ADSPシリーズ

インストールガイド

MATLAB 対応 LIB

① 中部電機株式会社

| 1. | 概要  |                            | .1 |
|----|-----|----------------------------|----|
| 2. | 全体の | )手順                        | .2 |
| 3. | インス | 、トール手順                     | .3 |
| 3. | 1.  | DSPとDSP用コンパイラセットアップ        | 3  |
| 3. | 2.  | MATLAB のインストール             | 3  |
| 3. | 3.  | 旧版 MATLAB 対応ライブラリのアンインストール | 3  |
| 3. | 4.  | MATLAB 対応ライブラリのインストール      | 4  |
| 4. | 異なる | )種類のDSPの同時利用               | 10 |
| 5. | ADS | P324-00Aを使用する際の注意事項        | 11 |
| 6. | MAT | `LAB対応ライブラリ実行環境について        | 12 |

#### 1. 概要

本書は、MATLAB対応ライブラリ(マルチ)「ADSP324-41D/ADSP674-341D」及び、MATLAB対応UIL 「ADSP324-49D/ADSP674-349 D」及び、モデルコントロール 「ADSP324-50/ADSP674-350」のインスト ール方法について説明しています。本書が説明している内容は、DSPのセットアップを含めた全 体の手順概略と、本製品の具体的インストール手順です。DSPのセットアップ、コンパイラーの セットアップ等については、個々の製品の説明書が必要になりますので、本製品以外に以下の製品 の説明書等をお手元に用意してください。

#### ADSP324-41D/ADSP324-49D/ADSP324-50の場合

- $\bigcirc$  DSP $\vec{x}$ - $\vec{k}$   $\lceil$  ADSP324-00A  $\overrightarrow{x}$  $\overrightarrow{y}$ - $\vec{k}$  $\overrightarrow{y}$
- ○「ADSP324-41D ライセンスシート」
- ○「ADSP324-49D ライセンスシート」
- ○「ADSP324-50 ライセンスシート」
- MATLAB対応ライブラリ・ユーザーズマニュアル (324-7x) PDFファイル
- ○DSP用コンパイラ CPL320FLT-MS の説明書
- MATLAB/Simulink/RTWの説明書

ADSP674-341D/ADSP674-349D/ADSP674-350の場合

- $\bigcirc$  DSPボード「ADSP674-00 スタートアップガイド」
- ○「ADSP674-341D ライセンスシート」
- ○「ADSP674-349D ライセンスシート」
- ○「ADSP674-350 ライセンスシート」
- MATLAB対応ライブラリ・ユーザーズマニュアル (674-7x) PDFファイル
- ○DSP用コンパイラ CPL320FLT-MS の説明書
- MATLAB/Simulink/RTWの説明書
- 注) PDFファイルをお読みいただくには<sup>1</sup>adobe Readerが必要となります。下記HPよりダウンロードしていただき ご利用お願いいたします。

ダウンロードアドレス <u>http://www.adobe.co.jp/products/acrobat/readstep2.html</u>

1) Adobe、Adobe ロゴ、Readerは、Adobe Systems Incorporated (アドビシステムズ社)の米国ならびに他の国 における商標または登録商標です。

- MATLAB, SIMULINK, Real-Time Workshop, は米国 The Math Works Inc. の製品です。
- コンパイラ CCS は Texas Instruments 社の製品です。

# 2. 全体の手順

本製品が使える状態までセットアップする手順(及び参照する説明書)は以下の通りです。

- 1、 DSP と DSP 用コンパイラセットアップ (スタートアップガイド)
- 2、 MATLAB のインストール (MATLAB の説明書、及び本書)
- 3、 旧版の MATLAB 対応ライブラリのアンインストール
- 4、 ADSPXX4-x41D/x49D/x50 のインストール (本書)

1~2項については、各資料を参照のうえ、セットアップを行ってください。 3~4項については、次ページ以後の説明に従ってください。

"2、MATLABインストール後"MATLABを起動し以下の設定を確認して下さい。 メニューバーより→ファイル→設定→「一般」→ "Toolbox キャッシュを行う"のチェックをはずす。 設定後一旦MATLABを閉じてから "3、"以降の処理へ移ってください。

#### ≪注意≫

インストールは、管理者権限を持つユーザにて実行してください。管理者権限のないユーザにて 実行した場合は正常にインストールされませんので、一度アンインストールしてから再度インス トールを実行してください。

管理者権限のないユーザにてインストールを開始すると以下のメッセージが表示される場合があ ります。ユーザの切り替えをして、再度インストールをしてください。

インストール先フォルダは、名称に日本語・空白を含まないフォルダヘインストールしてください。例えば、"C:¥program files"の下ヘインストールするのは NG です。

| 別のユーザーとしてプログラムをインストール                                                                  |                                                           |                     |  |  |
|----------------------------------------------------------------------------------------|-----------------------------------------------------------|---------------------|--|--|
| <b>P</b>                                                                               | このコンピュータの管理者特権がないと、一部のプログラムは正しくイン<br>ストールできません。           |                     |  |  |
|                                                                                        | 管理者アカワントのバスワードかわかっている場合は、そのパスワードを<br>使ってプログラムをインストールできます。 |                     |  |  |
| <ul> <li>○ CSTEST¥sachi としてプログラムを実行する(R)</li> <li>○ 次のユーザーとしてプログラムを実行する(E):</li> </ul> |                                                           |                     |  |  |
| ユーサ                                                                                    | 「一名(山):                                                   | 😰 Administrator 🛛 💌 |  |  |
| パスワ                                                                                    | !− ≍( <u>P</u> ):                                         |                     |  |  |
|                                                                                        |                                                           |                     |  |  |
| □ 常に CSTEST¥sachi としてインストール ブログラムを実行する( <u>A</u> )                                     |                                                           |                     |  |  |
| OK キャンセル                                                                               |                                                           |                     |  |  |

### 3. インストール手順

#### 3.1. DSPとDSP用コンパイラセットアップ

DSPボードに添付している「スタートアップガイド」及び、DSP用コンパイラ(CPL3 20FLT-MS/CPL3206X-MS/HLL3206X-MS)の説明書を参照し、 DSPのセットアップとコンパイラーのインストールからDSPボードの動作確認まで行って ください。

既にインストールしてある場合は、再インストールは不要です。

#### 3.2. MATLAB のインストール

使用出来る MATLAB は、7.1 (R14 SP3)版です。既にインストールしてある場合は、再インストー ルは不要です。

それ以外の版をお使いの場合や、まだ MATLAB がインストールされていない場合は、MATLAB の取 扱説明書を参照のうえ MATLAB のインストールを行ってください。

#### 3.3. 旧版 MATLAB 対応ライブラリのアンインストール

旧版の弊社 MATLAB 対応ライブラリ「ADSPxx4-x41D/x49D/x50」をご利用の場合は、それらの製品をアンインストールしてください。

アンインストールは、Windows のコントロールパネルにある、「プログラムの追加と削除」を起動 し、「MATLAB 対応ライブラリ for MATLAB7.x Ver x.xx.xx」の項目を選択し、「変更と削除」ボタ ンで削除します。

補足:上記の x. xx. xx は MATLAB 対応ライブラリのバージョンを表します。

#### 3.4. MATLAB 対応ライブラリのインストール

最後に本製品をインストールします。

CD-ROM を CD ドライブに挿入するとインストーラが自動的に起動します。起動しない場合は、エ クスプローラ等で CD の¥Setup. exe を起動します。

# 【1】ようこそ

| MATLAB対応ライブラリ for MATLAB7.x セットアッフ* |                                                                                                    | X |
|-------------------------------------|----------------------------------------------------------------------------------------------------|---|
|                                     | MATLAB対応ライブラリ for MATLAB7x Ver 5.04.01用<br>OInstallShield クィザートへようこそ<br>InstallShield(R) ウィザートは、MATLAB対応ライブラリ for<br>MATLAB7、Ver 5040で起ビューリこイノストールします。したへ)落<br>ツックして、続行してくたさい。 |   |
|                                     | < 戻る(日) (次へ(N)) キャンセル                                                                                                    |   |

この画面が出たら、次へ(N) ボタンを押してください。

#### 【2】ユーザ情報の入力

| MATLAB対応ライブラリ for MATLAB7.x セットアッフ*      |       |
|------------------------------------------|-------|
| <b>2−9<sup>9</sup>情報</b><br>情報を入力してください。 |       |
| ューザ名、および会社名を入力してください。                    |       |
| ユーザ名(山):                                 |       |
| User                                     |       |
| 会社名(©):                                  |       |
| Chubu Electric Corp                      |       |
|                                          |       |
|                                          |       |
|                                          |       |
| instalished<br>〈戻る(日) 沐へ(小)〉             | キャンセル |
|                                          |       |

ユーザ情報を入力し次へ(N)ボタンを押してください。

#### 【3】購入製品の確認

| 入製品の確認                                              |            |    |
|-----------------------------------------------------|------------|----|
| ご購入された製品を以下のリストた                                    | いら選択してください |    |
| ADSP324-41D                                         | 15659 K    | 01 |
| DSP674-341D                                         | 0 K        | 01 |
| -説明-<br>ADSP324ボード用のMatlab対応                        | ライブラリです。   |    |
| () 単の行うのの目の() () () () () () () () () () () () () ( | 2300 K     |    |
| と見ては、「ハン日生」 Gr<br>記書ディスク容量 C:<br>Sbield             | 3263234 K  |    |

購入製品を確認し、チェックしてください。

【4】 MLLIB のライセンスコードの入力

| MATLAB対応ライブラリ for MATLAB7.x セットアッフ*                                                                             |       |
|----------------------------------------------------------------------------------------------------|-------|
| パスワードの入力                                                                                                    |       |
| MATLAB対応ライブラリ【ADSP674-341D】のライセンスパスワードを入力してくださ<br>ライセンスパスワードはライセンスシートに記載されています。<br>大文学と小文字は区別されます。ハイブノは省略できません。 | 6.10  |
| l.                                                                                                    |       |
|                                                                                                    |       |
|                                                                                                    |       |
| InstaliShield                                                                                                   | キャンセル |

次に、"MLLIBのライセンスコードの入力"画面が出ます。

MATLAB 対応ライブラリ (ADSPxx4-x41D) のライセンスシートに記載されているパスワードを入力 してください。

パスワードの大文字小文字は区別されます。正確に入力してください。また4桁毎に入っている - 記号も省略出来ません。

正しく入力したら、次へ(N) ボタンを押してください。

【5】UILのパスワードの入力

| MATLAB対応ライブラリ for MATLAB7.x セットアッフ*                                                                      |      |
|----------------------------------------------------------------------------------------------------|------|
| パスワードの入力                                                                                                 |      |
| UIL【ADSP674-349D】のライセンスパスワードを入力してください。<br>ライセンスパスワードはライセンスシートに記載されています。<br>大文字と小文字】は区別されます。ハイブノは省略できません。 |      |
|                                                                                                    | _    |
|                                                                                                    |      |
|                                                                                                    |      |
| TristaliShield (戻る(2)) 次へ(10)) キ                                                                         | +>th |

UILを購入された場合のみ、"UILのパスワードの入力"画面が出ます。

MATLAB 対応 UIL (ADSPxx4-x49D) のライセンスシートに記載されているパスワードを入力してください。

パスワードの大文字小文字は区別されます。正確に入力してください。また4桁毎に入っている - 記号も省略出来ません。

正しく入力したら、次へ(N) ボタンを押してください。

【6】モデルコントロールのパスワードの入力

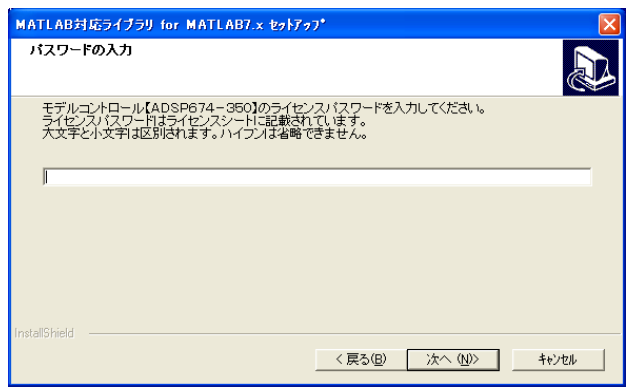

モデルコントロールを購入された場合のみ、"モデルコントロールのパスワードの入力"画面が出ます。

MATLAB 対応モデルコントロール (ADSPxx4-x50) のライセンスシートに記載されているパスワー ドを入力してください。

パスワードの大文字小文字は区別されます。正確に入力してください。また4桁毎に入っている - 記号も省略出来ません。

正しく入力したら、次へ(N) ボタンを押してください。

#### 【7】MATLAB バージョンの確認

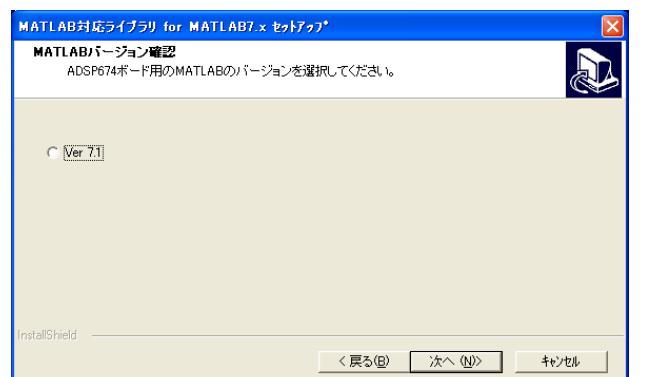

インストールされている MATLAB のバージョンを選択してください。 選択できましたら、 次へ(N) ボタンを押します。

#### 【8】 MATLAB のフォルダの選択

| MATLAB対応ライブラリ for MATLAB7.x セットア: | 77*               |                |
|-----------------------------------|-------------------|----------------|
| MATLABフォルダの選択                     |                   |                |
| ADSP674ボード用のMATLABをインストールし        | たフォルダを選択してください    |                |
| - インストール先のフォルダ                    |                   |                |
| C¥MATLAB71                        |                   | 参照( <u>R</u> ) |
|                                   | < 戻る(B) ()次へ(N)>) | キャンセル          |

MATLAB がインストールされているディレクトリ(フォルダ)を指定します。

MATLAB をインストールしたディレクトリ(フォルダ)が表示されているディレクトリと異なる場 合は、参照(R) ボタンを押しそのディレクトリ名を設定してください。

MATLAB のディレクトリが正しければ 次へ(N) ボタンを押します。

#### 【9】Cコンパイラのフォルダの選択

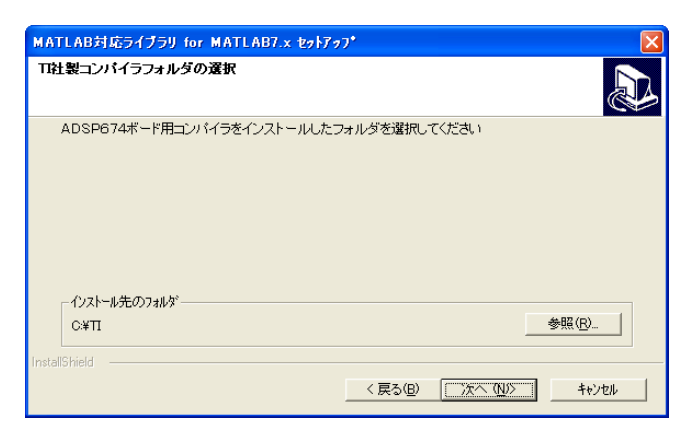

続いて、DSPの開発環境(TI 社製 C コンパイラ)をインストールしたフォルダを指定します。 コンパイラをインストールしたフォルダが表示と異なる場合は、参照(R) ボタンを押し、そのフ ォルダ名を設定してください。

フォルダ名に空白が含まれていると、モデルビルド時にエラーとなります。空白が含まれている フォルダ名へインストールされている場合は、このインストールを中止し、コンパイラのインス トールをやり直して(アンインストールし、インストール実行)から、再度インストールしてく ださい。

DSPの開発環境のフォルダが正しければ、次へ(N) ボタンを押してください。

# 【10】プログラムフォルダの選択

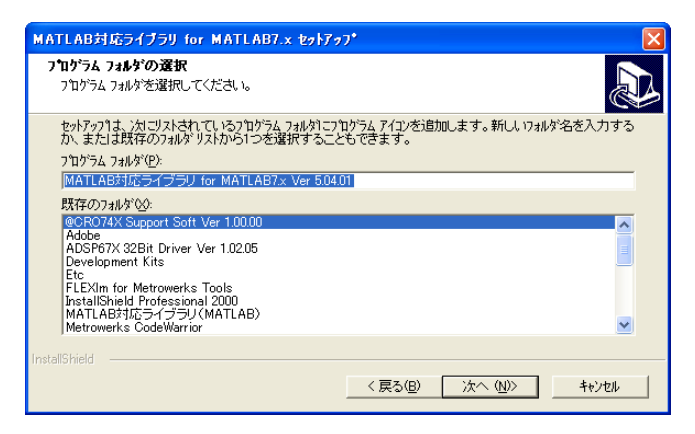

次に、ショートカットを追加するプログラムフォルダの選択をします。

表示されているフォルダ以外のフォルダにショートカットを追加する場合は、そのフォルダ名を 選択又は入力します。

内容を確認したら、次へ(N) ボタンを押してください。

# 【11】ファイルコピーの開始

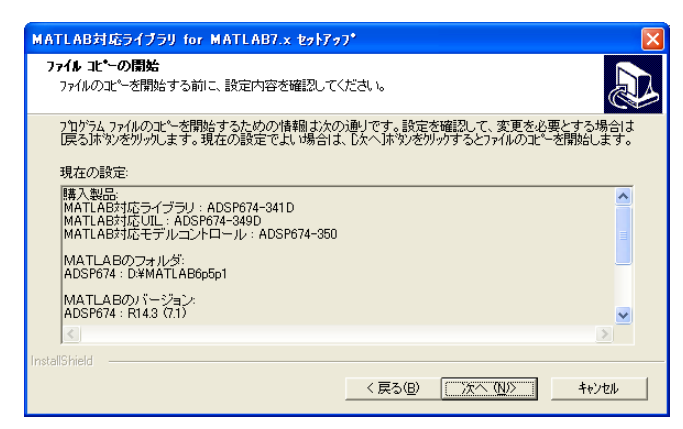

ファイルコピーの開始画面が表示されます。表示内容を確認してください。 内容が誤っているようであれば、戻る(B) ボタンで元に戻って再設定できます。 内容を確認したら、次へ(N) ボタンを押してください。

# 【12】セットアップの実行

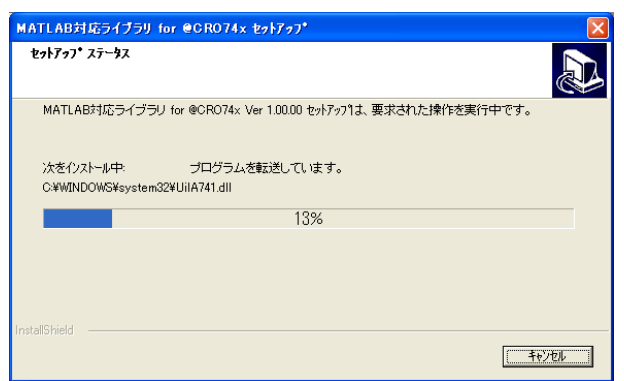

セットアップステータスが表示され、ファイルのコピーが自動的に行われます。 画面の表示及びプログレスバーがインストール作業の進行と共に変化します。

#### 【13】ウィザードの完了

| MATLAB対応ライブラリ for @CR | 074x セットアップ                                                                                                 |
|-----------------------|----------------------------------------------------------------------------------------------------|
|                       | MATLAB対応ライブラリ for @CR074x¥のセットアップ完了<br>セットアップは、コピューシへのMATLAB対応ライブラリ for @CR074x Ver<br>10000のイリストールを完了しました。 |
|                       | < 戻る(因) (第7) キャンセル                                                                                          |

最後に、"MATLAB対応ライブラリ for MATLAB 7.xのセットアップの完了"、が表示されます。

完了ボタンを押してください。これでインストールは完了です。

### 4. 異なる種類のDSPの同時利用

MATLAB対応ライブラリ/MATLAB対応UIL/モデルコントロールは、以下の表に示 す種類のDSPボードに対応しています。

| DSPボード         | MATLAB 対応L I B | MATLAB 対応UIL | モデルコントロール   |
|----------------|----------------|--------------|-------------|
| ADSP324-00A    | ADSP324-41D    | ADSP324-49D  | ADSP324-50  |
| ADSP674-00/00H | ADSP674-341D   | ADSP674-349D | ADSP674-350 |

同じ種類のDSPは1つのMLLIB/MLUIL/モデルコントロールで動作させる事が出来 ます。

2種類以上の異なる種類のDSPを使用するは、それぞれのDSP用のソフトウェアをインスト ールする必要があります。その場合の注意点について述べます。

複数の製品をインストールする場合以下の注意点が必要です。

- ◎ MATLABを複数それぞれのDSP用にインストールしてください。1つのMATLAB 上に2種類以上のDSP用の環境をインストールする事は出来ません。
- ◎ 作業フォルダーを区別してください。同じフォルダーで異なるDSP用のコードを作成する 事は出来ません。
- ◎ ブロック線図の共用は可能です。同じ版のMATLAB間であれば、例えばADSP324-00A用 に作成したブロック線図を、ADSP674-00用のフォルダーにコピーし、そこで ADSP674-00 用のコードを作成する事は可能です。

5. ADSP324-00Aを使用する際の注意事項

#### 5. ADSP324-00Aを使用する際の注意事項

ADSP324-00Aの場合にリアルタイムモニタ、UIL、モデルコントロールで使用するD LL(ダイナミック・リンク・ライブラリ)はUSB接続との互換性を重視し、ISA接続でのパソ コン-DSP間の通信速度が低下しています。DSPの動作速度には関係ありませんが、過去にIS A接続で使用したパソコン側(RTWでのモニタ、UILを使用したVBプログラムなど)の動作速 度が間に合わない場合はISA専用DLL(前バージョンのもの)を使用して下さい。今後、新規に 作成する場合は共用DLLを使用して下さい。切り替え方法はスタート〜プログラム〜MATLAB 対応ライブラリ〜DLL切替〜「ISA専用DLLへ切り替え」をクリックして下さい。共用DLL へ戻す場合は上記同様〜「共用DLLへ切り替え(標準)」をクリックして下さい。

USB接続にするには別売のUSB接続ボードADSP324-146が必要です。

この作業は WindowsNT/2000/XP の場合は Administrator 権限で行って下さい

この問題はスタンドアローン時には関係ありません。

ADSP674-00/00Hは当初より互換性があります。

接続に関する詳細は ADSP324-00A スタートアップガイド、ADSP674-00 スタートアップガイドを参照して下さい。

最新版のマニュアル、サポートソフトはホームページより無料でダウンロードできます。

中部電機ホームページURL(http://www.chubu-el.co.jp)

# 6. MATLAB対応ライブラリ実行環境について

コンパイラのバージョンによって、コンパイラの実行に必要な以下の環境変数の設定が動的に 実行するようになっています。この設定をする実行ファイルは"コンパイラのインストールフォ ルダ¥dosrun.bat"にあります。MATLABを起動するにあたって必要に応じて先にこのBAT ファイルを実行し環境設定をしてください。

サンプル)

① 起動用BATファイルを作成する。

BATファイル内容(コンパイラが c:¥CCStudio\_v3.1, MATLABが c:¥matlab71 にインス トールされている時)・・・

call c:\CStudio\_v3.1\dosrun.bat

call c:¥matlab71¥bin¥win32¥matlab.exe

exit

② ショートカットにより①で作成したBATファイルを起動する。

BATファイルが c:¥bat¥execML71.bat の場合

| MATLAB71のプロパティ                                                          |                                                                 |                     |  |  |
|-------------------------------------------------------------------------|-----------------------------------------------------------------|---------------------|--|--|
| <u>画面の色</u><br>全般 シ                                                     | 互換性<br>ヨートカット オプション フ:                                          | セキュリティ<br>ォント レイアウト |  |  |
| A MA                                                                    | ATLAB71                                                         |                     |  |  |
| 種類                                                                      | MS-DOS バッチ ファイル                                                 |                     |  |  |
| 場所:                                                                     | adsp32x                                                         |                     |  |  |
| リンク先(工):                                                                | c:¥bat¥execML71.bat                                             |                     |  |  |
| 作業フォルダ(S):<br>ショートカット<br>キー(K):<br>実行時の<br>大きさ(R):<br>コメント(Q):<br>リンク先を | c:¥matlab71¥work<br>なし<br>最小化<br> <br>!<br>!<br>! アイコンの変更(©)… ( | ✓                   |  |  |
|                                                                         | OK キャン1                                                         | セル 適用(A)            |  |  |

# 【 改 訂 履 歴 】

| 改訂番号 | 改訂日付       | 改訂 内容             |
|------|------------|-------------------|
| 初版   | 2006.09.14 | 初版                |
| 第2版  | 2006.10.24 | MATLAB 実行環境について追記 |
|      |            |                   |

 ・本製品及び本マニュアルの内容は製品の改良のため予告無しに 変更される事がありますのでご了承下さい。
 ・本製品及び本マニュアルの内容は著作権法により保護されています。

# MATLAB 対応ライブラリ インストールガイド

# 中部電機株式会社

〒440-0004 愛知県豊橋市忠興3丁目2-8 TEL <0532>61-9566 FAX <0532>63-1081 URL∶http://www.chubu-el.co.jp E-mail∶csg@chubu-el.co.jp

2006.10 第2版発行

ADSPシリーズ

# R Tモデル自動生成

MATLAB対応ライブラリ

① 中部電機株式会社

| 目 | 次 |
|---|---|
|---|---|

| 1.                                                                                  | 概要                                                                                                    | 2                                                                                   |
|-------------------------------------------------------------------------------------|----------------------------------------------------------------------------------------------------|-------------------------------------------------------------------------------------|
| 2.<br>2.                                                                            | 使用上の注意事項<br>1. バージョンアップ後のコード生成                                                                                                    | 2<br>2                                                                              |
| 2.<br>2.                                                                            | <ol> <li>モデル名称の制約</li></ol>                                                                                                    | 2<br>2                                                                              |
| 3.                                                                                  | S I MU L I N K ブロックの制約                                                                                                    | 3                                                                                   |
| 3.<br>3.<br>3.<br>3.<br>3.<br>3.<br>3.<br>3.<br>3.                                  | <ol> <li>simulink Sources ~ Pulse Generator</li></ol>                                                                               | $3 \\ 3 \\ 3 \\ 3 \\ 3 \\ 3 \\ 3 \\ 4 \\ 5 \\ 5 \\ 5 \\ 5 \\ 5 \\ 5 \\ 5 \\ 5 \\ 5$ |
| 4.                                                                                  | MATLAB での作成手順                                                                                                    | 6                                                                                   |
| $\begin{array}{c} 4  . \\ 4  . \\ 4  . \\ 4  . \\ 4  . \\ 4  . \\ 4  . \end{array}$ | <ol> <li>作成に必要なファイル</li> <li>オプションの設定</li> <li>実行形式の選択</li> <li>作成されるファイル</li> <li>実行手順(RTMONの場合)</li> <li>実行手順(自動実行の場合)</li> </ol> | 6<br>8<br>9<br>9                                                                    |
| 5.                                                                                  | ステップサイズについて1                                                                                                    | 0                                                                                   |
| 5.<br>5.                                                                            | <ol> <li>SIMULINKとの関係</li></ol>                                                                                                    | .0<br>.0                                                                            |
| 6.                                                                                  | 速度向上について(ADSP674-00H/00の場合)1                                                                                                    | 1                                                                                   |
| 6.<br>6.<br>6.                                                                      | 1. 実行速度の相違                                                                                                    | .1<br>.1<br>.1                                                                      |
| 7.                                                                                  | 速度向上について (ADSP324-00Aの場合)1                                                                                                    | 3                                                                                   |
| 7.                                                                                  | 1. 高速化するには 1                                                                                                    | .3                                                                                  |
| 8.                                                                                  | FAQ (よくある質問~ADSP324-00Aの場合)1                                                                                                    | 5                                                                                   |
| 8.<br>8.                                                                            | <ol> <li>コード生成時のエラー(1) cbios324.lib1</li> <li>コード生成時のエラー(2) rtsb.lib1</li> </ol>                                                    | .5<br>.5                                                                            |

# 1. 概要

MATLAB のツールボックスのひとつ、Real-Time Workshop を用い、C コードを生成し、弊社製DSP

ボード(ADSP324-00A, ADSP674-00H/00)で実行することができます。また、本製品のリアルタイムモニ タ(以下 RTMON)を使用すれば、ただちに弊社製DSPボード上で実行出来、さらに、その結果をフ ァイルに残すことができます。

ここでは、SIMULINK上でのシミュレーションのモデル作成は完了しているものとし、これを元にリアルタイムモデル(以下 RTモデル)を生成する手順について説明します。

## 2. 使用上の注意事項

#### 2.1. バージョンアップ後のコード生成

本製品のバージョンアップを行った場合、SIMULINK ブロック線図からRTモデルを作成する際に、 一旦、モデルと同じフォルダにあるサブフォルダ "ブロック線図名\_grt\_rtw"を削除してからコード 生成を行ってください。その際 I/Odefine ブロックによる I/O ボードの設定もおこなってください。

#### 2.2. モデル名称の制約

RTモデルの名称(ブロック線図のファイル名)には、以下に示す制約があります。モデル名称作成の際には、充分注意をしてください。

- 名称の先頭は、英字で始めてください。
  - 良い例: a3bc.md1

悪い例: 3abc.mdl (理由=数字で始まっている)

- 名称で使う文字は英数字と \_\_ 記号のみとしてください。
   良い例: a32\_abc. md1
  - 悪い例:a(#1).mdl (理由=かっこ、#等の記号を使っている)
- 英字の大文字と小文字は同じものとして取り扱われます。

[注意]

ADSP324-00A の場合モデル名称の長さによりビルド時に、下記の Warning メッセージが表示されること があります。(コンパイラの制約) このメッセージが表示された場合はモデル名称を短くしてください。 Ex) Ver5.1 の場合モデル名称6文字以上は表示されます。

warning: Output filename, test11\_data.asm, truncated for desired COFF format

#### 2.3. DSP用コンパイラー版番号

使用出来るDSP用コンパイラーは以下の通りです。

[ADSP674-00H/00]

 $\odot$  Code Composer Studio Ver 1.0/2.1/2.2/3.0

[ADSP324-00A]

- ◎ CPL320FLT-MS 5.1版(Code Composer Studio 対応版)
- ◎ CCS320FLT-MS 5.1版

# 3. SIMULINKブロックの制約

SIMULINK標準のブロックライブラリの一部は、RTモデルに於いて利用出来ないか、又は利用上の 注意が必要です。この章ではこれらについて解説しています。

- 3.1. simulink Sources  $\sim$  Pulse Generator
- 3.2. simulink Sources  $\sim$  Signal Generator

Pulse Generator/Signal Generator は、DSPが取り扱う時刻変数の精度の関係で、実際の時間 (又はSIMULINK で実行した仮想時刻)より、1ステップサイズ分、前後する場合があります。 DSPは変数を全て単精度実数(32Bit=8E24)で取り扱います。この精度は、10進数換算で有効桁 数7桁程度です。例えば0.003はDSPでは、0.00299999979324となります。この誤差は避けられま せん。

#### 3.3. simulink Sources $\sim$ From File

RTW にてコード生成をした時点のファイルの内容が、生成される C ソースコードにデータテーブルの形で組み込まれます。組み込まれたデータはその状態で実行形式コード内に固定され、R T モデルの実行時点のファイル内容とは無関係となります。

ファイル内容を変更し、その結果をRTモデルに反映させるには、再度RTWでコード生成が必要です。 データが実行コードに組み込まれる関係上、その長さは、DSPのメモリ容量を超える事は出来ません。

#### 3.4. simulink Sources $\sim$ From WorkSpace

RTW にてコード生成をした時点のワークスペース変数の内容が、生成される C ソースコードにデー タテーブルの形で組み込まれます。組み込まれたデータはその状態で実行形式コード内に固定され、 R Tモデルの実行時点のワークスペース内容とは無関係となります。

ワークスペース内容を変更し、その結果をRTモデルに反映させるには、再度RTW でコード生成が必要です。

データが実行コードに組み込まれる関係上、その長さは、DSPのメモリ容量を超える事は出来ません。

#### 3.5. simulink Sinks $\sim$

Sinks グループの Stop Simulation を除く他のブロック (Scope 等) は、RTW では利用できません。 (MATLAB4.2c では Stop Simulation に加え Scope と ToWorkSpace は利用可能)。

Scope は RTMON の変数モニター機構を使って代用が可能です。具体的には、Scope へ接続されている 信号の出力元のブロック名称を指標して変数表示を行います。

#### 3.6. simulink Nonlinear $\sim$ MATLAB Fcn

RTW では利用出来ません。sin 、 cos 等、一部の関数は、Fcn ブロックで代用が可能です。

#### 3.7. simulink Nonlinear $\sim$ Algebratic Constraint

RTW では利用出来ません。

3. SIMULINKブロックの制約

#### 3.8. simulink Nonlinear $\sim$ Fcn

利用は可能ですが、式の定義に注意が必要です。

(1) C 言語の標準ランタイムライブラリでサポートされていない関数は利用出来ません。利用出来る関 数/演算子は、以下の通りです。

| 利用出来る関数 | C言語展開    | 利用出来る演算子 | C言語展開 |
|---------|----------|----------|-------|
| sin     | sin      | >        | >     |
| COS     | cos      | <        | <     |
| tan     | tan      | = =      | = =   |
| asin    | asin     | ! =      | ! =   |
| acos    | acos     | >=       | >=    |
| atan    | atan     | <=       | <=    |
| atan2   | atan2    | &&       | &&    |
| sinh    | sinh     |          |       |
| cosh    | cosh     | ( )      | ( )   |
| tanh    | tanh     | +        | +     |
| pow     | pow      | _        | _     |
| exp     | exp      | /        | /     |
| log     | log      | *        | *     |
| log10   | log10    | !        | !     |
| sqrt    | sqrt     |          |       |
| floor   | floor    |          |       |
| ceil    | ceil     |          |       |
| abs     | fabs     |          |       |
| mod     | fmod     |          |       |
| rem     | fmod     |          |       |
| sgn     | sgn (注1) |          |       |
| hypot   | hypot    |          |       |

注1:標準ランタイムには含まれませんが、RTW用拡張ライブラリが対応しています。

(2) 式中に定数を記述する場合で、分数の分子・分母に整数を置く場合は、整数であっても少数形式で 記述してください。例えば、1/2を記述する場合は、

1/2.0 又は、1.0/2、又は、1.0/2.0 等としてください。

RTW では Fcn ブロックの Expresion に記述された式を、殆どそのままC言語ソースに展開します。 よって単に 1/2 と記述すると、C 言語の文法規約上、整数計算が行われ、1/2 は少数以下切り捨ら れ 本来 0.5 が欲しい所が、=0 となってしまい、計算結果に重大な誤りを招きます。

- **3.9.** Simulink Extras ~ Additional Discrete ~ Discrete Zero-Pole Discrete Zero-Pole (with initial states)は、Simulinkの純正ブロック自体が Bug を孕んでいます。 以下の手順で対策してください。
- (1) MATLAB Command wondiw からSimulink を開く。
- (2) Blocksets & Toolboxes をマウス左ダブルクリックし、 Library: Blocksets\_and\_Toolboxes を開く。
- (3) 同 Simulink Extras をマウス左ダブルクリックし、Library: Simulink\_Extras を開く。
- (4) 同 Additional Discrete ををマウス左ダブルクリックし、Library: Simulink\_Extras/Additional Discrete を開く
- (5) 同 Discrete Zero-Pole (with initial states) をマウスで選択する。
- (6) メニューから Edit ~ Unlock Library を選択する。
- (7) さらに、Edit ~ Look Under Mask を選択し、Library: Simulink\_Extras/Additional Discrete
   /Discrete Zero-Pole (with initial states) を開く。
- (8) 同、Discrete State Space をダブルクリックし、Discrete State Space ダイアログを開く。
- (9) エディットボックス D:の内容が Dd となっているので、これを D に変更する。
- (10) 同ダイアログの Close ボタンを押す。
- (11) 先の(7) で開いたウィンドウを閉じる。
- (12) 先の(4)で開いたウィンドウを閉じる。
- (13) (3) で開いた Library: Simulink\_Extras のメニューから、File ~ Save で変更結果を保存する。

#### 3.10. Simulink Extras $\sim$ Flip Flops $\sim$ D Flip Flop

D入力=1の状態で、CLKの立ち上がりと、!CLR=0が同時に発生する状況では、SIMULINKの実行結果 と RTモデルの実行結果に相違が現れます。

SIMULINK では CLK が優先され Q=1となり、RTモデルでは、!CLR が優先され Q=0 となります。

#### 4. MATLAB での作成手順

#### 4.1. 作成に必要なファイル

RTモデルの作成に必要なファイルは、RTモデルを記述したブロック線図です。ブロック線図名 をEXAMPLEとするとブロック線図をファイルに保存するとEXSAMPLE.MDLというファイルとして保存さ れます。

#### 4.2. オプションの設定

モデルのブロック線図を開き、ブロック線図のメニューから ツール(T)の Real-TimeWorkshop->オプ ション(0)をマウス左ボタンでクリックし、選択します。すると、Simulation Parameter ダイアログウ ィンドウが開きます。リアルタイムモデルのDSP内での実行条件(実行時可変な一部パラメータを 除く)の設定はここで行います。

Simulation parameters: ダイアログの ソルバ タブをマウス左クリックします。

ソルバオプション を固定ステップ に変更します。これはリアルタイムモデルでは一定周期での計算しか行えな い事を意味しています。

続いて、積分則を選択します。モデルが連続系の状態変数を持たない場合は、離散(連続状態無し)を 選択、それ以外の場合はリアルタイムモデルでデフォルトとして利用したいと思う積分則を選択しま す。

さらにすぐ下の 固定ステップサイズ:に具体的なステップサイズ値を設定します。単位は秒です。 図 4-1 ではステップサイズが1mSecに設定されています。ここで設定した積分則とステップサイズは、 RTMONでその設定をデフォルトとして取り出す事が出来ます。 タ

| スクモー | ドは、 | Single | Tasking | を選択し | てく                        | ださい。  |
|------|-----|--------|---------|------|---------------------------|-------|
| スクモー | トは、 | Single | lasking | を選択し | $\langle \langle \rangle$ | 12210 |

| Gonfiguration Parameters: EXAMPLE/Configuration                                                                                                    |                                                                                            |                             |                |  |
|----------------------------------------------------------------------------------------------------|--------------------------------------------------------------------------------------------|-----------------------------|----------------|--|
| 選択:                                                                                                    | ージミュレーション時間                                                                                |                             |                |  |
| ーンルハ<br>データのインホッート/エクスホッート                                                                                                    | 開始時間: 0.0                                                                                  | 終了時間: 10.0                  |                |  |
|                                                                                                    | 〜ソルパオフジョン<br>タイフ*「固定ステッフ*                                                                  | ▼ ソルパ 露散 G連続状態なし)           |                |  |
| データ有効性                                                                                                    | 周期的なサンプル時間の制約:                                                                             |                             | ~              |  |
| 外7"変換<br>接続性                                                                                                    | 固定ステッフ゜(基本サンフ゜ル時間):                                                                        | 0.001                       |                |  |
| 互換性                                                                                                    | 周期的なサンフッル時間のタスクモード                                                                         | SingleTasking               | ~              |  |
| <ul> <li>レモデル参照</li> <li>ハートウェア実行</li> <li>モデル参照</li> <li>Real-Time Workshop</li> <li>コズハ</li> <li>コズハ</li> <li>カスタムコード</li> <li>デパッグ</li> <li>GRT code generati</li> </ul> | <ul> <li>□ 高いフ<sup>*</sup>ライオリティの値はより高(</li> <li>□ タスク間のテ<sup>2</sup>-ŷの伝達を自動6*</li> </ul> | Ŋな♪のブライオリティを示します<br>Jに扱います。 |                |  |
|                                                                                                    |                                                                                            | KCancel(↓)                  | 適用( <u>A</u> ) |  |

図 4-1 積分アルゴリズム等設定後

次に、Real-Time Workshop タブをマウス左クリックし、以下を確認します。

|                    | ADSP674-00H/00 の場合  | ADSP324-00A の場合 |
|--------------------|---------------------|-----------------|
| システムターケ゛ットファイル:    | chubu.tlc           | chubu.tlc       |
| Make コマント゛:        | mk674rtwb(mk674rtw) | mk32xrtw        |
| テンフ゜レート Make ファイル: | a674b.tmf(a674.tmf) | a32x.tmf        |

図 4-2 は、これらの設定が終わった例です。

通常、新規に作成したばかりのブロック線図にはこの設定がデフォルトとして設定されています。この設定は、リアルタイムモデル用のタイマードリブンモデルを生成する場合の設定です。それ以外の 実行形式モデルの生成方法は 4.3. 実行形式の選択 (8p)を参照してください。

| 🙀 Configuration Param                                                                                                    | eters: EXAMPLE/C                               | Configuration               |            |                |                  |                |
|----------------------------------------------------------------------------------------------------|------------------------------------------------|-----------------------------|------------|----------------|------------------|----------------|
| 選択:                                                                                                    | ~ターゲットシミュレーション                                 |                             |            |                |                  |                |
| <ul> <li>→ ソルハ<sup>2</sup></li> <li>テ<sup>1</sup>〜 かのインホ<sup>1</sup>〜 ト/エウスホ<sup>2</sup>〜 ト</li> <li>最適化</li> <li>砂約</li> <li>・ サンフ<sup>1</sup>ル4中間</li> <li>ー デ<sup>1</sup>〜 外有効力性</li> <li>ー タイフ 変換</li> </ul> | システムターゲットファイル<br>言語:<br>概要:<br>トキュパンテーション      | <del>phubutic</del><br>C    |            |                | (                | 参照             |
|                                                                                                    | ロード生成の完了(<br>ビルドウロセス<br>TLCオプション:<br>Makeコマンド: | 後にレホ <sup>*</sup> ートを起動<br> |            |                |                  |                |
| - コント<br>- シンボル<br>- カスタムコード<br>- デバウグ<br>- GRT code generati.                                                                                                    | テンフ℃ートmakeファイル:<br>□ コード生成のみ                   | a674b.tmf                   |            |                |                  | E#4            |
|                                                                                                    |                                                |                             | <u>O</u> K | <u>C</u> ancel | ^⊮7°( <u>H</u> ) | 通用( <u>A</u> ) |

図 4-2 RTWオプション(設定後)

設定を変更した場合は適用 ボタンを押して設定を確定してください。

出来ればこの段階で、上記設定を保存する意味で、一旦モデルを保存する事をお勧めします。ブロック線図メニューから  $774\nu(F) \rightarrow$  名前を付けて保存(A) 又は、ファイル(F) →上書き保存(S) を実行します。

コード生成は、同ダイアログの ビルド ボタンを押してください。

MATLAB コマンドウィンドウに、 ### で始まるメッセージが何行か表示されます。(一部###以外で始まる行が含まれる場合がありますが、これは異常ではありません。)

これらの行は全て RTW 関連のメッセージです。コード生成に続きコンパイル・リンク作業が行われ、 以下が表示されればコード生成は完了です。

### Successful completion of Real-Time Workshop build procedure for model: XXXXX (注 XXXXX は作成するモデルの名称です。)

ブロック線図作成後初めてコード生成をする場合と2回目以後の再度コード生成する場合とでは表示 される行数が異なります。これは、ブロック線図変更に無関係のソースファイルは2度目のコンパイ ル作業を省略し、必要最小限のソースファイルのみコンパイルしている為です。

注)新規以外で作成されたモデルをコード化する場合、弊社ホームページの Q&A「MATLAB 対応ライブ ラリでよくある Q&A」を参照してください。

#### 4.3. 実行形式の選択

RTW によるDSP用リアルタイムモデルは、その実行方法とモデル計算のきっかけとなるイベント が選択可能です。

実行方法は、RTMON 又は UIL による方法 "パラメータ可変モデル"と、自動的に実行開始する "スタンドアロンモデル"が可能です。

<u>パラメータ可変モデル</u>は、ステップサイズ、積分アルゴリズム、ゲインブロック等のパラメータ等 が実行時に可変で、データロギング、リアルタイムなモニター等が行えます。未完成のモデルを評価 したり、パラメータを種々変更してテストする場合等に有用です。

**スタンドアロンモデル**は、パラメータ等はRTWにてコード化される時点の設定で固定され、実行時に は可変出来ない代わりに、プログラムをDSPにロードするとただちに実行が開始されます。これを 応用し、ROM化(オプションハードウェアが必要)する事により、電源投入と同時に自動的に動作を開 始するスタンドアロンモデルを作る事ができます。

表 4.3-1 実行方法別モデル機能一覧

| 名称      | 自動実行 | ROM化 | ロギング | パラメータ変更 | モニタ |
|---------|------|------|------|---------|-----|
| パラメータ可変 | ×    | ×    | 0    | 0       | 0   |
| スタンドアロン | 0    | 0    | ×    | ×       | ×   |

モデル計算のきっかけとなるイベントは、タイマーイベント、外部割り込みイベントが選択出来ます。 タイマーイベント は、最も一般的で、DSPのタイマーを用いて一定周期のタイマーイベントを発 生させ、これにより、ブロック線図の計算を行います。この周期がRTWによるコード生成時の Step size に相当します。

<u>外部割り込みイベント</u>は、ブロック線図の計算を外部からの割り込みイベントをきっかけとして行います。これにより、外部CPUや外部ハードウェアに同期したモデル計算が可能となります。SIMULINKの可変ステップサイズと似た動作をしますが、SIMULINKの場合は時間刻みの増減の基準が状態変数の微係数の大小であるのに対し、イベントドリブンは時間刻みが"外部割り込みイベントの発生"に完全に依存します。割込みイベント処理は、rt5event.c(MATLABインストールフォルダ¥rtw¥c¥acro74x¥rt741)のコーディングが必要となります。

実行方法とイベントは、コード生成の際に RTW Option ダイアログへの設定で切り替えます。

| イベント   | 実行方法    | 上段:Template make file       |
|--------|---------|-----------------------------|
|        |         | 下段:Make command             |
| タイマー   | パラメータ可変 | a674.tmf                    |
|        |         | mk674rtw                    |
|        | スタンドアロン | a674.tmf                    |
|        |         | mk674rtw ALONE=ON           |
| 外部割り込み | パラメータ可変 | a674.tmf                    |
|        |         | mk674rtw EVENTD=ON          |
|        | スタンドアロン | a674.tmf                    |
|        |         | mk674rtw EVENTD=ON ALONE=ON |

表 4.3-2 実行形式・イベント切り替え一覧

☆ Large モデル時 a674.tmf → a674b.tmf

mk674rtw → mk674rtwb を使用してください。

デフォルトは、Matlab 対応ライブラリ Ver5.2.0 以降は Large モデルです。

☆ ADSP324-00A 時 a674.tmf → a32x.tmf

mk674rtw → mk32xrtw を使用してください。

#### 4.4. 作成されるファイル

Real-Time Workshopで作成作業を行うと、MATLABのカレントディレクトリに、"モデル名\_grt\_rtw"という名称のサブディレクトリが生成され、その中に、表 4.4-1に示すファイルが作成されます。作成作業を行う前のカレントフォルダーに、これらと同名のファイルがあると、上書きにより以前の内容は失われてしまいます。カレントフォルダーにユーザのファイルを置く場合には注意が必要です。作業は順を追って自動的に行なわれます。最終的に実行に必要となるファイルは、EXAMPLE.outです。

| 番号 | 生成ファイル名            | 作成主                | 備考          |
|----|--------------------|--------------------|-------------|
| 1  | EXAMPLE. C         | Real-Time Workshop | 主となるソースファイル |
|    | EXAMPLE_DATA. C    |                    |             |
|    | EXAMPLE. H         |                    |             |
|    | EXAMPLE_TYPES. H   |                    |             |
|    | EXAMPLE_PRIVATE. H |                    |             |
|    | EXAMPLE. RTW       |                    |             |
|    | Rt_nonfinite.h     |                    |             |
|    | Rt_nonfinite.c     |                    |             |
|    | Rtwtypes.h         |                    |             |
|    | Adspiod.h          | iodef.exe          |             |
|    | EXAMPLE. MK        |                    |             |
| 2  | EXAMPLE. LK        | Buil command       | 実行ファイルの作成に  |
|    | EXAMPLE. LCF       |                    | 必要なファイル     |
|    | EXAMPLE. OPT       |                    |             |
|    | EXAMPLE. ITB       |                    |             |
| 3  | *.obj              | コンパイラ              | オブジェクトファイル  |
| 4  | EXAMPLE.elf        | リンカ                | 実行形式ファイル    |
|    | EXAMPLE. map       |                    | 番地情報ファイル    |

表 4.4-1 自動生成されるファイル一覧表

注: EXAMPLE は、ユーザが命名したモデルの名称です。Real-TimeWorkshop が生成する C/H ファイルは バージョンにより多少異なります。

#### 4.5. 実行手順 (RTMON の場合)

RTMON の場合は、Windows のプログラムマネージャで、RTMON を起動し、これによりロード・実行等 を行います。この方法は画面上でパラメータや、起動停止等をマニュアリックに操作するので、自動 起動等は行えませんが、最も柔軟性に富んだ方です。 詳細は、RTMON の章を参照してください。

#### 4.6. 実行手順(自動実行の場合)

自動実行は、DSP付属ソフトウェアのユーティリティを用いて ROM 化します。詳しくは 該当する ADSP324-00A, ADSP674-00H/00 ソフトウェア・ユーザーズマニュアルを参照してください。

0.

#### 5. ステップサイズについて

#### 5.1. SIMULINK との関係

RTW によるRTモデルを生成する場合、実時間モデルでは、可変時間刻みは実現出来ません。実時間モデルでは、過去の時刻にさかのぼって計算をする事が出来ないからです。

可変時間刻み(Variable-Step)は、微係数を監視して、傾きが小さい場合は時間刻みを粗くして計算 省略により時間を短縮すると共に、傾きが大きい場合は時間刻みを細かくして計算精度を維持する意 図を併せ持っています。微係数の傾きが大きい場合は自動的に時間刻みが細かくなりますが、固定刻 みの場合はこれが行われない為、誤差が増大する可能性があります。

従って、最終的に実時間モデルを作成する予定がある場合、SIMULINK での評価の段階で、固定刻み (Solver Type を Fixed-Step) にして評価する必要があります。

#### 5.2. ステップサイズのデフォルト

RTMON では、RTW で生成したRTモデルのデフォルトステップサイズを取り出す機能を持っています。 この機能で取り出せる情報は、モデルの内容により、若干異なります。

この機能で取り出せる情報と、SIMULINK(RTWとの関係)は、以下の表の様になっています。

| モデルの内容          | RTMON のデ゛フォルト                                          |
|-----------------|--------------------------------------------------------|
| 連続時間系のブロックのみ    | RTW $\mathcal{O}$ Simulation paramet- er $\mathcal{O}$ |
|                 | Fixed-step                                             |
| 連続時間系の離散時間系ブロック | 一番小さいサンプルタイム                                           |
| 離散時間系のブロックのみ    | (同上)                                                   |

#### 6. 速度向上について(ADSP674-00H/00の場合)

#### 6.1. 実行速度の相違

ADSP674-00 では、使用している DSP チップの特性上、プログラムの配置により、実行速度が異なり ます。ボード上に、SBSRAM、SDRAMと、チップ内部にオンチップRAMがあります。最 も早いのはオンチップRAMですが、チップ上に実装されているオンチップRAMは容量に限りが あります。オンチップRAMより外部のSBSRAMの方が容量が大きいので、大きなプログラム は外部に置きます。

6.2. 高速化するには

本ソフトでは、ユーザが作るプログラム(ブロック線図)の大きさが判らない為、標準では全て外部のSBSRAMに実装します。この状態で、希望とする速度が満たせられれば良いのですが、満たせられない場合、プログラム等の配置をオンチップRAMに変更します。 配置を変えるには以下の手順を踏みます。

- 1、MAP変更ツールを使い、配置指定を変更します。
- 2、RTWでコード生成をします。
- 3、メモリーが不足する旨のエラーが出たら1へ戻り、内部に割り付けた領域を外部に戻します。
- 4、エラーが出なければ完了です。

#### 6.3. MAP変更ツール

MAP変更ツールは、I/Oブロックライブラリのブロック線図に有る、"MAPエディットボタン"(下図)を目的とするブロック線図に貼りつけ、これをダブルクリックします。

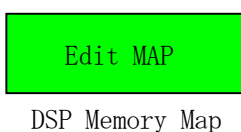

次のような画面が開きます。

| ★ ADSP67X MapPreparation 設定            | ×                                  |
|----------------------------------------|------------------------------------|
| . text Section                         |                                    |
| ○ 内部メモリ ⊙ 外部メモリ                        |                                    |
| モデル部分のみ -<br>© 内部メモリ © 外部メモリ           | . stack Section<br>C 内部メモリ ④ 外部メモリ |
| bss Section                            | cinit Section                      |
| ○ 内部メモリ ④ 外部メモリ                        | ○ 内部メモリ ● 外部メモリ                    |
| cio Section                            | . const Section                    |
| ○ 内部メモリ ④ 外部メモリ                        | ○ 内部メモリ ● 外部メモリ                    |
| data Section                           | . switch Section                   |
| ○ 内部メモリ ○ 外部メモリ                        | ○ 内部メモリ ● 外部メモリ                    |
| . sysmem Section                       | . far Section                      |
| ○ 内部メモリ ○ 外部メモリ                        | ○ 内部メモリ ● 外部メモリ                    |
| ファイル名<br>Path: D¥MATLAB71_67¥work¥EXAM | 1PLE_grt_rtw                       |
| EXAMPLE . CMI                          | D                                  |
| 全て内部メモリ 全て外部メモリ                        |                                    |
|                                        | OK ++>tu                           |

6. 速度向上について (ADSP674-00H/00 の場合)

本ソフトではDSPに実装されるユーザプログラムを、それを構成する要素(セクション)毎に分け て、そのセクション毎に配置する場所をチップの内部か外部か選択できる様になっています。 .text Section 等のグループは、個々のセクションを表しています。

ファイル名のグループは、これらの情報を保存するフォルダーとファイル名を表しています。この名称は、MAP変更ツールをブロック線図から呼び出した場合は変更してはいけません。又、このツールにより自動生成されたファイル(上の例では untitled.cmd)は、直接変更してはいけません。

配置の変更は、各セクションのグループのラジオボタンで、内部メモリか外部メモリかを選択し、

OK ボタンを押します。設定された内容が書き込まれます。

変更後の内容は次回このツール起動時に表示されます。現在の配置を確認する目的でこのツールを起

動した場合は、 キャンセル ボタンを押して下さい。

設定(又は表示)が終わったら MAP 変更ツールを終了してください。MAP 変更ツールを起動したままでは、MATLAB/SIMULINKの操作は出来ません。

各要素のおよその意味は以下の表の通りです。

| 番号  | セクション名  | 意味                   | 効果         | 割付先    |
|-----|---------|----------------------|------------|--------|
| 1   | .text   | プログラムの命令コード          | $\bigcirc$ | OCPMEM |
| 2   | .bss    | 大域変数、static な局所変数    | $\bigcirc$ |        |
| 3   | .cio    |                      |            |        |
| 4   | .data   | ASM 用データ領域           |            |        |
| 5   | .sysmem | ヒープ領域                | $\bigcirc$ |        |
| 6   | .stack  | システムスタック             | 0          | OCDMEM |
| 7   | .cinit  | C 言語用初期化データ          |            |        |
| 8   | .const  | 大域定数、static な局所定数データ |            |        |
| 9   | .switch | 分岐テーブル               | 0          |        |
| 1 0 | .far    | Far 参照用アドレステーブル      | 0          |        |

<セクション名と意味>

実行時間に大きく影響を及ぼすと思われるものは表の効果の覧に◎を付けてあります。

#### 6.4. メモリー不足エラー例

メモリーが不足すると、RTW によるコード生成の最後の段階で、MATALB Command Window にエラーメッ セージが表示されます。

>> cannot allocate .text in OCPMEM (page 0)
>> cannot allocate .bss in OCDMEM (page 0)
>> cannot allocate .cinit in OCDMEM (page 0)
>> cannot allocate .sysmem in OCDMEM (page 0)
>> cannot allocate .far in OCDMEM (page 0)
>> errors in input - untitled.out not built
NMAKE : fatal error U1077: 'e:\ti\C6000\text{CGTOOLS\text{bin\text{bin\tex}bin\text{bin\text{bin\text{

>>cannot allcate の後ろに割り付けできなかったセクション名(.text 等)とその割付先(OCDMEM 等)が 表示されています。 エラーが出た場合の対策は、表示されたセクション、又は、同じ割付先(OCPMEM/OCDMEM)の別のセク

ションを外部メモリーに割り当てます。

#### 7. 速度向上について(ADSP324-00Aの場合)

#### 7.1. 高速化するには

RTモデルを動作させて処理時間が希望するステップサイズより長かった場合の対策は、次の2つのうちの何れかです。

#### 1. ステップサイズを長くする

2. 処理時間をステップサイズ以内に終えられる様に短くする。

上記1は別の問題を孕みますので、ここでは2の方法について説明します。 処理時間を短くする方法は次の2つの何れかです。

#### 1. 処理の内容を低減する。

#### 2. 処理を最適化する。

処理内容の低減は、ブロック線図の基本的な設計変更が必要ですし必ずしも可能とは限りませんから、これも別の問題を孕みますのでここでは検討外として、処理の最適化について説明します。 処理の最適化は、ブロック線図の段階で行うものと、C言語のコードが出来てから行うものとあります。

ブロック線図で行える最適化には以下のものがあります。

- ◎AD変換器等 I / Oブロックを使っている場合で、1チャンネルのブロックを3個並べている場合、これを複数チャンネルのブロック1個に置換え、チャンネル数を3と設定します。これの出力を Demux ブロックを使って3本のスカラーに変換します。これにより I/0 に費やす時間が低減されます。
- ◎AD変換器等 I / Oブロックを使っている場合で、複数チャンネルのブロックを使っていても、 チャンネル数が1の場合これを1チャンネルのブロックに置換えます。これにより I/0 に費やす 時間が低減されます。
- ◎ゲインブロックを複数シリアルに接続している場合、これらを1個のゲインブロックに置換えま す。

Cコードが出来てから行う最適化で最も簡単なものは、コンパイラによるコード生成の最適化です。 本ソフトでは、確実に動作する事を優先的に設計されていますので、最適化レベルはデフォルトに 設定されています。この最適化レベルを上げる事により高速化が見込める場合があります。しかし、 最適化は時として意図しない結果をもたらす場合(正しく計算されない場合)が有る為、やみくも に最適化するのは危険です。従って最適化のレベルの変更は以下の手順で行います。

1. 次のファイルをコピーし同じフォルダーに別の名称で複製します。

元のファイル C:\Matlabr12\Yrtw\Yc\Yadsp32x\Ya32x.tmf

- 複製後のファイル C:¥Matlabr12¥rtw¥c¥adsp32x¥a32x2.tmf
- 2. コード生成の際の"テンプレート Make ファイル"の設定を以下の様に変更します。
  - 変更前 a32x.tmf
  - 変更後 a32x2.tmf
- 3. 複製したファイルの内容のうち以下の様な @\$(CC) で始まる行を探し、その直後にコンパイラ の最適化レベルをコントロールするスイッチを記入します。
  - 変更前 @\$(CC) \$(RTI)¥\$\*.c
  - 変更後 @\$(CC) --o3 \$(RTI)¥\$\*.c

対象となる行は複数有りますが、全部を一度に変更せず、一部分ずつ変更しては動作確認する、 という作業を繰り返します。

- 4. オブジェクトファイルを削除します。ブロック線図が untitled の場合同じフォルダーの untitled\_grt\_rtw¥\*.obj を全て削除します。
- 5. 実行コードを作成し、正しく動作する事を確認します。もし希望通り動作しない場合は先に行

った最適化のレベルを下げるか又は最適化のスイッチを外してください。

# 8. FAQ (よくある質問~ADSP324-00A の場合)

# 8.1. コード生成時のエラー(1)cbios324.lib

コード生成時に発生する以下のエラーメッセージ(MATLAB Command Window)の原因及び対策は次の通りです。

# 【メッセージ】

# 【原因】

コード生成に必要なライブラリ Cbios324.1ib が欠如しているか、正しく参照出来る位置に格納されていません。

# 【対策】

DSPボードに付属している Support Software に含まれている下記ファイルを、環境変数 C\_DIR が指標 しているフォルダーに格納してください。 Cbios324.lib、Cbios324.h

# 8.2. コード生成時のエラー(2)rtsb.lib

コード生成時に発生する以下のエラーメッセージ(MATLAB Command Window)の原因及び対策は次の通りです。

# 【メッセージ】

>> exe.cmd, line 3: can't find input file rtsb.lib NMAKE : fatal error U1077: 'C:\C30\tic51\BIN\lnk30.exe' : リターン コート゛'Oxff' Stop.

# 【原因】

コード生成に必要なライブラリ rtsb. lib が欠如しているか、正しく参照出来る位置に格納されていません。

# 【対策】

DSPボードに付属しているスタートアップガイドを参照のうえ、ライブラリrtsb.libの作成を行い、環 境変数 C\_DIR が指標しているフォルダーに格納してください。

【 改 訂 履 歴 】

| 改訂番号 | 改訂日付       | 改訂 内容 |
|------|------------|-------|
| 初版   | 2005.09.19 | 初版    |
|      |            |       |
|      |            |       |

 ・本製品及び本マニュアルの内容は製品の改良のため予告無しに 変更される事がありますのでご了承下さい。
 ・本製品及び本マニュアルの内容は著作権法により保護されています。 許可なく複製する事はできません。

# ACRO741-441 MATLAB対応ライブラリ RTモデル自動生成

#### 中部電機株式会社

〒440-0004 愛知県豊橋市忠興3丁目2-8 TEL <0532>61-9566 FAX <0532>63-1081 URL : http://www.chubu-el.co.jp E-mail : csg@chubu-el.co.jp

2006. 9 第1版発行

ADSPシリーズ

# I/Oブロック取扱説明書

MATLAB対応ライブラリ

① 中部電機株式会社

# 目 次

| 1. ハードウ                                      | 'ェアのセットアップ                                       | 5      |
|----------------------------------------------|--------------------------------------------------|--------|
| 1.1. I/0                                     | )ボードアドレスの設定                                      | 5      |
| 2. MATLAB                                    | I/0ブロックライブラリ                                     | 6      |
| の 1 – 地下                                     | π                                                | G      |
|                                              | 安<br>シ七                                          | 6      |
|                                              | ビ刀 · · · · · · · · · · · · · · · · · · ·         | 7      |
| 2.3. ADS                                     | wmm (ADSF074~000/00 円)                           | 7      |
| 2. 3. 1.                                     |                                                  | ן<br>8 |
| $\begin{array}{c} 2.5.2.\\ 2.3.3\end{array}$ | ホストDD ノスカノ・ドノイ・ジェッノ                              | a      |
| 2.3.3.                                       | ホストID 出力// パーノー/ パノー シー シノ                       | 10     |
| 2.0.4.                                       | SIO入力デバイスドライバブロック                                | 11     |
| 2.3.6.                                       | STOHカデバイスドライバブロック                                | 12     |
| 2.3.7                                        | SIO和期化デバイスドライバブロック                               | 13     |
| 2.3.8.                                       | サーキュラーバッファ・デバイスドライバブロック                          | 14     |
| 2.4. ADS                                     | SP674 On Board PIO ウィンドウ(ADSP674-00H/00 用)       | 15     |
| 2.4.1.                                       | ADSP674 ビット単位入力デバイスドライバブロック                      | 17     |
| 2.4.2.                                       | ADSP674 ビット単位出力デバイスドライバブロック                      | 18     |
| 2.4.3.                                       | ADSP674 終了時出力指定ビット単位出力デバイスドライバブロック               | 19     |
| 2.4.4.                                       | ADSP674 パラレル入力デバイスドライバブロック                       | 20     |
| 2.4.5.                                       | ADSP674 パラレル出力デバイスドライバブロック                       | 21     |
| 2.4.6.                                       | ADSP674 終了時出力指定パラレル出力デバイスドライバブロック                | 22     |
| 2.4.7.                                       | ADSP674 ポート入力デバイスドライバブロック                        | 23     |
| 2.4.8.                                       | ADSP674 ポート出力デバイスドライバブロック                        | 24     |
| 2.4.9.                                       | ADSP674 終了時出力指定 ポート出力デバイスドライバブロック                | 25     |
| 2.5. ADS                                     | SP674-00 On Board A/D&D/A ウィンドウ(ADSP674-00H/00用) | 26     |
| 2.5.1.                                       | 概要                                               | 26     |
| 2.5.2.                                       | ADSP674-00 A/D入力デバイスドライバーブロック                    | 27     |
| 2.5.3.                                       | ADSP674-00 D/A出力デバイスドライバーブロック                    | 28     |
| 2.5.4.                                       | ADSP674-00 終了時出力指定D/A出力デバイスドライバーブロック             | 29     |
| 2.6. ADS                                     | SP32X-00/50 デバイスドライバーブロック(ADSP324-00A用)          | 30     |
| 2.6.1.                                       | 概要                                               | 30     |
| 2.6.2.                                       | ホストDP入力デバイスドライバーブロック                             | 31     |
| 2.6.3.                                       | ホストDP出力デバイスドライバーブロック                             | 32     |
| 2.6.4.                                       | ホストDP入出力デバイスの概念                                  | 33     |
| 2.6.5.                                       | 前段DP入力デバイスドライバーブロック                              | 34     |
| 2.6.6.                                       | 前段DP出力デバイスドライバーブロック                              | 35     |
| 2.6.7.                                       | 後段DP入力デバイスドライバーブロック                              | 36     |
| 2.6.8.                                       | 後段DP出力デバイスドライバーブロック                              | 37     |
| 2.6.9.                                       | ECU入力デバイスドライバーブロック                               | 38     |
| 2.6.10.                                      | ECU出力デバイスドライバーブロック                               | 39     |

1. ハードウェアのセットアップ

| 2.6.11.   | S I O (RS232-C)入力デバイスドライバーブロック     | 40 |
|-----------|------------------------------------|----|
| 2.6.12.   | S I O (RS232-C)出力デバイスドライバーブロック     | 41 |
| 2.6.13.   | S I O (RS232-C)初期化デバイスドライバーブロック    | 42 |
| 2.6.14.   | S I O (RS232-C)通信フォーマット            | 43 |
| 2.6.15.   | S I O (DSP) 入力デバイスドライバーブロック        | 47 |
| 2.6.16.   | S I O (DSP) 出力デバイスドライバーブロック        | 48 |
| 2.6.17.   | S I O (DSP) 初期化デバイスドライバーブロック       | 49 |
| 2.6.18.   | DSP間DP通信アービトレーション                  | 50 |
| 2.6.19.   | DSPの前段と後段の意味                       | 51 |
| 2.6.20.   | 外部 C P U (ECU) とのデータ対応             | 52 |
| 2.6.21.   | サーキュラーバッファ・デバイスドライバブロック            | 56 |
| 2.7. ADSF | 2324-03 デバイスドライバブロック               | 57 |
| 2.7.1.    | 概要                                 | 57 |
| 2.7.2.    | チャンネル番号とボードとの対応                    | 59 |
| 2.7.3.    | 1 チャンネルA/D入力デバイスドライバブロック           | 60 |
| 2.7.4.    | 多チャンネルA/D入力デバイスドライバブロック            | 61 |
| 2.7.5.    | 1 チャンネルD/A出力デバイスドライバブロック           | 62 |
| 2.7.6.    | 多チャンネルD/A出力デバイスドライバブロック            | 63 |
| 2.7.7.    | 終了時出力指定1チャンネルD/A出力デバイスドライバブロック     | 64 |
| 2.7.8.    | 終了時出力指定 多チャンネルD/A出力デバイスドライバブロック    | 65 |
| 2.8. ADSF | 2324-06 デバイスドライバブロック               | 66 |
| 2.8.1.    | 概要                                 | 66 |
| 2.8.2.    | ポート/ビット番号とボードとの対応                  | 68 |
| 2.8.3.    | ビット単位入力デバイスドライバブロック                | 70 |
| 2.8.4.    | ポート単位入力デバイスドライバブロック                | 71 |
| 2.8.5.    | 1 6 Bit port単位入力デバイスドライバブロック       | 72 |
| 2.8.6.    | 8Bit port単位入力デバイスドライバブロック          | 73 |
| 2.8.7.    | ビット単位出力デバイスドライバブロック                | 74 |
| 2.8.8.    | ポート単位出力デバイスドライバブロック                | 75 |
| 2.8.9.    | 1 6 Bit port単位出力デバイスドライバブロック       | 76 |
| 2.8.10.   | 8Bit port単位出力デバイスドライバブロック          | 77 |
| 2.8.11.   | 複数ビット入力デバイスドライバブロック                | 78 |
| 2.8.12.   | 複数ビット出力デバイスドライバブロック                | 79 |
| 2.8.13.   | 終了時出力指定ビット単位出力デバイスドライバブロック         | 80 |
| 2.8.14.   | 終了時出力指定ポート単位出力デバイスドライバブロック         | 81 |
| 2.8.15.   | 終了時出力指定 16Bit port単位出力デバイスドライバブロック | 82 |
| 2.8.16.   | 終了時出力指定8Bit port単位出力デバイスドライバブロック   | 83 |
| 2.9. ADSF | 2324-11 デバイスドライバブロック               | 84 |
| 2.9.1.    | 概要                                 | 84 |
| 2.9.2.    | ビット番号、ポート/チャンネル番号とボードとの対応          | 86 |
| 2.9.3.    | ビット単位、絶縁入力デバイスドライバブロック             | 88 |
| 2.9.4.    | ビット単位、絶縁出力デバイスドライバブロック             | 89 |
| 2.9.5.    | プリセット付きカウンタデバイスドライバブロック            | 90 |
| 2.9.6.   | カウンタプリセットデバイスドライバブロック                            | . 91 |
|----------|--------------------------------------------------|------|
| 2.9.7.   | 終了時出力指定ビット単位、絶縁出力デバイスドライバブロック                    | . 92 |
| 2.9.8.   | 複数ビット同時、絶縁入力デバイスドライバブロック                         | . 93 |
| 2.9.9.   | 複数ビット同時、絶縁出力デバイスドライバブロック                         | . 94 |
| 2.10. AD | SP324-13 デバイスドライバブロック                            | . 95 |
| 2.10.1.  | 概要                                               | . 95 |
| 2.10.2.  | チャンネル番号とボードとの対応                                  | . 97 |
| 2.10.3.  | PGAバイパス                                          | . 98 |
| 2.10.4.  | 1 チャンネルA/D入力デバイスドライバブロック                         | . 99 |
| 2.10.5.  | 多チャンネルA/D入力デバイスドライバブロック                          | 100  |
| 2.10.6.  | 1 チャンネルA/D入力(MP付き)デバイスドライバブロック                   | 101  |
| 2.10.7.  | 多チャンネルA/D入力(MP付き)デバイスドライバブロック                    | 102  |
| 2.10.8.  | 1 チャンネルD/A出力デバイスドライバブロック                         | 103  |
| 2.10.9.  | 多チャンネルD/A出力デバイスドライバブロック                          | 104  |
| 2.10.10  | . 終了時出力指定 1チャンネルD/A出力デバイスドライバブロック                | 105  |
| 2.10.11  | . 終了時出力指定 多チャンネルD/A出力デバイスドライバブロック                | 106  |
| 2.11. AD | SP324-141 デバイスドライバブロック                           | 107  |
| 2.11.1.  | 概要                                               | 107  |
| 2.11.2.  | チャンネル番号とボードとの対応                                  | 109  |
| 2.11.3.  | 1 チャンネルA/D入力デバイスドライバブロック                         | 110  |
| 2.11.4.  | 多チャンネルA/D入力デバイスドライバブロック                          | 111  |
| 2.11.5.  | 1 チャンネルD/A出力デバイスドライバブロック                         | 112  |
| 2.11.6.  | 終了時出力指定1チャンネルD/A出力デバイスドライバブロック                   | 114  |
| 2.11.7.  | 終了時出力指定 多チャンネルD/A出力デバイスドライバブロック                  | 115  |
| 2.12. AD | SP324-143 デバイスドライバブロック                           | 116  |
| 2.12.1.  | 概要                                               | 116  |
| 2.12.2.  | コネクタとボードとのメモリマップ                                 | 117  |
| 2.12.3.  | CN12 Inputデバイスドライバブロック                           | 118  |
| 2.12.4.  | CN13 Inputデバイスドライバブロック                           | 119  |
| 2.12.5.  | CN12 Outputデバイスドライバブロック                          | 120  |
| 2.12.6.  | CN13 Outputデバイスドライバブロック                          | 121  |
| 2.12.7.  | ADSP674 間DP通信アービトレーション                           | 122  |
| 2.12.8.  | ADSP674の前段と後段の意味                                 | 123  |
| 2.13. AD | SP324-145 デバイスドライバブロック                           | 124  |
| 2.13.1.  | 概要                                               | 124  |
| 2.13.2.  | コネクタとボードとのメモリマップ                                 | 125  |
| 2.13.3.  | WatchDogデバイスドライバブロック                             | 127  |
| 2.13.4.  | Pulse outputデバイスドライバブロック                         | 128  |
| 2.13.5.  | Counter 1nputデバイスドライバブロック                        | 129  |
| 2.13.6.  | Counter Input with Change reset flagデバイスドライバブロック | 130  |
| 2.13.7.  | Counter presetデバイスドライバブロック                       | 131  |
| 2.13.8.  | Capture(S) デバイスドライバブロック                          | 132  |
| 2.13.9.  | Capture(3)デバイスドライバブロック                           | 133  |

1. ハードウェアのセットアップ

| 2.13.  | 10. Pwm Output L [S] デバイスドライバブロック                      | 134 |
|--------|--------------------------------------------------------|-----|
| 2.13.  | 11. Pwm Output L (3)デバイスドライバブロック                       | 135 |
| 2.13.  | 1 2. Pwm Output L (S) with Freqデバイスドライバブロック            | 136 |
| 2.13.  | 1 3. Pwm Output L (3) with Freqデバイスドライバブロック            | 137 |
| 2.13.  | 1 4. PIO bit In [32] デバイスドライバブロック                      | 138 |
| 2.13.  | 1 5. PIO bit In [16] デバイスドライバブロック                      | 139 |
| 2.13.  | 1 6. PIO paralell in [32] デバイスドライバブロック                 | 140 |
| 2.13.  | 1 7. PIO paralell in [16] デバイスドライバブロック                 | 141 |
| 2.13.  | 18. PIO bit out [32] デバイスドライバブロック                      | 142 |
| 2.13.  | 1 9. PIO bit out [16] デバイスドライバブロック                     | 143 |
| 2.13.  | 2 0. PIO bit out with Terminate [32] デバイスドライバブロック      | 144 |
| 2.13.  | 2 1. PIO bit out with Terminate [16] デバイスドライバブロック      | 145 |
| 2.13.  | 2 2. PIO paralell out [32] デバイスドライバブロック                | 146 |
| 2.13.  | 2 3. PIO paralell out [16] デバイスドライバブロック                | 147 |
| 2.13.  | 2 4. PIO parallel out with Terminate [32] デバイスドライバブロック | 148 |
| 2.13.  | 2 5. PIO paralell out with Terminate [16] デバイスドライバブロック | 149 |
| 2.13.  | 26. From GOTデバイスドライバブロック                               | 150 |
| 2.13.  | 2 7. From GOT[8]デバイスドライバブロック                           | 151 |
| 2.13.  | 28. From GOT[16]デバイスドライバブロック                           | 152 |
| 2.13.  | 2 9. From GOT32 デバイスドライバブロック                           | 153 |
| 2.13.  | 3 0. From GOT32 [8]デバイスドライバブロック                        | 154 |
| 2.13.  | 3 1. From GOT32 [16]デバイスドライバブロック                       | 155 |
| 2.13.  | 3 2. To GOTデバイスドライバブロック                                | 156 |
| 2.13.  | 3 3. To GOT[8]デバイスドライバブロック                             | 157 |
| 2.13.  | 3 4. To GOT[16]デバイスドライバブロック                            | 158 |
| 2.13.  | 3 5. To GOT32 デバイスドライバブロック                             | 159 |
| 2.13.  | 3 6. To GOT32 [8]デバイスドライバブロック                          | 160 |
| 2.13.  | 3 7. To GOT32 [16]デバイスドライバブロック                         | 161 |
| 2.14.  | TM32DAデバイスドライバブロック                                     | 162 |
| 2.14.  | 1. 概要                                                  | 162 |
| 2.14.  | 2. 1チャンネルD/A出力デバイスドライバブロック                             | 164 |
| 2.14.  | 3. 多チャンネルD/A出力デバイスドライバブロック 3                           | 165 |
| 2.15.  | Data I/O By Excelブロック                                  | 166 |
| 2.15.  | 1. 概要                                                  | 166 |
| 2.15.  | 2. From Excelブロック                                      | 167 |
| 2.15.  | 3. To Excelブロック                                        | 169 |
| 3. 異なる | るDSP間の互換性1                                             | 170 |
| 3.1.   | 異なるDSP間の互換性                                            | 170 |
| 4. ボート | ドコントロールツール(ADSP324-00Aのみ) 1                            | 71  |
| 4.1.   | Reset                                                  | 171 |
| 4.2.   | Release                                                | 171 |
|        |                                                        |     |

# 1. ハードウェアのセットアップ

## 1.1. I/0ボードアドレスの設定

DSPボードは I/0 ボードの種類を問わず最大4台の I/0 ボードを接続できるように設計されています。 本製品はそれに対応し、合計4台までの各種 I/0 ボードを接続した場合を想定しています。各 I/0 ボ ードはアドレスで識別しますので、I/0 アドレスの設定を適切に行なわなければいけません。

まず、各I/0ボードに個々のボードを識別する為の番号を、その種類毎に1台目から割り付ける事と します。例えば4種類のボードを各1台ずつ接続したとすると、何れも1台目となります。又、同じ 種類のボードを複数接続する場合は、ボードの種類別に番号を飛ばさないように1台目から順に割り 付けます。こうして割り付けた各ボードに対して表 1.1-1 ボードアドレス設定表のボードアド レスを設定して下さい。ボードアドレスの具体的設定方法は各I/0ボードのハードウェア・ユーザー ズ・マニュアルを参照して下さい。

|     | I/Oボードの種類  |            |            |            |
|-----|------------|------------|------------|------------|
|     | ADSP324-03 | ADSP324-06 | ADSP324-11 | ADPS324-13 |
| 1台目 | 900000h    | 900080h    | 900100h    | 900180h    |
| 2台目 | 900010h    | 900090h    | 900110h    | 900190h    |
| 3台目 | 900020h    | 9000A0h    | 900120h    | 9001A0h    |
| 4台目 | 900030h    | 9000B0h    | 900130h    | 9001B0h    |

# 表 1.1-1 ボードアドレス設定表

|     | TM32DA  | ADSP324-141 | ADSP324-143 | ADPS324-145 |
|-----|---------|-------------|-------------|-------------|
| 1台目 | 900200h | 900280h     | 908000h     | 00901000h   |
| 2台目 | 900220h | 9002A0h     | 90C000h     | 00901200h   |
| 3台目 | 900240h | 9002C0h     | 910000h     | 00901400h   |
| 4台目 | 900260h | 9002E0h     | 914000h     | 00901600h   |

2. MATLAB I/Oブロックライブラリ

### 2. MATLAB I/O ブロックライブラリ

2.1. 概要

本製品のブロックライブラリは、SIMULINKの標準ブロックや、オプションのブロックセットと同様 に、モデルに貼り付けて使用します。

こうしたモデルを Real-Time Workshop でコード化し、ADSP674 上で実行する際にこれらブロックに より、外部 I/0 とデータ交換が出来ます。

2.2. 開き方

ブロックライブラリは、MATLAB コマンドウィンドウに次のコマンドを入力します。

- >> ADSP674 (ADSP674-00H/00 の場合)
- >> ADSP32x (ADSP324-00A の場合)

すると、ADSP674-00H/00の場合は図 2.2-1 ADSP674ウィンドウ に示すブ ロックライブラリが開きます。ADSP324-00Aの場合はADSP324用のウィンドウが開 きます。

図 2.2-1 ADSP674ウィンドウ

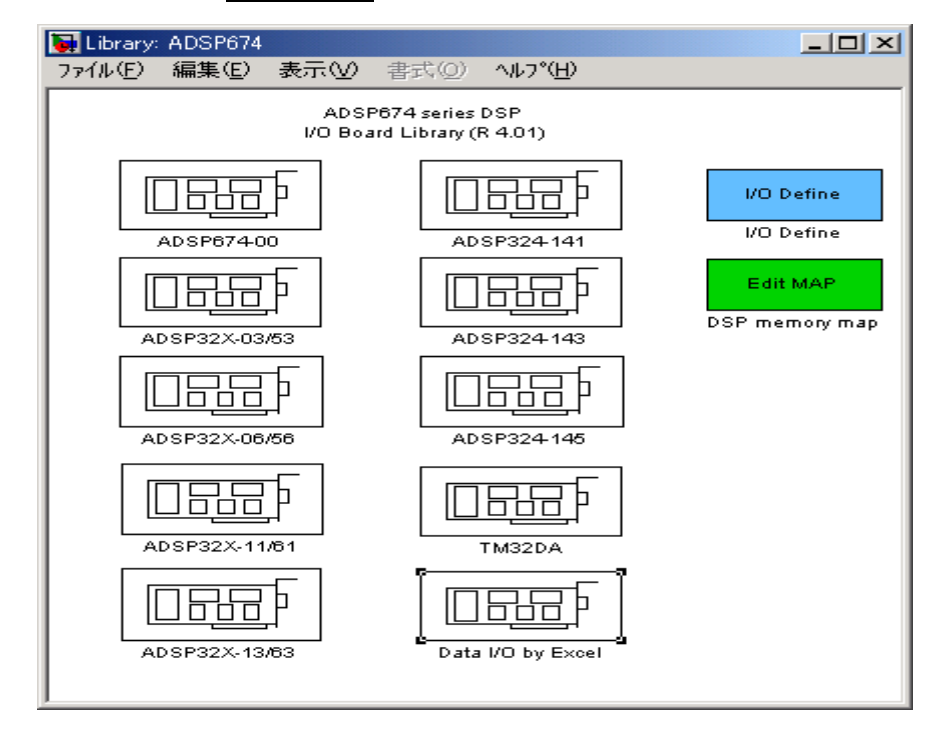

このウィンドウには、現在標準で供給されているDSP用の I/0 ボード及び該当DSP本体の I/0 に関するデバイスドライバをボード毎に分類して収納してあります。

各 I/0 ボードの型番を記したアイコン (ADSP324-03etc) が登録されています。これらのアイコンをダ ブルクリックすることにより、I/0 ボードに対応したサブブロックのウィンドウが開きます。また、 各モデル毎に I/0 Define ブロックが必要です。このブロックを1モデルに1ブロック使用してくださ い。内容は、実装する I/0 ボードの枚数を設定するブロックです。このブロックの内容により I/0 を アクセス制御します。 2.3. ADSP674 デバイスドライバブロック (ADSP674-00H/00 用)

2.3.1. 概要

図 2.3-1 ADSP674 ウィンドウ (ADSP674 On Board I/O)を開いた所を示します。

図 2.3-1 ADSP674 ウィンドウ

この中には ADSP674 上の I/O (DPRAM 等含む) とのインターフェースを取るためのデバイスドライバ ブロックが登録されています。

| 🙀 Library: ad                                                            | lsp674/Al                                                                                | DSP674-00                                                                                                    |                                                                     | - 🗆 🗵 |
|--------------------------------------------------------------------------|------------------------------------------------------------------------------------------|----------------------------------------------------------------------------------------------------|---------------------------------------------------------------------|-------|
| <u>F</u> ile <u>E</u> dit                                                | <u>V</u> iew F                                                                           | orma <u>t</u>                                                                                                    |                                                                     |       |
| HOST<br>DPRAM<br>HOST P<br>bow DSP<br>XC Buff<br>Circular<br>(Data trans | (67)<br>vi in1<br>(67)<br>1 out1<br>ort com<br>and PC<br>er(67)<br>Buffer<br>fer to UIL) | ADSP674-00<br>32/64Bit floating point DS<br>On-Board I/O Library<br>SID in<br>DSP_SID in<br>SID out<br>DSP_SID out<br>SID Init<br>SID Init<br>SID com<br>DSP_SID Init | P<br>ADSP674-00<br>On Board PIO<br>ADSP674-00<br>On Board A/D & D/A |       |

- HOST(67)
   DSPとホストとの間にあるDPRAMを使い、ホストとの間で非同期にデータ

   交換をする為のブロックです。
- C Buffer(67) DSPのサーキュラーバッファ機構を使った高速データバッファリングによる ホストへのデータ送信を行うブロックです。高速に処理させたいブロック線図で 使用する事により、データをバッファリングする為の負担を低減させることが出 来ます。バッファリングしたデータは、UILを用いたユーザアプリケーション ヘデータで取り出す事が出来ます。
- **SIO in/out/init** DSPのSIOを使ったシリアル送受信を行うブロックです。DSPボード間での通信に使用します。

ADSP674-00 on Board PIO

DSPボード上のPIOをアクセスするブロックを収納してある ADSP674-00 On Bard PIO ウィンドウを開きます。

### ADSP674-00 on Board AD & DA

DSPボード上のアナログ IO (AD及びDA) をアクセスするブロックを収納してある ADSP674-00 On Bard AD & DA ウィンドウを開きます。 2.3.2. ホスト DP 入力デバイスドライバブロック

ホストDP入力デバイスドライバブロックは、ADSP674 とホストとの間にあるDPRAMを使い、ホストー ADSP674 間で非同期にデータ交換を行う為のブロックです。主に、UILを使って作成したホスト側アプ リケーションで、比較的ゆっくりと変化をするデータや、時々しか変更しないパラメータ等を、ブロ ック線図上のデバイスと直接交換する場合等に使用します。通信の概要は、2.3.4ホストDP出力デ バイスの概念 を参照してください。

 $\boxtimes$  2.3-2 HOST DPRAM in

| Block Parameters: DPRAM in                                              | × |
|-------------------------------------------------------------------------|---|
| ⊢Inport (mask)<br>Dual-Port-RAM Input port<br>Input from HOST Computer. |   |
|                                                                         |   |
| Number of channels (1 to 256)                                           |   |
| 0                                                                       | - |
| Default Value(s)                                                        |   |
| [0]                                                                     |   |
| OK キャンセル ヘルフ*( <u>H</u> ) 適用( <u>A</u> )                                |   |

- Number of Channels (1 to 256)
   ホストから受け取るデータのチャンネル数を設定します。データはここで設定した幅のベクトルとしてこのブロックから出力されます。
- Default Value(s)

ホストが未だ一度もデータを送信していない段階でこのブロックから出力される値を設定します。 第一引数 (Number of Channels) で指定した点数の幅を持つ定数ベクトルを与えます。

このブロックが通信に使用する領域は、ADSP674から見たメモリマップの、3800H番地から連続する256 ワードを使っています。3800H番地がベクトルの最初の要素です。データ形式は、ADSP674の実数フォ ーマットです。

複数のデータを渡す場合、データの同時性は保証されません。つまり、ホストと ADSP674 のアクセス がほぼ同時に起こった場合、データの前半と後半で1時刻分ずれる可能性があります。

2.3.3. ホスト DP 出力デバイスドライバブロック

ホストDP出力デバイスドライバブロックは、ADSP674 とホストとの間にあるDPRAMを使い、ホストー ADSP674 間で非同期にデータ交換を行う為のブロックです。主に、UILを使って作成したホスト側アプ リケーションで、比較的ゆっくりと変化をするデータや、時々しか変更しないパラメータ等を、ブロ ック線図上のデバイスと直接交換する場合等に使用します。通信の概要は、、2.3.4ホストDP出力デ バイスの概念 を参照してください。

## ☑ 2.3-3 HOST DPRAM out

| Block Parameters: DPRAM out                                         | × |
|---------------------------------------------------------------------|---|
| ⊂Outport (mask)<br>Dual-Port-RAM Output<br>Output to HOST Computer. |   |
|                                                                     |   |
| <u>l</u>                                                            |   |
| OK キャンセル ヘルフ°( <u>H</u> ) 適用( <u>A</u> )                            |   |

Number of Channels (1 to 256)
 ホストへ送るデータのチャンネル数を設定します。データはここで設定した幅のベクトルにまとめてからこのブロックに入力します。

このブロックが通信に使用する領域は、ADSP674から見たメモリマップの、3COOH 番地から連続する256ワードを使っています。3COOH 番地がベクトルの最初の要素です。データ形式は、ADSP674の実数フォーマットです。

複数のデータを渡す場合、データの同時性は保証されません。つまり、ホストと ADSP674 のアクセス がほぼ同時に起こった場合、データの前半と後半で1時刻分ずれる可能性があります。

2.3.4. ホスト DP 出力デバイスの概念

ホスト DPRAM インターフェースは、ADSP674 に実装されているデュアルポート RAM (DPRAM\*<sup>1参考</sup>)を 使い、ホストのユーザインターフェースライブラリと ADSP674 内の RTW によるリアルタイムモデルと の間で、非同期なデータ交換を可能にするものです。この機能を用いて相互にデータ転送が可能です。

この機能の実装は次の2つの作業で可能となります。

- 1、ホスト側のユーザプログラムにUIL ライブラリをリンク。
- 2、 ADSP674 側の SIMUINK ブロック線図に DP ライブラリを配置。

次の図はDP-RAM インターフェースのデータ交換の流れを記した図です。

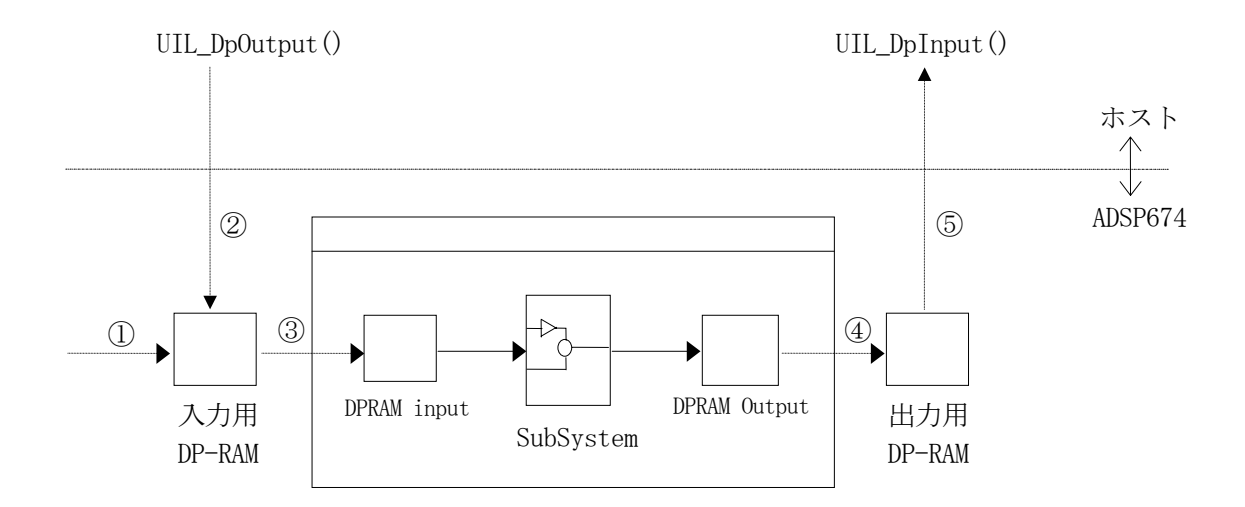

①リアルタイムモデルの初期化時にセットされます。
 ②ホストプログラムから関数呼び出し時にセットされます。
 ③RTモデルのステップサイズ毎に読み出しされます。
 ④RTモデルのステップサイズ毎に書き込まれます。
 ⑤ホストプログラムから関数呼び出し時点のデータが読み出されます。

\*1参考:デュアルポートRAM (DPRAM) はADSP674ボードに標準実装されている 特殊なメモリーで、ADSP674 とホストコンピュータの間で非同期、かつ、双方向 に通信が可能です。 2.3.5. SIO 入力デバイスドライバブロック

SIO 入力デバイスドライバブロックは、ADSP674のSIO ポートを使い、他のADSP674と通信します。 このブロックを使用するには、SIO 初期化ブロックを同じブロック線図に配置する必要があります。

| Block Parameters: DSP_SIO in                    | × |
|-------------------------------------------------|---|
| SIO Input (SYNC) (mask)<br>ACRO741-00 SIO Input |   |
| ーハ°ラメーター<br>Port number (0 or 1)                |   |
| 0                                               |   |
| Number of input channels (1 to 255)             |   |
| 1                                               |   |
| Input default values(s)                         |   |
| [0]                                             |   |
| OK キャンセル ヘルフ°( <u>H</u> ) 適用( <u>A</u> )        |   |

図 2.3-4 SIO in

 Number of input Channels (1 to 255)
 受け取るデータのチャンネル数を設定します。データはここで設定した幅のベクトルとしてこの ブロックから出力されます。

Default Value(s)
 相手が未だ一度もデータを送信していない段階でこのブロックから出力される値を設定します。
 第一引数 (Number of Channels) で指定した点数の幅を持つ定数ベクトルを与えます。

このブロックから入力されるデータは、送信元 ADSP674 が送信した最も新しいデータです。複数チャンネルのデータを受け取る場合、チャンネル間のデータの同時性は保証されません。

受け取る側と相手側から送信されて来るデータのチャンネル数の整合は、確認されません。もし、相 手 ADSP674 が送信したデータの点数が Number of input Channels の設定を超える場合、超えた分のデ ータは破棄されます。逆に、Number of input Channels で指定された点数のデータが送られない場合 は、不足するチャンネルからは、Default Value(s) で設定したデフォルト値を出力します。例えば受 信側が5チャンネルで送信側が3チャンネルの場合、先頭側の3チャンネルには相手から送られたデ ータが、そして残りは Default Value(s)で設定した値が入力されます。

データはベクトルで出力されますので、個々のチャンネルのスカラーデータが必要な場合は、Demux 等 で分解して利用します。 2.3.6. SIO 出力デバイスドライバブロック

SIO 出力デバイスドライバブロックは、ADSP674 の SIO ポートを使い、他の ADSP674 (ADSP674) に 対してデータを送信します。

このブロックを使用するには、SIO 初期化ブロックを同じブロック線図に配置する必要があります。

| Block Parameters: DSP_SIO out                         |
|-------------------------------------------------------|
| -SIO Output (SYNC) (mask)<br>ACRO741-00 SIO Output    |
| - パラメータ                                               |
| Port number (0 or 1)                                  |
|                                                       |
| Number of output channels (1 to 255)                  |
| 1                                                     |
| OK キャンセル ヘルフ <sup>*</sup> ( <u>H</u> ) 適用( <u>A</u> ) |

⊠ 2.3-5 SI0 out

Number of output Channels (1 to 255)
 送るデータのチャンネル数を設定します。データはここで設定した幅のベクトルとをこのブロックに入力します。

このブロックに出力されるデータは、SIO ポートに自動的に送信されます。

このブロックへの出力データはベクトルで与えます。複数のスカラーデータを出力する場合は、Mux ブロック等でベクトルにまとめてから出力します。

2.3.7. SIO 初期化デバイスドライバブロック

SIO 初期化デバイスドライバブロックは、SIO 入力・出力デバイスドライバブロックを使う場合に、 SIO ポートを初期化する為使います。

| 义 | 2. | 3-6 | SI0 | Init |
|---|----|-----|-----|------|
|   |    |     |     |      |

| Block Parameters: DSP_SIO Init             | × |
|--------------------------------------------|---|
| SIO Initialize (SYNC) (mask)               |   |
| ACRO741-UU SIO Initialize                  |   |
| 「N°ラメーターーーーーーーーーーーーーーーーーーーーーーーーーーーーーーーーーーー | - |
| Port number (0 or 1)                       |   |
| D                                          |   |
| SIO Bit Rate (Bit/Sec)                     |   |
| 500000                                     |   |
| OK キャンセル ヘルフ°(H) 適用(A)                     |   |

2.3.8. サーキュラーバッファ・デバイスドライバブロック

ADSP674のメモリ内に高速にデータ保管が行えるサーキュラーバッファを構築し、ここにデータを貯 える為のブロックです。貯えたデータはUIL(オプション)にて取り出します。

| Block Parameters: Circular Buffer (Data transfer to UIL) 🚦 | × |
|------------------------------------------------------------|---|
| Circular Buffer (mask)                                     | 7 |
| ACRO741-00 Circular Buffer                                 |   |
| - パラメータ                                                    | - |
| Number of channels (132767)                                |   |
| 1                                                          |   |
| Buffer length (132767)                                     |   |
| 256                                                        |   |
|                                                            |   |
| OKキャンセルへルフ°(円)適用(A)                                        |   |

図 2.3-7 C Buffer(74)

- Number of Channels (1... 32767)
   このブロックへの入力データの点数を指定します。入力データはベクトルで与えますので、この ベクトルの幅と同じです。
- Buffer length (1.. 32767)
   各データの保存する長さを指定します。

データバッファはADSP674内のメモリに確保されます。その概ねの長さは、

バッファ長さ = (データ点数+1) × (データの長さ+α)

αはバッファの長さの最小単位が2のN乗である事から、その最小単位に切り上げる為の係数です。 この領域は、実行時にヒープ領域から確保されますので、充分な長さのヒープ領域が必要です。 バッファが確保出来たかどうかは、UILで確認できます。バッファが確保出来なかった場合は、データ の保管は行われません。その場合、データ保管する長さを減らす等の再試行は、ブロック線図の変更 と RTW の再実行により行ってください。

バッファは、サーキュラーバッファと呼ばれる、輪状につながったエンドレスのバッファを構築して います。バッファ内のデータが満杯になった段階で、新たなデータは最古のデータに上書きされ、最 新の Buffer length 点のデータが、バッファに残ります。

データはUILにて取り出します。現在何点のデータが格納されているか等の情報は、UILで取り出すことができます。

## 2.4. ADSP674 On Board PIO ウィンドウ (ADSP674-00H/00用)

ADSP674 ウィンドウの ADSP674 On Board PIO をダブルクリックして開くウィンドウです。ここには ADSP674 上に実装されている PIO ポートをアクセスする I/O デバイスドライバーが収納されています。

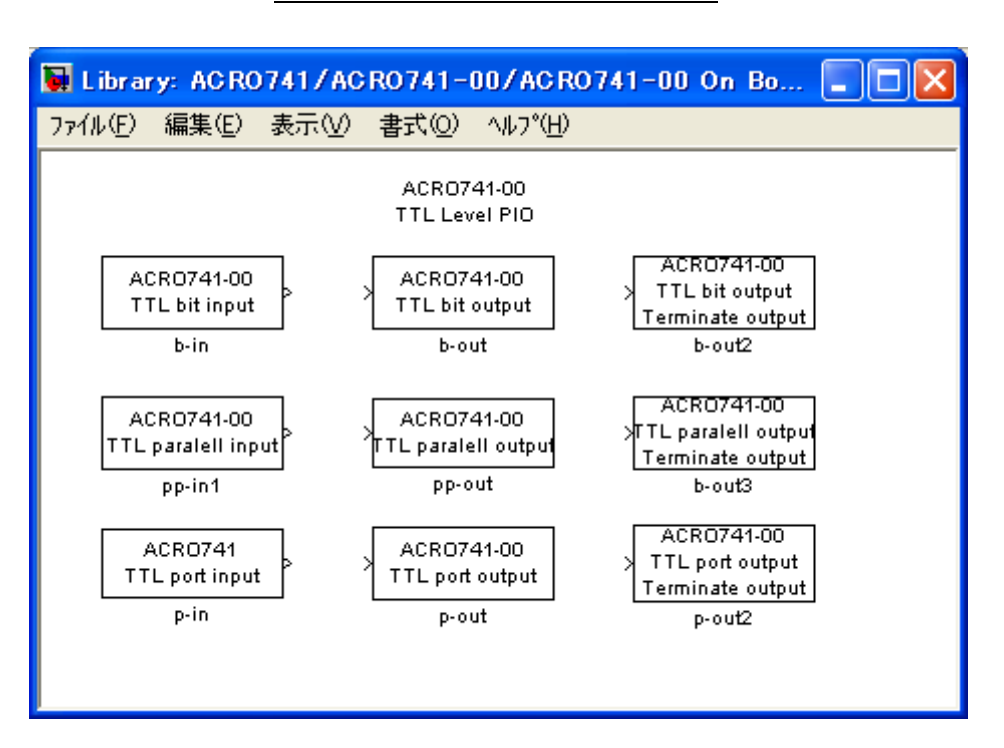

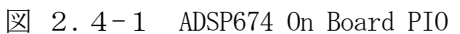

- ADSP674 TTL bit input 1ビット単位で入力を行うブロックです。
- ADSP674 TTL bit output
   1ビット単位で出力を行うブロックです。
- ADSP674 TTL bit output Terminate output
   1ビット単位で出力を行うブロックです。モデルの動作を終了する際に予め指定した状態を出力します。
- ADSP674 TTL parallel input 全ビットをパラレルに入力するブロックです。
- ADSP674 TTL parallel output 全ビットをパラレルに出力するブロックです。
- ADSP674 TTL parallel output Terminate output
   全ビットをパラレルに出力するブロックです。モデルの動作を終了する際に予め指定した状態を
   出力します。
- ADSP674 TTL port input ポート単位で入力を行うブロックです。
- ADSP674 TTL port output
   ポート単位で出力を行うブロックです。
- ADSP674 TTL port output Terminate output ポート単位で入力を行うブロックです。モデルの動作を終了する際に予め指定した状態を出力し ます。

| 入出力信号名          | ビット番号 | パラレル   | ポート単位          |
|-----------------|-------|--------|----------------|
|                 | 注1    | 注2     | 注3             |
| EXTIN7/ EXTOUT7 | 7     | 最後     | 2 7            |
| EXTIN6/ EXTOUT6 | 6     | 最後の1つ前 | $2^{6}$        |
| EXTIN5/ EXTOUT5 | 5     | •      | $2^{5}$        |
| EXTIN4/ EXTOUT4 | 4     | •      | $2^{4}$        |
| EXTIN3/ EXTOUT3 | 3     | •      | 2 <sup>3</sup> |
| EXTIN2/ EXTOUT2 | 2     | •      | $2^{2}$        |
| EXTIN1/ EXTOUT1 | 1     | 先頭の次   | 2 <sup>1</sup> |
| EXTINO/ EXTOUTO | 0     | 先頭     | 2 0            |

<u>表 2.4-1 ビット番号と ADSP674PI0 との対応</u>

- 注1:ビット単位の入出力の場合、各ブロックの初期化ダイアログで指定するビット番号に相当し ます。
- 注2:パラレル入出力の場合、ブロック線図との間で受け渡すベクトルの各要素と入出力信号との 関係は表の通りとなります。終了処理付きの場合の終了値も同様です。
- 注3:ポート単位の入出力の場合、各ブロックとブロック線図との間で受け渡すデータは、各ビットをここに示した重みで加算された値となります。

2.4.1. ADSP674 ビット単位入力デバイスドライバブロック

ビット単位入力デバイスドライバブロックは、指定されたポートの指定されたビットを入力し、結果をスカラーで出力します。このブロックから出力される値は、ボードへの入力レベルがLOWの時0、 HIGHの時1です。入力信号が接続されていないビットは1になります。

| 义        | 2. | 4-2 | ADSP674 | TTL | bit | input |
|----------|----|-----|---------|-----|-----|-------|
| <u> </u> | 2. | 1 2 |         | 111 | DIU | Input |

| Block Parameters: b-in                        | X |
|-----------------------------------------------|---|
| Bit input (mask)<br>ACRO741-00<br>(Bit Input) |   |
| - パラメーター<br>Input bit number (0 to 7)         |   |
| 0                                             |   |
| OK キャンセル ヘルフ°( <u>H</u> ) 適用(A)               |   |

Input bit number (0 to 7)
 入力の対象となるビット番号を指定します。ビット番号とハードウェアとの対応は、
 表 2.4-1 (16ページ)を参照してください。

2.4.2. ADSP674 ビット単位出力デバイスドライバブロック

ビット単位出力デバイスドライバブロックは、スカラーの入力を受取り、指定されたポートの指定 されたビットへ出力します。ボードから出力される信号レベルは、このブロックへの入力レベルが0 の時にLOW、1の時HIGHです。指定以外のビットの状態は保存されます。ボードの出力の初期値は全 ビット共LOWです。

| 义 | 2. | 4- | • 3 | ADSP674 | TTL | bit | output |
|---|----|----|-----|---------|-----|-----|--------|
|---|----|----|-----|---------|-----|-----|--------|

| Block Parameters: b-out                           | X |
|---------------------------------------------------|---|
| – Bit output (mask)<br>ACRO741-00<br>(Bit Output) |   |
| ーハ°ラメータ<br>Output bit number (0 to 7)             |   |
| D                                                 |   |
| OK キャンセル ヘルフ°( <u>H</u> ) 適用( <u>A</u> )          |   |

Output bit number (0 to 7)
 入力の対象となるビット番号を指定します。ビット番号とハードウェアとの対応は、
 表 2.4-1 (16ページ)を参照してください。

2.4.3. ADSP674 終了時出力指定ビット単位出力デバイスドライバブロック

終了時出力指定付きビット単位出力デバイスドライバブロックは、スカラーの入力を受取り、指定 されたポートの指定されたビットへ出力します。ボードから出力される信号レベルは、このブロック への入力レベルが0の時にLOW、1の時 HIGH です。指定以外のビットの状態は保存されます。ボード の出力の初期値は全ビット共 LOW です。

このブロックは実時間モデルが停止する際に、予め設定した値を出力します。

🗵 2.4-4 ADSP674 TTL bit output with Terminate output

| Block Parameters: b-out2                                                 |
|--------------------------------------------------------------------------|
| -Bit output (mask)<br>ACRO741-00<br>(Bit output)<br>with teminate output |
| ~^^>¯_x~\$                                                               |
| Output bit number (0 to 7)                                               |
| 0                                                                        |
| Terminate output (0 or 1)                                                |
| 0                                                                        |
| OK キャンセル ヘルフ°( <u>H</u> ) 適用( <u>A</u> )                                 |

- Output bit number (0 to 7)
   入力の対象となるビット番号を指定します。ビット番号とハードウェアとの対応は、
   表 2.4-1 (16ページ)を参照してください。
- Terminate output (0 or 1) 実時間モデルが停止する際に出力して欲しい状態を設定します。0 で LOW, 1 で HIGH が出力され ます。

2.4.4. ADSP674 パラレル入力デバイスドライバブロック

パラレル入力デバイスドライバブロックは、PIOポートのデータを読み込み、ビットの数と同じ点数 のベクトルとして入力します。ボードに入力される信号レベルが LOW の時、これに該当する信号は0 となります。入力が接続されていない信号の値は不定です。

⊠ 2.4-5 ADSP674 TTL paralell input

| Block F                   | arameters:                                | pp-in1 |                |                | × |
|---------------------------|-------------------------------------------|--------|----------------|----------------|---|
| Parale<br>ACRO7<br>(TTL P | ll input (mask<br>41–00<br>aralell Input) | J      |                |                |   |
|                           | OK                                        | キャンセル  | <u>^⊮7°(H)</u> | 適用( <u>A</u> ) |   |

このブロックの初期化ダイアログには設定すべき項目はありません。 入力信号のビット位置とハードウェアとの対応は、表 2.4-1 (16ページ)を参照してください。

注意:ビット単位出力デバイスドライバブロックとは同時に使用できません。同時に使用した場合、 このブロックで出力した結果は、ビット単位出力デバイスドライバブロックにより失われます。 2.4.5. ADSP674 パラレル出力デバイスドライバブロック

パラレル出力デバイスドライバブロックは、ブロック線図から出力ポートにのビット数と同じ点数 のベクトルを受け取り、個々の要素に対応するビットに出力します。対応する要素の値が0の場合は LOW を、それ以外の場合はHIGHを出力します。

| Block Parameters: pp-out                                  | ×             |
|-----------------------------------------------------------|---------------|
| Paralell output (mask)<br>ACRO741-00<br>(Paralell output) |               |
| <u> て て ズ K キャンセル へ ルフ *(H) 道)</u>                        | ₹( <u>A</u> ) |

このブロックの初期化ダイアログには設定すべき項目はありません。 出力信号のビットの位置とハードウェアとの対応は、表 2.4-1 (16ページ)を参照してください。

注意:ビット単位出力デバイスドライバブロックとは同時に使用できません。同時に使用した場合、 このブロックで出力した結果は、ビット単位出力デバイスドライバブロックにより失われます。

図 2.4-6 ADSP674 TTL paralell output

2.4.6. ADSP674 終了時出力指定パラレル出力デバイスドライバブロック

終了時出力指定パラレル出力デバイスドライバブロックは、ブロック線図から出力ポートにのビット数と同じ点数のベクトルを受け取り、個々の要素に対応するビットに出力します。対応する要素の 値が0の場合はLOWを、それ以外の場合はHIGHを出力します。

このブロックは、実時間モデルが停止する際に予め指定した値を出力します。

図 2.4-7 ADSP674 TTL paralell output

| Block Parameters: b-out3                                                      |  |
|-------------------------------------------------------------------------------|--|
| -Bit output (mask)<br>ACRO741-00<br>(paralell output)<br>with teminate output |  |
|                                                                               |  |
| Terminate output array                                                        |  |
| [[0,0,0,0,0,0,0,0]]                                                           |  |
| OK <u>キャンセル ヘルフ°(H)</u> 適用( <u>A</u> )                                        |  |

 ● Terminate output array 実時間モデルが停止する際に出力して欲しい値をベクトルで指定します。

出力信号のビットの位置とハードウェアとの対応は、表 2.4-1 (16ページ)を参照してください。

注意:ビット単位出力デバイスドライバブロックとは同時に使用できません。同時に使用した場合、 このブロックで出力した結果は、ビット単位出力デバイスドライバブロックにより失われます。 2.4.7. ADSP674 ポート入力デバイスドライバブロック

ポート入力デバイスドライバブロックは、PIO ポートのデータを読み込み、ビットの重みをかけて 加算された値を入力します。即ちPIO入力をバイナリ値として読み込みます。ボードに入力される信 号レベルがLOWの時、これに該当するビットはOとなります。入力が接続されていない信号の値は不 定です。

⊠ 2.4-8 ADSP674 TTL port input

| Block Parameters: p-in                                  | le la la la la la la la la la la la la la | × |
|---------------------------------------------------------|-------------------------------------------|---|
| Paralell input (mask)<br>ACRO741-00<br>(Paralell Input) |                                           |   |
|                                                         | <u>^ルプ(H)</u> 適用( <u>A</u> )              |   |

このブロックの初期化ダイアログには設定すべき項目はありません。

入力信号のビットの重みとハードウェアとの対応は、表 2.4-1 (16ページ)を参照してください。

2.4.8. ADSP674 ポート出力デバイスドライバブロック

ポート出力デバイスドライバブロックは、ブロック線図から受け取った値をバイナリ値に変換し、 PIO ポートのへ出力します。バイナリに変換後のビットが0の場合、ボードに出力される信号レベル はLOW となります。

ラップラウンドによるクリッピングは行っていません。ブロック線図上で値の上下限を規制してくだ さい。

図 2.4-9 ADSP674 TTL port output

| Block Parameters: p-out                                   | X |
|-----------------------------------------------------------|---|
| Paralell output (mask)<br>ACRO741-00<br>(Paralell Output) |   |
|                                                           |   |

このブロックの初期化ダイアログには設定すべき項目はありません。

出力信号のビットの重みとハードウェアとの対応は、表 2.4-1 (16ページ)を参照してください。

2.4.9. ADSP674 終了時出力指定 ポート出力デバイスドライバブロック

終了時出力指定ポート出力デバイスドライバブロックは、ブロック線図から受け取った値をバイナ リ値に変換し、PIO ポートのへ出力します。バイナリに変換後のビットが0の場合、ボードに出力さ れる信号レベルはLOW となります。

ラップラウンドによるクリッピングは行っていません。ブロック線図上で値の上下限を規制してくだ さい。

このブロックは、実時間モデルが停止する際に予め指定した値を出力します。

🗵 2.4-10 ADSP674 TTL port output terminate output

| Block Parameters: p-out2                                                            |   |
|-------------------------------------------------------------------------------------|---|
| Paralell output2 (mask)<br>ACRO741-00<br>(Paralell Output)<br>with terminate output |   |
|                                                                                     | - |
| Terminate value (0 to 255)                                                          |   |
| D                                                                                   |   |
| OK <u>キャンセル ヘルフ<sup>*</sup>(H)</u> 適用(A)                                            |   |

Terminate value (0 to 255)
 実時間モデルが停止する際に出力して欲しい値を10進数で設定します。

出力信号のビットの重みとハードウェアとの対応は、表 2.4-1 (16ページ)を参照して下さい。

2.5. ADSP674-00 On Board A/D&D/A ウィンドウ (ADSP674-00H/00用)

#### 2.5.1. 概要

ADSP674-00 ウィンドウの ADSP674-00 On Board A/D & D/A をダブルクリックして開くウィンドウで す。ここには DSP ボード上に実装されている AD や DA ポートをアクセスする IO デバイスドライバーが 収納されています。

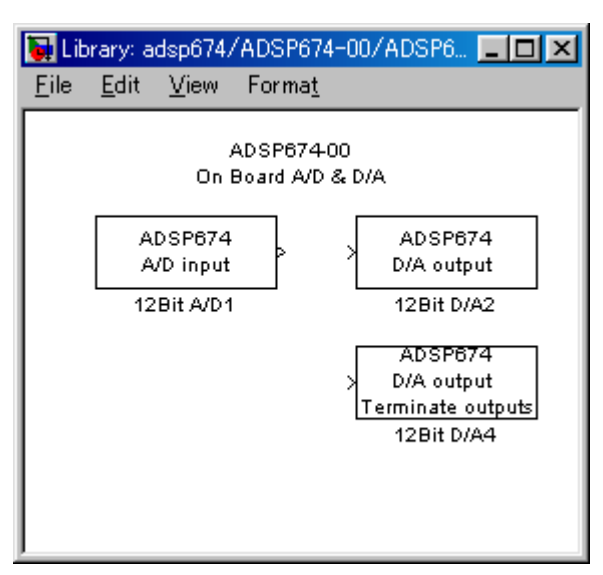

図 2.5-1 ADSP674-00 On Board AD & DA ドライバウィンドウ

• ADSP674-00 AD input

AD から入力を行うブロックです。

• ADSP674-00 DA output

DA への出力を行うブロックです。

• ADSP674-00 DA output Terminate output

DA への出力を行うブロックです。モデルの動作を終了する際に予め指定した状態を出力 します。 2.5.2. ADSP674-00 A/D入力デバイスドライバーブロック

A/D入力デバイスドライバーブロックは、DSP ボード上のA/Dから一括してデータを入力します。 入力の対象となるA/Dチャンネルは、このブロックからの出力は、2の幅を持つベクトルとなります。 ベクトルの最初の要素がチャンネル番号0からのデータです。

このブロックからの出力データの単位は電圧値 [V] です。センサー等の物理単位への変換はデータ入力後 Gain ブロックを使って行ってください。

| Block Parameters: 12Bit A/D1        | × |
|-------------------------------------|---|
| _ 12Bit A/D1 (mask)                 |   |
| ADSP674-00 12Bit A/D converter      |   |
| Parameters<br>Sampling time (Sec)   |   |
|                                     |   |
| OK Cancel <u>H</u> elp <u>Apply</u> |   |

図 2.5-2 ADSP674-00 A/D input

• Sampling time (Sec)

サンプリングの時間間隔を指定します。単位は秒です。ここで指定したサンプリングタイムと実時 間モデルのステップサイズが異なる場合は、ここで指定されたサンプリングタイムでA/D変換が 行われます。特殊な場合として、ここに0を入力すると、実時間モデルのステップサイズ毎にA/ D変換が行われます。 2.5.3. ADSP674-00 D/A出力デバイスドライバーブロック

D/A出力デバイスドライバーブロックは、幅2のベクトルデータを受取り、D/Aへ一括して出力します。このブロックへの入力ベクトルの幅は必ず2でなければいけません。このブロックへ入力されるベクトルの、最初の要素がチャンネル番号0のD/Aへ出力されます。

このブロックへの入力データの単位は電圧値[V]です。物理単位からの変換は Gain ブロック等を使っ て予め行ってください。

| 図 | 2. | 5-3 | ADSP674-00 | D/A | output |
|---|----|-----|------------|-----|--------|
|---|----|-----|------------|-----|--------|

| Block Parameters: 12E | lit D/A2    |              |               | × |
|-----------------------|-------------|--------------|---------------|---|
| - 12Bit D/A2 (mask)   |             |              |               |   |
| ADSP674-00 12Bit D7/  | A converter |              |               |   |
|                       |             |              |               |   |
| OK                    | Cancel      | <u>H</u> elp | <u>A</u> pply |   |

このブロックの初期化ダイアログには設定すべき項目はありません。

2.5.4. ADSP674-00 終了時出力指定D/A出力デバイスドライバーブロック

終了時出力指定D/A出力デバイスドライバーブロックは、幅2のベクトルデータを受取り、D/Aへ 一括して出力します。このブロックへの入力ベクトルの幅は必ず2でなければいけません。このブロッ クへ入力されるベクトルの、最初の要素がチャンネル番号0のD/Aへ出力されます。 このブロックはモデルが停止する際に、予め指定した電圧値を出力します。 このブロックへの入力データの単位は電圧値[V]です。物理単位からの変換は Gain ブロック等を使っ て予め行ってください。

図 2.5-4 ADSP674-00 D/A output

| Block Parameters: 12Bit D/A4                       | × |
|----------------------------------------------------|---|
| - 12Bit D/A with terminate output (mask)           |   |
| 12Bit D/A converter<br>with terminate outputs      |   |
| Parameters<br>Terminate output datas (-10 to 10 V) |   |
|                                                    |   |
| OK Cancel <u>H</u> elp <u>Apply</u>                |   |

Terminate output datas (-10 to 10V)
 リアルタイムモデルが終了する際にD/Aから出力する値をベクトルで設定します。単位は[V olt]です。

2. MATLAB I/0 ブロックライブラリ

2.6. ADSP32X-00/50 デバイスドライバーブロック (ADSP324-00A 用)

2.6.1. 概要

図 2.3-1に、ADSP324-00A(DSPボード)用デバイスドライバウィンドウを開いた所を示しま す。

図 2.6-1 ADSP32X-00/50 ウィンドウ

| 🛃 Library: adsp3             | 2x/ADSP32X-                           | 00/50                                 |                       |
|------------------------------|---------------------------------------|---------------------------------------|-----------------------|
| ファイル(E) 編集(E)                | 表示──書式                                | <ol> <li>ヘルプ(H)</li> </ol>            |                       |
|                              | ADSP32<br>32Bit floatin<br>On-Board I | X-00/50<br>g point DSP<br>I/O Library |                       |
| DPRAM in1                    | FWD-DSP<br>DPRAM in2                  | BWD-DSP                               | From ECU ><br>ECU in  |
| HOST                         | > FWD-DSP<br>DPRAM out2               | > BWD-DSP<br>DPRAM out3               | > to ECU<br>ECU out   |
| DP-RAM com<br>btw DSP and PC | DP-RAMicom<br>bhov FWD DSP            | DP-RAM com<br>btw BWD DSP             | DP-RAM com<br>btw ECU |
| SIO in<br>RS232C in          | SIO in DSP_SIO in                     | C Buffer<br>Circular Buff             | er                    |
| > SIO out<br>RS232C out      | > SIO out<br>DSP_SIO out              | (Pata nansier to                      | , 012)                |
| SIO Init<br>RS232C Init      | SIO Init<br>DSP_SIO Init              |                                       |                       |
| SIO com<br>RS-232C format    | SIO com<br>DSP format                 |                                       |                       |

この中には DSPボード上のI/O (DPRAM等含む) とのインターフェースを取るためのデバイス ドライバーブロックが登録されています。パイプライン&RAMボード (ADSP32X-07/57 又は、-08/58 系 ボード) に関するブロックもこの中に含まれています。

| HOST             | DSPとホストとの間にあるDPRAMを使い、ホストとの間で非同期にデータ  |
|------------------|---------------------------------------|
|                  | 交換をする為のブロックです。                        |
| FWD-DSP          | 前段(注1) DSPとの間にあるDPRAMを使い、前段DSPとの間で非同期 |
|                  | にデータ交換をする為のブロックです。                    |
| BWD-DSP          | 後段(注1) DSPとの間にあるDPRAMを使い、後段DSPとの間で非同期 |
|                  | にデー交換をする為のブロックです。                     |
| From ECU         | 前段(注1)DSPとの間にあるDPRAMを使い、ECU等の外部CPUとの  |
|                  | 間でデータ交換を行う為のブロックです。                   |
| To ECU           | 前段(注1)DSPとの間にあるDPRAMを使い、ECU等の外部CPUとの  |
|                  | 間でデータ交換を行う為のブロックです。                   |
| SIO in 🖊 SIO out | DSPのSIOポートを使い、シリアル通信を行う為のブロックです。RS23  |
|                  | 2 Cフォーマットによる外部CPU通信と、DSP固有のフォーマットによるD |
|                  | S P 間通信が、いずれか一方のみ選択的に利用出来ます。          |
| SIO Init         | DSPのSIOポートを使い、シリアル通信を行う際に、SIOポートの初期化  |
|                  | を行う為のブロックです。                          |
| C Buffer         | DSPのサーキュラーバッファ機構を使った高速データバッファリングによる   |
|                  | ホストへのデータ送信を行うブロックです。高速に処理させたいブロック線図で  |
|                  | 使用する事により、データをバッファリングする為の負担を低減させることが出  |
|                  | 来ます。バッファリングしたデータは、UILを用いたユーザアプリケーション  |
|                  | ヘデータで取り出す事が出来ます。                      |
|                  |                                       |

注1:前段・後段DSPについては、"ADSP674の前段と後段の意味"(123p)を参照してください。

2.6.2. ホストDP入力デバイスドライバーブロック

ホストDP入力デバイスドライバーブロックは、DSPとホストとの間にあるDPRAMを使い、ホ ストーDSP間で非同期にデータ交換を行う為のブロックです。主に、UILを使って作成したホスト 側アプリケーションで、比較的ゆっくりと変化をするデータや、時々しか変更しないパラメータ等を、 ブロック線図上のデバイスと直接交換する場合等に使用します。通信の概要は、0 ホストDP入出力デバイスの概念を参照してください。

| 🙀 Source Block Parameters: DPRAM in1 🛛 🛛 🔀            |
|-------------------------------------------------------|
| Inport (mask) (link)                                  |
| Dual-Port-RAM Input port<br>Input from HOST Computer. |
| パラメータ                                                 |
| Number of channels (1 to 256)                         |
|                                                       |
| Default Value(s)                                      |
| [0]                                                   |
|                                                       |
| OK Cancel ^///7°( <u>H</u> )                          |

### ⊠ 2.6-2 HOST DPRAM in

- Number of Channels (1 to 256)
   ホストから受け取るデータのチャンネル数を設定します。データはここで設定した幅のベクトル としてこのブロックから出力されます。
- Default Value(s)
   ホストが未だ一度もデータを送信していない段階でこのブロックから出力される値を設定します。
   第一引数 (Number of Channels) で指定した点数の幅を持つ定数ベクトルを与えます。

このブロックが通信に使用する領域は、DSPから見たメモリーマップの、200600H番地から 連続する256ワードを使っています。200600H番地がベクトルの最初の要素です。データ形 式は、DSPの実数フォーマットですので、UIL以外のアプリケーションで通信する場合はホスト 側でIEEEとの間のデータ変換が必要です。

複数のデータを渡す場合、データの同時性は保証されません。つまり、ホストとDSPのアクセスが ほぼ同時に起こった場合、データの前半と後半で1時刻分ずれる可能性があります。

### 2.6.3. ホストDP出力デバイスドライバーブロック

ホストDP出力デバイスドライバーブロックは、DSPとホストとの間にあるDPRAMを使い、ホ ストーDSP間で非同期にデータ交換を行う為のブロックです。主に、UILを使って作成したホスト 側アプリケーションで、比較的ゆっくりと変化をするデータや、時々しか変更しないパラメータ等を、 ブロック線図上のデバイスと直接交換する場合等に使用します。通信の概要は、0 ホストDP入出力デバイスの概念を参照してください。

| 🙀 Sink Block Parameters: DPRAM out1                                       | × |
|---------------------------------------------------------------------------|---|
| Outport (mask) (link)<br>Dual-Port-RAM Output<br>Output to HOST Computer. |   |
| パ <sup>ゥ</sup> ラメータ<br>Number of channels(1 to 256)                       |   |
|                                                                           |   |

🗵 2.6-3 HOST DPRAM out

Number of Channels (1 to 256)
 ホストへ送るデータのチャンネル数を設定します。データはここで設定した幅のベクトルにまとめてからこのブロックに入力します。

このブロックが通信に使用する領域は、DSPから見たメモリーマップの、200700H番地から連続する256ワードを使っています。200700H番地がベクトルの最初の要素です。データ形式は、 DSPの実数フォーマットですので、UIL以外のアプリケーションで通信する場合はホスト側でIE EEとの間のデータ変換が必要です。

複数のデータを渡す場合、データの同時性は保証されません。つまり、ホストとDSPのアクセスがほぼ同時に起こった場合、データの前半と後半で1時刻分ずれる可能性があります。

2.6.4. ホストDP入出力デバイスの概念

ホストDPRAMインターフェースは、DSPボードに実装されているデュアルポートRAM(D PRAM<sup>\*1参考</sup>)を使い、ホストのユーザインターフェースライブラリとDSP内のRTWによるリア ルタイムモデルとの間で、非同期なデータ交換を可能にするものです。この機能を用いて相互にデータ 転送が可能です。

この機能の実装は次の2つの作業で可能となります。

3、ホスト側のユーザプログラムにUILライブラリをリンク。

4、DSP側のSimulinkブロック線図にDPライブラリを配置。

次の図はDP-RAMインターフェースのデータ交換の流れを記した図です。

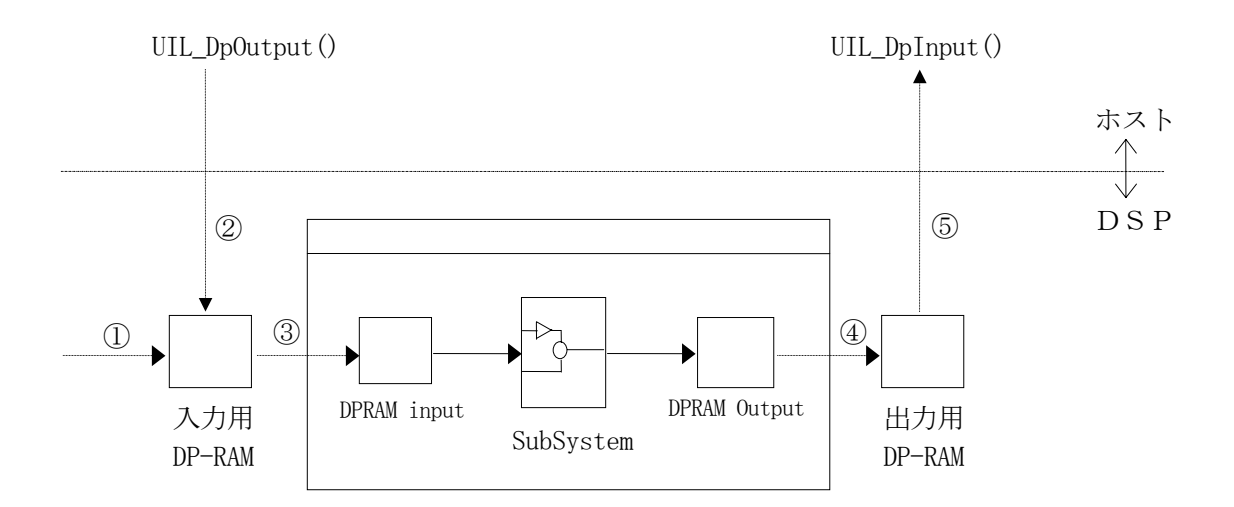

①リアルタイムモデルの初期化時にセットされます。

②ホストプログラムから関数呼び出し時にセットされます。

③RTモデルのステップサイズ毎に読み出しされます。

④RTモデルのステップサイズ毎に書き込まれます。

⑤ホストプログラムから関数呼び出し時点のデータが読み出されます。

\*1参考: デュアルポートRAM (DPRAM) はDSPボードに標準実装されている特 殊なメモリーで、DSPとホストコンピュータの間で非同期、かつ、双方向に通 信が可能です。 2.6.5. 前段DP入力デバイスドライバーブロック

前段DP入力デバイスドライバーブロックは、DSPとDSPを接続するパイプラインボード(オプ ション)を用いてDSP間で非同期にデータ交換を行うためのブロックです。複数のDSPボードを用 いてマルチDSPシステムを構築する場合に有用です。

| 📓 Source Block Parameters: DPRAM in2                |
|-----------------------------------------------------|
| Inport (mask) (link)                                |
| Dual-Port-RAM Input port<br>Input from forward DSP. |
|                                                     |
| Number of channels (1 to 1022)                      |
|                                                     |
| Default Value(s)                                    |
| [0]                                                 |
|                                                     |
| <u>O</u> K <u>C</u> ancel \\L7°( <u>H</u> )         |

- Number of Channels (1 to 1022)
   相手DSPから受け取るデータのチャンネル数を設定します。データはここで設定した幅のベクトルとしてこのブロックから出力されます。
- Default Value(s) 相手DSPが未だ一度もデータを送信していない段階でこのブロックから出力される値を設定 します。第一引数 (Number of Channels) で指定した点数の幅を持つ定数ベクトルを与えます。

このブロックが通信に使用する領域は、DSPから見たメモリーマップの、200800H番地から連続する1Kワードを使っています。先頭の2ワードはアービトレーションに使用しており、残りの1022ワードがデータです。

複数のデータを渡す場合の、データの同時性は保証されています。詳しくは、

"ADSP674 間DP通信アービトレーション"(122p)を参照してください。

又、前段・後段DSPについては、"ADSP674の前段と後段の意味"(123p)を参照してください。

<sup>⊠ 2.6-4</sup> FWD DSP DPRAM in

2.6.6. 前段DP出力デバイスドライバーブロック

前段DP出力デバイスドライバーブロックは、DSPとDSPを接続するパイプラインボード(オプ ション)を用いてDSP間で非同期にデータ交換を行うためのブロックです。複数のDSPボードを用 いてマルチDSPシステムを構築する場合に有用です。

| Sink Block Parameters: DPRAM out2                                        | × |
|--------------------------------------------------------------------------|---|
| -Outport (mask) (link)<br>Dual-Port-RAM Output<br>Output to forward DSP. |   |
| ーパラメーター<br>Number of channels(1 to 1022)                                 | ň |
|                                                                          |   |
| QK Cancel ハルフ°(H) 適用(A)                                                  |   |

🗵 2.6-5 FWD DSP DPRAM out

Number of Channels (1 to 1022)
 相手DSPに渡すデータのチャンネル数を設定します。データはここで設定した幅のベクトルをこのブロックに入力します。

このブロックが通信に使用する領域は、DSPから見たメモリーマップの、200C00H番地から連続する1Kワードを使っています。先頭の2ワードはアービトレーションに使用しており、残りの1022ワードがデータです。

複数のデータを渡す場合の、データの同時性は保証されています。詳しくは、 "ADSP674間DP通信アービトレーション"(122p)を参照してください。 又、前段・後段DSPについては、"ADSP674の前段と後段の意味"(123p)を参照してください。

2.6.7. 後段DP入力デバイスドライバーブロック

後段DP入力デバイスドライバーブロックは、DSPとDSPを接続するパイプラインボード(オプ ション)を用いてDSP間で非同期にデータ交換を行うためのブロックです。複数のDSPボードを用 いてマルチDSPシステムを構築する場合に有用です。

| ን ኪማታ አማታታዊ DPRAM in3                                                 | × |
|-----------------------------------------------------------------------|---|
| Inport (mask)<br>Dual-Port-RAM Input port<br>Input from backward DSP. |   |
| パラメータ.<br>Number of channels (1 to 1022)                              |   |
| 1                                                                     |   |
| Default Value(s)                                                      |   |
| [0]                                                                   |   |
| OK キャンセル ヘルフ*(H) 適用(A)                                                |   |

⊠ 2.6-6 BWD DSP DPRAM in

• Number of Channels (1 to 1022)

相手DSPから受け取るデータのチャンネル数を設定します。データはここで設定した幅のベクトルとしてこのブロックから出力されます。

● Default Value(s)

相手DSPが未だ一度もデータを送信していない段階でこのブロックから出力される値を設定 します。第一引数 (Number of Channels) で指定した点数の幅を持つ定数ベクトルを与えます。

このブロックが通信に使用する領域は、DSPから見たメモリーマップの、201000H番地から連続 する1Kワードを使っています。先頭の2ワードはアービトレーションに使用しており、残りの1022 ワードがデータです。

複数のデータを渡す場合の、データの同時性は保証されています。詳しくは、

"ADSP674 間DP通信アービトレーション"(122p)を参照してください。

又、前段・後段DSPについては、"ADSP674の前段と後段の意味"(123p)を参照してください。

適用(A)

ヘルフ°(<u>H</u>)

2.6.8. 後段DP出力デバイスドライバーブロック

Di O)  $\Lambda^{\circ}$ 

П

後段DP出力デバイスドライバーブロックは、DSPとDSPを接続するパイプラインボード (オプ ション)を用いてDSP間で非同期にデータ交換を行うためのブロックです。複数のDSPボードを用 いてマルチDSPシステムを構築する場合に有用です。

| Sink Block Parameters: DPRAM out2              |  |
|------------------------------------------------|--|
| Dutport (mask) (link)                          |  |
| Dual-Port-RAM Output<br>Output to forward DSP. |  |
| 10-5-11-12                                     |  |
| Number of channels(1 to 1022)                  |  |

QK

図 2.6-7 BWD DSP DPRAM out

• Number of Channels (1 to 1022) 相手DSPに渡すデータのチャンネル数を設定します。データはここで設定した幅のベクトルを このブロックに入力します。

<u>C</u>ancel

このブロックが通信に使用する領域は、DSPから見たメモリーマップの、201400H番地から連 続する1Kワードを使っています。先頭の2ワードはアービトレーションに使用しており、残りの10 22ワードがデータです。

複数のデータを渡す場合の、データの同時性は保証されています。詳しくは、 "ADSP674 間DP通信アービトレーション"(122p)を参照してください。 又、前段・後段DSPについては、"ADSP674の前段と後段の意味"(123p)を参照してください。

#### 2.6.9. ECU入力デバイスドライバーブロック

ECU (External Computer Unit)入力デバイスドライバーブロックは、DSPとDSPを接続す るパイプラインボード (オプション)を用いて、DSPと外部CPUとの間でデータ交換を行うための ブロックです。DSPボードを用いて実現した仮想実機や、プロトタイピングを外部CPUと接続する 場合に有用です。このブロックを使用する場合は、パイプラインボードの他に、パイプラインボードと 外部CPUとを接続する為の"バスI/Fハードウェア"が別途必要です。

| 🙀 Source Block Parameters: ECU in 🛛 🛛 🔀      |
|----------------------------------------------|
| _Inport (mask) (link)                        |
| Dual-Port-RAM Input port<br>Input from ECU.  |
| パラメーター                                       |
| DP RAM address (in hex string)               |
| (0000)                                       |
| Data type (1:bit 2:unsigned int 3:int)       |
| 3                                            |
| Data byte size (1,2 or 4)                    |
| 2                                            |
| Number of datas (1 to 256)                   |
| 1                                            |
|                                              |
| <u>O</u> K <u>C</u> ancel ^1/J7°( <u>H</u> ) |

図 2.6-8 From ECU

- DP RAM address (in hex string)
   DPRAMの通信に用いる領域先頭からの番地オフセットを設定します。16進数の文字列で指定してください。通常は偶数番地を設定します。外部CPUから見たメモリーマップは、DPRAMと外部CPUのバスと間に配置する"バスI/Fハードウェア"に依存します。詳しくは、I/Fハードウェアの説明書を参照してください。
- Data type (1:bit 2:unsigned int 3:int)
   データの型を指定します。1:bitは1外部CPUから見た1つのビットを、ブロック線図上で1
   つのスカラーデータとして取り扱います。2:unsigned int はデータを無符号の整数として取り扱います。3:int はデータを符号付き整数として取り扱います。
- Data byte size (1,2 or 4)
   データのバイトサイズを指定します。
- Number of datas (1 to 256)
   このブロックが取り扱うデータの点数を指定します。

リアルタイムモデルの場合、DSP内でのデータの取り扱いは全て実数で行われます。DSP内の実数 と外部CPUの整数との変換は、デバイスドライバ内で行われます。

外部CPUのデータ配置とDSPとのデータの関係は "0

外部CPU (ECU) とのデータ対応 (52p)"を参照してください。

このブロックは1つのブロック線図の中に、必要に応じて複数のブロックを配置する事ができますが、 DPRAM address の設定が妥当でないと、アドレスが重複してしまいます。これに対するチェックは行われていません。充分注意して使用してください。
2.6.10. ECU出力デバイスドライバーブロック

ECU (External Computer Unit) 出力デバイスドライバーブロックは、DSPとDSPを接続す るパイプラインボード (オプション)を用いて、DSPと外部CPUとの間でデータ交換を行うための ブロックです。DSPボードを用いて実現した仮想実機や、プロトタイピングを外部CPUと接続する 場合に有用です。このブロックを使用する場合は、パイプラインボードの他に、パイプラインボードと 外部CPUとを接続する為の"バスI/Fハードウェア"が別途必要です。

| Outport (mask) (link)                  |  |
|----------------------------------------|--|
| Dual-Port-RAM Output<br>Output to ECU. |  |
| ハ°ラメータ                                 |  |
| DP RAM address (in hex string)         |  |
| (0000)                                 |  |
| Data type (1:bit 2:unsigned int 3:int) |  |
| 3                                      |  |
| Data byte size (1,2 or 4)              |  |
| 2                                      |  |
| Number of datas (1 to 256)             |  |
| 1                                      |  |
|                                        |  |

⊠ 2.6-9 To ECU

- DP RAM address (in hex string)
   DPRAMの通信に用いる領域先頭からの番地オフセットを設定します。16進数の文字列で指定してください。通常は偶数番地を設定します。外部CPUから見たメモリーマップは、DPRAMと外部CPUのバスと間に配置する"バスI/Fハードウェア"に依存します。詳しくは、I/Fハードウェアの説明書を参照してください。
- Data type (1:bit 2:unsigned int 3:int)
   データの型を指定します。1:bit は1外部CPUから見た1つのビットを、ブロック線図上で1 つのスカラーデータとして取り扱います。2:unsigned int はデータを無符号の整数として取り扱います。3:int はデータを符号付き整数として取り扱います。
- Data byte size (1,2 or 4)
   データのバイトサイズを指定します。
- Number of datas (1 to 256)
   このブロックが取り扱うデータの点数を指定します。

リアルタイムモデルの場合、DSP内でのデータの取り扱いは全て実数で行われます。DSP内の実数 と外部CPUの整数との変換は、デバイスドライバ内で行われます。

外部CPUのデータ配置とDSPとのデータの関係は "0

外部CPU (ECU) とのデータ対応 (52p)"を参照してください。

このブロックは1つのブロック線図の中に、必要に応じて複数のブロックを配置する事ができますが、 DPRAM address の設定が妥当でないと、アドレスが重複してしまいます。これに対するチェックは行われていません。充分注意して使用してください。 2.6.11.SIO (RS232-C) 入力デバイスドライバーブロック

SIO(RS232-C)入力デバイスドライバーブロックは、DSPのSIOポートを使い外部CPUとの間 でRS232-Cフォーマットによる通信を用いたデータ交換を行います。このブロックを用いてRS232-C 機器と通信するには、R232-C変換ユニットADSP324-125(オプション)が必要です。 このブロックは、SIO(DSP)入力/SIO(DSP)出力等と同時には使えません。

このブロックを使用するには、SIO(RS232-C)初期化ブロックを同じブロック線図に配置する必要があります。

⊠ 2.6-10 RS232-C in

| 😽 Source Block Parameters: RS232C in 🛛 🗙                     |
|--------------------------------------------------------------|
| -SIO Input (RS232C) (mask) (link)<br>ADSP32X-00/50 SIO Input |
| ハ <sup>®</sup> ラメータ<br>Number of input channels (1 to 255)   |
| Input default values(s)                                      |
| <u>OK</u> <u>C</u> ancel (1/,7°( <u>H</u> )                  |

- Number of input Channels (1 to 255)
   受け取るデータのチャンネル数を設定します。データはここで設定した幅のベクトルとしてこの ブロックから出力されます。
- Default Value(s)
   相手が未だ一度もデータを送信していない段階でこのブロックから出力される値を設定します。
   第一引数 (Number of Channels) で指定した点数の幅を持つ定数ベクトルを与えます。

このブロックから入力されるデータは、送信元RS232-C機器が送信した最も新しいデータです。 複数チャンネルのデータを受け取る場合、チャンネル間のデータの同時性は保証されません。

データチャンネルと、外部機器との通信フォーマットについては、"0

SIO(RS232-C)通信フォーマット"(43p)を参照してください。

外部機器からのデータのチャンネル番号がNumber of input Channels の設定を超える場合、そのデー タは破棄されます。逆に、Number of input Channels で指定されたチャンネル番号のデータが送られ ない場合は、Default Value(s) で設定したデフォルト値を出力します。

データはベクトルで出力されますので、個々のチャンネルのスカラーデータが必要な場合は、Demux等 で分解して利用します。データチャンネル番号1番がベクトルの最初の要素に相当します。 2.6.12.SIO (RS232-C) 出力デバイスドライバーブロック

SIO(RS232-C)入力デバイスドライバーブロックは、DSPのSIOポートを使い外部CPUとの間 でRS232-Cフォーマットによる通信を用いたデータ交換を行います。このブロックを用いてRS232-C 機器と通信するには、R232-C変換ユニットADSP324-125(オプション)が必要です。 このブロックは、SIO(DSP)入力/SIO(DSP)出力等と同時には使えません。

このブロックを使用するには、SIO(RS232-C)初期化ブロックを同じブロック線図に配置する必要があります。

⊠ 2.6-11 RS232C out

| 🙀 Sink Block Parameters: RS232C out                           | × |
|---------------------------------------------------------------|---|
| - SIO Output (mask) (link)<br>ADSP32X-00/50 SIO Output        |   |
| ーパ <sup>ゥ</sup> ラメーター<br>Number of output channels (1 to 255) | Ī |
|                                                               |   |
| <u>OK</u> <u>C</u> ancel ヘルプ <sup>ヘ</sup> H) 適用(A)            |   |

Number of output Channels (1 to 255)
 送るデータのチャンネル数を設定します。データはここで設定した幅のベクトルとをこのブロックに入力します。

このブロックに出力されるデータは、DSP内のメモリーに一旦保存され、外部機器が送信した"入力 リクエスト"により読み出されます。外部機器が読み出す前にリアルタイムモデルが次のステップの計 算を実行した場合、前回のデータは読み出されないまま上書きにより消失します。

DSPのリアルタイムモデル計算と、外部機器とは非同期です。よって、複数チャンネルのデータを送る場合、チャンネル間のデータの同時性は保証されません。

データチャンネルと、外部機器との通信フォーマットについては、"0

SIO(RS232-C)通信フォーマット"(43p)を参照してください。

外部機器からのデータのチャンネル番号が Number of output Channels の設定を超える場合、そのデ ータは不定です。

このブロックへの出力データはベクトルで与えます。複数のスカラーデータを出力する場合は、Mux ブ ロック等でベクトルにまとめてから出力します。この時、データチャンネル番号1番がベクトルの最初 の要素に相当します。 2.6.13.SIO (RS232-C) 初期化デバイスドライバーブロック

SIO(RS232-C)初期化デバイスドライバーブロックは、SIO(RS232-C)入力・出力デバイスドライバ ーブロックを使う場合に、SIOを初期化する為使います。

このブロックは、SIO(DSP)入力/SIO(DSP)出力等と同時には使えません。

| 义 | 2. | 6-12 | RS232-C | Init |
|---|----|------|---------|------|
|   |    |      |         |      |

| 🙀 Block Parameters: RS232C Init                                         | < |
|-------------------------------------------------------------------------|---|
| – SIO Initialize (RS232C) (mask) (link)<br>ADSP32X-00/50 SIO Initialize |   |
| ~N°5x-\$                                                                |   |
| SIO Bit Rate (Bit/Sec)                                                  |   |
| 9600                                                                    |   |
|                                                                         |   |
| QK Cancel へルプ(H) 適用(A)                                                  |   |

SIO Bit Rate (Bit / Sec)
 S I Oポートの転送速度 (ボーレート) を設定します。外部機器の転送速度と同じでないといけません。

2.6.14.SIO(RS232-C)通信フォーマット

DSPにはSIOポートが1ポートしか有りません。ここを使い複数のデータを受け渡す為、デー タを識別する論理チャンネル番号を想定します。チャンネル数は最大255チャンネルです。各チャン ネルには、1から255の番号が割り振られます。外部機器との間は、この識別番号とデータとをセッ トにして送信します。

DSPと外部機器との間は、以下の仕様で通信します。

<通信仕様>

| 通信パラメータ         | 8ビット、パリティ無し、2ストップビット       |
|-----------------|----------------------------|
| 通信フロー制御         | 無し                         |
| 通信手順            | 半二重通信によるマスタースレーブ方式         |
|                 | (無手順)外部機器がマスター             |
| 通信速度            | 9600BPS(MAX)任意             |
| 入力(ホスト→DSP)データ数 | 1~255チャンネル                 |
| 出力(DSP→ホスト)データ数 | 1~255チャンネル                 |
| 入出力データ精度        | 32ビット単精度実数                 |
| データフォーマット       | 識別コードとIEEE754フォーマット(バイナリー) |

#### <通信手順>

入力ブロック(外部機器→DSP)

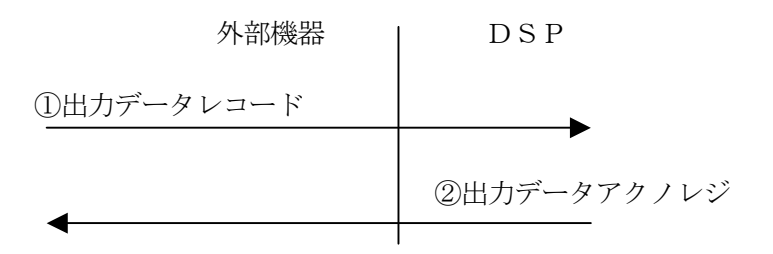

● 出力ブロック(外部機器←DSP)

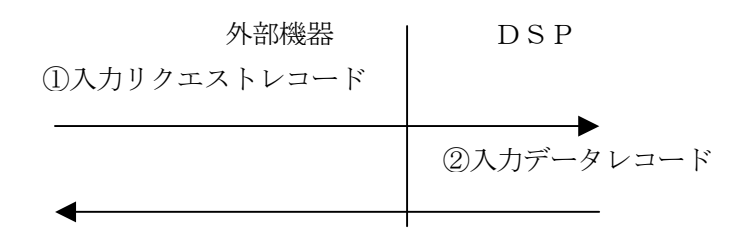

● 通信テスト(外部機器←DSP)

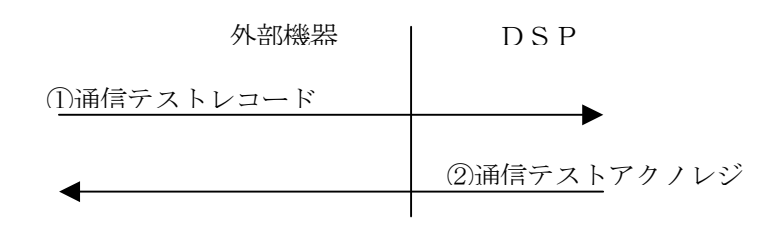

- 2. MATLAB I/0 ブロックライブラリ
  - <レコードフォーマット>
  - 出力データレコード
     外部機器からDSPに対してデータを出力します。

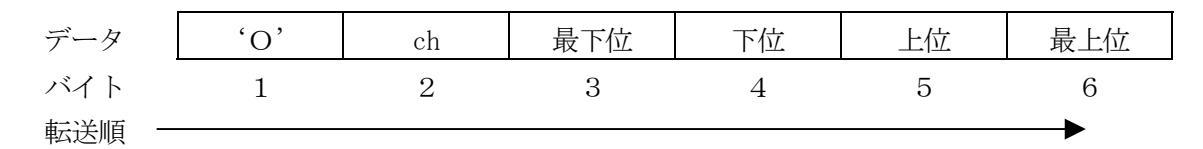

詳細

| バイト |                                 |
|-----|---------------------------------|
| 1   | レコード識別記号。半角 ASCII の大文字の'O'(オー)。 |
| 2   | チャンネル番号を表すバイナリ値。1~255           |
| 3   | データ IEEE-754 単精度実数形式の最下位バイト     |
| 4   | データ IEEE-754 単精度実数形式の下位バイト      |
| 5   | データ IEEE-754 単精度実数形式の上位バイト      |
| 6   | データ IEEE-754 単精度実数形式の最上位バイト     |

出力データアクノレジ

DSPが外部機器の出力データレコードに対して返す応答です。

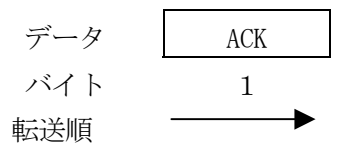

詳細

| FI /IE |                             |
|--------|-----------------------------|
| バイト    |                             |
| 1      | レコード識別記号。ACK コード(バイナリー06H)。 |

入力リクエストレコード
 外部機器がDSPに対してデータの送出を要求します。
 データ (I' ch)
 バイト 1 2
 転送順 →

詳細

| <u>ы, ты</u> |                                 |
|--------------|---------------------------------|
| バイト          |                                 |
| 1            | レコード識別記号。半角 ASCII の大文字の'I'(アイ)。 |
| 2            | チャンネル番号を表すバイナリ値。1~255           |

入力データレコード

DSPが外部機器から送られた入力リクエストに対して返すデータレコードです。

| データ    | , I , | ch | 最下位 | 下位 | 上位 | 最上位 |
|--------|-------|----|-----|----|----|-----|
| バイト    | 1     | 2  | 3   | 4  | 5  | 6   |
| 転送順 —— |       |    |     |    |    | →   |

詳細

| バイト |                                 |
|-----|---------------------------------|
| 1   | レコード識別記号。半角 ASCII の大文字の'I'(アイ)。 |
| 2   | チャンネル番号を表すバイナリ値。1~255           |
| 3   | データ IEEE-754 単精度実数形式の最下位バイト     |
| 4   | データ IEEE-754 単精度実数形式の下位バイト      |
| 5   | データ IEEE-754 単精度実数形式の上位バイト      |
| 6   | データ IEEE-754 単精度実数形式の最上位バイト     |

- 2. MATLAB I/0 ブロックライブラリ
- 通信テストレコード

外部機器がDSPに対して、通信のテストの目的で送ります。

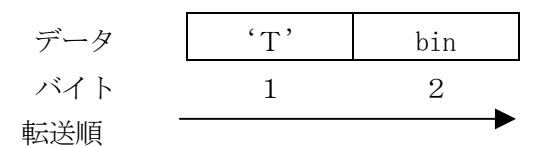

詳細

| 日十小山 |                                  |
|------|----------------------------------|
| バイト  |                                  |
| 1    | レコード識別記号。半角 ASCII の大文字の'T'(ティー)。 |
| 2    | テストの為の任意のバイナリ値。0~255             |

通信テストアクノレジ

DSPが外部機器から送られた通信テストレコードに対して返す応答です。

| データ | 'T' | bin |
|-----|-----|-----|
| バイト | 1   | 2   |
| 転送順 |     |     |

詳細

| バイト |                                  |
|-----|----------------------------------|
| 1   | レコード識別記号。半角 ASCII の大文字の'T'(ティー)。 |
| 2   | 通信テストレコードで受け取ったバイナリ値。            |

● 不良通信

ホストからDSPへ送信されるデータの第一バイトが、O、I、T、以外の場合は無視されま す。又、正常な第一バイトに始まるレコードでも、1レコード完了までの間に通信オーバーラ ン等のエラーが発生した場合、当該レコードは破棄されます。 2.6.15.SIO (DSP) 入力デバイスドライバーブロック

SIO(DSP)入力デバイスドライバーブロックは、DSPのSIOポートを使って、DSPとDSPの間で非同期にデータ交換を行う為のブロックです。このブロックへの出力データは、相手DSPのブロック線図に配置したSIO(DSP)出力デバイスドライバーブロックへ出力されたデータを読み取ることができます。

このブロックを使用するには、同じブロック線図には、SIO(DSP)初期化デバイスドライバーブロックが必要です。又、このブロックは、SIO(RS232C)入力(出力)ブロックと同時に使用する事はできません。

| 🗟 Source Block Parameters: DSP_SIO in 🛛 🗙 |
|-------------------------------------------|
| SIO Input (SYNC) (mask) (link)            |
| ADSP32X-00/50 SIO Input                   |
| ~^^ <del>7/7/~</del> \$                   |
| Number of input channels (1 to 255)       |
|                                           |
| Input default values(s)                   |
| [0]                                       |
|                                           |
| OK Cancel ^///7°( <u>H</u> )              |

⊠ 2.6-13 DSP\_SIO in

- Number of input Channels (1 to 255)
   受け取るデータのチャンネル数を設定します。データはここで設定した幅のベクトルとしてこの ブロックから出力されます。
- Default Value(s)
   相手が未だ一度もデータを送信していない段階でこのブロックから出力される値を設定します。
   第一引数 (Number of Channels) で指定した点数の幅を持つ定数ベクトルを与えます。

このブロックから入力されるデータは、相手DSPが送信した最も新しいデータです。複数チャンネルのデータを受け取る場合、チャンネル間のデータの同時性は保証されません。

チャンネル番号の対応等については、"0 SIO(DSP)出力デバイスドライバーブロック"(48p)を参照してください。 2.6.16.SIO (DSP) 出力デバイスドライバーブロック

SIO(DSP)出力デバイスドライバーブロックは、DSPのSIOポートを使って、DSPとDSPの 間で非同期にデータ交換を行う為のブロックです。このブロックへの出力データは、相手DSPのブロ ック線図に配置したSIO(DSP)入力デバイスドライバーブロックで読み取ることができます。 このブロックを使用するには、同じブロック線図には、SIO(DSP)初期化デバイスドライバーブロッ クが必要です。又、このブロックは、SIO(RS232C)入力(出力)ブロックと同時に使用する事はでき ません。

図 2.6-14 DSP\_SIO out

| 🙀 Sink Block Parameters: DSP_SIO out                         | × |
|--------------------------------------------------------------|---|
| -SIO Output (SYNC) (mask) (link)<br>ADSP32X-00/50 SIO Output |   |
| ーパラメータ<br>Number of output channels (1 to 255)               | ٦ |
|                                                              |   |
| K                                                            |   |

 Number of output Channels (1 to 255)
 送るデータのチャンネル数を設定します。データはここで設定した幅のベクトルをこのブロック み入力します。

SIO (DSP) 入力デバイスドライバとSIO (DSP) 出力デバイスドライバは、2台のDSPの間でS IOポートを使用してデータを非同期に交換します。SIOポートは1つしか有りませんが、これを使 い複数のデータを交換できる様に、データを識別する論理チャンネル番号を想定しています。入力(出 力)デバイスドライバに入出力するデータはベクトルとし、この各要素をチャンネル番号と1対1に対 応付けています。従って、送受信双方のブロックのチャンネル数は、同じでないといけません。 2.6.17.SIO (DSP) 初期化デバイスドライバーブロック

SIO(DSP)入力(出力)デバイスドライバーブロックを使用する際は、このブロックを使い、SIO ポートの初期化が必要です。

このブロックは、SIO(RS232C)初期化ブロックと一緒に使う事はできません。

図 2.6-15 SIO\_DSP Init

| 🙀 Block Parameters: DSP_SIO Init    |
|-------------------------------------|
| SIO Initialize (SYNC) (mask) (link) |
| ADSP32X-00/50 SIO Initialize        |
| ハ*ラメーター                             |
| SIO Bit Rate (Bit/Sec)              |
| 500000                              |
|                                     |
|                                     |

SIO Bit Rate (Bit / Sec)
 S I Oポートの転送速度 (ボーレート) を設定します。通信相手のDSPの同ブロックの設定と
 同じでないといけません。

2.6.18.DSP間DP通信アービトレーション

DSP間のDPRAM通信デバイスブロックによる交信は、データの同時性(ブロックから取り出し たデータ(送ったデータ)が全て同一時刻である事)を保証しています。つまり、「データの前半が後 半より1時刻(ステップサイズ)分、昔のデータであった」等ということが無いように、送る側と受け る側でフラグを用いたソフトウェア同期処理を行っています。

これは、複数のDSPが異なる周期で計算を行う、非同期処理間でデータを交換する為には必要な機構です。

本ソフトウェアでは、データの同時性は、以下の考え方によりアービトレーションしています。 1、書き込み側の要求が先に発生した場合

読み出し側は書き込み側が完了するまで待機して後読み出す。

2、読み出し側の要求が先に発生した場合

書き込み側は読み出しみ側が完了するまで待機して後書き込む。

3、両方の要求が同時に発生した場合

読み出し側は書き込み側が完了するまで待機して後読み出す。

上記3項は、同時の場合は、最新のデータを渡す為、読み出し側が待機します。

2.6.19.DSPの前段と後段の意味

DSP間のDPRAM通信デバイスブロックには、前段(FWD)と後段(BWD)があります。 前段とは当該DSPボードに接続されているパイプラインボード(ADSP324-07A等)のコネクタCN1 2の先に接続されたDSPボードであり、後段とは同CN13の先に接続されているDSPボードの事 を表します。つまり、前段・後段の関係は、パイプラインボードの接続がどうなっているかにより決定 され、個々のDSPボードのボード番号には全く関係ありません。

以下に簡単な例を示します。説明の便宜上各DSPにはボード番号0、1、2と番号を付けたとします。下の図では、真中のDSPボード(ボード番号1)から見て前段とは、同ボードに接続されたパイプラインボードですから、ボード番号0が前段になり、同様に後段は、同ボードに接続されたパイプラインボードのCN13に接続されたDSPボードですから、ボード番号2が後段になります。図のブロック線図を結ぶ破線矢印 ・・・ は信号の流れを表しています。

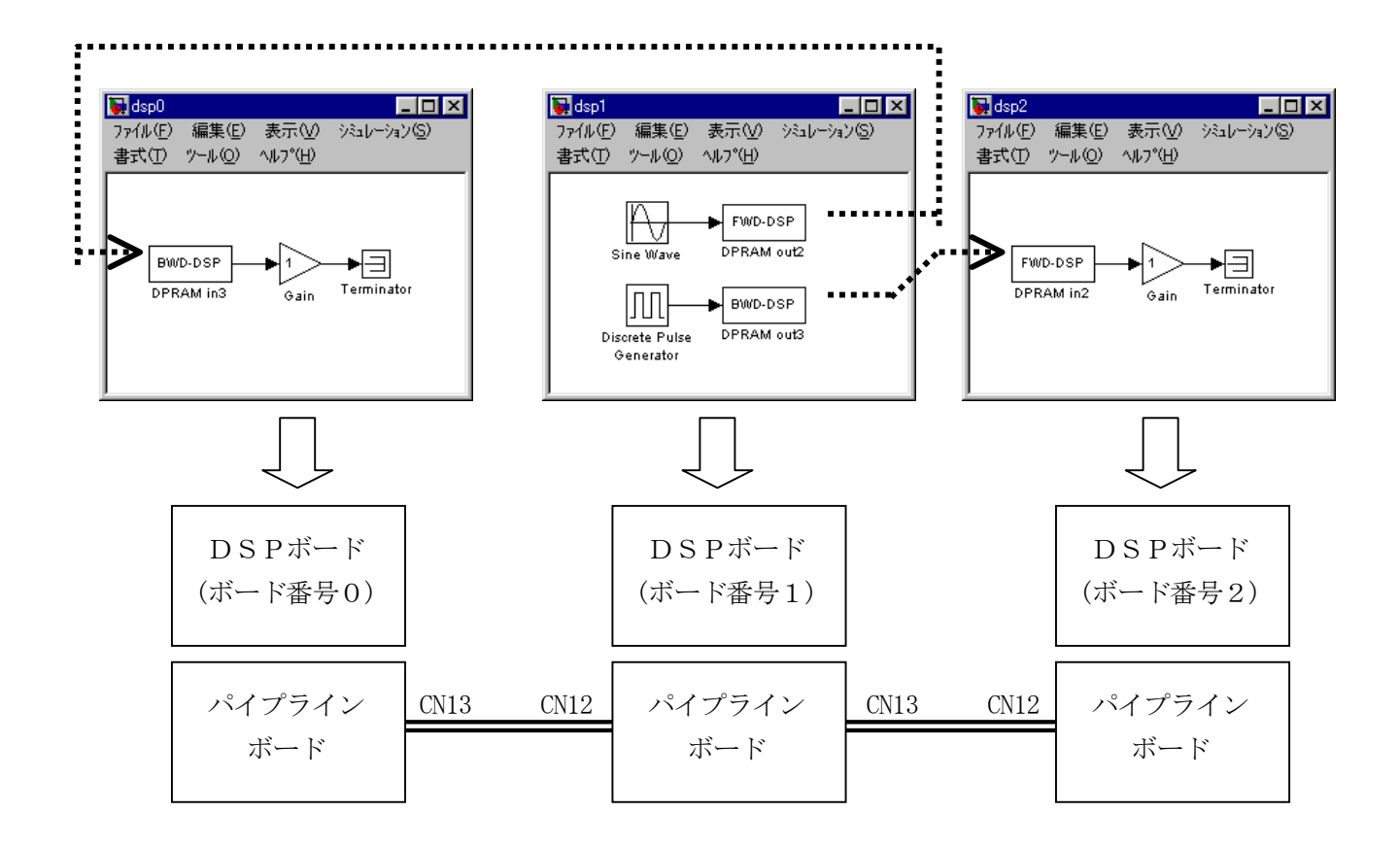

2.6.20.外部CPU (ECU) とのデータ対応

この項では、ECU入力/出力ブロックのデータ型と外部CPUから見たメモリーマップとの対応を説明します。

初期化ダイアログボックスに設定可能なパラメータには以下に示す制限があります。

|   | データ型                | データバイト幅 (Data byte size) |    |     |  |  |  |
|---|---------------------|--------------------------|----|-----|--|--|--|
|   | (Data type)         | 1                        | 2  | 4   |  |  |  |
| 1 | ビット (bit)           | 可能                       | 可能 | 不可  |  |  |  |
| 2 | 無符号整数(unsigned int) | 可能                       | 可能 | 制約1 |  |  |  |
| 3 | 符号付き整数(int)         | 可能                       | 可能 | 制約2 |  |  |  |

表 2.6.1 設定可能なパラメータの組み合わせ

制約1、7FFFFFFFFFFはり大きい値は与えられません。又、有効桁数が2の24乗より大きい 値を与えた場合、データの有効桁数が2の24乗以下の部分は切り捨てられます。

制約2、有効桁数が2の24乗より大きい値を与えた場合、データの有効桁数が2の24乗以下の部 分は切り捨てられます。

外部CPUはデータバス幅が16ビットである事を前提としています。

外部CPUのメモリー番地はバイトアドレスで表示しています。

以下の説明では、外部CPUのベースアドレスをBASEと表記しています。このアドレスは、I/ Fハードウェアにより異なります。詳しくはI/Fハードウェアの説明書を参照してください。

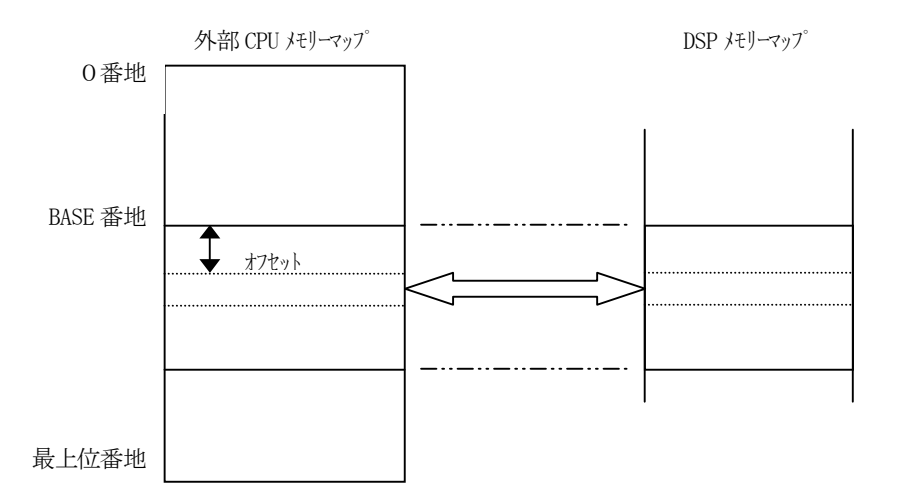

ビットデータ(Data type 1) バイト幅(Byte size)1

| アドレス             |        | ビット位置 |    |    |    |    |    |    |
|------------------|--------|-------|----|----|----|----|----|----|
|                  | D7     | D6    | D5 | D4 | D3 | D2 | D1 | DO |
| BASE + オフセット + 0 | 7      | 6     | 5  | 4  | 3  | 2  | 1  | 0  |
| + 1              | _      |       |    |    |    |    | _  | _  |
| + 2              | 15     | 14    | 13 | 12 | 11 | 10 | 9  | 8  |
| + 3              | _      |       |    |    |    |    | _  | _  |
|                  | (以下同様) |       |    |    |    |    |    |    |

表 2.6.2 データチャンネル番号(ビットデーター1バイト)

ブロックライブラリへの入出力ベクトルの、先頭の要素がチャンネル番号0のデータに対応します。

ビットデータ (Data type 1) バイト幅 (Byte size) 2

| アドレス             |         | ビット位置 |    |    |         |    |     |    |
|------------------|---------|-------|----|----|---------|----|-----|----|
|                  | D7      | D6    | D5 | D4 | D3      | D2 | D1  | DO |
| BASE + オフセット + 0 | 7       | 6     | 5  | 4  | 3       | 2  | 1   | 0  |
| + 1              | $1 \ 5$ | 14    | 13 | 12 | $1 \ 1$ | 10 | 9   | 8  |
| +2               | 23      | 22    | 21 | 20 | 19      | 18 | 17  | 16 |
| + 3              | 31      | 3 0   | 29 | 28 | 2 7     | 26 | 2 5 | 24 |
|                  | (以下同様)  |       |    |    |         |    |     |    |

表 2.6.3 データチャンネル番号(ビットデーター2バイト)

ブロックライブラリへの入出力ベクトルの、先頭の要素がチャンネル番号0のデータに対応します。

2. MATLAB I/0 ブロックライブラリ

無符号整数(Data type 2) バイト幅(Byte size)1

符号付き整数(Data type 3) バイト幅(Byte size)1

| アドレス             |        | ビット位置 |      |      |      |      |      |      |
|------------------|--------|-------|------|------|------|------|------|------|
|                  | D7     | D6    | D5   | D4   | D3   | D2   | D1   | DO   |
| BASE + オフセット + 0 | 0-D7   | 0-D6  | 0-D5 | 0-D4 | 0-D3 | 0-D2 | 0-D1 | 0-D0 |
| + 1              |        |       |      |      | _    |      |      |      |
| +2               | 1-D7   | 1-D6  | 1-D5 | 1-D4 | 1-D3 | 1-D2 | 1-D1 | 1-D0 |
| +3               |        |       | _    | -    | _    | _    |      |      |
|                  | (以下同様) |       |      |      |      |      |      |      |

表 2.6.4 データチャンネル番号(整数-1バイト)

表の M-Dxは、データチャンネル番号MのビットDxを表しています。

ブロックライブラリへの入出力ベクトルの、先頭の要素がチャンネル番号0のデータに対応します。 無符号整数は、データ値範囲は0~255(FFH)です。

符号付き整数はD7が符号ビットで、データ値範囲は-128(80H)~127(7FH)です。

無符号整数(Data type 2) バイト幅(Byte size)2

符号付き整数(Data type 3) バイト幅(Byte size)2

表 2.6.5 データチャンネル番号(整数-2バイト)

| アドレス             |        | ビット位置 |       |       |       |       |      |      |
|------------------|--------|-------|-------|-------|-------|-------|------|------|
|                  | D7     | D6    | D5    | D4    | D3    | D2    | D1   | DO   |
| BASE + オフセット + O | 0-D7   | 0-D6  | 0-D5  | 0-D4  | 0-D3  | 0-D2  | 0-D1 | 0-D0 |
| + 1              | 0-D15  | 0-D14 | 0-D13 | 0-D12 | 0-D11 | 0-D10 | 0-D9 | 0-D8 |
| +2               | 1-D7   | 1-D6  | 1-D5  | 1-D4  | 1-D3  | 1-D2  | 1-D1 | 1-D0 |
| + 3              | 1-D15  | 1-D14 | 1-D13 | 1-D12 | 1-D11 | 1-D10 | 1-D9 | 1-D8 |
|                  | (以下同様) |       |       |       |       |       |      |      |

表の M-D x は、データチャンネル番号MのビットD x を表しています。

ブロックライブラリへの入出力ベクトルの、先頭の要素がチャンネル番号0のデータに対応します。 無符号整数は、データ範囲が0~65535 (FFFFH)です。

符号付き整数はD15が符号ビット、データ値範囲は、-32768 (8000H) ~32767 (7FFFH) です。

無符号整数(Data type 2) バイト幅(Byte size)4

符号付き整数(Data type 3) バイト幅(Byte size)4

| アドレス             | ビット位置             |                   |       |       |       |         |       |       |
|------------------|-------------------|-------------------|-------|-------|-------|---------|-------|-------|
|                  | D7                | D6                | D5    | D4    | D3    | D2      | D1    | DO    |
| BASE + オフセット + 0 | 0-D7              | 0-D6              | 0-D5  | 0-D4  | 0-D3  | 0-D2    | 0-D1  | 0-D0  |
| + 1              | 0-D15             | 0-D14             | 0-D13 | 0-D12 | 0-D11 | 0-D10   | 0-D9  | 0-D8  |
| +2               |                   | (書き込み:無効、読み出し:不定) |       |       |       |         |       |       |
| + 3              |                   |                   | (書き込み | タ:無効、 | 読み出し  | - : 不定) |       |       |
| +4               | 0-D23             | 0-D22             | 0-D21 | 0-D20 | 0-D19 | 0-D18   | 0-D17 | 0-D16 |
| + 5              | 0-D31             | 0-D30             | 0-D29 | 0-D28 | 0-D27 | 0-D26   | 0-D25 | 0-D24 |
| + 6              | (書き込み:無効、読み出し:不定) |                   |       |       |       |         |       |       |
| +7               |                   |                   | (書き込み | み:無効、 | 読み出し  | - : 不定) |       |       |
| + 8              | 1-D7              | 1-D6              | 1-D5  | 1-D4  | 1-D3  | 1-D2    | 1-D1  | 1-D0  |
| + 9              | 1-D15             | 1-D14             | 1-D13 | 1-D12 | 1-D11 | 1-D10   | 1-D9  | 1-D8  |
| +10              |                   |                   | (書き込み | み:無効、 | 読み出し  | ノ:不定)   |       |       |
| +11              |                   |                   | (書き込み | タ:無効、 | 読み出し  | ノ:不定)   |       |       |
| + 1 2            | 1-D23             | 1-D22             | 1-D21 | 1-D20 | 1-D19 | 1-D18   | 1-D17 | 1-D16 |
| +13              | 1-D31             | 1-D30             | 1-D29 | 1-D28 | 1-D27 | 1-D26   | 1-D25 | 1-D24 |
| +14              | (書き込み:無効、読み出し:不定) |                   |       |       |       |         |       |       |
| +15              |                   |                   | (書き込み | み:無効、 | 読み出し  | - : 不定) |       |       |
|                  |                   | (以下同様)            |       |       |       |         |       |       |

表の M-Dxは、データチャンネル番号MのビットDxを表しています。

ブロックライブラリへの入出力ベクトルの、先頭の要素がチャンネル番号0のデータに対応します。 無符号データは、D31は常に0としてください。データ値範囲は、0~2147483647 (7FFFFFFH)です。

整数データはD31ビットが符号ビットです。データ値範囲は、-2147483648 (8000000H) ~2147483647 (7FFFFFFH) です。

有効ビット数が24ビットを超える場合、LSB側のビット情報は失われます。これはDSPが取り 扱える実数データが、単精度実数(仮数部24ビット)であることによりますので、回避は出来ませ ん。 2.6.21.サーキュラーバッファ・デバイスドライバブロック

DSPのメモリー内に高速にデータ保管が行えるサーキュラーバッファを構築し、ここにデータを貯え る為のブロックです。貯えたデータはUIL(オプション)にて取り出します。

| 🙀 Sink Block Parameters: Circular Buffer (Data transfer to 🔀 |
|--------------------------------------------------------------|
| Circular Buffer (mask) (link)                                |
| ADSP32X-00/50 Circular Buffer                                |
|                                                              |
| Number of channels (132767)                                  |
|                                                              |
| Buffer length (132767)                                       |
| 256                                                          |
|                                                              |
| OK Cancel ヘルフ <sup>ペ</sup> (H) 適用(A)                         |

⊠ 2.6-16 C Buffer

- Number of Channels (1.. 32767)
   このブロックへの入力データの点数を指定します。入力データはベクトルで与えますので、この ベクトルの幅と同じです。
- Buffer length (1.. 32767)
   各データの保存する長さを指定します。

データバッファはDSP内のメモリーに確保されます。その概ねの長さは、

バッファ長さ = (データ点数+1) × (データの長さ+α)

αはバッファの長さの最小単位が2のN乗である事から、その最小単位に切り上げる為の係数です。この領域は、実行時にヒープ領域から確保されますので、充分な長さのヒープ領域が必要です。 バッファが確保出来たかどうかは、UILで確認できます。バッファが確保出来なかった場合は、デー タの保管は行われません。その場合、データ保管する長さを減らす等の再試行は、ブロック線図の変更 とRTWの再実行により行ってください。

バッファは、サーキュラーバッファと呼ばれる、輪状につながったエンドレスのバッファを構築してい ます。バッファ内のデータが満杯になった段階で、新たなデータは最古のデータに上書きされ、最新の Buffer length 点のデータが、バッファに残ります。

データはUILにて取り出します。現在何点のデータが格納されているか等の情報は、UILで取り出 すことができます。 2.7. ADSP324-03 デバイスドライバブロック

## 2.7.1. 概要

図 2.7-1に、ADSP324-03(12ビットA/D・D/Aボード)用デバイスドライバウィンドウを開いた所を示します。

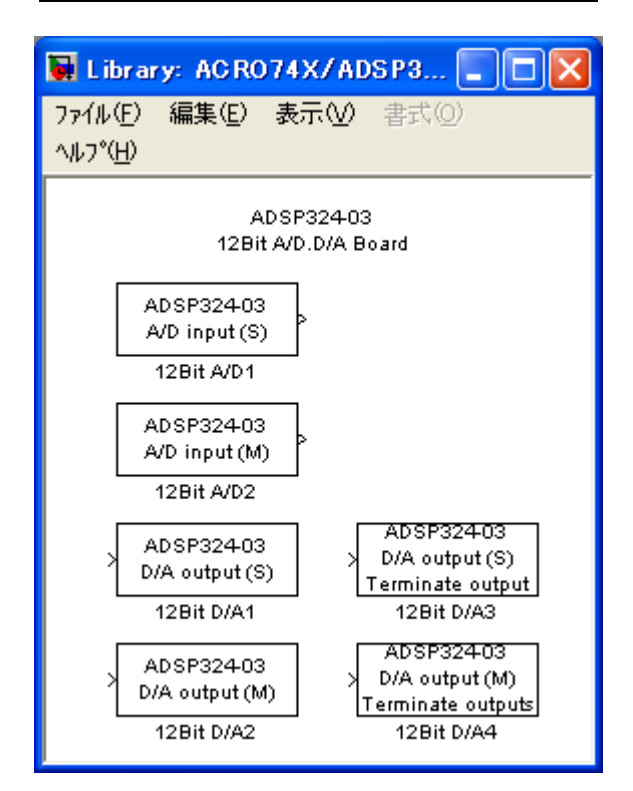

図 2.7-1 ADSP324-03 ドライバウィンドウ

この中には ADSP324-03 とのインターフェースを取るための4つのデバイスドライバブロックが登録 されています。

- A/D input (S) 1チャンネルの A/D 入力デバイスドライバブロックです。
- A/D input (M) 多チャンネルの A/D 入力デバイスドライバブロックです。
- D/A input (S) 1チャンネルの D/A 出力デバイスドライバブロックです。
- D/A input (M) 多チャンネルの D/A 出力デバイスドライバブロックです。
- D/A input (S) Terminate output
   終了時の出力指定が行える、1チャンネルの D/A 出力デバイスドライバブロックです。
- D/A input (M) Terminate output
   終了時の出力指定が行える、多チャンネルの D/A 出力デバイスドライバブロックです。

1 チャンネルの入力(出力)デバイスドライバは、任意のチャンネルからデータを入力(出力)で きます。特定のチャンネルのみをアクセスしたい場合や、アクセスしたいチャンネルが連続するチャ ンネルでない場合に有用です。

多チャンネルの入力(出力)デバイスドライバは、チャンネル番号0から連続する任意の数のチャンネルからデータを入力(出力)できます。複数のチャンネルをベクトルとして取り扱う場合や、入力(出力)の為のオーバーヘッドを低減する目的等で連続するチャンネルを一括してアクセスする場 合等に利用します。

終了時出力指定の行えるデバイスドライバは、実時間モデルが停止する際に、予め初期化ダイアロ グで指定した値を出力します。リアルタイムモニター、UIL、ユーザ定義関数等で強制停止させた場合 にも終了時出力は行われます。それ以外のブロックは実時間モデルが停止する直前の値を出力し続け ます。

1 チャンネル版と多チャンネル版は一度に取り扱うチャンネルの数やチャンネル番号の指定が異な るのみで、本質的には全く差異はありません。例えば、多チャンネル版で入力した複数チャンネルの A/D 入力データを Demux ブロックで個別の信号に分解したものと、1 チャンネル版で個々に入力した ものとは全く同一として取り扱えます。D/A の場合も同様です。特に、A/D では、同じサンプリング時 間を設定した複数のデバイスドライバを使用した場合のサンプリングの同時性は保証されています。 1 チャンネル版と多チャンネル版のドライバを混在した場合でも同様です。

# 2.7.2. チャンネル番号とボードとの対応

ADSP324-03 は最大4台使用でき、1台のボードにA/D、D/Aが各4チャンネル実装されています。 ADSP324-03 の各デバイスドライバブロックはこれらのチャンネルを0~15の連続した論理チャン ネル番号として取り扱います。論理チャンネル番号とハードウェアとの対応は、表 2.7-1の通りで す。ボードの1~4台目の区別についてはハードウェアのセットアップ(5ページ)を参照してくださ い。

| ボード | IN/OUTO | IN/OUT1 | IN/OUT2 | IN/OUT3 |
|-----|---------|---------|---------|---------|
| 1台目 | 0       | 1       | 2       | 3       |
| 2台目 | 4       | 5       | 6       | 7       |
| 3台目 | 8       | 9       | 1 0     | 1 1     |
| 4台目 | 1 2     | 1 3     | 1 4     | 1 5     |

表 2.7-1 チャンネル番号とADSP324-03ボードとの対応

2.7.3. 1チャンネル A/D 入力デバイスドライバブロック

1 チャンネル A/D 入力デバイスドライバブロックは、指定されたチャンネル番号の A/D からデータ を入力します。このブロックからの出力はスカラーとなります。

このブロックからの出力データの単位は電圧値 [V] です。センサー等の物理単位への変換はデータ入力後 Gain ブロックを使って行ってください。

| Block Parameters: 12Bit A/D1                                         | × |
|----------------------------------------------------------------------|---|
| –12Bit A/D1 (mask) (link)<br>12Bit A/D converter<br>(Single channel) |   |
| ーハ°ラメーター<br>A/D channnel number (0 to 15)                            |   |
|                                                                      |   |
| Sampling time (Sec)                                                  |   |
| 0                                                                    |   |
| OK キャンセル ヘルフ <sup>*</sup> ( <u>H</u> ) 適用( <u>A</u> )                |   |

図 2.7-2 ADSP324-03 A/D input (S)

- A/D channel number (0 to 15)
   入力するA/Dのチャンネル番号を0~15の整数で指定します。チャンネル番号とハードウェ アとの対応は、表 2.7-1 (59ページ)を参照してください。
- Sampling time (Sec) サンプリングの時間間隔を指定します。単位は秒です。ここで指定したサンプリングタイムと実時間モデルのステップサイズが異なる場合は、ここで指定されたサンプリングタイムで A/D 変換が行われます。特殊な場合として、ここに0を入力すると、実時間モデルのステップサイズ毎に A/D 変換が行われます。

2.7.4. 多チャンネル A/D 入力デバイスドライバブロック

多チャンネル A/D 入力デバイスドライバブロックは、複数チャンネルの A/D から一括してデータを 入力します。入力の対象となる A/D チャンネルは、チャンネル番号0から連続するチャンネルで、先 頭チャンネル番号は0 で固定となっています。このブロックからの出力は、指定されたチャンネル数 の幅を持つベクトルとなります。ベクトルの最初の要素がチャンネル番号0からのデータです。 このブロックからの出力データの単位は電圧値 [V] です。センサー等の物理単位への変換はデータ入 力後 Gain ブロックを使って行ってください。

図 2.7-3 ADSP324-03 A/D input (M)

| Block Parameters: 12Bit A/D2                                        |
|---------------------------------------------------------------------|
| -12Bit A/D2 (mask) (link)<br>12Bit A/D converter<br>(Multi channel) |
| ーハ <sup>®</sup> ラメーター<br>Number of A/D channels (1 to 16)           |
| 16                                                                  |
| Sampling time (Sec)                                                 |
| 0                                                                   |
| OK                                                                  |

- Number of A/D channels (1 to 16)
   入力するA/Dのチャンネル数を1~16の整数で指定します。チャンネル番号とハードウェアとの 対応は、表 2.7-1 (59ページ)を参照してください。
- Sampling time (Sec)
   サンプリングの時間間隔を指定します。単位は秒です。ここで指定したサンプリングタイムと実時間モデルのステップサイズが異なる場合は、ここで指定されたサンプリングタイムで A/D 変換が行われます。特殊な場合として、ここに0を入力すると、実時間モデルのステップサイズ毎に A/D 変換が行われます。

2.7.5. 1 チャンネル D/A 出力デバイスドライバブロック

1 チャンネル D/A 出力デバイスドライバブロックは、スカラーデータを受取り、指定されたチャン ネル番号の D/A へ出力します。

このブロックへの入力データの単位は電圧値[V]です。物理単位からの変換は Gain ブロック等を使っ て予め行ってください。

| 义 | 2. | 7-4 | ADSP324-03 | D/A | output | (S) |
|---|----|-----|------------|-----|--------|-----|
|---|----|-----|------------|-----|--------|-----|

| Block Parameters: 12Bit D/A1                                         | × |
|----------------------------------------------------------------------|---|
| -12Bit D/A1 (mask) (link)<br>12Bit D/A converter<br>(Single channel) |   |
|                                                                      | 5 |
| D/A channel number (0 to 15)                                         |   |
| 0                                                                    |   |
| OK キャンセル ヘルフ°(H) 適用(A)                                               |   |

D/A channel number (0 to 15)
 出力するD/Aのチャンネル番号を0~15の整数で指定します。チャンネル番号とハードウェアとの対応は、表 2.7-1 (59ページ)を参照してください。

2.7.6. 多チャンネル D/A 出力デバイスドライバブロック

多チャンネル D/A 出力デバイスドライバブロックは、ベクトルデータを受取り、複数チャンネルの D/A へ一括して出力します。出力の対象となる D/A チャンネルは、チャンネル番号0から連続するチ ャンネルで、先頭チャンネル番号は0で固定となっています。このブロックへの入力ベクトルの幅と、 このブロックに指定したチャンネル数とは一致していなければいけません。このブロックへ入力され るベクトルの、最初の要素がチャンネル番号0の D/A へ出力されます。

このブロックへの入力データの単位は電圧値[V]です。物理単位からの変換は Gain ブロック等を使って予め行ってください。

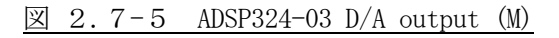

| Block Parameters: 12Bit D/A2                          |
|-------------------------------------------------------|
| -12Bit D/A2 (mask) (link)                             |
| - パラメータ                                               |
| Number of D/A channels (1 to 16)                      |
| 16                                                    |
| OK キャンセル ヘルフ <sup>*</sup> ( <u>H</u> ) 適用( <u>A</u> ) |

Number of A/D channels (1 to 16)
 出力するD/Aのチャンネル数を1~16の整数で指定します。チャンネル番号とハードウェアとの
 対応は、表 2.7-1 (59ページ)を参照してください。

2.7.7. 終了時出力指定1チャンネル D/A 出力デバイスドライバブロック

終了時出力指定付き1チャンネル D/A 出力デバイスドライバブロックは、スカラーデータを受取り、 指定されたチャンネル番号の D/A へ出力します。このブロックは実時間モデルが停止する際に、予め 指定した電圧値を出力します。

このブロックへの入力データの単位は電圧値[V]です。物理単位からの変換は Gain ブロック等を使っ て予め行ってください。

🗵 2.7-6 ADSP324-03 D/A output (S) Terminate output

| Block Parameters: 12Bit D/A3                                                                  | × |
|-----------------------------------------------------------------------------------------------|---|
| -12Bit D/A3 (mask) (link)<br>12Bit D/A converter<br>(Single channel)<br>with terminate output |   |
| ー ハ°ラメーター<br>D/A channel number (0 to 15)                                                     |   |
| J                                                                                             |   |
| Terminate output data (-10 to 10 V)                                                           |   |
| 0                                                                                             |   |
| OK <u>キャンセル ヘルフ°(H)</u> 適用( <u>A</u> )                                                        |   |

- D/A channel number (0 to 15)
   出力するD/Aのチャンネル番号を0~15の整数で指定します。チャンネル番号とハードウェアとの対応は、表 2.7-1 (59ページ)を参照してください。
- Terminate output data (-10 to 10V) リアルタイムモデルが終了する際に D/A から出力する値を設定します。単位は[Volt]です。

2.7.8. 終了時出力指定 多チャンネル D/A 出力デバイスドライバブロック

終了時出力指定付き多チャンネル D/A 出力デバイスドライバブロックは、ベクトルデータを受取り、 複数チャンネルの D/A へ一括して出力します。先頭チャンネル番号は0 で固定となっています。この ブロックへの入力ベクトルの幅と、このブロックに指定したチャンネル数とは一致していなければい けません。このブロックへ入力されるベクトルの、最初の要素がチャンネル番号0の D/A へ出力され ます。このブロックはモデルが停止する際に、予め指定した電圧値を出力します。 このブロックへの入力データの単位は電圧値[V]です。物理単位からの変換は Gain ブロック等を使っ て予め行ってください。

🗵 2.7-7 ADSP324-03 D/A output (M) Terminate output

| Block Parameters: 12Bit D/A4 🛛 🛛 🛛 🛛                                                          |
|-----------------------------------------------------------------------------------------------|
| -12Bit D/A4 (mask) (link)<br>12Bit D/A converter<br>(Multi channel)<br>with terminate outputs |
| ハ°ラメータ<br>Number of D/A channels (1 to 16)                                                    |
| 16                                                                                            |
| Terminate output datas (-10 to 10 V)                                                          |
| [00000000000000]                                                                              |
| OK キャンセル ヘルフ <sup>o</sup> ( <u>H</u> ) 適用( <u>A</u> )                                         |

- Number of D/A channels (1 to 16)
   出力するD/Aのチャンネル数を1~16の整数で指定します。先頭チャンネル番号は0で固定です。
   チャンネル番号とハードウェアとの対応は、表 2.7-1 (59ページ)を参照してください。
- Terminate output data (-10 to 10V) リアルタイムモデルが終了する際に D/A から出力する値をベクトルで設定します。単位は[Volt] です。

2.8. ADSP324-06 デバイスドライバブロック

#### 2.8.1. 概要

図 2.8-1に、ADSP324-06(TTLレベルPIOボード)用デバイスドライバウィンドウを開いた所を示します。

図 2.8-1 ADSP324-06 ドライバウィンドウ

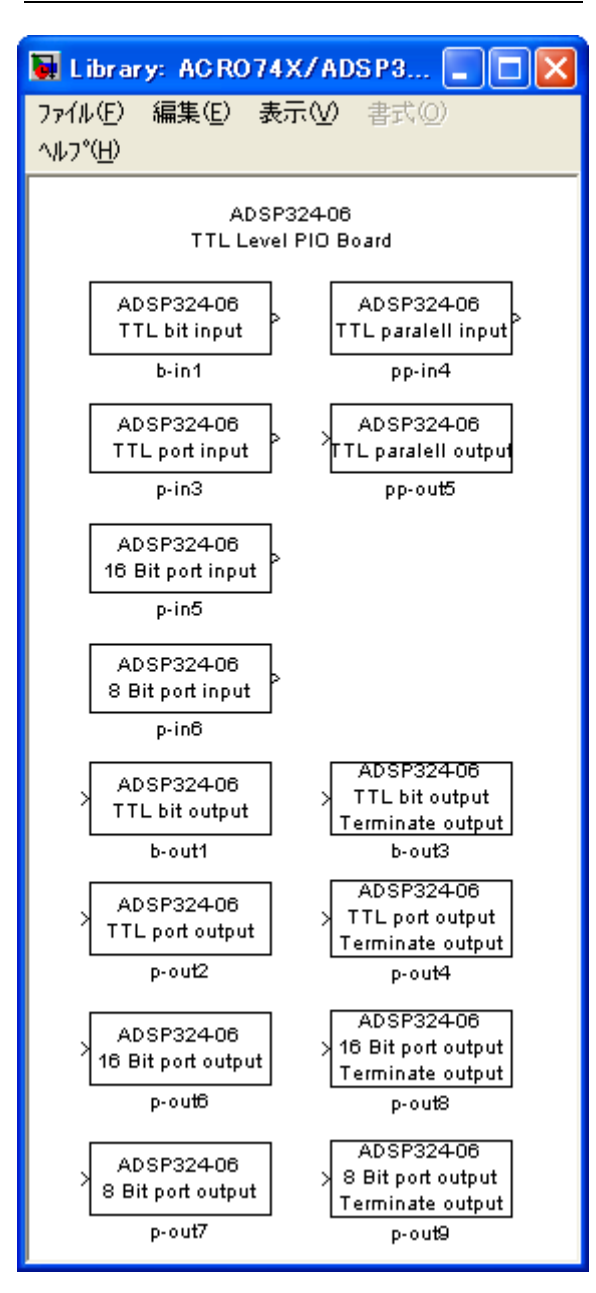

この中には、ADSP324-06 とのインターフェースを取るための14個のデバイスドライバブロックが登録されています。

- TTL bit input 1ビット単位の入力デバイスドライバです。
- TTL port input ポート単位の入力デバイスドライバです。
- TTL 16Bit input 16ビット単位の入力デバイスドライバです。
- TTL 8Bit input 8ビット単位の入力デバイスドライバです。
- TTL bit output ビット単位の出力デバイスドライバです。
- TTL port output ポート単位の出力デバイスドライバです。
- TTL 16Bit output 16ビット単位の出力デバイスドライバです。
- TTL 8Bit output 8ビット単位の出力デバイスドライバです。
- TTL paralell input 複数ビットの同時入力デバイスドライバです。
- TTL paralell output 複数ビットの同時出力デバイスドライバです。
- TTL bit output Terminate output
   終了時の出力指定が行える、ビット単位の出力デバイスドライバです。
- TTL port output Terminate output
   終了時の出力指定が行える、ポート単位の出力デバイスドライバです。
- TTL 16Bit output Terminate output
   終了時の出力指定が行える、16ビット単位の出力デバイスドライバです。
- TTL 8Bit output Terminate output
   終了時の出力指定が行える、8ビット単位の出力デバイスドライバです。

ビット単位のデバイスドライバは、任意のポートの、任意のビットをランダムにアクセスできます。 外部機器で2値化されたデータ、操作スイッチ、リミットセンサー等のデジタル信号を取り扱うこと ができます。

ポート単位のデバイスドライバは、ポートを32ビット符号付き整数として取り扱います。データ 形式はストレートバイナリで、-2<sup>31</sup> ~ 2<sup>31</sup>-1の範囲のデータとなります。外部機器でデジタル 化されたデータを取り扱うことができます。

複数ビットのデバイスドライバは、複数のビットを同時に入出力します。ビット単位のデバイスド ライバを複数並べ、Mux (Demux) にてベクトル/スカラーの変換を行ったのと同等の処理が行えます が、ビットの数が多い場合は、このドライバの方がビット単位のデバイスドライバを複数並べるより 高速に入出力が行えます。

終了時出力指定の行えるデバイスドライバは、実時間モデルが停止する際に、予め初期化ダイアロ グで指定した値を出力します。リアルタイムモニター、UIL、ユーザ定義関数等で強制停止させた場合 にも終了時出力は行われます。それ以外のブロックは実時間モデルが停止する直前の値を出力し続け ます。

## 2.8.2. ポート/ビット番号とボードとの対応

ADSP324-06 は最大4台使用できます。ADSP324-06 にはI/0ポートが1ポートあり、各デバイスドラ イバブロックはこれらポートに論理ポート番号(論理ビット番号)を割り付けて取り扱います。 ADSP324-06 の各デバイスドライバブロックが取り扱うポート番号、ビット番号とハードウェアとの対 応は、表 2.8-1 及び 表 2.8-2 の通りです。

ボードの1~4台目の区別についてはハードウェアのセットアップ(5ページ)を参照してください。

| ギービ    | 1 山土信旦友    |        | ポート番号   |       |  |
|--------|------------|--------|---------|-------|--|
| ₩— ŀ   | 八田八后方名     | 8ビット単位 | 16ビット単位 | ポート単位 |  |
|        | ID/0D00~07 | 0      |         |       |  |
| 1 4 日  | ID/0D08~15 | 1      | 0       | 0     |  |
|        | ID/0D16~23 | 2      | 1       | 0     |  |
|        | ID/0D24~31 | 3      |         |       |  |
|        | ID/0D00~07 | 4      | 0       |       |  |
| 아슈브    | ID/0D08~15 | 5      | Z       | 1     |  |
| 2台目    | ID/0D16~23 | 6      | 0       |       |  |
|        | ID/0D24~31 | 7      | 3       |       |  |
|        | ID/0D00~07 | 8      | 4       | 2     |  |
| 3台目    | ID/0D08~15 | 9      | 4       |       |  |
|        | ID/0D16~23 | 1 0    |         |       |  |
|        | ID/0D24~31 | 11     | Ð       |       |  |
|        | ID/0D00~07 | 12     | G       |       |  |
| 4 /> 日 | ID/0D08~15 | 13     | 0       | 0     |  |
| 4  日 日 | ID/0D16~23 | 14     | 7       | 3     |  |
|        | ID/0D24~31 | 15     | (       |       |  |

表 2.8-1 ポート番号と ADSP324-06 ボードとの対応

| 1.山土信日女 | ビット番号/ポート単位 |                |                  |                  |  |
|---------|-------------|----------------|------------------|------------------|--|
| 人田力信亏名  | 1ビット単位      | 8ビット単位         | 16ビット単位          | ポート単位            |  |
| ID/0D31 | 31          | 符号             | 符号               | 符号               |  |
| ID/0D30 | 3 0         | $2^{6}$        | $2^{14}$         | $2$ $^{30}$      |  |
| ID/0D29 | 29          | $2^{5}$        | $2^{13}$         | $2^{29}$         |  |
| ID/0D28 | 28          | 2 4            | $2^{12}$         | $2^{28}$         |  |
| ID/0D27 | 27          | 2 <sup>3</sup> | $2^{11}$         | $2^{\ 2\ 7}$     |  |
| ID/0D26 | 26          | $2^{2}$        | $2^{10}$         | $2^{26}$         |  |
| ID/0D25 | 2 5         | $2^{1}$        | 2 <sup>9</sup>   | $2^{\ 2\ 5}$     |  |
| ID/0D24 | 24          | $2$ $^{ m 0}$  | 2 <sup>8</sup>   | $2^{24}$         |  |
| ID/0D23 | 23          | 符号             | 2 7              | $2^{23}$         |  |
| ID/0D22 | 22          | $2^{6}$        | $2^{6}$          | $2^{22}$         |  |
| ID/0D21 | 2 1         | $2^{5}$        | 2 <sup>5</sup>   | $2^{21}$         |  |
| ID/0D20 | 2 0         | $2^{4}$        | 2 4              | $2^{20}$         |  |
| ID/OD19 | 19          | 2 <sup>3</sup> | 2 <sup>3</sup>   | $2^{19}$         |  |
| ID/0D18 | 18          | $2^{2}$        | $2^{2}$          | $2^{18}$         |  |
| ID/OD17 | 17          | $2^{1}$        | 2 <sup>1</sup>   | 2 <sup>1 7</sup> |  |
| ID/0D16 | 16          | $2^{0}$        | $2^{0}$          | $2^{16}$         |  |
| ID/OD15 | 15          | 符号             | 符号               | $2^{15}$         |  |
| ID/OD14 | 14          | $2^{6}$        | $2^{14}$         | $2^{14}$         |  |
| ID/OD13 | 13          | 2 <sup>5</sup> | 2 <sup>1 3</sup> | $2^{13}$         |  |
| ID/OD12 | 12          | 2 4            | $2^{12}$         | $2^{12}$         |  |
| ID/OD11 | 1 1         | 2 <sup>3</sup> | $2^{11}$         | $2^{11}$         |  |
| ID/OD10 | 10          | 2 <sup>2</sup> | $2^{10}$         | $2^{10}$         |  |
| ID/0D09 | 9           | 2 <sup>1</sup> | 2 <sup>9</sup>   | 2 <sup>9</sup>   |  |
| ID/0D08 | 8           | 2 0            | 2 <sup>8</sup>   | 2 <sup>8</sup>   |  |
| ID/0D07 | 7           | 符号             | 2 <sup>7</sup>   | 2 <sup>7</sup>   |  |
| ID/0D06 | 6           | 2 <sup>6</sup> | 2 <sup>6</sup>   | 2 <sup>6</sup>   |  |
| ID/0D05 | 5           | 2 <sup>5</sup> | 2 <sup>5</sup>   | 2 <sup>5</sup>   |  |
| ID/0D04 | 4           | 2 4            | 2 4              | 2 <sup>4</sup>   |  |
| ID/OD03 | 3           | 2 <sup>3</sup> | 2 <sup>3</sup>   | 2 <sup>3</sup>   |  |
| ID/0D02 | 2           | 2 <sup>2</sup> | 2 <sup>2</sup>   | 2 <sup>2</sup>   |  |
| ID/OD01 | 1           | $2^{1}$        | 2 <sup>1</sup>   | 2 <sup>1</sup>   |  |
| ID/0D00 | 0           | $2^{0}$        | $2^{0}$          | $2^{0}$          |  |

表 2.8-2 ビット番号と ADSP324-06 ボードとの対応

注:各ボード共通

## 2.8.3. ビット単位入力デバイスドライバブロック

ビット単位入力デバイスドライバブロックは、指定されたポートの指定されたビットを入力し、結果をスカラーで出力します。このブロックから出力される値は、ボードへの入力レベルがLOWの時0、 HIGHの時1です。入力信号が接続されていないビットは1になります。ボードが実装されていないポ ートの全てのビットは不定です。

| 义 | 2. | 8-2 | ADSP324-06 | TTL | bit | input |
|---|----|-----|------------|-----|-----|-------|
|---|----|-----|------------|-----|-----|-------|

| Block Parameters: b-in1                               |
|-------------------------------------------------------|
| Bit input (mask) (link)<br>ADSP324-06<br>(Bit Input)  |
| □ パラメーター                                              |
| Input port number (0 to 3)                            |
|                                                       |
| Input bit number (0 to 31)                            |
| 0                                                     |
| OK キャンセル ヘルフ <sup>*</sup> ( <u>H</u> ) 適用( <u>A</u> ) |

- Input port number (0 to 3)
   入力の対象となるビットが含まれるポートのポート番号を指定します。ポート番号とハードウェアとの対応は、表 2.8-1 (68ページ)を参照してください。
- Input bit number (0 to 31)
   入力の対象となるビット番号を指定します。ビット番号とハードウェアとの対応は、表 2.8-2 (69ページ)を参照してください。

2.8.4. ポート単位入力デバイスドライバブロック

ポート単位入力デバイスドライバブロックは、指定されたポートを入力し、結果をスカラーで出力 します。このブロックから出力される値は、ボードの各ビットへの入力レベルがLOWの時0、HIGHの 時1とした、符号付き32ビット整数とみなした値です。 ボードが実装されていないポートの値は不定です。

| Block Parameters: p-in3                                          | × |
|------------------------------------------------------------------|---|
| – Paralell input (mask) (link)<br>ADSP324-06<br>(Paralell Input) |   |
|                                                                  |   |
| Input port number (0 to 3)                                       |   |
| D                                                                |   |
| OK キャンセル ヘルフ°( <u>H</u> ) 適用(A)                                  | _ |

⊠ 2.8-3 ADSP324-06 TTL port input

Input port number (0 to 3)
 入力の対象となるポートのポート番号を指定します。ポート番号とハードウェアとの対応は、表
 2.8-1 (68ページ)を参照してください。

2.8.5. 1 6 Bit port 単位入力デバイスドライバブロック

16ビット単位入力デバイスドライバブロックは、指定されたポートを入力し、結果をスカラーで 出力します。このブロックから出力される値は、ボードの各ビットへの入力レベルがLOWの時0、HIGH の時1とした、符号付き16ビット整数とみなした値です。

入力が接続されていないポート及びボードが実装されていないポートの値は不定です。

| 図 2.8-4 ADSP324-06 | 1 6Bit | port input |
|--------------------|--------|------------|
|--------------------|--------|------------|

| Block Parameters: p-in5                                            | × |
|--------------------------------------------------------------------|---|
| –16Bit Portl input (mask) (link)<br>ADSP324–06<br>(Paralell Input) |   |
| ーハ°ラメーター<br>Input port number (0 to 7)                             |   |
| D                                                                  |   |
| OK <u>キャンセル ハルフ°(H)</u> 適用( <u>A</u> )                             |   |

Input port number (0 to 7)
 入力の対象となるポートのポート番号を指定します。ポート番号とハードウェアとの対応は、表
 2.8-1 (68ページ) を参照してください。

2.8.6. 8Bit port 単位入力デバイスドライバブロック

8ビット単位入力デバイスドライバブロックは、指定されたポートを入力し、結果をスカラーで出力します。このブロックから出力される値は、ボードの各ビットへの入力レベルがLOWの時0、HIGHの時1とした、符号付き8ビット整数とみなした値です。

入力が接続されていないポート及びボードが実装されていないポートの値は不定です。

| Block Parameters: p-in6                                           |
|-------------------------------------------------------------------|
| -8 Bit port input (mask) (link)<br>ADSP324-06<br>(Paralell Input) |
| ーパラメーター<br>Input port number (0 to 15)                            |
|                                                                   |
| OK キャンセル ヘルフ <sup>*</sup> ( <u>H</u> ) 適用( <u>A</u> )             |

図 2.8-5 ADSP324-06 8 Bit port input

Input port number (0 to 15)
 入力の対象となるポートのポート番号を指定します。ポート番号とハードウェアとの対応は、表
 2.8-1 (68ページ) を参照してください。

### 2.8.7. ビット単位出力デバイスドライバブロック

ビット単位出力デバイスドライバブロックは、スカラーの入力を受取り、指定されたポートの指定 されたビットへ出力します。ボードから出力される信号レベルは、このブロックへの入力レベルが0 の時にLOW、1の時 HIGH です。指定以外のビットの状態は保存されます。ボードの出力の初期値は全 ビット共 LOW です。

|  | 义 | 2. | 8-6 | ADSP324-06 | TTL | bit | output |
|--|---|----|-----|------------|-----|-----|--------|
|--|---|----|-----|------------|-----|-----|--------|

| Block Parameters: b-out1                               | ×   |
|--------------------------------------------------------|-----|
| Bit output (mask) (link)<br>ADSP324-06<br>(Bit Output) |     |
|                                                        |     |
| Output port number (0 to 3)                            |     |
| D                                                      |     |
| Output bit number (0 to 31)                            |     |
| 0                                                      |     |
| OKキャンセルへルフ°( <u>H</u> )適用                              | (A) |

- Output port number (0 to 3)
   出力の対象となるビットが含まれるポートのポート番号を指定します。ポート番号とハードウェアとの対応は、表 2.8-1 (68ページ)を参照してください。
- Output bit number (0 to 31)
   出力の対象となるビット番号を指定します。ビット番号とハードウェアとの対応は、表 2.
   8-2 (69ページ) を参照してください。
- 注意:ポート単位出力デバイスドライバブロックとは同じポートを指標できません。同じポートを指標した場合、このブロックで出力した結果は、ポート単位出力デバイスドライバブロックにより失われます。
2.8.8. ポート単位出力デバイスドライバブロック

ポート単位出力デバイスドライバブロックは、スカラーの入力を受取り、符号付き32ビット整数 に変換した後、指定されたポートへ出力します。ボードから出力される信号レベルは、変換後の整数 の各ビットが0の時にLOW、1の時 HIGH です。

| 区 2.8-7 ADSP324-06 IIL port output |
|------------------------------------|
|------------------------------------|

| Block Parameters: p-out2                                             | × |
|----------------------------------------------------------------------|---|
| ⊢ Paralell output (mask) (link)——<br>ADSP324-06<br>(Paralell Output) |   |
|                                                                      |   |
| Output port number (0 to 3)                                          |   |
| D                                                                    |   |
| OK ++>\tell                                                          |   |

- Output port number (0 to 3)
  出力先ポートのポート番号を指定します。ポート番号とハードウェアとの対応は、表 2.8-1 (68ページ)を参照してください。
- 注意:ビット単位出力デバイスドライバブロックとは同じポートを指標できません。同じポートを指標した場合、このブロックで出力した結果は、ビット単位出力デバイスドライバブロックにより失われます。

2.8.9. 16Bit port 単位出力デバイスドライバブロック

16ビット単位出力デバイスドライバブロックは、スカラーの入力を受取り、範囲制限を行った上 で符号付き16ビット整数に変換した後、指定されたポートへ出力します。ボードから出力される信 号レベルは、変換後の整数の各ビットが0の時にLOW、1の時HIGHです。このブロックが出力できる 値は、-2<sup>15</sup>~2<sup>15</sup>-1の範囲です。この範囲を超える値を出力しようとすると、値が取り扱える範 囲に収まる様に、+側は+の、-側は-の最大値(絶対値が最大の値)に制限されます。従って出力 データのラップラウンドは発生しません。

⊠ 2.8-8 ADSP324-06 16 Bit port output

| Block Parameters: p-outô                                             | × |
|----------------------------------------------------------------------|---|
| -16 bit port output (mask) (link)<br>ADSP324-06<br>(Paralell Output) |   |
|                                                                      |   |
| Output port number (0 to 7)                                          |   |
| D                                                                    |   |
| OK <u>キャンセル ヘルフ°(H)</u> 適用( <u>A</u> )                               | _ |

- Output port number (0 to 7)
  出力先ポートのポート番号を指定します。ポート番号とハードウェアとの対応は、表 2.8-1 (68ページ)を参照してください。
- 注意:他の出力デバイスドライバブロックとは同じポートを指標できません。同じポートを指標した 場合、このブロックで出力した結果は失われ、出力状態は予測不能となります。

2.8.10. 8Bit port 単位出力デバイスドライバブロック

8ビット単位出力デバイスドライバブロックは、スカラーの入力を受取り、範囲制限を行った上で 符号付き8ビット整数に変換した後、指定されたポートへ出力します。ボードから出力される信号レ ベルは、変換後の整数の各ビットが0の時にLOW、1の時HIGHです。このブロックが出力できる値は、 -2<sup>7</sup>~2<sup>7</sup>-1の範囲です。この範囲を超える値を出力しようとすると、値が取り扱える範囲に収ま る様に、+側は+の、-側は-の最大値(絶対値が最大の値)に制限されます。従って出力データの ラップラウンドは発生しません。

図 2.8-9 ADSP324-06 8 Bit port output

| Block Parameters: p-out7                                            | × |
|---------------------------------------------------------------------|---|
| -8 Bit oprt output (mask) (link)<br>ADSP324-06<br>(Paralell Output) |   |
| - パラメータ                                                             |   |
| Output port number (0 to 15)                                        |   |
| D                                                                   |   |
| OKキャンセルへルフ <sup>*</sup> ( <u>H</u> )適用( <u>A</u> )                  |   |

- Output port number (0 to 15)
  出力先ポートのポート番号を指定します。ポート番号とハードウェアとの対応は、表 2.8-1 (68ページ)を参照してください。
- 注意:他の出力デバイスドライバブロックとは同じポートを指標できません。同じポートを指標した 場合、このブロックで出力した結果は失われ、出力状態は予測不能となります。

2.8.11. 複数ビット入力デバイスドライバブロック

複数ビット入力デバイスドライバブロックは、指定されたポートを入力し、結果をベクトルで出力 します。このブロックから出力されるベクトルは幅32のベクトルです。ベクトルの先頭の要素がビ ット番号0、次がビット番号1の順で、最後の要素がビット番号31に対応します。ベクトルの各要 素の値は、ボードの各ビットへの入力レベルがLOWの時0、HIGHの時1です。

ポート入力デバイスドライバはとの相違点は、ポート入力はTTL入力の1ポートを1つのデータと見なすのに対し、このブロックは1つ1つのビットの状態が個々の信号(0か1)として入力できます。 ボードが実装されていない場合の値は不定です。

⊠ 2.8-10 ADSP324-06 TTL paralell input

| Block Parameters: pp-in4                                           | X |
|--------------------------------------------------------------------|---|
| Paralell input (mask) (link)<br>ADSP324-06<br>(TTL Paralell Input) |   |
| ーパラメーター<br>Input port number (0 to 3)                              |   |
|                                                                    |   |
| OK キャンセル ヘルフ°(H) 適用(A                                              |   |

Input port number (0 to 3)
 入力の対象となるポートのポート番号を指定します。ポート番号とハードウェアとの対応は、表
 2.8-1 (68ページ)を参照してください。

```
2.8.12. 複数ビット出力デバイスドライバブロック
```

複数ビット出力デバイスドライバブロックは、ベクトルの入力を受取り、各要素に対応するビット にHIGH 又はLOW を出力します。各要素の値が0の時にはLOW を、0以外の時にはHIGH を出力します。 このブロックへの入力は幅32のベクトルを与えます。ベクトルの先頭の要素がビット番号0、次が ビット番号1の順で、最後の要素がビット番号31に対応します。

ポート出力デバイスドライバはとの相違点は、ポート出力はそのブロックへの入力をバイナリに変換し、各ビットに対応する TTL ポートのビットに HIGH/LOW を出力しますが、このブロックは入力ベクトルの個々の要素状態が TTL ポートの個々のビットに HIGH/LOW で出力されます。

| Block Parameters: pp-out5                                         | ×         |
|-------------------------------------------------------------------|-----------|
| -Paralell output (mask) (link)<br>ADSP324-06<br>(Paralell output) |           |
| ーパラメータ<br>Output port number (0 to 3)                             |           |
| מ                                                                 |           |
| OK キャンセル ヘルフ°( <u>H</u> ) 適用(                                     | <u>A)</u> |

図 2.8-11 ADSP324-06 TTL port output

- Output port number (0 to 3)
  出力先ポートのポート番号を指定します。ポート番号とハードウェアとの対応は、表 2.8-1 (68ページ)を参照してください。
- 注意:ビット単位出力デバイスドライバブロックとは同じポートを指標できません。同じポートを指標した場合、このブロックで出力した結果は、ビット単位出力デバイスドライバブロックにより失われます。

2.8.13. 終了時出力指定ビット単位出力デバイスドライバブロック

終了時出力指定付きビット単位出力デバイスドライバブロックは、スカラーの入力を受取り、指定 されたポートの指定されたビットへ出力します。ボードから出力される信号レベルは、このブロック への入力レベルが0の時にLOW、1の時 HIGH です。指定以外のビットの状態は保存されます。ボード の出力の初期値は全ビット共 LOW です。

このブロックは実時間モデルが停止する際に、予め設定した値を出力します。

図 2.8-12 ADSP324-06 TTL bit output Terminate output

| Block Parameters: b-out3 🛛 🛛 🛛 🛛                                                |
|---------------------------------------------------------------------------------|
| -Bit output (mask) (link)<br>ADSP324-06<br>(Bit output)<br>with teminate output |
| - パラメータ-                                                                        |
| Output port number (0 to 3)                                                     |
| D                                                                               |
| Output bit number (0 to 31)                                                     |
| 0                                                                               |
| Terminate output (0 or 1)                                                       |
| 0                                                                               |
| OK <u>キャンセル ハルフ°(H)</u> 適用( <u>A</u> )                                          |

- Output port number (0 to 3)
  出力の対象となるビットが含まれるポートのポート番号を指定します。ポート番号とハードウェアとの対応は、表 2.8-1 (68ページ)を参照してください。
- Output bit number (0 to 31)
  出力の対象となるビット番号を指定します。ビット番号とハードウェアとの対応は、表 2.
  8-2 (69ページ) を参照してください。
- Output bit number (0 or 1)
  実時間モデルが停止する際に出力して欲しい状態を設定します。0でLOW, 1でHIGHが出力されます。
- 注意:ポート単位出力デバイスドライバブロックとは同じポートを指標できません。同じポートを指標した場合、このブロックで出力した結果は、ポート単位出力デバイスドライバブロックにより失われます。

2.8.14. 終了時出力指定ポート単位出力デバイスドライバブロック

終了時出力指定付きポート単位出力デバイスドライバブロックは、スカラーの入力を受取り、符号 付き32ビット整数に変換した後、指定されたポートへ出力します。ボードから出力される信号レベ ルは、変換後の整数の各ビットが0の時にLOW、1の時 HIGH です。

このブロックは、実時間モデルが停止する際に予め指定した値を出力します。

| Block Parameters: p-out4                                                                   |
|--------------------------------------------------------------------------------------------|
| Paralell output2 (mask) (link)<br>ADSP324-06<br>(Paralell Output)<br>with terminate output |
| - ハ°ラメータ                                                                                   |
| Output port number (0 to 3)                                                                |
|                                                                                            |
| Terminate value (D to Offfffffh)                                                           |
| ['0'                                                                                       |
| OK キャンセル ヘルフ°( <u>H</u> ) 適用( <u>A</u> )                                                   |

# 🗵 2.8-13 ADSP324-06 TTL port output Terminate output

- Output port number (0 to 3)
  出力先ポートのポート番号を指定します。ポート番号とハードウェアとの対応は、表 2.8-1 (68ページ)を参照してください。
- Terminate value (0 to 0fffffffh)
  実時間モデルが停止する際に出力して欲しい値を16進数で設定します。
- 注意:ビット単位出力デバイスドライバブロックとは同じポートを指標できません。同じポートを指標した場合、このブロックで出力した結果は、ビット単位出力デバイスドライバブロックにより失われます。

2.8.15. 終了時出力指定 16Bit port 単位出力デバイスドライバブロック

終了時出力指定付き16ビット単位出力デバイスドライバブロックは、スカラーの入力を受取り、 範囲制限を行った上で符号付き16ビット整数に変換した後、指定されたポートへ出力します。ボー ドから出力される信号レベルは、変換後の整数の各ビットが0の時にLOW、1の時 HIGH です。このブ ロックが出力できる値は、-2<sup>15</sup>~2<sup>15</sup>-1の範囲です。この範囲を超える値を出力しようとすると、 値が取り扱える範囲に収まる様に、+側は+の、-側は-の最大値(絶対値が最大の値)に制限され ます。従って出力データのラップラウンドは発生しません。

このブロックは、実時間モデルが停止する際に予め指定した値を出力します。

🗵 2.8-14 ADSP324-06 16 Bit port output Terminate output

| Block Parameters: p-out8                                                                                     |
|----------------------------------------------------------------------------------------------------|
| -16 Bit port output with terminate (mask) (link)<br>ADSP324-06<br>(Paralell Output)<br>with terminate output |
| - パラメータ                                                                                                    |
| Output port number (0 to 7)                                                                                  |
|                                                                                                    |
| Terminate value (-32768 to 32767)                                                                            |
| 0                                                                                                    |
| OK キャンセル ヘルフ <sup>*</sup> ( <u>H</u> ) 適用( <u>A</u> )                                                        |

- Output port number (0 to 7)
  出力先ポートのポート番号を指定します。ポート番号とハードウェアとの対応は、表 2.8-1 (68ページ)を参照してください。
- Terminate value (0 to 0fffffffh)
  実時間モデルが停止する際に出力して欲しい値を16進数で設定します。
- 注意:他の出力デバイスドライバブロックとは同じポートを指標できません。同じポートを指標した 場合、このブロックで出力した結果は失われ、出力状態は予測不能となります。

2.8.16. 終了時出力指定 8 Bit port 単位出力デバイスドライバブロック

終了時出力指定付き8ビット単位出力デバイスドライバブロックは、スカラーの入力を受取り、範囲制限を行った上で符号付き8ビット整数に変換した後、指定されたポートへ出力します。ボードから出力される信号レベルは、変換後の整数の各ビットが0の時にLOW、1の時HIGHです。このブロックが出力できる値は、-2<sup>7</sup>~2<sup>7</sup>-1の範囲です。この範囲を超える値を出力しようとすると、値が取り扱える範囲に収まる様に、+側は+の、-側は-の最大値(絶対値が最大の値)に制限されます。 従って出力データのラップラウンドは発生しません。

このブロックは、実時間モデルが停止する際に予め指定した値を出力します。

☑ 2.8-15 ADSP324-06 8 Bit port output Terminate output

| Block Parameters: p-out9                                                                                    |  |  |
|----------------------------------------------------------------------------------------------------|--|--|
| -8 Bit port output with terminate (mask) (link)<br>ADSP324-06<br>(Paralell Output)<br>with terminate output |  |  |
| パラメーター                                                                                                    |  |  |
| Output port number (0 to 15)                                                                                |  |  |
|                                                                                                    |  |  |
| Terminate value (-128 to 127)                                                                               |  |  |
| 0                                                                                                    |  |  |
| OK <u>キャンセル ハルフ°(H)</u> 適用( <u>A</u> )                                                                      |  |  |

- Output port number (0 to 15)
  出力先ポートのポート番号を指定します。ポート番号とハードウェアとの対応は、表 2.8-1 (68ページ)を参照してください。
- Terminate value (0 to 0ffffffffh)
  実時間モデルが停止する際に出力して欲しい値を16進数で設定します。
- 注意:他の出力デバイスドライバブロックとは同じポートを指標できません。同じポートを指標した 場合、このブロックで出力した結果は失われ、出力状態は予測不能となります。

#### 2.9. ADSP324-11 デバイスドライバブロック

#### 2.9.1. 概要

図 2.9-1に、ADSP324-11(PIO&カウンタボード)用デバイスドライバーウィンドウを開いた所を示しす。

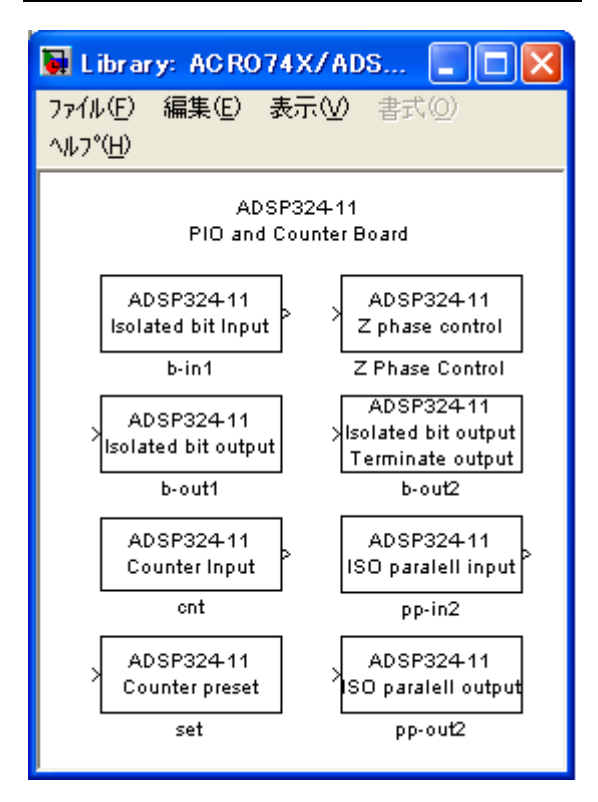

図 2.9-1 ADSP324-11 ドライバウィンドウ

この中には、ADSP324-11 とのインターフェースを取るためのデバイスドライバブロックが登録されて います。

- Isolated bit input ビット単位の絶縁入力デバイスドライバブロックです。
- Isolated bit output ビット単位の絶縁出力デバイスドライバブロックです。
- Counter input プリセット付きカウンタデバイスドライバです。
- Counter preset カウンタープリセットデバイスドライバブロックです。
- Isolated bit output Teminate output
  終了時の出力指定が行えるビット単位の絶縁出力デバイスドライバブロックです。
- Isolated paralell input 複数ビット同時の絶縁入力デバイスドライバブロックです。
- Isolated paralell output 複数ビット同時の絶縁出力デバイスドライバブロックです。

ビット単位の入出力デバイスドライバは、ADSP324-11ボードの任意の絶縁入出力ポートの、任意のビットに信号を入出力します。アクセスは全てビット単位で行われます。

プリセット付きカウンタデバイスドライバは、カウンタをアクセスするデバイスドライバで、初期 化時にカウンタを規定の値にセットすることもできます。

カウンタプリセットデバイスドライバは、任意のカウンタを、任意の時刻にプリセットするドライバ です。

終了時出力指定の行えるデバイスドライバは、実時間モデルが停止する際に、予め初期化ダイアロ グで指定した値を出力します。リアルタイムモニター、UIL、ユーザ定義関数等で強制停止させた場合 にも終了時出力は行われます。それ以外のブロックは実時間モデルが停止する直前の値を出力し続け ます。

複数ビットのデバイスドライバは、複数のビットを同時に入出力します。ビット単位のデバイスド ライバを複数並べ、Mux (Demux) にてベクトル/スカラーの変換を行ったのと同等の処理が行えます が、ビットの数が多い場合は、このドライバの方がビット単位のデバイスドライバを複数並べるより 高速に入出力が行えます。 2.9.2. ビット番号、ポート/チャンネル番号とボードとの対応

ADSP324-11 は最大4台使用できます。ADSP324-11 ボードにはカウンタが4チャンネルと絶縁I/0ポ ートが1ポート実装されています。ADSP324-11の各デバイスドライバブロックは、これらのポートを 0から始まる連続する論理番号で取り扱います。各デバイスドライバブロックが取り扱うポート番号、 ビット番号とハードウェアとの対応は、表 2.9-1 及び 表 2.9-2 の通りです。 ボードの1~4台目の区別についてはハードウェアのセットアップ(5ページ)を参照してください。

|     | カウンタチャンネル番号 |       |       |       |         |
|-----|-------------|-------|-------|-------|---------|
| ボード | カウンタ0       | カウンタ1 | カウンタ2 | カウンタ3 | 絶縁ポート番号 |
| 1台目 | 0           | 1     | 2     | 3     | 0       |
| 2台目 | 4           | 5     | 6     | 7     | 1       |
| 3台目 | 8           | 9     | 10    | 11    | 2       |
| 4台目 | 1 2         | 1 3   | 14    | 1 5   | 3       |

表 2.9-1 ポート/チャンネル番号と ADSP324-11 との対応

| ビット番号 | 絶縁入力信号名 | 絶縁出力信号名 |
|-------|---------|---------|
| 0     | I0_00   | 00_00   |
| 1     | I0_01   | 00_01   |
| 2     | I0_02   | 00_02   |
| 3     | I0_03   | 00_03   |
| 4     | 10_04   | 00_04   |
| 5     | 10_05   | 00_05   |
| 6     | 10_06   | 00_06   |
| 7     | 10_07   | 00_07   |
| 8     | I0_10   | 00_10   |
| 9     | I0_11   | 00_11   |
| 1 0   | I0_12   | 00_12   |
| 11    | I0_13   | 00_13   |
| 1 2   | I0_14   | 00_14   |
| 1 3   | I0_15   | 00_15   |
| 14    | I0_16   | 00_16   |
| 1 5   | I0_17   | 00_17   |
| 16    | 10_20   | —       |
| 1 7   | I0_21   | —       |
| 18    | 10_22   | —       |
| 19    | 10_23   | —       |
| 2 0   | 10_24   | —       |
| 2 1   | 10_25   | _       |
| 2 2   | 10_26   | —       |
| 23    | 10_27   | —       |

表 2.9-2 ビット番号と ADSP324-11 との対応

注1:各絶縁入出力ポート共通

2.9.3. ビット単位、絶縁入力デバイスドライバブロック

ビット単位絶縁入力デバイスドライバブロックは、指定されたポートの指定されたビットを入力し、 結果をスカラーで出力します。このブロックから出力される値は、ボードへの入力信号が OFF の時0、 ON の時1です。入力信号が接続されていないビットは0になります。ボードが実装されていないポー トの全てのビットは不定です。

| ⊠ 2.9-2 ADSP324-11 | Isolated bit input |
|--------------------|--------------------|
|--------------------|--------------------|

| Block Parameters: b-in1 🛛 🔀                          |
|------------------------------------------------------|
| Bit input (mask) (link)<br>ADSP324-11<br>(Bit Input) |
|                                                      |
| Input port number (0 to 3)                           |
|                                                      |
| Input bit number (0 to 23)                           |
| 0                                                    |
| OK キャンセル ヘルフ°(H) 適用(A)                               |

- Input port number (0 to 3)
  入力の対象となるビットが含まれるポートのポート番号を指定します。ポート番号とハードウェアとの対応は、表 2.9-1 (86ページ)を参照してください。
- Input bit number (0 to 23)
  入力の対象となるビット番号を指定します。指定できるビット番号は0~23です。ビット番号
  とハードウェアとの対応は、表 2.9-2 (87ページ)を参照してください。

```
2.9.4. ビット単位、絶縁出力デバイスドライバブロック
```

ビット単位絶縁出力デバイスドライバブロックは、スカラーの入力を受取り、指定されたポートの 指定されたビットへ出力します。ボードから出力される信号(出力トランジスタ)は、このブロック への入力レベルが0の時に0FF、1の時0Nです。指定以外のビットの状態は保存されます。ボードの 出力の初期値は全ビット共0FFです。

| Block Parameters: b-out3                               |
|--------------------------------------------------------|
| Bit output (mask) (link)<br>ADSP324-11<br>(Bit Output) |
| ~ ハ°ラメータ-                                              |
| Output port number (0 to 3)                            |
| D                                                      |
| Output bit number (0 to 15)                            |
| 0                                                      |
| OK キャンセル ヘルフ <sup>o</sup> (H) 適用( <u>A</u> )           |

🗵 2.9-3 ADSP324-11 Isolated bit output

- Output port number (0 to 3)
  出力の対象となるビットが含まれるポートのポート番号を指定します。ポート番号とハードウェアとの対応は、表 2.9-1 (86ページ)を参照してください。
- Output bit number (0 to 15)
  出力の対象となるビット番号を指定します。指定できるビット番号は、0~15です。ビット番号とハードウェアとの対応は、表 2.9-2 (87ページ)を参照してください。

2.9.5. プリセット付きカウンタデバイスドライバブロック

プリセット付きカウンタデバイスドライバブロックは、任意のチャンネル番号のカウンタ値を読み 込みます。このブロックの出力はスカラーです。ADSP324-11 ボードの指定されたカウンタは符号付き 32ビット整数として読み込まれ、スカラーに変換されて出力されます。プリセットの指定を行った 場合、初期化の際に指定した値にプリセットされます。プリセットは初期化の際に1回だけ行なわれ ます。

| 义 | 2. | 9-4 | ADSP324-11 | Counter | input |
|---|----|-----|------------|---------|-------|
|---|----|-----|------------|---------|-------|

| Block Parameters: cnt                  | × |
|----------------------------------------|---|
| Counter input (mask) (link)            |   |
|                                        | - |
| Counter port number (0 to 15)          |   |
| D                                      |   |
| Preset control flag (0:No 1:Yes)       |   |
| 1                                      |   |
| Preset value                           |   |
| 0                                      |   |
| OK <u>キャンセル ヘルフ°(H)</u> 適用( <u>A</u> ) |   |

- Counter port number (0 to 15)
  入力の対象となるカウンタポート番号を指定します。ポート番号とハードウェアとの対応は、表
  2.9-1 (86ページ) を参照してください。
- Preset controll flagg (0:No 1:Yes)
  初期化時にカウンタ値のプリセットを行うか否かを決定します。0又は1を設定してください。
  0を設定した場合、プリセットは行いません。1を設定した場合は Preset value に設定した値がカウンタに初期化の際(シミュレーションの開始時)に1度だけ設定されます。
- Preset value
  Preset controll flagg に1を設定した場合、ここに設定した値がカウンタの初期値として採用 されます。 Preset controll flagg に1を設定した場合のみ有効です。設定できる値は、符号付 き32ビット整数(ストレートバイナリ)で表わせる範囲(-2<sup>31</sup> ~ 2<sup>31</sup>-1)です。

```
2.9.6. カウンタプリセットデバイスドライバブロック
```

カウンタプリセットデバイスドライバブロックは、任意のチャンネル番号のカウンタを任意の時期 にプリセットするデバイスドライバです。プリセット付きカウンタデバイスドライバブロックでは、 初期化の際に1度しかプリセットできませんが、このブロックを使用すれば任意の時期に値をプリセットできます。

このブロックには1つのスカラー入力があり、ここに0又は1の値を入力することによりプリセット タイミングを制御します。0が入力されている期間、カウンタはカウント動作を行います。1が入力 されるとカウント動作は停止し Preset value で予め設定した値がカウンタにセットされます。

| Block Parameters: set                                           | × |
|-----------------------------------------------------------------|---|
| -Counter preset (mask) (link)<br>ADSP324-11<br>(Counter Preset) |   |
| - パラメータ                                                         | 5 |
| Counter port number (0 to 15)                                   |   |
| 0                                                               |   |
| Preset value                                                    |   |
| 0                                                               |   |
| OK キャンセル ヘルフ°(H) 適用(A)                                          |   |

⊠ 2.9-5 ADSP324-11 Counter preset

- Counter port number (0 to 15)
  入力の対象となるカウンタポート番号を指定します。ポート番号とハードウェアとの対応は、表
  2.9-1 (86ページ)を参照してください。
- Preset value ここに設定した値がカウンタにセットされます。設定できる値は、符号付き32ビット整数(ス トレートバイナリ)で表わせる範囲(-2<sup>31</sup> ~ 2<sup>31</sup>-1)です。

2.9.7. 終了時出力指定ビット単位、絶縁出力デバイスドライバブロック

終了時出力指定付きビット単位絶縁出力デバイスドライバブロックは、スカラーの入力を受取り、 指定されたポートの指定されたビットへ出力します。ボードから出力される信号(出力トランジスタ) は、このブロックへの入力レベルが0の時に0FF、1の時0Nです。指定以外のビットの状態は保存さ れます。ボードの出力の初期値は全ビット共0FFです。

このブロックは、実時間モデルが終了する際に予め設定しておいた値を出力する事ができます。

| ⊠ 2.9 0 ADSI324 II ISOIated bit Output Terminate Outp | 义 | 2.9-6 | ADSP324-11 | Isolated | bit | output | Terminate | outpu |
|-------------------------------------------------------|---|-------|------------|----------|-----|--------|-----------|-------|
|-------------------------------------------------------|---|-------|------------|----------|-----|--------|-----------|-------|

| Block Parameters: b-out2                                                           |
|------------------------------------------------------------------------------------|
| -Bit output 1 (mask) (link)<br>ADSP324-11<br>(Bit Output)<br>with terminate output |
| ~^^ <sup>5</sup> x~\$                                                              |
| Output port number (0 to 3)                                                        |
| 0                                                                                  |
| Output bit number (0 to 15)                                                        |
| 0                                                                                  |
| Treminate output (0 or 1)                                                          |
| 0                                                                                  |
| OK <u>キャンセル ハルフ°(H)</u> 適用( <u>A</u> )                                             |

- Output port number (0 to 3)
  出力の対象となるビットが含まれるポートのポート番号を指定します。ポート番号とハードウェアとの対応は、表 2.9-1 (86ページ)を参照してください。
- Output bit number (0 to 15)
  出力の対象となるビット番号を指定します。指定できるビット番号は、0~15です。ビット番号とハードウェアとの対応は、表 2.9-2 (87ページ)を参照してください。
- Terminale output (0 or 1)
  実時間モデルが終了する際に出力したい値を設定します。

```
2.9.8. 複数ビット同時、絶縁入力デバイスドライバブロック
```

複数ビット同時絶縁入力デバイスドライバブロックは、指定されたポートの全ビットを入力し、結果をベクトルで出力します。このブロックから出力されるベクトルは、幅が24のベクトルで、先頭の要素がビット0、次がビット1の順で、最後の要素がビット23に対応しています。各要素はボードへの入力信号が0FFの時0、0Nの時1です。入力信号が接続されていないビットは0になります。ボードが実装されていないポートの全てのビットは不定です。

| Block Parameters: pp-in1                                             | × |
|----------------------------------------------------------------------|---|
| – Paralell input (mask) (link)<br>ADSP324–11<br>(ISO Paralell Input) |   |
|                                                                      |   |
| Input port number (0 to 3)                                           |   |
| ۵                                                                    |   |
| OK キャンセル ヘルフ°( <u>H</u> ) 適用( <u>A</u> )                             |   |

⊠ 2.9-7 ADSP324-11 ISO paralell input

Input port number (0 to 3)
 入力の対象となるポートのポート番号を指定します。ポート番号とハードウェアとの対応は、表
 2.9-1 (86ページ) を参照してください。

2.9.9. 複数ビット同時、絶縁出力デバイスドライバブロック

複数ビット同時絶縁出力デバイスドライバブロックは、ベクトルの入力を受取り、指定されたポートの各ビットへ出力します。入力するベクトルは幅16のベクトルで、先頭の要素が出力ビット0、次が出力ビット1の順で、最後の要素が出力ビット15に相当します。ボードから出力される信号(出力トランジスタ)は、このブロックへの入力が0の時に0FF、0以外の時0Nです。

| 义 | 2. | 9-8 | ADSP324-11 | IS0 | paralell | output |
|---|----|-----|------------|-----|----------|--------|
|---|----|-----|------------|-----|----------|--------|

| Block Parameters: pp-out1                                                  | × |
|----------------------------------------------------------------------------|---|
| – ISO Paralell output (mask) (link)<br>ADSP324–11<br>(ISO Paralell Output) |   |
| ーハ <sup>®</sup> ラメータ<br>Output port number (0 to 3)                        |   |
| D                                                                          |   |
| OK キャンセル ヘルフ <sup>o</sup> ( <u>H</u> ) 適用( <u>A</u> )                      |   |

Output port number (0 to 3)
 出力の対象となるポートのポート番号を指定します。ポート番号とハードウェアとの対応は、表
 2.9-1 (86ページ)を参照してください。

2.10. ADSP324-13 デバイスドライバブロック

#### 2.10.1. 概要

図 2.10-1に、ADSP324-13(16ビットA/D・D/Aボード)用デバイスドライバウィンドウを開いた所 を示します。

| 🚺 Library: AC RO                           | 074X/ADSP3 🔳 🗖 🔀                                                  |
|--------------------------------------------|-------------------------------------------------------------------|
| ファイル(E) 編集(E)                              | 表示(⊻) 書式(2) ^ルプ(H)                                                |
| A<br>16Bit                                 | DSP324-13<br>: A/D.D/A Board                                      |
| ADSP324-13<br>A/D input(S)<br>16Bit A/D1   | ADSP324-13<br>A/D input (S) MP<br>16Bit A/D1 MP                   |
| ADSP324-13<br>A/D input (M)<br>16Bit A/D2  | ADSP324-13<br>A/D input (M) MP<br>16Bit A/D2 MP                   |
| Unused Multiple:                           | xer Used Multiplexer                                              |
| ADSP324-13<br>D/A output (S)<br>16Bit D/A1 | ADSP324-13<br>> D/A output (S)<br>Terminate output<br>16Bit D/A3  |
| ADSP324-13<br>D/A output (M)<br>16Bit D/A2 | ADSP324-13<br>> D/A output (M)<br>Terminate outputs<br>16Bit D/A4 |
|                                            |                                                                   |

図 2.10-1 ADSP324-13 ドライバウィンドウ

この中には ADSP324-13 とのインターフェースを取るためのデバイスドライバブロックが登録されて います。

| • | A/D input (S) | 1 チャンネルの A/D 入力デバイスドライバブロックです。 |
|---|---------------|--------------------------------|
|   |               | マルチプレクサ                        |

- A/D input (M) 多チャンネデバイスドライバブロックライバブロックです。 マルチプレクサ
- A/D input (S) MP 1チャンネデバイスドライバブロックライバブロックです。 マルチプレクサ
- A/D input (M) MP 多チャンネデバイスドライバブロックライバブロックです。
  マルチプレクサ
- D/A input (S) 1 チャンネルの D/A 出力デバイスドライバブロックです。

- D/A input (M) 多チャンネルの D/A 出力デバイスドライバブロックです。
- D/A input (S) Terminate output
  終了時出力指定付きの1チャンネルの D/A 出力デバイスドライバブロックです。
- D/A input (M) Terminate output

終了時出力指定付きの多チャンネルの D/A 出力デバイスドライバブロッ クです。

1 チャンネルの入力(出力)デバイスドライバは、任意のチャンネルからデータを入力(出力)で きます。特定のチャンネルのみをアクセスしたい場合や、アクセスしたいチャンネルが連続するチャ ンネルでない場合に有用です。

多チャンネルの入力(出力)デバイスドライバは、チャンネル番号0から連続する任意の数のチャンネルからデータを入力(出力)できます。複数のチャンネルをベクトルとして取り扱う場合や、入力(出力)の為のオーバーヘッドを低減する目的等で連続するチャンネルを一括してアクセスする場 合等に利用します。

終了時出力指定の行えるデバイスドライバは、実時間モデルが停止する際に、予め初期化ダイアロ グで指定した値を出力します。リアルタイムモニター、UIL、ユーザ定義関数等で強制停止させた場合 にも終了時出力は行われます。それ以外のブロックは実時間モデルが停止する直前の値を出力し続け ます。

1 チャンネル版と多チャンネル版は一度に取り扱うチャンネルの数やチャンネル番号の指定が異な るのみで、本質的には全く差異はありません。例えば、多チャンネル版で入力した複数チャンネルの A/D 入力データを Demux ブロックで個別の信号に分解したものと、1 チャンネル版で個々に入力した ものとは全く同一として取り扱えます。D/A の場合も同様です。特に、A/D では、同じサンプリング時 間を設定した複数のデバイスドライバを使用した場合のサンプリングの同時性は保証されています。 1 チャンネル版と多チャンネル版のドライバを混在した場合でも同様です。 ADSP324-13 ボードは最大4台使用できます。ADSP324-13 ボードにはA/Dが2チャンネル(マルチプ レクサーオプションを増設した場合は16チャンネル)と、D/Aが2チャンネル実装されています。 ADSP324-13 の各デバイスドライバブロックは、これらのチャンネルを0から始まる連続する論理チャ ンネル番号として取り扱います。ADSP324-13 の各デバイスドライバブロックが取り扱うチャンネル番 号とハードウェアとの対応は、表 2.10-1 及び表 2.10-2の通りです。

ボードの1~4台目の区別についてはハードウェアのセットアップ(5ページ)を参照してください。

# チャンネル番号と ADSP324-13 ボードとの対応

| ボード | 信号名      |          |  |  |
|-----|----------|----------|--|--|
|     | IN/OUTOO | IN/OUT01 |  |  |
| 1台目 | 0        | 1        |  |  |
| 2台目 | 2        | 3        |  |  |
| 3台目 | 4        | 5        |  |  |
| 4台目 | 6        | 7        |  |  |

表 2.10-1 マルチプレクサが無い場合

| 表  | 2  | 1 | 0 - 2 | マルチプレクサが有ろ場合            |
|----|----|---|-------|-------------------------|
| 11 | 2. | 1 | 0 2   | ヽ/v / / v / y / i J m ロ |

| ボード |      |      | 信        | 号名   |      |          |
|-----|------|------|----------|------|------|----------|
|     | INOO | IN01 | <br>IN07 | IN10 | IN11 | <br>IN17 |
| 1台目 | 0    | 1    | <br>7    | 8    | 9    | <br>15   |
| 2台目 | 16   | 17   | <br>23   | 24   | 2 5  | <br>31   |
| 3台目 | 32   | 33   | <br>39   | 4 0  | 4 1  | <br>47   |
| 4台目 | 48   | 49   | <br>55   | 56   | 57   | <br>63   |

<sup>2.10.2.</sup> チャンネル番号とボードとの対応

#### 2.10.3. PGA バイパス

マルチプレクサーオプション (ADSP324-12) を追加した場合、A/D 変換は、マルチプレクサを切り 替えながら行う為、変換に要する時間が長くなります。これは、A/D チャンネルの切り替えの際に、 ボードに実装されている PGA (Programable Gain Amp) や S/H (Sample & Hold) の応答時間 (セトリ ングタイム)を待機している為です。この時間の大半は PGA が占めているため、PGA を取り除く (バ イパスさせる) 事により大幅に短縮できます。(約304 $\mu$ 秒)

PGA をバイパスするには、以下の点の注意が必要です。

- (1) 入力がシングルエンドになります。(標準は差動入力です。)
- (2) ハードウェアの改造が必要です。
- (3) ハードウェアの改造を行わずに、ブロックの PGA amp パラメータを0にすると、正しい値 が取り込めません。

詳細については、メーカーにお問い合わせください。

2.10.4. 1チャンネル A/D 入力デバイスドライバブロック

1 チャンネル A/D 入力デバイスドライバブロックは、指定されたチャンネル番号の A/D からデータ を入力します。このブロックからの出力はスカラーとなります。

このブロックからの出力データの単位は電圧値 [V] です。センサー等の物理単位への変換はデータ入力後 Gain ブロックを使って行ってください。

このデバイスドライバはマルチプレクサ(オプション)が無い場合のみ利用可能です。

| Block Parameters: 16Bit A/D1                                         |
|----------------------------------------------------------------------|
| –16Bit A/D1 (mask) (link)<br>16Bit A/D converter<br>(Single channel) |
| ーハ°ラメーター<br>A/D channel number (0 to 7)                              |
| D                                                                    |
| Sampling time (Sec)                                                  |
| 0                                                                    |
| OK キャンセル ヘルフ <sup>°</sup> ( <u>H</u> ) 適用( <u>A</u> )                |

図 2.10-2 ADSP324-13 A/D input (S)

 A/D channel number (0 to 7)
 入力するA/Dのチャンネル番号を0~7の整数で指定します。チャンネル番号とハードウェアとの 対応は、表 2.10-1 (97ページ)を参照してください。

 Sampling time (Sec) サンプリングの時間間隔を指定します。単位は秒です。ここで指定したサンプリングタイムと実時間モデルのステップサイズが異なる場合は、ここで指定されたサンプリングタイムで A/D 変換 が行われます。特殊な場合として、ここに0を入力すると、実時間モデルのステップサイズ毎に A/D 変換が行われます。 2.10.5. 多チャンネル A/D 入力デバイスドライバブロック

多チャンネル A/D 入力デバイスドライバブロックは、複数チャンネルの A/D から一括してデータを 入力します。入力の対象となる A/D チャンネルは、チャンネル番号0から連続するチャンネルで、先 頭チャンネル番号は0 で固定となっています。このブロックからの出力は、指定されたチャンネル数 の幅を持つベクトルとなります。ベクトルの最初の要素がチャンネル番号0からのデータです。 このブロックからの出力データの単位は電圧値 [V] です。センサー等の物理単位への変換はデータ入 力後 Gain ブロックを使って行ってください。

このデバイスドライバはマルチプレクサ(オプション)が無い場合のみ利用可能です。

| Block Parameters: 16Bit A/D3                                        | × |
|---------------------------------------------------------------------|---|
| –16Bit A/D2 (mask) (link)<br>16Bit A/D converter<br>(Multi channel) |   |
| ーパラメーター<br>Number of A/D channels (1 to 8)                          |   |
| 8                                                                   |   |
| Sampling time (Sec)                                                 |   |
| 0                                                                   |   |
| OK キャンセル ヘルフ <sup>ペ</sup> ( <u>H</u> ) 適用( <u>A</u> )               |   |

図 2.10-3 ADSP324-13 A/D input (M)

- Number of A/D channels (1 to 8)
  入力するA/Dのチャンネル数を1~8の整数で指定します。チャンネル番号とハードウェアとの対応は、表 2.10-1 (97ページ)を参照してください。
- Sampling time (Sec)

サンプリングの時間間隔を指定します。単位は秒です。ここで指定したサンプリングタイムと実時間モデルのステップサイズが異なる場合は、ここで指定されたサンプリングタイムで A/D 変換 が行われます。特殊な場合として、ここに0を入力すると、実時間モデルのステップサイズ毎に A/D 変換が行われます。 2.10.6. 1チャンネル A/D 入力(MP 付き)デバイスドライバブロック

1 チャンネル A/D 入力(MP=マルチプレクサ付き)デバイスドライバブロックは、指定されたチャンネル番号の A/D からデータを入力します。このブロックからの出力はスカラーとなります。 このブロックからの出力データの単位は電圧値[V]です。センサー等の物理単位への変換はデータ入 力後 Gain ブロックを使って行ってください。

このデバイスドライバはマルチプレクサ(オプション)が有る場合のみ利用可能です。

| Block Parameters: 16Bit A/D1 MP 🛛 🛛 🛛                                           |
|---------------------------------------------------------------------------------|
| -16Bit A/D1 MP (mask) (link)<br>16Bit A/D converter<br>(Single channel with MP) |
| ーハ°ラメータ<br>A/D channel number (0 to 63)                                         |
| 0                                                                               |
| Sampling time (Sec)                                                             |
| 0                                                                               |
| PGA amp (D:bypass,1:use)                                                        |
| 1                                                                               |
| OK <u>キャンセル ヘルフ°(H)</u> 適用( <u>A)</u>                                           |

図 2.10-4 ADSP324-13 A/D input (S) MP

- A/D channel number (0 to 63)
  入力するA/Dのチャンネル番号を0~63の整数で指定します。チャンネル番号とハードウェアとの対応は、表 2.10-2 (97ページ)を参照してください。
- Sampling time (Sec) サンプリングの時間間隔を指定します。単位は秒です。ここで指定したサンプリングタイムと実時間モデルのステップサイズが異なる場合は、ここで指定されたサンプリングタイムで A/D 変換が行われます。特殊な場合として、ここに0を入力すると、実時間モデルのステップサイズ毎に A/D 変換が行われます。
- PGA amp (0: bypass, 1: use)
  ボード上のPGAを使用しているか否を設定します。通常は1を設定してください。AD変換の高速化の為、PGAのバイパス(2.10.3参照)を実施した場合のみ0としてください。

2.10.7. 多チャンネル A/D 入力 (MP 付き) デバイスドライバブロック

多チャンネル A/D 入力(MP=マルチプレクサ付き)デバイスドライバブロックは、複数チャンネル の A/D から一括してデータを入力します。入力の対象となる A/D チャンネルは、チャンネル番号 0 か ら連続するチャンネルで、先頭チャンネル番号は0 で固定となっています。このブロックからの出力 は、指定されたチャンネル数の幅を持つベクトルとなります。ベクトルの最初の要素がチャンネル番 号 0 からのデータです。

このブロックからの出力データの単位は電圧値 [V] です。センサー等の物理単位への変換はデータ入力後 Gain ブロックを使って行ってください。

このデバイスドライバはマルチプレクサ(オプション)が有る場合のみ利用可能です。

| Block Parameters: 16Bit A/D2 MP          | × |
|------------------------------------------|---|
| - 16Bit A/D2 MP (mask) (link)            |   |
|                                          |   |
| Number of A/D channels (1 to 64)         |   |
| 54                                       |   |
| Sampling time (Sec)                      |   |
| 0                                        |   |
| PGA amp (0:bypass,1:use)                 |   |
| ]1                                       |   |
| OK キャンセル ヘルフ°( <u>H</u> ) 適用( <u>A</u> ) |   |

⊠ 2.10-5 ADSP324-13 A/D input (M) MP

- Number of A/D channels (1 to 64)
  入力するA/Dのチャンネル数を1~6 4の整数で指定します。チャンネル番号とハードウェアとの 対応は、表 2.10-2 (97ページ)を参照してください。
- Sampling time (Sec)
  サンプリングの時間間隔を指定します。単位は秒です。ここで指定したサンプリングタイムと実時間モデルのステップサイズが異なる場合は、ここで指定されたサンプリングタイムで A/D 変換が行われます。特殊な場合として、ここに0を入力すると、実時間モデルのステップサイズ毎に A/D 変換が行われます。
- PGA amp (0: bypass, 1: use)
  ボード上のPGAを使用しているか否を設定します。通常は1を設定してください。AD変換の高速化の為、PGAのバイパス(2.10.3参照)を実施した場合のみ0としてください。

2.10.8. 1チャンネル D/A 出力デバイスドライバブロック

1 チャンネル D/A 出力デバイスドライバブロックは、スカラーデータを受取り、指定されたチャン ネル番号の D/A へ出力します。

このブロックへの入力データの単位は電圧値[V]です。物理単位からの変換は Gain ブロック等を使っ て予め行ってください。

| Block Parameters: 16Bit A/D1                                         | × |
|----------------------------------------------------------------------|---|
| –16Bit A/D1 (mask) (link)<br>16Bit A/D converter<br>(Single channel) |   |
| ーハ°ラメータ<br>A/D channel number (0 to 7)                               |   |
|                                                                      |   |
| Sampling time (Sec)                                                  |   |
| 0                                                                    |   |
| OK キャンセル ヘルフ°( <u>H</u> ) 適用( <u>A</u> )                             |   |

図 2.10-6 ADSP324-13 D/A output (S)

D/A channel number (0 to 7)
 出力するD/Aのチャンネル番号を0~7の整数で指定します。チャンネル番号とハードウェアとの
 対応は、表 2.10-1 (97ページ)を参照してください。

2.10.9. 多チャンネル D/A 出力デバイスドライバブロック

多チャンネル D/A 出力デバイスドライバブロックは、ベクトルデータを受取り、複数チャンネルの D/A へ一括して出力します。出力の対象となる D/A チャンネルは、チャンネル番号0から連続するチ ャンネルで、先頭チャンネル番号は0で固定となっています。このブロックへの入力ベクトルの幅と、 このブロックに指定したチャンネル数とは一致していなければいけません。このブロックへの入力ベ クトルの最初の要素がチャンネル番号0の D/A へ出力されます。

このブロックへの入力データの単位は電圧値[V]です。物理単位からの変換は Gain ブロック等を使っ て予め行ってください。

| Block Parameters: 16Bit D/A2                          | × |
|-------------------------------------------------------|---|
| - 16Bit D/A2 (mask) (link)                            |   |
|                                                       |   |
| Number of D/A channels (1 to 8)                       |   |
| 3                                                     |   |
| OK キャンセル ヘルフ <sup>o</sup> ( <u>H</u> ) 適用( <u>A</u> ) |   |

⊠ 2.10-7 ADSP324-13 D/A output (M)

Number of D/A channels (1 to 8)
 出力するD/Aのチャンネル数を1~8の整数で指定します。チャンネル番号とハードウェアとの対応は、表 2.10-1 (97ページ)を参照してください。

2.10.10. 終了時出力指定 1 チャンネル D/A 出力デバイスドライバブロック

終了時出力指定付き1チャンネル D/A 出力デバイスドライバブロックは、スカラーデータを受取り、 指定されたチャンネル番号の D/A へ出力します。このブロックは実時間モデルが停止する際に、予め 指定した電圧値を出力します。

このブロックへの入力データの単位は電圧値[V]です。物理単位からの変換は Gain ブロック等を使って予め行ってください。

🗵 2.10-8 ADSP324-13 D/A output (S) Terminate output

| Block Parameters: 16Bit D/A3                                                                 | × |
|----------------------------------------------------------------------------------------------|---|
| 16Bit D/A3 (mask) (link)<br>16Bit D.A converter<br>(Single channel)<br>with terminate output |   |
| - パラメータ                                                                                      | _ |
| D/A channel number (0 to 7)                                                                  |   |
| 0                                                                                            |   |
| Terminate output level (-10 to 10 V)                                                         |   |
| 0                                                                                            |   |
| OK キャンセル ヘルフ°(H) 適用(A)                                                                       |   |

- D/A channel number (0 to 7)
  出力するD/Aのチャンネル番号を0~7の整数で指定します。チャンネル番号とハードウェアとの
  対応は、表 2.10-1 (97ページ)を参照してください。
- Terminate output data (-10 to 10V) リアルタイムモデルが終了する際に D/A から出力する値を設定します。単位は[Volt]です。

2.10.11. 終了時出力指定 多チャンネル D/A 出力デバイスドライバブロック

終了時出力指定付き 多チャンネル D/A 出力デバイスドライバブロックは、ベクトルデータを受取 り、複数チャンネルのD/A へ一括して出力します。出力の対象となる D/A チャンネルは、チャンネル 番号0から連続するチャンネルで、先頭チャンネル番号は0 で固定となっています。このブロックへ の入力ベクトルの幅と、このブロックに指定したチャンネル数とは一致していなければいけません。 このブロックへの入力ベクトルの最初の要素がチャンネル番号0の D/A へ出力されます。 このブロックは実時間モデルが停止する際に、予め指定した電圧値を出力します。 このブロックへの入力データの単位は電圧値[V]です。物理単位からの変換は Gain ブロック等を使っ て予め行ってください。

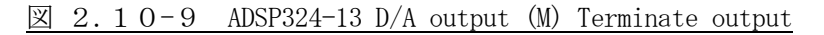

| Block Parameters: 16Bit D/A4 🛛 🛛 🔀                                                            |
|-----------------------------------------------------------------------------------------------|
| -16Bit D/A4 (mask) (link)<br>16Bit D/A converter<br>(Multi channel)<br>with terminate outputs |
| ーパラメータ<br>Number of D/A channels (1 to 8)                                                     |
| 3                                                                                             |
| Terminate outputs (-10 to 10 V)                                                               |
| [0 0 0 0 0 0 0]                                                                               |
| OK キャンセル ヘルフ°( <u>H</u> ) 適用(A)                                                               |

- Number of D/A channels (1 to 8)
  出力するD/Aのチャンネル数を1~8の整数で指定します。チャンネル番号とハードウェアとの対応は、表 2.10-1 (97ページ)を参照してください。
- Terminate output data (-10 to 10V)
  リアルタイムモデルが終了する際に D/A から出力する値をベクトルで設定します。単位は[Volt]
  です。

2.11. ADSP324-141 デバイスドライバブロック

## 2.11.1. 概要

図 2.11-1に、ADSP324-141 (12ビットA/D・D/Aボード) 用デバイスドライバウィンドウを開い た所を示します。

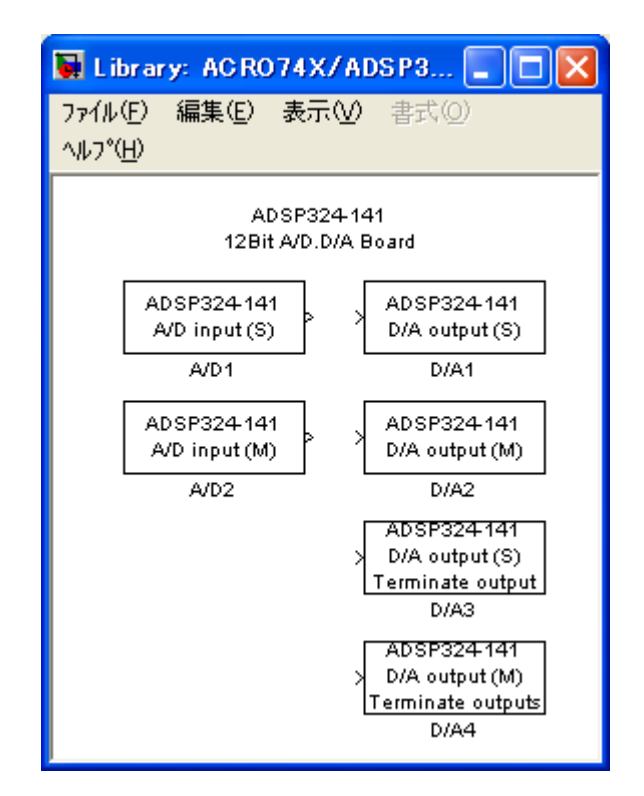

図 2.11-1 ADSP324-141 ドライバウィンドウ

この中には ADSP324-141 とのインターフェースを取るための 6 つのデバイスドライバブロックが登録 されています。

- A/D input (S) 1チャンネルの A/D 入力デバイスドライバブロックです。
- A/D input (M) 多チャンネルの A/D 入力デバイスドライバブロックです。
- D/A input (S) 1チャンネルの D/A 出力デバイスドライバブロックです。
- D/A input (M) 多チャンネルの D/A 出力デバイスドライバブロックです。
- D/A input (S) Terminate output

終了時の出力指定が行える、1 チャンネルの D/A 出力デバイスドライバブロ ックです。

• D/A input (M) Terminate output

終了時の出力指定が行える、多チャンネルのD/A出力デバイスドライバブロックです。

1 チャンネルの入力(出力)デバイスドライバは、任意のチャンネルからデータを入力(出力)で きます。特定のチャンネルのみをアクセスしたい場合や、アクセスしたいチャンネルが連続するチャ ンネルでない場合に有用です。

多チャンネルの入力(出力)デバイスドライバは、チャンネル番号0から連続する任意の数のチャンネルからデータを入力(出力)できます。複数のチャンネルをベクトルとして取り扱う場合や、入力(出力)の為のオーバーヘッドを低減する目的等で連続するチャンネルを一括してアクセスする場 合等に利用します。

終了時出力指定の行えるデバイスドライバは、実時間モデルが停止する際に、予め初期化ダイアロ グで指定した値を出力します。リアルタイムモニター、UIL、ユーザ定義関数等で強制停止させた場合 にも終了時出力は行われます。それ以外のブロックは実時間モデルが停止する直前の値を出力し続け ます。

1 チャンネル版と多チャンネル版は一度に取り扱うチャンネルの数やチャンネル番号の指定が異な るのみで、本質的には全く差異はありません。例えば、多チャンネル版で入力した複数チャンネルの A/D 入力データを Demux ブロックで個別の信号に分解したものと、1 チャンネル版で個々に入力した ものとは全く同一として取り扱えます。D/A の場合も同様です。特に、A/D では、同じサンプリング時 間を設定した複数のデバイスドライバを使用した場合のサンプリングの同時性は保証されています。 1 チャンネル版と多チャンネル版のドライバを混在した場合でも同様です。

## 2.11.2. チャンネル番号とボードとの対応

ADSP324-141 は最大4台使用でき、1台のボードにA/D、D/Aが各16及び8チャンネル(オプショ ン実装時12チャンネル)実装されています。ADSP324-141 の各デバイスドライバブロックはこれら のチャンネルを連続した論理チャンネル番号として取り扱います。論理チャンネル番号とハードウェ アとの対応は、表 2.11-1 及び表 2.11-2 の通りです。ボードの1~4台目の区別について はハードウェアのセットアップ(5ページ)を参照してください。

表 2.11-1 入力チャンネル番号と ADSP324-141 ボードとの対応

| ボード | INO | IN1 | <br>IN14 | IN15 |
|-----|-----|-----|----------|------|
| 1台目 | 0   | 1   | <br>14   | 15   |
| 2台目 | 16  | 17  | <br>3 0  | 31   |
| 3台目 | 32  | 33  | <br>46   | 47   |
| 4台目 | 48  | 49  | <br>62   | 63   |

表 2.11-2 出力チャンネル番号と ADSP324-141 ボードとの対応

| ボード | OUTO | OUT1 | <br>OUT6 | OUT7 |
|-----|------|------|----------|------|
| 1台目 | 0    | 1    | <br>6    | 7    |
| 2台目 | 8    | 9    | <br>14   | 15   |
| 3台目 | 16   | 17   | <br>2 2  | 23   |
| 4台目 | 24   | 26   | <br>3 0  | 3 1  |

(D/A 標準実装の場合)

| ボード | OUTO | OUT1 | <br>OUT10 | OUT11 |
|-----|------|------|-----------|-------|
| 1台目 | 0    | 1    | <br>10    | 11    |
| 2台目 | 1 2  | 13   | <br>2 2   | 23    |
| 3台目 | 2 4  | 2 5  | <br>34    | 3 5   |
| 4台目 | 36   | 37   | <br>46    | 47    |

(D/AのCH 増設オプション有りの場合)

2.11.3. 1チャンネル A/D 入力デバイスドライバブロック

1 チャンネル A/D 入力デバイスドライバブロックは、指定されたチャンネル番号の A/D からデータ を入力します。このブロックからの出力はスカラーとなります。

このブロックからの出力データの単位は電圧値 [V] です。センサー等の物理単位への変換はデータ入力後 Gain ブロックを使って行ってください。

| Block Parameters: A/D1 🛛 🛛 🛛 🛛                                              |
|-----------------------------------------------------------------------------|
| – ADSP324–141 A/D1 (mask) (link)<br>12Bit A/D converter<br>(Single channel) |
| ハ°ラメータ<br>A/D channnel number (0 to 63)                                     |
|                                                                             |
| Sampling time (Sec)                                                         |
| 0                                                                           |
| OK キャンセル ヘルフ°(H) 適用(益)                                                      |

図 2.11-2 ADSP324-141 A/D input (S)

A/D channel number (0 to 63)
 入力するA/Dのチャンネル番号を0~63の整数で指定します。チャンネル番号とハードウェアとの対応は、表 2.11-1 (109ページ) を参照してください。

• Sampling time (Sec)

サンプリングの時間間隔を指定します。単位は秒です。ここで指定したサンプリングタイムと実時間 モデルのステップサイズが異なる場合は、ここで指定されたサンプリングタイムでA/D変換が行わ れます。特殊な場合として、ここに0を入力すると、実時間モデルのステップサイズ毎にA/D変換 が行われます。
2.11.4. 多チャンネル A/D 入力デバイスドライバブロック

多チャンネル A/D 入力デバイスドライバブロックは、複数チャンネルの A/D から一括してデータを 入力します。入力の対象となる A/D チャンネルは、チャンネル番号0 から連続するチャンネルで、先 頭チャンネル番号は0 で固定となっています。このブロックからの出力は、指定されたチャンネル数 の幅を持つベクトルとなります。ベクトルの最初の要素がチャンネル番号0 からのデータです。 このブロックからの出力データの単位は電圧値 [V] です。センサー等の物理単位への変換はデータ入 力後 Gain ブロックを使って行ってください。

図 2.11-3 ADSP324-141 A/D input (M)

| Block Parameters: A/D2                                                    |
|---------------------------------------------------------------------------|
| ⊢ADSP324-141 A/D2 (mask) (link)<br>12Bit A/D converter<br>(Multi channel) |
| 「パ <sup>6</sup> ラメーター」                                                    |
| Number of A/D channels (1 to 64)                                          |
| 64                                                                        |
| Sampling time (Sec)                                                       |
| 0                                                                         |
| OK キャンセル ヘルフ <sup>*(</sup> <u>H</u> ) 適用( <u>A</u> )                      |

- Number of A/D channels (1 to 64)
   入力するA/Dのチャンネル数を1~64の整数で指定します。チャンネル番号とハードウェアとの対応は、表 2.11-1 (109ページ)を参照してください。
- Sampling time (Sec)

サンプリングの時間間隔を指定します。単位は秒です。ここで指定したサンプリングタイムと実時間モデルのステップサイズが異なる場合は、ここで指定されたサンプリングタイムでA/D変換が行われます。特殊な場合として、ここに0を入力すると、実時間モデルのステップサイズ毎 にA/D変換が行われます。

2.11.5. 1チャンネル D/A 出力デバイスドライバブロック

1 チャンネル D/A 出力デバイスドライバブロックは、スカラーデータを受取り、指定されたチャン ネル番号の D/A へ出力します。

このブロックへの入力データの単位は電圧値[V]です。物理単位からの変換は Gain ブロック等を使って予め行ってください。

| 図 2.1 | l 1-4 | ADSP324-141 | D/A | output | (S) |
|-------|-------|-------------|-----|--------|-----|
|-------|-------|-------------|-----|--------|-----|

| Block Parameters: D/A1 🛛 🛛 🛛 🛛                                              | 3 |
|-----------------------------------------------------------------------------|---|
| – ADSP324–141 D/A1 (mask) (link)<br>12Bit D/A converter<br>(Single channel) |   |
| ー ハ°ラメーター<br>D/A channel number (0 to 31)                                   |   |
|                                                                             |   |
| OK キャンセル ヘルフ <sup>*</sup> ( <u>H</u> ) 適用( <u>A</u> )                       |   |

D/A channel number (0 to 31)
 出力するD/Aのチャンネル番号を0~31の整数で指定します。チャンネル番号とハードウェアとの対応は、表 2.11-2 (109ページ)を参照してください。

図 2.11-5多チャンネル D/A 出力デバイスドライバブロック

多チャンネル D/A 出力デバイスドライバブロックは、ベクトルデータを受取り、複数チャンネルの D/A へ一括して出力します。出力の対象となる D/A チャンネルは、チャンネル番号0から連続するチ ャンネルで、先頭チャンネル番号は0で固定となっています。このブロックへの入力ベクトルの幅と、 このブロックに指定したチャンネル数とは一致していなければいけません。このブロックへ入力され るベクトルの、最初の要素がチャンネル番号0の D/A へ出力されます。

このブロックへの入力データの単位は電圧値[V]です。物理単位からの変換は Gain ブロック等を使っ て予め行ってください。

| ⊠ 2.11-6 ADSP324-141 D/A output (M | ADSP324-141 D/A output (M | 図 2.11-6 |
|------------------------------------|---------------------------|----------|
|------------------------------------|---------------------------|----------|

| Block Parameters: D/A2                                                   | × |
|--------------------------------------------------------------------------|---|
| ADSP324-141 D/A2 (mask) (link)<br>12Bit D/A converter<br>(Multi channel) |   |
|                                                                          |   |
| Number of D/A channels (1 to 32)                                         |   |
| 4                                                                        |   |
| OK キャンセル ヘルフ <sup>*</sup> ( <u>H</u> ) 適用( <u>A</u> )                    |   |

 Number of A/D channels (1 to 32)
 出力するD/Aのチャンネル数を1~32の整数で指定します。チャンネル番号とハードウェアとの 対応は、表 2.11-2 (109ページ) を参照してください。 2.11.6. 終了時出力指定1チャンネル D/A 出力デバイスドライバブロック

終了時出力指定付き1チャンネル D/A 出力デバイスドライバブロックは、スカラーデータを受取り、 指定されたチャンネル番号の D/A へ出力します。このブロックは実時間モデルが停止する際に、予め 指定した電圧値を出力します。

このブロックへの入力データの単位は電圧値[V]です。物理単位からの変換は Gain ブロック等を使っ て予め行ってください。

⊠ 2.11-7 ADSP324-141 output (S) Terminate output

| Block Parameters: D/A3                                                                             | × |
|----------------------------------------------------------------------------------------------------|---|
| ADSP324-141 D/A3 (mask) (link)<br>12Bit D/A converter<br>(Single channel)<br>with terminate output |   |
| ー ハペラメーター<br>D/A channel number (0 to 31)                                                          |   |
| D                                                                                                  |   |
| Terminate output data (-10 to 10 V)                                                                |   |
| 0                                                                                                  |   |
| OK <u>キャンセル ヘルフ°(H)</u> 適用( <u>A</u> )                                                             |   |

- D/A channel number (0 to 31)
   出力するD/Aのチャンネル番号を0~31の整数で指定します。チャンネル番号とハードウェアとの対応は、表 2.11-2 (109ページ)を参照してください。
- Terminate output data (-10 to 10V) リアルタイムモデルが終了する際に D/A から出力する値を設定します。単位は[Volt]です。

2.11.7. 終了時出力指定 多チャンネル D/A 出力デバイスドライバブロック

終了時出力指定付き多チャンネル D/A 出力デバイスドライバブロックは、ベクトルデータを受取り、 複数チャンネルの D/A へ一括して出力します。先頭チャンネル番号は0 で固定となっています。この ブロックへの入力ベクトルの幅と、このブロックに指定したチャンネル数とは一致していなければい けません。このブロックへ入力されるベクトルの、最初の要素がチャンネル番号0の D/A へ出力され ます。このブロックはモデルが停止する際に、予め指定した電圧値を出力します。 このブロックへの入力データの単位は電圧値[V]です。物理単位からの変換は Gain ブロック等を使っ

て予め行ってください。

☑ 2.11-8 ADSP324-141 D/A output (M) Terminate output

| Block Parameters: D/A4 🛛 🛛 🛛 🛛 🛛                                                                   |
|----------------------------------------------------------------------------------------------------|
| ADSP324-141 D/A4 (mask) (link)<br>12Bit D/A converter<br>(Multi channel)<br>with terminate outputs |
| パラメータ<br>Number of D/A channels (1 to 32)                                                          |
| 32                                                                                                 |
| Terminate output datas (-10 to 10 V)                                                               |
| [00000000000000000000000000000000000000                                                            |
| OK キャンセル ハルフ <sup>ペ</sup> ( <u>H</u> ) 適用(A)                                                       |

- Number of D/A channels (1 to 32)
   出力するD/Aのチャンネル数を1~32の整数で指定します。先頭チャンネル番号は0で固定です。
   チャンネル番号とハードウェアとの対応は、表 2.11-2 (109ページ)を参照してください。
- Terminate output data (-10 to 10V)
   リアルタイムモデルが終了する際に D/A から出力する値をベクトルで設定します。単位は[Volt] です。

### 2.12. ADSP324-143 デバイスドライバブロック

#### 2.12.1. 概要

図 2.12-1に、ADSP324-143 (DP RAMボード) 用デバイスドライバウィンドウを開いた所を示しま す。

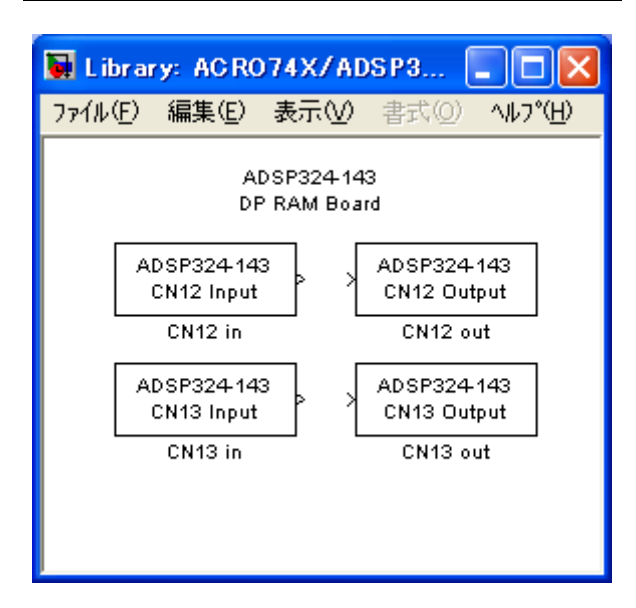

図 2.12-1 ADSP324-143 ドライバウィンドウ

この中には ADSP324-143 とのインターフェースを取るための 4 つのデバイスドライバブロックが登録 されています。

- CN12 input 前段 ADSP674 との間にある DPRAM を使い、前段 ADSP674 からデータを受け取る デバイスドライバブロックです。
- CN13 input 後段 ADSP674 との間にある DPRAM を使い、後段 ADSP674 からデータを受け取る
   デバイスドライバブロックです。
- CN12 output 前段 ADSP674 との間にある DPRAM を使い、前段 ADSP674 ヘデータを渡す デバイスドライバブロックです。
- CN13 output 後段 ADSP674 との間にある DPRAM を使い、後段 ADSP674 ヘデータを渡す デバイスドライバブロックです。
- \* 前段・後段ADSP674 については、"ADSP674 の前段と後段の意味"(123ページ)を参照してください。

2.12.2. コネクタとボードとのメモリマップ

ADSP324-143 は、ADSP6741枚に対して最大4台使用できます。コネクタ番号とADSP674のメモリ対応は、表 2.12-1の通りです。ボードの1~4台目の区別については表 1.1-1 ボードアドレス設定表 (5 ページ)を参照してください。

| ボード | ボード番号 | C N 1 2            | C N 1 3            |
|-----|-------|--------------------|--------------------|
| 1台目 | 0     | 908000 h ~908FFFh  | 909000 h ~909FFF h |
| 2台目 | 1     | 90C000h~90CFFF h   | 90D000h~90DFFF h   |
| 3台目 | 2     | 910000 h ~910FFF h | 911000 h ~911FFF h |
| 4台目 | 3     | 914000 h ~914FFF h | 915000 h ~915FFF h |

表 2.12-1 コネクタと ADSP324-143 ボードメモリマップ

2.12.3. CN12 Input デバイスドライバブロック

CN12 Input デバイスドライバは、コネクタ12を使用し、ADSP674とADSP674を接続するパイプラ インボード(オプション)を用いて、前段 ADSP674との間で非同期にデータ交換を行うためのブロッ クです。マルチプロセッシングを構成した場合、ADSP674間の通信をホストコンピュータのバスを介 さずに直接 ADSP674間で交信することができます。

| Block Parameters: CN12 in                               | × |
|---------------------------------------------------------|---|
| CN12 Input (mask) (link)<br>Dual-Port RAM<br>CN12 Input |   |
| パラメーター<br>Board NO(0 to 3)                              |   |
| 0                                                       | 1 |
| Number of channels (1 to 2045)                          |   |
| 1                                                       |   |
| Default Values [0]                                      |   |
| [0]                                                     |   |
| OK キャンセル ヘルフ <sup>ペ</sup> ( <u>H</u> ) 適用( <u>A</u> )   |   |

図 2.12-2 ADSP324-143 CN12 Input

- Board NO (0 to 3)
   ADSP324-143のボード番号を0~3の整数で指定します。ボード番号とハードウェアとの対応は、
   表 2.12-1(117ページ)を参照してください。
- Number of channels (1 to 2045)
   相手 ADSP674 から受け取るデータのチャネル数を設定します。データはここで設定した幅のベクトルとしてこのブロックから出力されます。
- Default Values [0]
   相手 ADSP674 が未だ一度もデータを送信していない段階でこのブロックから出力される値を設定します。第二引数で指定した点数の幅をもつ定数ベクトル又は空ベクトル([])を与えます。空ベクトル時は、第二引数の幅のデータ0ベクトルを与えたことと同一になります。

複数のデータを渡す場合の、データの同時性は保証されています。詳しくは、"ADSP674 間DP通信アー ビトレーション"(122ページ)を参照してください。 又、前段・後段ADSP674 については、"ADSP674 の前段と後段の意味"(123ページ)を参照してください。 2.12.4. CN13 Input デバイスドライバブロック

CN13 Input デバイスドライバは、コネクタ13を使用し、ADSP674とADSP674を接続するパイプラ インボード(オプション)を用いて、後段 ADSP674との間で非同期にデータ交換を行うためのブロッ クです。マルチプロセッシングを構成した場合、ADSP674間の通信をホストコンピュータのバスを介 さずに直接 ADSP674間で交信することができます。

| Block Parameters: CN13 in 🛛 🛛 🕅                          |
|----------------------------------------------------------|
| -CN13 Input (mask) (link)<br>Dual-Port RAM<br>CN13 Input |
| _ パラメータ                                                  |
| Board NO (0 to 3 )                                       |
|                                                          |
| Number of channels (1 to 2045)                           |
| 1                                                        |
| Defaul Values [0]                                        |
| [0]                                                      |
| OK <u>キャンセル ヘルフ°(H)</u> 適用( <u>A)</u>                    |

図 2.1 2-3 ADSP324-143 CN13 Input

- Board NO (0 to 3)
   ADSP324-143のボード番号を0~3の整数で指定します。ボード番号とハードウェアとの対応は、
   表 2.12-1(117ページ)を参照してください。
- Number of channels (1 to 2045) 相手 ADSP674 から受け取るデータのチャネル数を設定します。データはここで設定した幅のベクトルとしてこのブロックから出力されます。
- Default Values [0]
   相手 ADSP674 が未だ一度もデータを送信していない段階でこのブロックから出力される値を設定します。第二引数で指定した点数の幅をもつ定数ベクトル又は空ベクトル([])を与えます。空ベクトル時は、第二引数の幅のデータ0ベクトルを与えたことと同一になります。

複数のデータを渡す場合の、データの同時性は保証されています。詳しくは、"ADSP674 間DP通信アー ビトレーション"(122ページ)を参照してください。 又、前段・後段ADSP674 については、"ADSP674 の前段と後段の意味"(123ページ)を参照してください。 2.12.5. CN12 Output デバイスドライバブロック

CN12 Output デバイスドライバは、コネクタ12を使用し、ADSP674とADSP674を接続するパイプ ラインボード(オプション)を用いて、前段 ADSP674との間で非同期にデータ交換を行うためのブロ ックです。マルチプロセッシングを構成した場合、ADSP674間の通信をホストコンピュータのバスを 介さずに直接 ADSP674間で交信することができます。

|--|

| Block Parameters: CN12 out 🛛 🛛 🛛                          |
|-----------------------------------------------------------|
| CN12 Output (mask) (link)<br>Dual-Port RAM<br>CN12 Output |
| パラメーター                                                    |
| Board NO (0 to 3 )                                        |
| 0                                                         |
| Number of channels (1 to 2045)                            |
| 1                                                         |
| OK <u>キャンセル ハルフ°(H)</u> 適用( <u>A</u> )                    |

- Board NO (0 to 3)
   ADSP324-143のボード番号を0~3の整数で指定します。ボード番号とハードウェアとの対応は、
   表 2.12-1(117ページ)を参照してください。
- Number of channels (1 to 2045)
   相手 ADSP674 へ渡すデータのチャネル数を設定します。データはここで設定した幅のベクトルを このブロックに入力します。

複数のデータを渡す場合の、データの同時性は保証されています。詳しくは、"ADSP674 間DP通信アー ビトレーション"(122ページ)を参照してください。

又、前段・後段ADSP674 については、"ADSP674 の前段と後段の意味"(123ページ)を参照してください。

2.12.6. CN13 Output デバイスドライバブロック

CN13 Output デバイスドライバは、コネクタ13を使用し、ADSP674とADSP674を接続するパイプ ラインボード(オプション)を用いて、後段 ADSP674との間で非同期にデータ交換を行うためのブロ ックです。マルチプロセッシングを構成した場合、ADSP674間の通信をホストコンピュータのバスを 介さずに直接 ADSP674間で交信することができます。

| Block Parameters: CN13 out 🛛 🛛 🕅                          |
|-----------------------------------------------------------|
| CN13 Output (mask) (link)<br>Dual-Port RAM<br>CN13 Output |
| - パラメータ                                                   |
| Board NO (0 to 3 )                                        |
|                                                           |
| Number of channels (1 to 2045)                            |
| 1                                                         |
| OK <u>キャンセル ヘルフ°(H)</u> 適用( <u>A</u> )                    |

### ⊠ 2.12-5 ADSP324-143 CN13 Output

- Board NO (0 to 3)
   ADSP324-143のボード番号を0~3の整数で指定します。ボード番号とハードウェアとの対応は、
   表 2.12-1(117ページ)を参照してください。
- Number of channels (1 to 2045)
   相手 ADSP674 へ渡すデータのチャネル数を設定します。データはここで設定した幅のベクトルを このブロックに入力します。

複数のデータを渡す場合の、データの同時性は保証されています。詳しくは、"ADSP674 間DP通信アービトレーション"(122ページ)を参照してください。

又、前段・後段ADSP674 については、"ADSP674 の前段と後段の意味"(123ページ)を参照してください。

#### 2.12.7. ADSP674 間 DP 通信アービトレーション

ADSP674 間の DPRAM 通信デバイスブロックによる交信は、データの同時性(ブロックから取り出し たデータ(送ったデータ)が全て同一時刻である事)を保証しています。つまり、「データの前半が後 半より1時刻(ステップサイズ)分、昔のデータであった」等ということが無いように、送る側と受 ける側でフラグを用いたソフトウェア同期処理を行っています。

これは、複数の ADSP674 が異なる周期で計算を行う、非同期処理間でデータを交換する為には必要な 機構です。

本ソフトウェアでは、データの同時性は、以下の考え方によりアービトレーションしています。 4、書き込み側の要求が先に発生した場合

読み出し側は書き込み側が完了するまで待機して後読み出す。

5、読み出し側の要求が先に発生した場合

書き込み側は読み出しみ側が完了するまで待機して後書き込む。

6、両方の要求が同時に発生した場合

読み出し側は書き込み側が完了するまで待機して後読み出す。

上記3項は、同時の場合は、最新のデータを渡す為、読み出し側が待機します。

## 2.12.8. ADSP674の前段と後段の意味

ADSP674 間の DPRAM 通信デバイスブロックには、前段(FWD) と後段(BWD) があります。前段とは 当該 ADSP674 に接続されているパイプラインボード(ADSP324-143 等)のコネクタ CN12 の先に接続さ れた ADSP674 であり、後段とは同 CN13 の先に接続されている ADSP674 の事を表します。つまり、前段・ 後段の関係は、パイプラインボードの接続がどうなっているかにより決定され、個々の ADSP674 のボ ード番号には全く関係ありません。

以下に簡単な例を示します。説明の便宜上各 ADSP674 にはボード番号0、1、2と番号を付けたとし ます。下の図では、真中の ADSP674(ボード番号1)から見て前段とは、同ボードに接続されたパイ プラインボードの CN12 に接続された ADSP674 ですから、ボード番号0が前段になり、同様に後段は、 同ボードに接続されたパイプラインボードの CN13 に接続された ADSP674 ですから、ボード番号2が後 段になります。

図のブロック線図を結ぶ破線矢印 … は信号の流れを表しています。

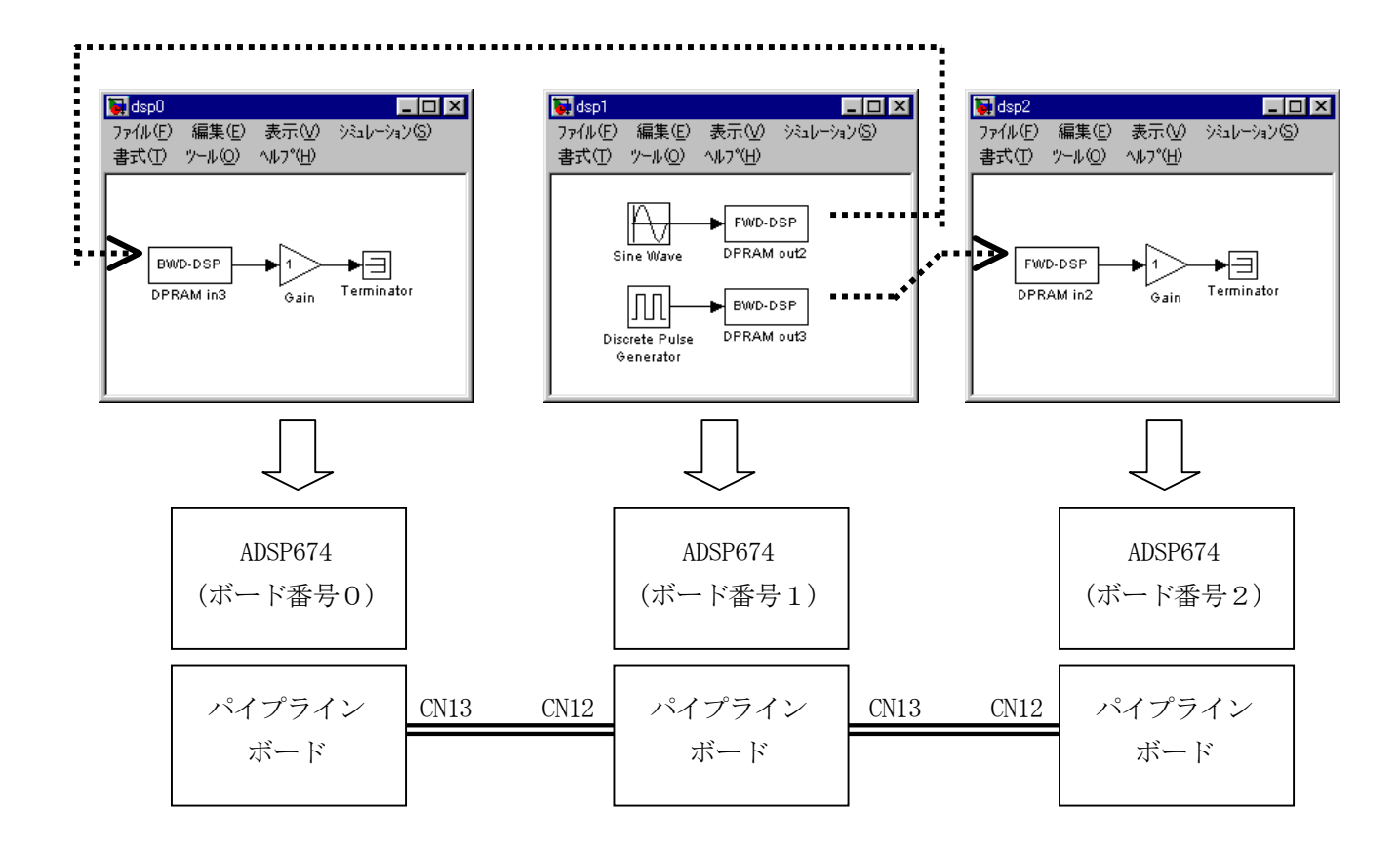

2.13. ADSP324-145 デバイスドライバブロック

### 2.13.1. 概要

図 2.13-1に、ADSP324-145 用デバイスドライバウィンドウを開いた所を示します。

図 2.13-1 ADSP324-145 ドライバウィンドウ

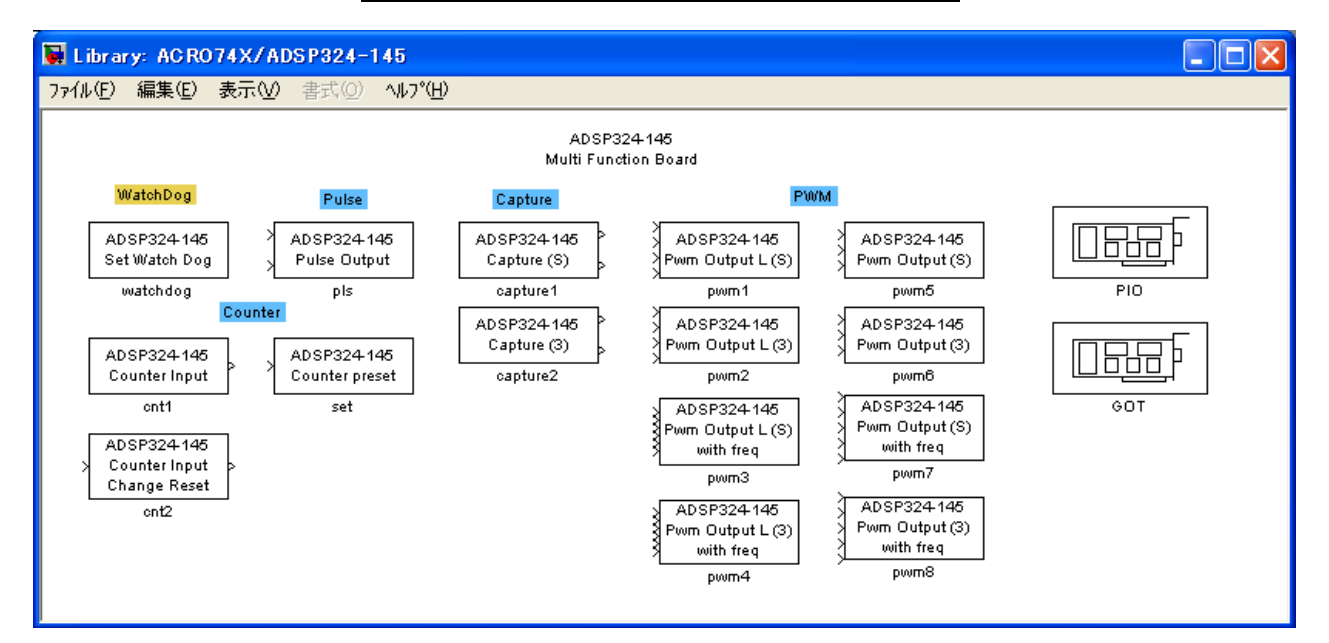

この中には ADSP324-145 とのインターフェースを取るための22のデバイスドライバブロックが登録されています。

パルス出力デバイスドライバです。

• watch dog

•

- Pulse Output
- Counter Input プリセット付カウンタデバイスドライバです。
- Capture[S] 単相モードのキャプチャデバイスドライバです。

ウォッチドグタイマ

- Capture[3] 3相モードのキャプチャデバイスドライバです。
- Pwm Output [S] 単相モードのPWM出力デバイスドライバです。
  - Pwm Output[3] 3相モードのPWM出力デバイスドライバです。
  - PIO Set Time PIO のハンドリング信号の ON/遅延時間設定デバイスドライバです。
  - PIO bit In[x] ビット入力デバイスドライバです。
- PIO Paralell In[x] 複数ビット同時入力デバイスドライバです。
- PIO bit Out[x] ビット出力デバイスドライバです。
- PIO Paralell Out[x] 複数ビット同時出力デバイスドライバです。
- GOT GOT GOT 操作用デバイスドライバです。

```
2.13.2. コネクタとボードとのメモリマップ
```

ADSP324-145 は、ADSP6741 枚に対して最大4台使用できます。コネクタ番号とADSP674 のメモリ対応は、表 2.13-1 の通りです。ボードの1~4台目の区別についてはハードウェアのセットアップ (エラー! ブックマークが定義されていません。ページ) を参照してください。

| H. I. | 平 い 平日 | ADSP324-145 |               |               |  |  |  |
|-------|--------|-------------|---------------|---------------|--|--|--|
| 77 F  | 小一下留亏  | ADSP324-00A | ADSP674 シリース゛ | ADSP674 シリース゛ |  |  |  |
| 1 台目  | 0      | 00901000h   | 03004000h     | 82404000h     |  |  |  |
| 2台目   | 1      | 00901200h   | 03004800h     | 82404800h     |  |  |  |
| 3台目   | 2      | 00901400h   | 03005000h     | 82405000h     |  |  |  |
| 4台目   | 3      | 00901600h   | 03005800h     | 82405800h     |  |  |  |

表 2.13-1 コネクタと ADSP324-145 ボードメモリマップ

表 2.13-2 ADSP324-145 カウンタチャネル番号対応

| ボード | カウンター O | カウンター 1 | カウンター 2 | カウンター 3 | 絶縁ポート番号 |
|-----|---------|---------|---------|---------|---------|
| 1台目 | 0       | 1       | 2       | 3       | 0       |
| 2台目 | 4       | 5       | 6       | 7       | 1       |
| 3台目 | 8       | 9       | 10      | 11      | 2       |
| 4台目 | 1 2     | 13      | 14      | 1 5     | 3       |

表 2.13-3 ADSP324-145 キャプチャ・PWM・パルスチャネル番号対応

|     | キャプチャ・PWM・パルスチャンネル番号 |     |     |     |  |  |  |
|-----|----------------------|-----|-----|-----|--|--|--|
| ボード | CH0                  | CH1 | CH2 | CH3 |  |  |  |
| 1台目 | 0                    | 1   | 2   | 3   |  |  |  |
| 2台目 | 4                    | 5   | 6   | 7   |  |  |  |
| 3台目 | 8                    | 9   | 10  | 11  |  |  |  |
| 4台目 | 1 2                  | 1 3 | 14  | 1 5 |  |  |  |

|      | ポート0 | ポート0 | ポート2 | ポート2 |
|------|------|------|------|------|
| ボード  | OUT  | IN   | OUT  | IN   |
| 1台目  | 0    | 1    | 2    | 3    |
| 2 台目 | 4    | 5    | 6    | 7    |
| 3 台目 | 8    | 9    | 10   | 11   |
| 4 台目 | 12   | 13   | 14   | 15   |

表 2.13-4 ADSP324-145PI0 ポート番号対応

表 2.13-5 ADSP324-145 ボード PIO とビット番号の対応

| 入出力信号名          | ビット番号 | パラレル   | ポート単位          |
|-----------------|-------|--------|----------------|
|                 | 注1    | 注2     | 注3             |
| SIG031 / SIG331 | 31    | 最後     | $2^{31}$       |
| SIG030 / SIG330 | 30    | 最後の1つ前 | $2^{30}$       |
| •               | •     | •      | •              |
| •               | •     | •      | •              |
| SIG006 / SIG306 | 6     | •      | 2 6            |
| SIG005 / SIG305 | 5     | •      | 2 <sup>5</sup> |
| SIG004 / SIG304 | 4     | •      | $2^4$          |
| SIG003 / SIG303 | 3     | •      | 2 <sup>3</sup> |
| SIG002 / SIG302 | 2     | •      | $2^{2}$        |
| SIG001 / SIG301 | 1     | 先頭の次   | 2 1            |
| SIG000 / SIG300 | 0     | 先頭     | 2 0            |

- 注1:ビット単位の入出力の場合、各ブロックの初期化ダイアログで指定するビット番号に相当しま す。
- 注2:パラレル入出力の場合、ブロック線図との間で受け渡すベクトルの各要素と入出力信号との関係は表の通りとなります。終了処理付きの場合の終了値も同様です。
- 注3:ポート単位の入出力の場合、各ブロックとブロック線図との間で受け渡すデータは、各ビット をここに示した重みで加算された値となります。

<u>表 2.13-6 PIO ハンドリング方式</u>

|   | ハンドリング方式        |
|---|-----------------|
| 0 | ハンドリングなし        |
| 1 | ホールド方式          |
| 2 | Strobe / Ack 方式 |
| 3 | Write Strobe 方式 |

★ハンドリング方式、PIO信号論理の詳細は、"ADSP324-145 ハードウェア・ユーザーズ・マニュアル" 機能説明(パラレル入出力 ハンドリング方式)等を参照してください。

# 2.13.3. WatchDog デバイスドライバブロック

WatchDogデバイスドライバは、ウォッチドグタイマを使用可能にします。

| Block Parameters: watchdog                             | × |
|--------------------------------------------------------|---|
| Set Watch Dog (mask)<br>ADSP324-145<br>(Set Watch Dog) |   |
| ーパラメーター<br>Board number (0 to 3)                       |   |
|                                                        |   |
| Suvellance time (0 to 1000000000uSec)                  |   |
| 0                                                      |   |
| OKキャンセルへルフ°(H) 道用(A)                                   |   |

図 2.13-2 ADSP324-145 WatchDog

- Board NO (0 to 3)
   ADSP324-145のボード番号を0~3の整数で指定します。ボード番号とハードウェアとの対応は、
   表 2.13-1(125ページ)を参照してください。
- Surveillance time [0 to 1000000mSec]
   ウォッチドグタイマの監視周期時間を 0~1000000 mSec で設定してください。

### 2.13.4. Pulse output デバイスドライバブロック

Pulse output デバイスドライバは、第一入力として、回転方向(0:正転<CW>、1逆転<CCW>)、 第二入力としてパルス周波数(0.01Hz~6MHz)を入力すると、指定チャネルへパルス出力します。

| Block Parameters: pls                                                                      | × |
|--------------------------------------------------------------------------------------------|---|
| Pulse output (mask)<br>ADSP324-145<br>(Pulse output]<br>1st CW->0, CCW->1<br>2st Frequency |   |
| _ パ <sup>®</sup> ラメータ                                                                      |   |
| Channel number (0 to 15)                                                                   |   |
| D                                                                                          |   |
| Number of Pulses to One Rotation (2 to 50000000)                                           |   |
| 2                                                                                          | r |
| Reflection time (D:synchronizes cycle 1:time of write)                                     |   |
| 0                                                                                          |   |
| OK キャンセル ヘルフ <sup>*(</sup> <u>H</u> ) 適用( <u>A</u> )                                       |   |

図 2.13-3 ADSP324-145 Pulse output

- Channel number (0 to 15)
   ADSP324-145 のパルスチャネル番号を0~15の整数で指定します。チャネル番号とハードウェアとの対応は、表 2.13-3を参照してください。
- Number of Pulses to One Rotation 〔1 to 50000000〕
   1回転のパルス数を指定します。パルス数とは、Z相の出力をA・B相パルスの何パルスに1回出 力するかを設定します。
- Reflection timing [0: synchronizes cycle 1: time o fwrite]
   パルス設定値の反映タイミングを0:周波数に同期、1:書込み時のいずれかを指定します。

```
2.13.5. Counter Input デバイスドライバブロック
```

0

1

0

Preset value

OK

Preset control flag (0:No 1:Yes)

Counter Input デバイスドライバブロックは、任意のチャンネル番号のカウンタの値を読み込みます。 このブロックの出力はスカラーです。ADSP324-145 ボードの指定されたカウンタは符号付き32ビット整 数として読み込まれ、スカラーに変換されて出力されます。プリセットの指定を行った場合、初期化の際 に指定した値にプリセットされます。プリセットは初期化の際に1回だけ行なわれます。又リセットを有 効にした場合リセット条件が満たされた時カウンタがリセットされます。

| llock Parameters: cnt1                                   |
|----------------------------------------------------------|
| -Counter input (mask)<br>ADSP324-145<br>(Counter Input ) |
| - ハ°ラメータ                                                 |
| Counter channel number (0 to 15)                         |
| 0                                                        |
| Counter Multiple (1,2,4)                                 |
| 1                                                        |
| Reset permission (0:Disable 1:Enable)                    |

図 2.13-4 ADSP324-145 Counter Input

Counter channel number (0 to 15)
 入力の対象となるカウンタチャネル番号を指定します。チャネル番号とハードウェアとの対応は、
 表 2.13-2を参照してください。

ヘルフ°(<u>H</u>)

適用(A)

- Counter Multiple (1, 2, 4)
   カウンタの逓倍を 1:×1、2:×2、4:×4 のいずれかより選択してください。
- Reset permission (0:Disable 1: Enable)
   カウンタリセット信号の許可を設定してください。(0:未許可、1:許可)
   詳細は、ADSP324-145 ハードウェアマニュアルを参照してください。

キャンセル

- Preset controll flag (0:No 1:Yes)
   初期化時にカウンタ値のプリセットを行うか否かを決定します。0又は1を設定してください。
   0を設定した場合、プリセットは行いません。1を設定した場合は Preset value に設定した値がカウンタに初期化の際(シミュレーションの開始時)に1度だけ設定されます。
- Preset value
   Preset controll flag に1を設定した場合、ここに設定した値がカウンタの初期値として採用されます。設定できる値は、符号付き32ビット整数(ストレートバイナリ)で表わせる範囲(-2<sup>31</sup> ~ 2<sup>31</sup> − 1)です。

2.13.6. Counter lnput with Change reset flag デバイスドライバブロック

Counter Input with Change Reset flag デバイスドライバブロックは、任意のチャンネル番号のカ ウンタの値を読み込みます。リセット許可(0:未許可 1:許可)をスカラーで入力します。この ブロックの出力はスカラーです。ADSP324-145 ボードの指定されたカウンタは符号付き32ビット整 数として読み込まれ、スカラーに変換されて出力されます。プリセットの指定を行った場合、初期化 の際に指定した値にプリセットされます。プリセットは初期化の際に1回だけ行なわれます。

### ⊠ 2.13-5 ADSP324-145 Counter lnput with Change Reset flag

| Block Parameters: cnt2                                                                                |
|----------------------------------------------------------------------------------------------------|
| Counter input with Change Reset flag (mask)<br>ADSP324-145<br>(Counter Input with Change Reset flag ) |
| _/\°5x-9                                                                                              |
| Counter channel number (0 to 15)                                                                      |
|                                                                                                    |
| Counter Multiple (1,2,4)                                                                              |
| 1                                                                                                    |
| Preset control flag (0:No 1:Yes)                                                                      |
| 1                                                                                                    |
| Preset value                                                                                          |
| 0                                                                                                    |
| OK キャンセル ヘルフ°( <u>H</u> ) 適用( <u>A</u> )                                                              |

- Counter channel number (0 to 15)
   入力の対象となるカウンタチャネル番号を指定します。チャネル番号とハードウェアとの対応は、
   表 2.13-2を参照してください。
- Counter Multiple (1, 2, 4)
   カウンタの逓倍を 1:×1、2:×2、4:×4 のいずれかより選択してください。
- Preset controll flag (0:No 1:Yes)
   初期化時にカウンタ値のプリセットを行うか否かを決定します。0又は1を設定してください。
   0を設定した場合、プリセットは行いません。1を設定した場合は Preset value に設定した値がカウンタに初期化の際(シミュレーションの開始時)に1度だけ設定されます。
- Preset value
   Preset controll flag に1を設定した場合、ここに設定した値がカウンタの初期値として採用されます。設定できる値は、符号付き32ビット整数(ストレートバイナリ)で表わせる範囲(-2<sup>31</sup> ~ 2<sup>31</sup> − 1)です。

```
2.13.7. Counter preset \vec{r} \vec{r}
```

Counter preset デバイスドライバブロックは、任意のチャンネル番号のカウンタを任意の時期にプリセットするデバイスドライバです。プリセット付きカウンタデバイスドライバブロックでは、初期 化の際に1度しかプリセットできませんが、このブロックを使用すれば任意の時期に値をプリセット できます。

このブロックには1つのスカラー入力があり、ここに0又は1の値を入力することによりプリセット タイミングを制御します。0が入力されている期間はカウンタはカウント動作を行います。1が入力 されるとカウント動作は停止し Preset value で予め設定した値がカウンタにセットされます。

|   | _  | _ |     |    |        |      |       |      |       |   |
|---|----|---|-----|----|--------|------|-------|------|-------|---|
|   |    |   |     |    |        |      |       |      |       |   |
| 义 | 2. | 1 | 3-6 | AD | SP324- | -145 | Count | er j | prese | t |

| Block Parameters: set 🛛 🛛 🔀                               |
|-----------------------------------------------------------|
| -Counter preset (mask)<br>ADSP324-145<br>(Counter preset) |
| - ハ°ラメータ                                                  |
| Counter channel number ( 0 to 15)                         |
|                                                           |
| Preset value                                              |
| 0                                                         |
| OK キャンセル ヘルフ°( <u>H</u> ) 適用( <u>A</u> )                  |

- Counter channel number (0 to 15)
   対象となるカウンタチャネル番号を指定します。チャネル番号とハードウェアとの対応は、表 2.
   1 3-2 を参照してください。
- Preset value

ここに設定した値がカウンタにセットされます。設定できる値は、符号付32ビット整数(スト レートバイナリ)で表せる範囲(-2<sup>31</sup>~2<sup>31</sup>-1)です。

## 2.13.8. Capture(S) デバイスドライバブロック

Capture (S) デバイスドライバは、指定チャネルの単相信号を計測し、第一出力に周期(周波数)、第 二出力に UV ON 時間 (Duty 比 100.0~-100.0)を出力します。

| Block Parameters: capture1                                                    | × |
|-------------------------------------------------------------------------------|---|
| -Capture for single phase (mask)<br>ADSP324-145<br>(Capture for single phase) |   |
| ーパラメーター<br>Channel number (0 to 15)                                           |   |
| LU LU LU LU LU LU LU LU LU LU LU LU LU L                                      |   |
| OK <u>キャンセル ヘルフ°(H)</u> 適用( <u>A</u> )                                        |   |

図 2.13-7 ADSP324-145 Capture [S]

 Channel number (0 to 15)
 ADSP324-145 のキャプチャチャネル番号を0~15の整数で指定します。チャネル番号とハード ウェアとの対応は、表 2.13-3を参照してください。 2.13.9. Capture (3) デバイスドライバブロック

Capture (3) デバイスドライバは、指定チャネルの単相信号を計測し、第一出力に周期(周波数)、 第二出力に ON 時間(Duty 比 100.0~-100.0)を UV 相・VW 相・WU 相の順にベクトル出力します。

| 図 2. | . 1 3-8 | ADSP324-145 | Capture(3) |
|------|---------|-------------|------------|
|------|---------|-------------|------------|

| Block Parameters: capture2                                         | × |
|--------------------------------------------------------------------|---|
| Capture for 3 phase (mask)<br>ADSP324-145<br>(Capture for 3 phase) |   |
|                                                                    |   |
| Channel number (0 to 15)                                           |   |
| ۵                                                                  |   |
| OK キャンセル ヘルフ <sup>*</sup> (H) 適用(A                                 | ) |

 Channel number (0 to 15)
 ADSP324-145 のキャプチャチャネル番号を0~15の整数で指定します。チャネル番号とハード ウェアとの対応は、表 2.13-3を参照してください。

### 2.13.10. Pwm Output L [S] デバイスドライバブロック

Pwm Output [S] デバイスドライバは、第一入力として Duty 比の変更有無(1:変更する、0:変 更しない)第二入力として Duty 比(0.0~100.0%)、第三入力に出力方向(0:P 側出力、1:N 側出 力)を入力すると、指定したチャネルへ指定したキャリア周波数・デットタイムにて単相パルスを作 成し、第四入力の出力許可により1を指定時は出力します。[L なしブロックは第一入力がありません]

| 图 2 | . 1 | L3- | 9 | ADSP324- | -145 | Pwm | Output | L(S) |
|-----|-----|-----|---|----------|------|-----|--------|------|
|-----|-----|-----|---|----------|------|-----|--------|------|

| Block Parameters: pwm1                                                                                                    |
|----------------------------------------------------------------------------------------------------|
| Pwm output for single phase with latch (mask)<br>ADSP324-145<br>(Pwm output for single phase)<br>1st input signal -> update flag(0 or 1)<br>2nd input signal -> output direct(0 or 1)<br>3rd input signal -> output direct(0 or 1)<br>4th output enable-> 0:disable 1:enable |
|                                                                                                    |
| Channel number (0 to 15)                                                                                                    |
| Corver Executionary (120KHa to 24Ha)                                                                                                    |
|                                                                                                    |
| Dead Time (0 to 2000 0uSec)                                                                                                    |
|                                                                                                    |
| Output mode(0:full bridge 1:balf bridge)                                                                                                    |
|                                                                                                    |
| Reflection time @:synchronizes cycle 1:time of write)                                                                                                    |
| 0                                                                                                    |
| Cycle time (0 to 255)                                                                                                    |
| 0                                                                                                    |
| Logic mode (Onegative 1:positive)                                                                                                    |
| 0                                                                                                    |
| OK キャンセル ヘルフ°(H) 適用(A)                                                                                                    |

- Channel number (0 to 15)
   ADSP324-145 のPWMチャネル番号を0~15の整数で指定します。チャネル番号とハードウェアとの対応は、表 2.13-3を参照してください。
- Carrer Frequency [120kHz to 24Hz] キャリア周波数を120KHz から24Hz にて指定してください。
- Dead Time [0 to 2000.0 µSec]
   デットタイムを0~2000.0 µSec にて指定してください。
- Output Mode [0:full bridge 1:half bridge]
   波形の出力モードを指定してください。
   0:フルブリッジ出力 1:ハーフブリッジ出力
- Reflection time [0:synchronizes cycle 1:time of write]
   設定値の反映タイミングを指定してください。
   0:周期に同期(制御周期の切り替わりに同期して設定値を反映)
   1:書きこみ時(モデルの制御周期時に設定値を反映)
- Logic mode [0:negative 1:positive]
   同期パルス出力の信号論理を指定してください。
   0:負論理
  - 1:正論理

2.13.11. Pwm Output L (3)デバイスドライバブロック

Pwm Output(3) デバイスドライバは、第一入力として Duty 比の変更有無(1:変更する、0:変更しない)第二入力として Duty 比(0.0~100.0%)をU相・V相・W相の順にベクトル入力、第三入力に出力方向(0:P側出力、1:N側出力)を入力すると、指定したチャネルへ指定したキャリア周波数・デットタイムにてパルスを作成し、第四入力の出力許可により1を指定時は出力します。[L なしブロックは第一入力がありません]

⊠ 2.13-10 ADSP324-145 Pwm Output L(3)

| Block Parameters: pwm2                                                                                                    |
|----------------------------------------------------------------------------------------------------|
| Pwm output for 3 phase with latch (mask)<br>ADSP324-145<br>(Pwm output for 3 phase)<br>1st input signal ->update flaf(0 or 1)<br>2nd input signal ->outp(0 to 100)<br>3rd input signal ->output direct(0 or 1)<br>4th output enable-> 0:disable 1:enable |
| - パ <sup>®</sup> ラメータ<br>Channel number (0 to 15)                                                                                                    |
| Carrer Frequency (120KHz to 24Hz)                                                                                                    |
| Dead Time (0 to 2000.0uSec)                                                                                                    |
| Output mode(0:full bridge 1;half bridge)                                                                                                    |
| Reflection time @:synchronizes cycle 1:time of write)                                                                                                    |
| U<br>Cycle time (0 to 255)                                                                                                    |
| 0<br>Logic mode (O:negative 1:positive)                                                                                                    |
|                                                                                                    |
| OK キャンセル ヘルフ°(H) 適用(A)                                                                                                    |

- Channel number (0 to 15)
   ADSP324-145のPWMチャネル番号を0~15の整数で指定します。チャネル番号とハードウェア との対応は、表 2.13-3を参照してください。
- Carrer Frequency [120kHz to 24Hz] キャリア周波数を120KHz から24Hz にて指定してください。
- Dead Time [0 to 2000.0 µ Sec]
   デットタイムを0~2000.0 µ Sec にて指定してください。
- Output Mode [0:full bridge 1:half bridge]
   波形の出力モードを指定してください。
   0:フルブリッジ出力 1:ハーフブリッジ出力
- Reflection time [0:synchronizes cycle 1:time of write]
   設定値の反映タイミングを指定してください。
   0:周期に同期(制御周期の切り替わりに同期して設定値を反映)
   1:書きこみ時(モデルの制御周期時に設定値を反映)
- Logic mode [0:negative 1:positive]
   同期パルス出力の信号論理を指定してください。
   0:負論理
  - 1:正論理

2.13.12. Pwm Output L (S) with Freq デバイスドライバブロック

Pwm Output (S) with Freq デバイスドライバは、第一入力として Duty 比の変更有無(1:変更する、0:変更しない)第二入力として Duty 比(0.0~100.0%)、第三入力に出力方向(0:P 側出力、1:N 側出力)、第四入力としてキャリア周波数(120KHz~24Hz)を入力すると、指定したチャネルへ指定したキャリア周波数・デットタイムにて単相パルスを作成し、第五入力の出力許可により1を指定時は出力します。[L なしブロックは第一入力がありません]又、第六入力に同期パルス出力を指定します。

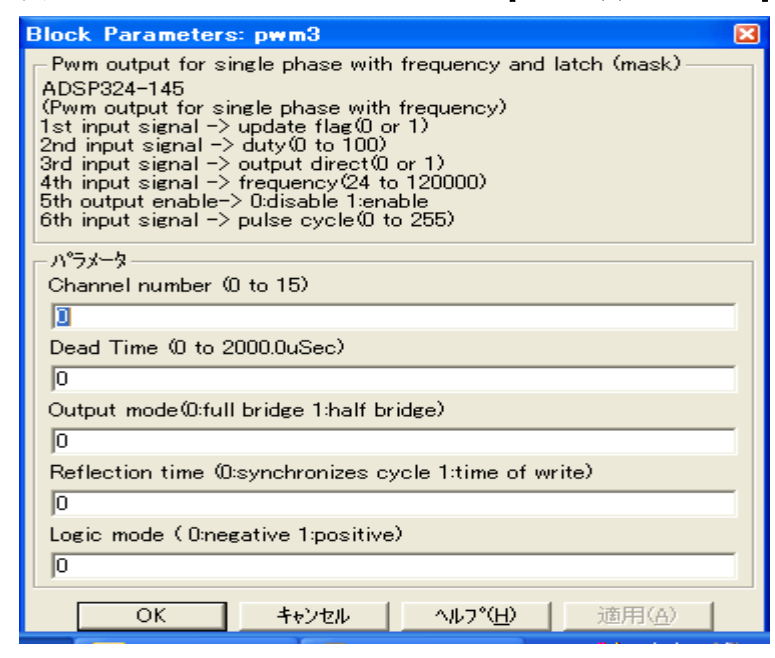

図 2.13-11 ADSP324-145 Pwm Output L (S) with Freq

- Channel number (0 to 15)
   ADSP324-145のPWMチャネル番号を0~15の整数で指定します。チャネル番号とハードウェアとの対応は、表 2.13-3を参照してください。
- Dead Time [0 to 2000.0 μSec]
   デットタイムを0~2000.0 μSec にて指定してください。
- Output Mode [0:full bridge 1:half bridge]
   波形の出力モードを指定してください。
   0:フルブリッジ出力 1:ハーフブリッジ出力
- Reflection time [0:synchronizes cycle 1:time of write]
   設定値の反映タイミングを指定してください。
   0:周期に同期(制御周期の切り替わりに同期して設定値を反映)
   1:書きこみ時(モデルの制御周期時に設定値を反映)
- Logic mode [0:negative 1:positive]
   同期パルス出力の信号論理を指定してください。
   0:負論理
   1:正論理

2.13.13. Pwm Output L (3) with Freq デバイスドライバブロック

Pwm Output (3) with Freq デバイスドライバは、第一入力として Duty 比の変更有無(1:変更する、0:変更しない)、第二入力として Duty 比(0.0~100.0%)をU相・V相・W相の順にベクトル入力、第三入力に出力方向(0:P側出力、1:N側出力)、第四入力としてキャリア周波数(120KHz~24Hz)を入力すると、指定したチャネルへ指定したキャリア周波数・デットタイムにてパルスを作成し、第五入力の出力許可により1を指定時は出力します。[L なしブロックは第一入力がありません]

| 义 | 2. | 1 | 3- | 1 | 2 | ADSP324-145 | Pwm | Outpu | t L | (3) | with | Freq |
|---|----|---|----|---|---|-------------|-----|-------|-----|-----|------|------|
|---|----|---|----|---|---|-------------|-----|-------|-----|-----|------|------|

| Block Parameters: pwm4 🛛 🛛 🛛 🛛                                                                                                    |
|----------------------------------------------------------------------------------------------------|
| Pwm output for 3 phase with frequency and latch (mask)<br>ADSP324-145<br>(Pwm output for 3 phase with frequency)<br>1st input signal -> update flag(0 or 1)<br>2nd input signal -> output 0 to 100)<br>3rd input signal -> output direct(0 or 1)<br>4th input signal -> frequency(24 to 120000)<br>5th output enable-> 0:disable 1:enable<br>6th input signal -> pulse cycle(0 to 255) |
|                                                                                                    |
| Channel number (U to 15)                                                                                                    |
|                                                                                                    |
| Dead Time (0 to 2000.0uSec)                                                                                                    |
| 0                                                                                                    |
| Output mode(0:full bridge 1:half bridge)                                                                                                    |
| 0                                                                                                    |
| Reflection time (D:synchronizes cycle 1:time of write)                                                                                                    |
| 0                                                                                                    |
| Logic mode (Onegative 1:positive)                                                                                                    |
| 0                                                                                                    |
| OK キャンセル ヘルフ*(H) 適用(A)                                                                                                    |

- Channel number (0 to 15)
   ADSP324-145のPWMチャネル番号を0~15の整数で指定します。チャネル番号とハードウェアとの対応は、表 2.13-3を参照してください。
- Dead Time [0 to 2000.0 μSec]
   デットタイムを0~2000.0 μSec にて指定してください。
- Output Mode [0:full bridge 1:half bridge]
   波形の出力モードを指定してください。
   0:フルブリッジ出力 1:ハーフブリッジ出力
- Reflection time [0:synchronizes cycle 1:time of write]
   設定値の反映タイミングを指定してください。
   0:周期に同期(制御周期の切り替わりに同期して設定値を反映)
   1:書きこみ時(モデルの制御周期時に設定値を反映)
- Logic mode [0:negative 1:positive]
   同期パルス出力の信号論理を指定してください。
  - 0:負論理
  - 1:正論理

2.13.14. PIO bit In [32] デバイスドライバブロック

PIO bit In [32] デバイスドライバは、ビット単位入力ドライバです。指定されたポートの指定されたビットの値をスカラーで出力します。このポートは32ビット単位のアクセスになります。この ブロックから出力される値は、ボードへの入力レベルは負論理選択時 LOW:1・HIGH:0・未接続: 1, 正論理選択時 LOW:0・HIGH:1・未接続:1です。ボードが接続されていないポートの全てのビットは不定です。

図 2.13-13 ADSP324-145 bit In [32]

| Block Parameters: bin1 🛛 🛛 🛛                          |
|-------------------------------------------------------|
| Bit input [32] (mask)<br>ADSP324-145                  |
| (Bit Input [32] )                                     |
| - ハ°ラメータ                                              |
| Input port number (odd number 1 to 15)                |
|                                                       |
| Input bit number (0 to 31)                            |
| 0                                                     |
| Porality@:All N 1:S=N,A=P 2:S=P,A=N 3:All P)          |
| 0                                                     |
| OK キャンセル ヘルフ <sup>ペ</sup> ( <u>H</u> ) 適用( <u>A</u> ) |

- Input port number (odd number in 1 to 15)
   入力の対象となるビットが含まれるポートの番号を指定します。ポート番号とハードウェアの対応表は、表 2.13-4を参照してください。
- Input bit number (0 to 31)
   入力の対象となるビット番号を指定します。ビット番号とハードウェアの対応表は、表 2.1
   3-5を参照してください。
- Porality (0:All Negative 1:ACK=N STB=P 2:ACK=P STB=N 3: All Positive) 入力信号の極性を指定します。 (TTL レベルのみ有効、絶縁レベル時は指定時も無効)
   0:STB, ACK 共負論理
   1:STB 負論理、ACK 正論理
   2:STB 正論理、ACK 負論理
   3:STB, ACK 共正論理

2.13.15. PIO bit In [16] デバイスドライバブロック

PIO bit In [16] デバイスドライバは、ビット単位入力ドライバです。指定されたポートの指定さ れたビットの値をスカラーで出力します。このポートは16ビット単位のアクセスになります。この ブロックから出力される値は、ボードへの入力レベルは負論理選択時 LOW:1・HIGH:0・未接続: 1, 正論理選択時 LOW:0・HIGH:1・未接続:1です。ボードが接続されていないポートの全てのビ ットは不定です。

| Block Parameters: bin2                        |
|-----------------------------------------------|
| Bit input [16] (mask)                         |
| ADSP324-145<br>(Bit Input [16].)              |
|                                               |
| N°5X-9-                                       |
| Input port number load number 1 to 157        |
|                                               |
| High and Low Rank (0:High 1:Low)              |
| 0                                             |
| Input bit number (0 to 15)                    |
| 0                                             |
| Porality(0:All N 1:S-N,A-P 2:S-P,A-N 3:All P) |
| 0                                             |
| OK キャンセル ヘルフ°( <u>H</u> ) 適用( <u>A</u> )      |

- Input port number (odd number in 1 to 15)
   入力の対象となるビットが含まれるポートの番号を指定します。ポート番号とハードウェアの対応表は、表 2.13-4を参照してください。
- Higher and Low Rank(0: Higer 1: Low)
   ポートでの16ビットの位置を0:上位又は1:下位で指定してください。
- Input bit number(0 to 15)
   入力の対象となるビット番号を指定します。ビット番号とハードウェアの対応表は、表 2.1
   3-5を参照してください。
- Porality (0:All Negative 1:ACK=N STB=P 2:ACK=P STB=N 3: All Positive) 入力信号の極性を指定します。 (TTL レベルのみ有効、絶縁レベル時は指定時も無効)
   0:STB, ACK 共負論理
   1:STB 負論理、ACK 正論理
   2:STB 正論理、ACK 負論理
   3:STB, ACK 共正論理

2.13.16. PIO paralell in [32] デバイスドライバブロック

PIO paralell in [32] デバイスドライバは、複数ビット同時入力デバイスドライバブロックです。 指定されたポートの全ビットを入力し、結果をベクトルで出力します。このポートは32ビット単位 のアクセスになります。また出力されるベクトルは、幅が32のベクトルで、先頭の要素がビット0、 次がビット1の順で、最後の要素がビット31に対応しています。各要素はボードへの入力信号が0FF の時0、0Nの時1です。入力信号が接続されていないビットは0になります。ボードが実装されてい ないポートの全てのビットは不定です。

⊠ 2.13-15 ADSP324-145 paralell in [32]

| Block Parameters: pin1                                                | × |  |  |  |
|-----------------------------------------------------------------------|---|--|--|--|
| – Paralell input [32] (mask)<br>ADSP324–145<br>(Paralell input [32] ) |   |  |  |  |
| - ハ <sup>®</sup> ラメータ                                                 |   |  |  |  |
| Input port number (odd number 1 to 15)                                |   |  |  |  |
|                                                                       |   |  |  |  |
| Porality@:All N 1:S-N,A-P 2:S-P,A-N 3:All P)                          |   |  |  |  |
| 0                                                                     |   |  |  |  |
| OK キャンセル ヘルフ <sup>*</sup> ( <u>H</u> ) 適用( <u>A</u> )                 |   |  |  |  |

- Input port number (odd number in 1 to 15)
   入力の対象となるビットが含まれるポートの番号を指定します。ポート番号とハードウェアの対応表は、表 2.13-4を参照してください。
- Porality (0:All Negative 1:ACK=N STB=P 2:ACK=P STB=N 3: All Positive) 入力信号の極性を指定します。 (TTL レベルのみ有効、絶縁レベル時は指定時も無効)
   0:STB, ACK 共負論理
   1:STB 負論理、ACK 正論理
   2:STB 正論理、ACK 負論理
   3:STB, ACK 共正論理

2.13.17. PIO paralell in [16] デバイスドライバブロック

PIO paralell in [16] デバイスドライバは、複数ビット同時入力デバイスドライバブロックです。 指定されたポートの指定位置(上位/下位)16ビットを入力し、結果をベクトルで出力します。この ポートは16ビット単位のアクセスになります。また出力されるベクトルは、幅が16のベクトルで、 先頭の要素がビット0、次がビット1の順で、最後の要素がビット15に対応しています。各要素は ボードへの入力信号が0FFの時0、0Nの時1です。入力信号が接続されていないビットは0になりま す。ボードが実装されていないポートの全てのビットは不定です。

⊠ 2.13-16 ADSP324-145 paralell in [16]

| Block Parameters: pin2                      | × |
|---------------------------------------------|---|
| Paralell input [16] (mask)                  |   |
| ADSP324-145<br>(Paralell Input [16] )       |   |
|                                             | - |
| 「ハ <sup>×</sup> ラメーター                       | ٦ |
| Input port number (odd number 1 to 15)      |   |
| <u>I</u>                                    |   |
| High and Low Rank (0:High 1:Low)            |   |
| 0                                           |   |
| Porality@All N 1:S=N,A=P 2:S=P,A=N 3:All P) |   |
| 0                                           |   |
|                                             | - |
| OK <u>キャンセル ハルフ°(H)</u> 適用( <u>A</u> )      |   |

- Input port number (odd number in 1 to 15)
   入力の対象となるビットが含まれるポートの番号を指定します。ポート番号とハードウェアの対応表は、表 2.13-4を参照してください。
- Higher and Low Rank(0: Higer 1: Low)
   ポートでの16ビットの位置を0:上位又は1:下位で指定してください。
- Porality (0:All Negative 1:ACK=N STB=P 2:ACK=P STB=N 3: All Positive) 入力信号の極性を指定します。 (TTL レベルのみ有効、絶縁レベル時は指定時も無効)
   O:STB, ACK 共負論理
   1:STB 負論理、ACK 正論理
   2:STB 正論理、ACK 負論理
   3:STB, ACK 共正論理

2.13.18. PIO bit out [32] デバイスドライバブロック

PI0 bit out [32] デバイスドライバは、ビット単位の出力デバイスドライバブロックです。スカラ ーの入力を受け取り、指定されたポートのビットへ出力します。このポートは32ビット単位のアク セスになります。ポードから出力される信号は、このブロックへの入力レベルが0の時 0FF、1の時 0Nです。ボードの出力初期値は全ビット共 0FF です。

| Block Parameters: bot1                                      | × |
|-------------------------------------------------------------|---|
| Bit output [32] (mask)<br>ADSP324-145<br>(Bit output [32] ) |   |
|                                                             |   |
| Input port number (even number 0 to 14)                     |   |
| 0                                                           |   |
| Output bit number (0 to 31)                                 |   |
| 0                                                           |   |
| Handling Method (0:None 1:S/A 2:WriteStrobe 3:Hold)         |   |
| 0                                                           |   |
| Porality(0:All N 1:S-N,A-P 2:S-P,A-N 3:All P)               |   |
| 0                                                           |   |
| OK キャンセル ヘルフ <sup>*(</sup> <u>H</u> ) 適用( <u>A</u> )        |   |

⊠ 2.13-17 ADSP324-145 bit out [32]

- Output port number (even number in 0 to 14)
   出力の対象となるビットが含まれるポートのポート番号を指定します。ポート番号とハードウェアとの対応は、表 2.13-4を参照してください。
- Output bit number [0 to 31]
   出力の対象となるビット番号を指定します。指定できるビット番号は、0~31です。ビット番号とハードウェアとの対応は、表 2.13-5を参照してください。
- Handling Method [0: None 1: Hold 2: S/A 3: WriteStrobe]
   出力のハンドリング方式を指定します。ポート番号毎に決定されます。このブロックを複数使用 する場合は、指定ポート番号毎の設定は同一にしてください。
   ハンドリング方式の詳細は、表 2.13-6を参照してください。
- Porality (0:All Negative 1:ACK=N STB=P 2:ACK=P STB=N 3: All Positive) 入力信号の極性を指定します。 (TTL レベルのみ有効、絶縁レベル時は指定時も無効)
   0:STB, ACK 共負論理
   1:STB 負論理、ACK 正論理
   2:STB 正論理、ACK 負論理
   3:STB, ACK 共正論理

2.13.19. PIO bit out [16] デバイスドライバブロック

PIO bit out 〔16〕デバイスドライバは、ビット単位の出力デバイスドライバブロックです。スカラ ーの入力を受け取り、指定されたポートの指定ビット位置(上位 / 下位)へ出力します。このポート は16ビット単位のアクセスになります。ポードから出力される信号は、このブロックへの入力レベ ルが0の時 0FF、1の時 0N です。ボードの出力初期値は全ビット共 0FF です。

| Block Parameters: bot2                              |
|-----------------------------------------------------|
| Bit output [16] (mask)                              |
| ADSP324-145<br>(Bit output [16] )                   |
|                                                     |
| Output port number (even number 0 to 14)            |
| 0                                                   |
| High or Low Rank (0:High 1:Low)                     |
| 0                                                   |
| Output bit number (0 to 15)                         |
| 0                                                   |
| Handling Method (0:None 1:S/A 2:WriteStrobe 3:Hold) |
| 0                                                   |
| Porality@All N 1:S-N,A-P 2:S-P,A-N 3:All P)         |
| 0                                                   |
| OKキャンセル へルプ( <u>H</u> ) 適用( <u>A</u> )              |

図 2.13-18 ADSP324-145 bit out [16]

- Output port number (even number in 0 to 14)
   出力の対象となるビットが含まれるポートのポート番号を指定します。ポート番号とハードウェアとの対応は、表 2.13-4を参照してください。
- Higher and Low Rank(0: Higer 1: Low)
   ポートでの 16 ビットの位置を0:上位又は1:下位で指定してください。
- Output bit number [0 to 15]
   出力の対象となるビット番号を指定します。指定できるビット番号は、0~15です。ビット番号とハードウェアとの対応は、表 2.13-5を参照してください。
- Handling Method [0: None 1: Hold 2: S/A 3: WriteStrobe]
   出力のハンドリング方式を指定します。ポート番号毎に決定されます。このブロックを複数使用 する場合は、指定ポート番号毎の設定は同一にしてください。ハンドリング方式の詳細は、表 2. 1 3-6 を参照してください。
- Porality (0:All Negative 1:ACK=N STB=P 2:ACK=P STB=N 3: All Positive)
   入力信号の極性を指定します。

   (TTL レベルのみ有効、絶縁レベル時は指定時も無効)
   0:STB, ACK 共負論理
   1:STB 負論理、ACK 正論理

2.13.20. PIO bit out with Terminate [32] デバイスドライバブロック

PIO bit output Terminate out [32] デバイスドライバは、ビット単位の出力デバイスドライバブ ロックです。スカラーの入力を受け取り、指定されたポートのビットへ出力します。このポートは3 2ビット単位のアクセスになります。ポードから出力される信号は、このブロックへの入力レベルが 0の時 OFF、1の時 ON です。ボードの出力初期値は全ビット共 OFF です。このブロックは、実時間モ デルが終了する際に予め設定しておいた値を出力することができます。

図 2.13-19 ADSP324-145 bit output Terminate out [32]

| Block Parameters: bot3                              |
|-----------------------------------------------------|
| Bit output with Terminate [32] (mask)               |
| ADSP324-145<br>(Bit output with Terminate [32] )    |
| - パラメータ                                             |
| Output port number (even number 0 to 14)            |
|                                                     |
| Output bit number (0 to 31)                         |
| 0                                                   |
| Terminate output (0 or 1)                           |
| 0                                                   |
| Handling Method (0:None 1:S/A 2:WriteStrobe 3:Hold) |
| 0                                                   |
| Porality(0:All N 1:S-N,A-P 2:S-P,A-N 3:All P)       |
| 0                                                   |
| OK キャンセル ヘルフ°(H) 適用(A)                              |

- Output port number (even number in 0 to 14)
   出力の対象となるビットが含まれるポートのポート番号を指定します。ポート番号とハードウェアとの対応は、表 2.13-4を参照してください。
- Output bit number [0 to 31]
   出力の対象となるビット番号を指定します。指定できるビット番号は、0~31です。ビット番号とハードウェアとの対応は、表 2.13-5を参照してください。
- Treminate output [0 or 1]
   実時間モデルが終了時する際に出力したい値を設定します。
- Handling Method [0: None 1: Hold 2: S/A 3: WriteStrobe]
   出力のハンドリング方式を指定します。ポート番号毎に決定されます。このブロックを複数使用 する場合は、指定ポート番号毎の設定は同一にしてください。ハンドリング方式の詳細は、表 2. 13-6を参照してください。
- Porality (0:All Negative 1:ACK=N STB=P 2:ACK=P STB=N 3: All Positive) 入力信号の極性を指定します。 (TTL レベルのみ有効、絶縁レベル時は指定時も無効)
   0:STB, ACK 共負論理
   1:STB 負論理、ACK 正論理
   2:STB 正論理
   3:STB ACK 共正論理

2.13.21. PIO bit out with Terminate [16] デバイスドライバブロック

PIO bit output Terminate out [16] デバイスドライバは、ビット単位の出力デバイスドライバブ ロックです。スカラーの入力を受け取り、指定されたポートの指定ビット位置(上位 / 下位)へ出力 します。このポートは16ビット単位のアクセスになります。ポードから出力される信号は、このブ ロックへの入力レベルが0の時0FF、1の時0Nです。ボードの出力初期値は全ビット共0FFです。こ のブロックは、実時間モデルが終了する際に予め設定しておいた値を出力することができます。

| Block Parameters: bot4                              | × |
|-----------------------------------------------------|---|
| Bit output with Terminate [16] (mask)               |   |
| ADSP324-145<br>(Bit output with Terminate [16])     |   |
| <br>₀%=↓ b                                          |   |
| Output port number (even number 0 to 14)            |   |
|                                                     | - |
| High or Low Rank (0:High 1:Low)                     |   |
| 0                                                   | - |
| Output bit number (0 to 15)                         |   |
| 0                                                   |   |
| Terminate output (0 or 1)                           |   |
| 0                                                   |   |
| Handling Method (0:None 1:S/A 2:WriteStrobe 3:Hold) |   |
| jo                                                  |   |
| Porality(0:All N 1:S-N,A-P 2:S-P,A-N 3:All P)       |   |
| Jo                                                  |   |
| OK キャンセル ヘルフ <sup>*</sup> (H) 適用(A)                 |   |

- Output port number (even number in 0 to 14)
   出力の対象となるビットが含まれるポートのポート番号を指定します。ポート番号とハードウェアとの対応は、表 2.13-4を参照してください。
- Higher and Low Rank(0: Higer 1: Low)
   ポートでの16ビットの位置を0:上位又は1:下位で指定してください。
- Output bit number [0 to 31]
   出力の対象となるビット番号を指定します。指定できるビット番号は、0~31です。ビット番号とハードウェアとの対応は、表 2.13-5を参照してください。
- Treminate output [0 or 1]
   実時間モデルが終了時する際に出力したい値を設定します。
- Handling Method [0: None 1: Hold 2: S/A 3: WriteStrobe]
   出力のハンドリング方式を指定します。ポート番号毎に決定されます。このブロックを複数使用 する場合は、指定ポート番号毎の設定は同一にしてください。ハンドリング方式の詳細は、表 2. 1 3-6 を参照してください。
- Porality (0:All Negative 1:ACK=N STB=P 2:ACK=P STB=N 3: All Positive)
   入力信号の極性を指定します。
   (TTL レベルのみ有効、絶縁レベル時は指定時も無効)
   0:STB, ACK 共負論理
   1:STB 負論理、ACK 正論理
   2:STB 正論理、ACK 負論理
   3:STB, ACK 共正論理

2.13.22. PIO paralell out [32] デバイスドライバブロック

PIO paralell out [32] デバイスドライバは、複数ビット同時入力デバイスドライバブロックです。 指定されたポートの32ビットを入力し、結果をベクトルで出力します。このポートは32ビット単 位のアクセスになります。また出力されるベクトルは、幅が32のベクトルで、先頭の要素がビット 0、次がビット1の順で、最後の要素がビット31に対応しています。各要素はボードへの入力信号 が0FFの時0、0Nの時1です。入力信号が接続されていないビットは0になります。ボードが実装さ れていないポートの全てのビットは不定です。

| 义 | 2. | 1 | 3- | 2 | 1 | ADSP324-145 | paralell | out | [32] |
|---|----|---|----|---|---|-------------|----------|-----|------|
|---|----|---|----|---|---|-------------|----------|-----|------|

| Block Parameters: pot1 🛛 🛛 🛛 🖻                                         |
|------------------------------------------------------------------------|
| -Paralell output [32] (mask)<br>ADSP324-145<br>(Paralell output [32] ) |
|                                                                        |
| Output port number (even number 0 to 14)                               |
| 0                                                                      |
| Handling Method (0:None 1:S/A 2:WriteStrobe 3:Hold)                    |
| 0                                                                      |
| Porality@All N 1:S-N,A-P 2:S-P,A-N 3:All P)                            |
| 0                                                                      |
| OK キャンセル ヘルフ <sup>*(</sup> <u>H</u> ) 適用( <u>A</u> )                   |

- Output port number (even number in 0 to 14)
   出力の対象となるビットが含まれるポートのポート番号を指定します。ポート番号とハードウェアとの対応は、表 2.13-4を参照してください。
- Handling Method [0: None 1: Hold 2: S/A 3: WriteStrobe]
   出力のハンドリング方式を指定します。ポート番号毎に決定されます。このブロックを複数使用 する場合は、指定ポート番号毎の設定は同一にしてください。
   ハンドリング方式の詳細は、表 2.13-6を参照してください。
- Porality (0:All Negative 1:ACK=N STB=P 2:ACK=P STB=N 3: All Positive)
   入力信号の極性を指定します。

   (TTLレベルのみ有効、絶縁レベル時は指定時も無効)
   0:STB, ACK 共負論理
   1:STB 負論理、ACK 正論理
   2:STB 正論理、ACK 負論理
   3:STB, ACK 共正論理
2.13.23. PIO paralell out [16] デバイスドライバブロック

PIO paralell out [16] デバイスドライバは、複数ビット同時入力デバイスドライバブロックです。 指定されたポートの指定位置(上位/下位)16ビットを入力し、結果をベクトルで出力します。この ポートは16ビット単位のアクセスになります。また出力されるベクトルは、幅が16のベクトルで、 先頭の要素がビット0、次がビット1の順で、最後の要素がビット15に対応しています。各要素は ボードへの入力信号が0FFの時0、0Nの時1です。入力信号が接続されていないビットは0になりま す。ボードが実装されていないポートの全てのビットは不定です。

⊠ 2.13-22 ADSP324-145 paralell out [16]

| Block Parameters: pot2                              |
|-----------------------------------------------------|
| Paralell output [16] (mask)<br>ADSP324-145          |
| (Paralell output [16] )                             |
| - パラメータ                                             |
| Output port number (even number 0 to 14)            |
| D                                                   |
| High or Low Rank (0:High 1:Low)                     |
| 0                                                   |
| Handling Method (0:None 1:S/A 2:WriteStrobe 3:Hold) |
| 0                                                   |
| Porality(0:All N 1:S-N,A-P 2:S-P,A-N 3:All P)       |
| 0                                                   |
| OK キャンセル へルフ°( <u>H</u> ) 適用( <u>A</u> )            |

- Output port number (even number in 0 to 14)
   出力の対象となるビットが含まれるポートのポート番号を指定します。ポート番号とハードウェアとの対応は、表 2.13-4を参照してください。
- Higher and Low Rank(0: Higer 1: Low) ポートでの16 ビットの位置を0:上位又は1:下位で指定してください。
- Handling Method [0: None 1: Hold 2: S/A 3: WriteStrobe]
   出力のハンドリング方式を指定します。ポート番号毎に決定されます。このブロックを複数使用 する場合は、指定ポート番号毎の設定は同一にしてください。
   ハンドリング方式の詳細は、表 2.13-6を参照してください。
- Porality (0:All Negative 1:ACK=N STB=P 2:ACK=P STB=N 3: All Positive) 入力信号の極性を指定します。 (TTL レベルのみ有効、絶縁レベル時は指定時も無効)
   0:STB, ACK 共負論理
   1:STB 負論理、ACK 正論理
   2:STB 正論理、ACK 負論理
   3:STB, ACK 共正論理

2.13.24. PIO parallel out with Terminate [32] デバイスドライバブロック

PIO paralell Terminate out [32] デバイスドライバは、複数ビット同時入力デバイスドライバブ ロックです。指定されたポートの32ビットを入力し、結果をベクトルで出力します。このポートは 32ビット単位のアクセスになります。また出力されるベクトルは、幅が32のベクトルで、先頭の 要素がビット0、次がビット1の順で、最後の要素がビット31に対応しています。各要素はボード への入力信号が0FFの時0、0Nの時1です。入力信号が接続されていないビットは0になります。ボ ードが実装されていないポートの全てのビットは不定です。

このブロックは、実時間モデルが終了する際に予め設定しておいた値を出力することができます。

図 2.13-23 ADSP324-145 paralell Terminate out [32]

| Block Parameters: pot3                               | × |
|------------------------------------------------------|---|
| Paralell output with Terminate[32] (mask)            |   |
| ADSP324-145<br>(Paralell output with Terminate[32] ) |   |
| ー パラメータ                                              |   |
| Output port number (even number 0 to 14)             |   |
| D                                                    |   |
| Terminate output array                               |   |
| [000000000000000000000000000000000]                  |   |
| Handling Method (0:None 1:S/A 2:WriteStrobe 3:Hold)  |   |
| 0                                                    |   |
| Porality(0:All N 1:S-N,A-P 2:S-P,A-N 3:All P)        |   |
| 0                                                    |   |
| OK キャンセル ヘルフ°( <u>H</u> ) 適用( <u>A</u> )             |   |

- Output port number (even number in 0 to 14)
   出力の対象となるビットが含まれるポートのポート番号を指定します。ポート番号とハードウェアとの対応は、表 2.13-4を参照してください。
- Treminate output [0 or 1]
   実時間モデルが終了時する際に出力したい値を設定します。
- Handling Method [0: None 1: Hold 2: S/A 3: WriteStrobe]
   出力のハンドリング方式を指定します。ポート番号毎に決定されます。このブロックを複数使用 する場合は、指定ポート番号毎の設定は同一にしてください。
   ハンドリング方式の詳細は、表 2.13-6を参照してください。
- Porality (0:All Negative 1:ACK=N STB=P 2:ACK=P STB=N 3: All Positive)
   入力信号の極性を指定します。
   (TTL レベルのみ有効、絶縁レベル時は指定時も無効)
   0:STB, ACK 共負論理
   1:STB 負論理、ACK 正論理
   2:STB 正論理、ACK 負論理
   3:STB, ACK 共正論理

2.13.25. PIO paralell out with Terminate [16] デバイスドライバブロック

PI0 paralell Terminate out [16] デバイスドライバは、複数ビット同時入力デバイスドライバブ ロックです。指定されたポートの指定位置(上位/下位) 16ビットを入力し、結果をベクトルで出力 します。このポートは16ビット単位のアクセスになります。また出力されるベクトルは、幅が16 のベクトルで、先頭の要素がビット0、次がビット1の順で、最後の要素がビット15に対応してい ます。各要素はボードへの入力信号が0FFの時0、0Nの時1です。入力信号が接続されていないビッ トは0になります。ボードが実装されていないポートの全てのビットは不定です。このブロックは、 実時間モデルが終了する際に予め設定しておいた値を出力することができます。

図 2.13-24 ADSP324-145 paralell Terminate out [16]

| Block Parameters: pot4                               | × |
|------------------------------------------------------|---|
| Paralell output with Terminate[16] (mask)            |   |
| ADSP324-145<br>(Paralell output with Terminate[16] ) |   |
|                                                      |   |
| N = 3                                                |   |
| Suput port number veven number o to 147              | - |
|                                                      | - |
| High or Low Rank (0:High 1:Low)                      |   |
| 0                                                    |   |
| Terminate output array                               |   |
| [00000000000000]                                     |   |
| Handling Method (0:None 1:S/A 2:WriteStrobe 3:Hold)  |   |
| 0                                                    |   |
| Porality(0:All N 1:S-N,A-P 2:S-P,A-N 3:All P)        |   |
| 0                                                    |   |
| OK キャンセル ヘルフ <sup>*(<u>H</u>) 適用(<u>A</u>)</sup>     |   |

- Output port number (even number in 0 to 14)
   出力の対象となるビットが含まれるポートのポート番号を指定します。ポート番号とハードウェアとの対応は、表 2.13-4を参照してください。
- Higher and Low Rank(0: Higer 1: Low)
   ポートでの16ビットの位置を0:上位又は1:下位で指定してください。
- Treminate output [0 or 1]
   実時間モデルが終了時する際に出力したい値を設定します。
- Handling Method [0: None 1: Hold 2: S/A 3: WriteStrobe]
   出力のハンドリング方式を指定します。ポート番号毎に決定されます。このブロックを複数使用 する場合は、指定ポート番号毎の設定は同一にしてください。
   ハンドリング方式の詳細は、表 2.13-6を参照してください。
- Porality (0:All Negative 1:ACK=N STB=P 2:ACK=P STB=N 3: All Positive) 入力信号の極性を指定します。 (TTL レベルのみ有効、絶縁レベル時は指定時も無効) 0:STB, ACK 共負論理
   1:STB 負論理、ACK 正論理
  - 2:STB 正論理、ACK 負論理 3:STB, ACK 共正論理

2.13.26. From GOT デバイスドライバブロック

From GOT デバイスドライバは、ADSP674 操作ターミナル(ADSP-GOT シリーズ)の付属 GOT 用のデバイス ドライバブロックです。指定された GOT アドレスのデータをスカラーで取得します。

| Block Parameters: fgot1                                          | × |
|------------------------------------------------------------------|---|
| From GOT Scalar (mask)<br>ADSP324-145<br>[Scalar Data From GOT ) |   |
|                                                                  | _ |
| GOT Address No (916 to 1779)                                     |   |
| 916                                                              |   |
| Data Type (0:signed 1:unsigned)                                  |   |
| 0                                                                | 1 |
| OK キャンセル ヘルフ <sup>*</sup> (H) 適用(A)                              |   |

図 2.13-25 ADSP324-145 From GOT

- GOT Address No (916 to 1779)
   GOT のアドレス番号を 916~1779 の範囲で指定してください。詳細については "ADSP674 操作 ターミナル・GOT 操作ガイド"を参照してください。
- Data Type (0:signed 1:unsigned)
   0: 符号付データ、1: 符号なしデータ のいずれかを指定してください。この指定は"ADSP674 操作ターミナル"の画面オブジェクト基本設定値と同一指定にしてください。

2.13.27. From GOT[8]デバイスドライバブロック

From GOT[8]デバイスドライバは、ADSP674 操作ターミナル(ADSP-GOT シリーズ)の付属 GOT 用のデバ イスドライバブロックです。指定された GOT アドレスのデータをベクトル幅8 で取得します。

| Block Parameters: fgot2                                   | × |
|-----------------------------------------------------------|---|
| From GOT (8 ) (mask)<br>ADSP324-145<br>[8 Data From GOT ) |   |
| ハペラメーター<br>GOT top Address No (916 to 1772)               |   |
| Data Type (O:signed 1:unsigned)                           |   |
|                                                           |   |

図 2.13-26 ADSP324-145 From GOT[8]

- GOT Address No (916 to 1772)
   GOT の先頭アドレス番号を 916~1772 の範囲で指定してください。詳細については "ADSP674 操 作ターミナル・GOT 操作ガイド"を参照してください。
- Data Type (0:signed 1:unsigned)
   0: 符号付データ、1: 符号なしデータ のいずれかを指定してください。この指定は"ADSP674 操作ターミナル"の画面オブジェクト基本設定値と同一指定にしてください。

2.13.28. From GOT[16]デバイスドライバブロック

From GOT[16]デバイスドライバは、ADSP674 操作ターミナル(ADSP-GOT シリーズ)の付属 GOT 用のデバイスドライバブロックです。指定された GOT アドレスのデータをベクトル幅16で取得します。

| Block Parameters: fgot3                                      |
|--------------------------------------------------------------|
| ⊢From GOT (16) (mask)<br>ADSP324-145<br>[16r Data From GOT ) |
| ーパラメータ<br>GOT top Address No (916 to 1764)                   |
| 916                                                          |
| Data Type (O:signed 1:unsigned)                              |
| 0                                                            |
| OK キャンセル ヘルフ <sup>*</sup> ( <u>H</u> ) 適用( <u>A</u> )        |

図 2.13-27 ADSP324-145 From GOT[16]

- GOT Address No (916 to 1764)
   GOT の先頭アドレス番号を 916~1764 の範囲で指定してください。詳細についは "ADSP674 操作 ターミナル・GOT 操作ガイド"を参照してください。
- Data Type (0:signed 1:unsigned)
   0: 符号付データ、1: 符号なしデータ のいずれかを指定してください。この指定は"ADSP674 操作ターミナル"の画面オブジェクト基本設定値と同一指定にしてください。

2.13.29. From GOT32 デバイスドライバブロック

From GOT32 デバイスドライバは、ADSP674 操作ターミナル(ADSP-GOT シリーズ)の付属 GOT 用のデバ イスドライバブロックです。指定された GOT アドレスのデータをスカラーで取得します。

| Block Parameters: fgot4                                               | × |
|-----------------------------------------------------------------------|---|
| - From GO32T Scalar (mask)<br>ADSP324-145<br>[Scalar Data From GOT32] |   |
| ーパラメータ<br>GOT Address No (even number 916 to 1779)                    |   |
| 916                                                                   |   |
| OK <u>キャンセル ヘルフ°(H)</u> 適用( <u>A</u> )                                |   |

図 2.13-28 ADSP324-145 From GOT32

 GOT Address No (916 to 1779)
 GOT のアドレス番号を 916~1779 の範囲で指定してください。詳細については "ADSP674 操作 ターミナル・GOT 操作ガイド"を参照してください。 2.13.30. From GOT32 [8] デバイスドライバブロック

From GOT32 [8] デバイスドライバは、ADSP674 操作ターミナル(ADSP-GOT シリーズ)の付属 GOT 用の デバイスドライバブロックです。指定された GOT アドレスのデータをベクトル幅8 で取得します。

| 図 2.13-29 ADSP324-145 | From | G0T32 | [8] |
|-----------------------|------|-------|-----|
|-----------------------|------|-------|-----|

| Block Parameters: fgot5                                         |
|-----------------------------------------------------------------|
| – From GOT32 (8 ) (mask)<br>ADSP324–145<br>[8 Data From GOT32 ) |
| - パラメーター<br>GOT top Address No (even number 916 to 1772 )       |
| 916                                                             |
| OK キャンセル ヘルフ°( <u>H</u> ) 適用( <u>A</u> )                        |

 GOT Address No (916 to 1772)
 GOT の先頭アドレス番号を 916~1772 の範囲で指定してください。詳細については "ADSP674 操 作ターミナル・GOT 操作ガイド"を参照してください。 2.13.31. From GOT32 [16]デバイスドライバブロック

From GOT32 [16] デバイスドライバは、ADSP674 操作ターミナル(ADSP-GOT シリーズ)の付属 GOT 用の デバイスドライバブロックです。指定された GOT アドレスのデータをベクトル幅16 で取得します。

| Block Parameters: fgot6                                         | × |
|-----------------------------------------------------------------|---|
| From GOT32 (16) (mask)<br>ADSP324-145<br>[16r Data From GOT32 ) |   |
| - パラメータ<br>GOT top Address No (even number 916 to 1764)         |   |
| 916                                                             |   |
| OK キャンセル ヘルフ <sup>ペ</sup> ( <u>H</u> ) 適用( <u>A</u> )           |   |

 GOT Address No (916 to 1764)
 GOT の先頭アドレス番号を 916~1764 の範囲で指定してください。詳細についは "ADSP674 操作 ターミナル・GOT 操作ガイド"を参照してください。 2.13.32. To GOT デバイスドライバブロック

To GOT デバイスドライバは、ADSP674 操作ターミナル(ADSP-GOT シリーズ)の付属 GOT 用のデバイス ドライバブロックです。指定された GOT アドレスのデータをスカラーで出力します。

| Block Parameters: tgot1                                          |
|------------------------------------------------------------------|
| Scalar Data to GOT (mask)<br>ADSP324-145<br>(Scalar Data To GOT) |
| - ハ°ラメータ<br>GOT Address No (20 to 883)                           |
| 20                                                               |
| Data Type (0:signed 1:unsigned)                                  |
| 0                                                                |
| OK キャンセル ヘルフ°( <u>H</u> ) 適用(A)                                  |

- GOT Address No (20 to 883)
   GOT の先頭アドレス番号を 20~883 の範囲で指定してください。詳細については "ADSP674 操作 ターミナル・GOT 操作ガイド"を参照してください。
- Data Type (0:signed 1:unsigned)
   0:符号付データ、1:符号なしデータ のいずれかを指定してください。この指定は "ADSP674 操作ターミナル"の画面オブジェクト基本設定値と同一指定にしてください。

2.13.33. To GOT[8]デバイスドライバブロック

To GOT[8]デバイスドライバは、ADSP674 操作ターミナル(ADSP-GOT シリーズ)の付属 GOT 用のデバイ スドライバブロックです。指定された GOT アドレスのデータをベクトル幅8 で出力します。

| Block Parameters: tgot2                                 |
|---------------------------------------------------------|
| -8 Data to GOT (mask)<br>ADSP324-145<br>(8 Data To GOT) |
| - パラメータ<br>GOT Address No (20 to 876)                   |
| 20                                                      |
| Data Type (0:signed 1:unsigned)                         |
| 0                                                       |
| OK キャンセル ヘルフ°(H) 適用(A)                                  |

図 2.13-32 ADSP324-145 To GOT[8]

- GOT Address No (20 to876)
   GOT の先頭アドレス番号を 20~876 の範囲で指定してください。詳細については "ADSP674 操作 ターミナル・GOT 操作ガイド"を参照してください。
- Data Type (0:signed 1:unsigned)
   0:符号付データ、1:符号なしデータ のいずれかを指定してください。この指定は "ADSP674 操作ターミナル"の画面オブジェクト基本設定値と同一指定にしてください。

2.13.34. To GOT[16]デバイスドライバブロック

To GOT[16]デバイスドライバは、ADSP674 操作ターミナル(ADSP-GOT シリーズ)の付属 GOT 用のデバ イスドライバブロックです。指定された GOT アドレスのデータをベクトル幅16 で出力します。

| Block Parameters: tgot3                                   |
|-----------------------------------------------------------|
| –16 Data to GOT (mask)<br>ADSP324–145<br>(16 Data To GOT) |
| ーハ°ラメータ<br>GOT top Address No (20 to 868)                 |
| 20                                                        |
| Data Type (Disigned 1:unsigned)                           |
| 0                                                         |
| OK キャンセル ヘルフ <sup>o</sup> ( <u>H</u> ) 適用(A)              |

図 2.13-33 ADSP324-145 To GOT[16]

- GOT Address No (20 to 868)
   GOT の先頭アドレス番号を 20~868 の範囲で指定してください。詳細については "ADSP674 操作 ターミナル・GOT 操作ガイド"を参照してください。
- Data Type (0:signed 1:unsigned)
   0:符号付データ、1:符号なしデータ のいずれかを指定してください。この指定は"ADSP674 操作ターミナル"の画面オブジェクト基本設定値と同一指定にしてください。

2.13.35. To GOT32 デバイスドライバブロック

To GOT32 デバイスドライバは、ADSP674 操作ターミナル(ADSP-GOT シリーズ)の付属 GOT 用のデバイ スドライバブロックです。指定された GOT アドレスのデータをスカラーで出力します。

| 図 2.13-34 | ADSP324-145 | То | GOT32 |
|-----------|-------------|----|-------|
|-----------|-------------|----|-------|

| Block Parameters: tgot4                                              |
|----------------------------------------------------------------------|
| Scalar Data to GOT32 (mask)<br>ADSP324-145<br>(Scalar Data To GOT32) |
| - パラメーター<br>GOT Address No (even number 20 to 883)                   |
| 20                                                                   |
| OK キャンセル ヘルフ°(H) 適用(A)                                               |

 GOT Address No (20 to 883)
 GOT の先頭アドレス番号を 20~883 の範囲で指定してください。詳細については "ADSP674 操作 ターミナル・GOT 操作ガイド"を参照してください。 2.13.36. To GOT32 [8] デバイスドライバブロック

To GOT32 [8] デバイスドライバは、ADSP674 操作ターミナル(ADSP-GOT シリーズ)の付属 GOT 用のデ バイスドライバブロックです。指定された GOT アドレスのデータをベクトル幅8 で出力します。

| 义 | 2. | 1 | 3- | - 3 | 5 | ADSP324-145 | То | GOT32 | [8] |
|---|----|---|----|-----|---|-------------|----|-------|-----|
|---|----|---|----|-----|---|-------------|----|-------|-----|

| Block Parameters: tgot5                                     | X |
|-------------------------------------------------------------|---|
| -8 Data to GOT32 (mask)<br>ADSP324-145<br>(8 Data To GOT32) |   |
| ーパラメータ<br>GOT Address No (even number 20 to 876)            |   |
| 20                                                          |   |
| OK キャンセル ヘルフ°(H) 適用(A)                                      |   |

 GOT Address No (20 to876)
 GOT の先頭アドレス番号を 20~876 の範囲で指定してください。詳細については "ADSP674 操作 ターミナル・GOT 操作ガイド"を参照してください。 2.13.37. To GOT32 [16]デバイスドライバブロック

To GOT32 [16] デバイスドライバは、ADSP674 操作ターミナル(ADSP-GOT シリーズ)の付属 GOT 用のデ バイスドライバブロックです。指定された GOT アドレスのデータをベクトル幅16 で出力します。

| 义 | 2. | 1 | 3-36 | ADSP324-145 | То | GOT32 | [16] |
|---|----|---|------|-------------|----|-------|------|
|---|----|---|------|-------------|----|-------|------|

| Block Parameters: tgot6                                        |
|----------------------------------------------------------------|
| - 16 Data to GOT32 (mask)<br>ADSP324-145<br>(16 Data To GOT32) |
| ーパラメーター<br>GOT top Address No (even number 20 to 868)          |
| 20                                                             |
| OK キャンセル ヘルフ°(H) 適用(A)                                         |

 GOT Address No (20 to 868)
 GOT の先頭アドレス番号を 20~868 の範囲で指定してください。詳細については "ADSP674 操作 ターミナル・GOT 操作ガイド"を参照してください。 2.14. TM32DA デバイスドライバブロック

#### 2.14.1. 概要

図 2.14-1に、TM32DA(12ビット多チャンネルD/Aボード)用デバイスドライバウィンドウを開 いた所を示します。

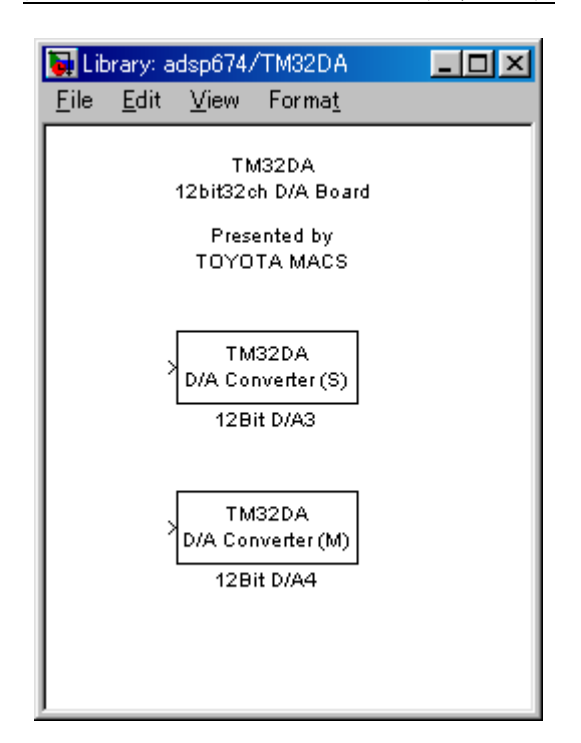

図 2.14-1 TM32DA ドライバウィンドウ

この中には ADSP324-03 とのインターフェースを取るための4つのデバイスドライバブロックが登録されています。

- D/A input (S) 1チャンネルの D/A 出力デバイスドライバブロックです。
- D/A input (M) 多チャンネルの D/A 出力デバイスドライバブロックです。

1 チャンネルの入力(出力)デバイスドライバは、任意のチャンネルからデータを入力(出力)で きます。特定のチャンネルのみをアクセスしたい場合や、アクセスしたいチャンネルが連続するチャ ンネルでない場合に有用です。

多チャンネルの入力(出力)デバイスドライバは、チャンネル番号0から連続する任意の数のチャンネルからデータを入力(出力)できます。複数のチャンネルをベクトルとして取り扱う場合や、入力(出力)の為のオーバーヘッドを低減する目的等で連続するチャンネルを一括してアクセスする場合等に利用します。

1 チャンネル版と多チャンネル版は一度に取り扱うチャンネルの数やチャンネル番号の指定が異な るのみで、本質的には全く差異はありません。例えば、多チャンネル版で入力した複数チャンネルの A/D 入力データを Demux ブロックで個別の信号に分解したものと、1 チャンネル版で個々に入力した ものとは全く同一として取り扱えます。D/A の場合も同様です。特に、A/D では、同じサンプリング時 間を設定した複数のデバイスドライバを使用した場合のサンプリングの同時性は保証されています。 1 チャンネル版と多チャンネル版のドライバを混在した場合でも同様です。

| ボード | CH00 | CH01 | <br>CH30      | CH31 |
|-----|------|------|---------------|------|
| 1台目 | 0    | 1    | <br>3 0       | 31   |
| 2台目 | 32   | 33   | <br>62        | 63   |
| 3台目 | 64   | 65   | <br>94        | 95   |
| 4台目 | 96   | 97   | <br>$1\ 2\ 6$ | 127  |

表 2.14-1 チャンネル番号とTM32DAボードとの対応

2.14.2. 1チャンネル D/A 出力デバイスドライバブロック

1 チャンネル D/A 出力デバイスドライバブロックは、スカラーデータを受取り、指定されたチャン ネル番号の D/A へ出力します。

このブロックへの入力データの単位は電圧値[V]です。物理単位からの変換は Gain ブロック等を使って予め行ってください。

| 义 | 2.1 | 4-2 | TM32DA | D/A | output | (S) |
|---|-----|-----|--------|-----|--------|-----|
|---|-----|-----|--------|-----|--------|-----|

| Block Parameters: 12Bit D/A3               | × |
|--------------------------------------------|---|
| ☐ 12bit D/A Converter 1 (mask)             |   |
| 12bit D/A Converter<br>(Single Channel)    |   |
| Parameters<br>D/A Channel Number(0 to 127) |   |
|                                            |   |
| OK Cancel <u>H</u> elp <u>Apply</u>        |   |

 D/A channel number (0 to 127)
 出力するD/Aのチャンネル番号を0~127の整数で指定します。チャンネル番号とハードウェ アとの対応は、表 2.14-1 (163ページ)を参照してください。 2.14.3. 多チャンネル D/A 出力デバイスドライバブロック

多チャンネル D/A 出力デバイスドライバブロックは、ベクトルデータを受取り、複数チャンネルの D/A へ一括して出力します。出力の対象となる D/A チャンネルは、チャンネル番号0から連続するチ ャンネルで、先頭チャンネル番号は0で固定となっています。このブロックへの入力ベクトルの幅と、 このブロックに指定したチャンネル数とは一致していなければいけません。このブロックへ入力され るベクトルの、最初の要素がチャンネル番号0の D/A へ出力されます。

このブロックへの入力データの単位は電圧値[V]です。物理単位からの変換は Gain ブロック等を使っ て予め行ってください。

| Block Parameters: 12Bit D/A4                   | × |
|------------------------------------------------|---|
| - 12bit D/A Converter 2 (mask)                 |   |
| 12bit D/A Converter<br>(Multi Channel)         |   |
| Parameters<br>Number of D/A Channels(1 to 128) |   |
| 128                                            |   |
| OK Cancel <u>H</u> elp <u>Apply</u>            |   |

図 2.14-3 TM32DA D/A output (M)

Number of D/A channels (1 to 128)
 出力するD/Aのチャンネル数を1~128の整数で指定します。チャンネル番号とハードウェアとの対応は、表 2.14-1 (163ページ)を参照してください。

#### 2.15. Data I/O By Excel ブロック

#### 2.15.1. 概要

図 2.15-1に、Data I/O By Excel用ウィンドウを開いた所を示します。

| 🚺 Librar                    | y: AC RO               | 741/Dat    | a I 📃 🗖              | × |
|-----------------------------|------------------------|------------|----------------------|---|
| ファイル(E)<br>ヘルフ°( <u>H</u> ) | 編集( <u>E</u> )         | 表示(⊻)      | 書式(Q)                |   |
|                             | Data                   | I/O by Exc | el                   |   |
| F                           | rom Excel<br>rom Excel |            | To Excel<br>To Excel | ] |
|                             |                        |            |                      |   |

図 2.15-1 Data I/O By Excel ウィンドウ

この中には自動テスト機能で使用可能な From Excel/To Excel ブロックが登録されています。

- From Excel MicroSoft Excel にて作成したデータを実行時動的にブロックへ取り込みます。
- To Excel MicroSoft Excel ブックへ実行時に動的にデータを出力します。

To Excel ブロックは、自動テストにて指定項目を設定し、実行した場合のみ有効となります。 これらのブロックは、データ用の Excel ブックが必要となります。

- 1) 自動テスト時は、第7章自動テストを参照してください。
- From Excel を RTMON で使用する場合も Excel ブックが必要となります。Excel ブックの作成方法 については第7章自動テストを参照してください。RTMON を実行時は"リアルタイムオプション"ダイアログにて Excel ブックの指定と FromExcel ブロック使用にチェックをしてからモデ ルを実行してください。

2.15.2. From Excel ブロック

From Excel ブロックは、Microsoft 社製 Excel にて作成した、時間付データを実行時に動的にアクセ スしモデルヘデータを取り込みます。このブロックは、モデル実行前にデータを@CROへ転送しま すので、予め必要な領域をモデル名.lcf にて指定してください。詳細は、エラー!参照元が見つかり ません。を参照してください。

| 义 | 2. | 1 | 5- | 1 | From | Excel |
|---|----|---|----|---|------|-------|
|---|----|---|----|---|------|-------|

| Block Parameters: From Excel                                                                                                    |
|----------------------------------------------------------------------------------------------------|
| - Input Data From Excel (mask) (link)<br>このブロックは、自動テスト実行用ブロックです。<br>実行時に、指定されたExcelデータを取込みます。<br>データは時間付のため不足分のデータは、<br>Interpolateにチェックありの場合は内挿されます。<br>また、最終データ後の出力データは、パラメータで選択したデータになります。 |
|                                                                                                    |
| 変数Index(0-99)                                                                                                    |
| 0                                                                                                    |
| サンブル時間                                                                                                    |
| 0                                                                                                    |
| 最終データ後の出力データ Extrapolation ▼<br>▼ Interpolate                                                                                                    |
|                                                                                                    |
| OK キャンセル ヘルフ <sup>*</sup> ( <u>H</u> ) 適用( <u>A</u> )                                                                                                    |

● 変数 Index (0-99)

自動テスト用のExcel ブックで指定する変数 Index を0~99の範囲で指定します。ToExcel ブロックと共通ですので、両ブロック間で重複しないように設定してください。

- サンプル時間
   データを取り込むサンプリングタイムを指定します。0指定時はモデルのステップサイズに依存します。
- 最終データ後の出力データ 指定した時間以降のデータ実装方法を指定します。
   Extrapolation:直前のデータ内容よりデータを外挿します。
   Setting To Zero:ゼロデータを出力します。
   Holding FinalValue:指定最終データを出力します。
- Interpolate
   データの指定範囲内でモデルのステップタイムに該当するデータがない場合の実装方法を指定します。
   チェックあり:データは内挿されます。
   チェックなし:取り込んだデータの最近のデータ値を出力します。

<データ取り込み例>

- 1) 最終データ後の出力データ: Extrapolation、Interpolate : チェックあり 指定時
- ① Excel データ)

```
time 1 2 3 5 8
      data 0 1 5 50 100
          Ţ
   ステップサイズ1Sec での取り込みデータ)
     time 0 1 2 3
                    4 5
                            6 7 8
                                           9 10 11
              1 5 27.5 50 66.66 83.33 100 116.66 133.33 150
     data -1 0
          補間
                                            外挿
                   内挿
                             内挿

    Excel データ)

      time 0 1 2 2
                    3
      data 0 0 1 5 10
          \downarrow
   ステップサイズ1Sec での取り込みデータ)
     time 0 1 2 3 4
     data 0 0 5 10 15
```

\*Excel データが同じタイムステップで複数存在する時は、最後のデータが使用されます。 \*最終データが同じタイムステップで複数存在する時は Extrapolation が保障されません ので、注意してください。

2)最終データ後の出力データ: Setting To Zero、Interpolate : チェックなし 指定時
① Excel データ)

time 1 2 3 5 8
data 0 1 5 50 100
↓

ステップサイズ1Sec での取り込みデータ)

time 0 1 2 3 4 5 6 7 8 9 10 11
data 0 0 1 5 5 50 50 50 100 0 0 0

Setting To Zero

2.15.3. To Excel ブロック

To Excel ブロックは、指定された Microsoft 社製 Excel ブックのシートへ、時間と入力データを書き 込みます。このブロックは自動テストにてモデルを実行した時のみ有効となります。このブロックは、 モデル実行前にデータ領域を@CRO上で確保しますので、予め必要な領域をモデル名. lcf にて指定 してください。詳細は、エラー!参照元が見つかりません。を参照してください。

| Block Parameters: To Excel                                                                                  |
|----------------------------------------------------------------------------------------------------|
| - Output Data To Excel (mask) (link)<br>このブロックは、自動テスト用ブロックです。<br>実行時に指定されたExcelへデータを書き出します。<br>データは、時間付きです。 |
| - パラメーター<br>変数Index (0-99)                                                                                  |
| 」」<br>間引きファクタ<br>「                                                                                          |
| リ<br>サンプリング時間<br>-1                                                                                         |
| OK キャンセル ヘルフ <sup>*</sup> (H) 適用(A)                                                                         |

図 2.15-2 To Excel

- 変数 Index (0-99)
   自動テスト用の Excel ブックで指定する変数 Index を 0~9 9の範囲で指定します。FrmExcel ブロックと共通ですので、両ブロック間で重複しないように設定してください。
- 間引きファクタ
   書き込みデータの間引きを指定します。1指定時は間引き無し、2指定時は、2データに対し1
   データ書込みとなります。
- サンプリング時間
   データを書き込みサンプリングタイムを指定します。

# 3. 異なるDSP間の互換性

3.1. 異なる DSP 間の互換性

他の異なる環境「ADSP324-41D」「ADSP674-341D」で作成したブロック線図は、 一部のブロックを除きコードを再生成する事で他のDSPでの動作が可能です。

図 3.1-1 異種DSP用環境間のI/Oデバイスの互換性(ADSP674-00H/00の場合)

| ブロックライブラリ          | 互換性 |
|--------------------|-----|
| ADSP32X-00/50 ブロック | 無し  |
| ADSP32X-03/53 ブロック | 有り  |
| ADSP32X-06/56 ブロック | 有り  |
| ADSP32X-11/61 ブロック | 有り  |
| ADSP32X-13/63 ブロック | 有り  |
| ADSP324-141 ブロック   | 有り  |
| ADSP324-143 ブロック   | 有り  |
| TM32DA ブロック        | 有り  |

# 4. ボードコントロールツール (ADSP324-00A のみ)

adsp32x ウィンドウの右側寄りにある DSP Tools は、DSPの初期化等を行うツールです。DS Pブロックアイコンをマウス左ボタンでダブルクリックする事によりコマンドを実行します。

4.1. Reset

DSPボードをリセットするコマンドです。

PCを起動したばかりで、まだ1度もDSPを扱っていない場合、DSPの内部RAMは不定となっています。その場合、DSPをハードウェア的にリセットする目的でこのコマンドを使用します。

又、通常 Real-Time Workshop で作成したプログラムは、(計算結果の妥当性は別として)正常に動作し、暴走等はしない筈ですが、万が一何らかの原因でプログラムが暴走した場合等に、DSPの状態を初期化する目的でも利用できます。

#### 4.2. Release

DSPボードを切り離すコマンドです。PCの再起動の前に実行してください。

PCを"Windowsの再起動"や、Ctrl+Alt+Del等で再起動する場合、DSPボードが有効となっていると、PCの機種やメーカーによっては、再起動出来ない場合があります。これは、PCのBIOSが起動の際にDSPボードのメモリーをBIOSのROMの一部と間違えて実行してしまう為です。PCから見たDSPボードはメモリーに見えますが、BIOSがDSPである事を知らないが故に、誤判断する為です。

こうした場合DSPを切り離す必要がありますが、DSPボードには切り離しの機能が有りません。 一旦PCと接続すると接続されっぱなしになってしまいます。そこで止むを得ず、ボード番号15番 のDSPボードを選択する事で機能を代用しています。

DSPボード番号は標準が0番で、ディップスイッチの変更により0~15の任意の番号に設定で きます。これによりDSPボードを複数接続する場合、重複しないよう設定する事でDSPボードを 切り替えてアクセスしています。ある番号のボードが選択されている時、それ以外の番号のボードは 切り離された状態になっています。ボード切り離しはこの機能を使い、実装されている公算の最も低 い15番のボードを選択する事により、0~14番のボードを切り離します。

従って、もし15番のDSPボードが実装されていると、このコマンドは意図した通り機能しません。 又、あえて実装されていないボードを選択する訳ですので、MATLAB Command Window には、"15番の ボードは実装されていない"旨のメッセージが表示されますが、これは異常ではありません。

【 改 訂 履 歴 】

| 改訂番号 | 改訂日付       | 改 訂 内 容 |
|------|------------|---------|
| 初版   | 2006.09.19 | 初版      |
|      |            |         |
|      |            |         |

 ・本製品及び本マニュアルの内容は製品の改良のため予告無しに 変更される事がありますのでご了承下さい。
 ・本製品及び本マニュアルの内容は著作権法により保護されています。 許可なく複製する事はできません。

# MATLAB対応ライブラリI / Oブロック取扱説明書

# 中部電機株式会社

〒440-0004 愛知県豊橋市忠興3丁目2-8 TEL <0532>61-9566 FAX <0532>63-1081 URL : 167Hhttp://www.chubu-el.co.jp E-mail : csg@chubu-el.co.jp

2006. 9 第1版発行

ADSPシリーズ

# ユーザ定義ブロック

MATLAB対応ライブラリ

① 中部電機株式会社

| 目 | 次 |
|---|---|
| 目 | 次 |

| 1. | 概要  |                     | . 1 |
|----|-----|---------------------|-----|
| 2. | 利用出 | 来る S-Function       | . 1 |
| 3. | ユーザ | 定義ブロックの作成           | 2   |
| 3. | 1.  | 概略手順                | . 2 |
| 3. | 2.  | ソースファイルの作成          | . 2 |
| 3. | 3.  | DLL の作成             | . 3 |
| 3. | 4.  | DLL 作成用コンパイラの動作保証範囲 | . 3 |
| 3. | 5.  | SUMULINK での動作確認     | . 3 |
| 3. | 6.  | ライブラリの作成            | . 4 |
| 3. | 7.  | ライブラリ作成時のテンポラリフォルダ  | . 5 |
| 3. | 8.  | RTW でのコード生成         | . 5 |
| 3. | 9.  | RTW での動作確認          | . 5 |
| 3. | 10. | CCS での動作確認          | . 5 |

# 1. 概要

ここでは、SUMULINKの拡張機能である S-Function を用いて作成されているブロックを用いたブロック線図の実時間コード化について説明します。

S-Function は SUMULINK の拡張機能の一つで、ブロック線図で使用出来る、カスタマイズされたブロックを作成する機能です。出来たブロックは下のブロック線図の様に標準のブロックと接続して、ブロック線図の一部として使用します。

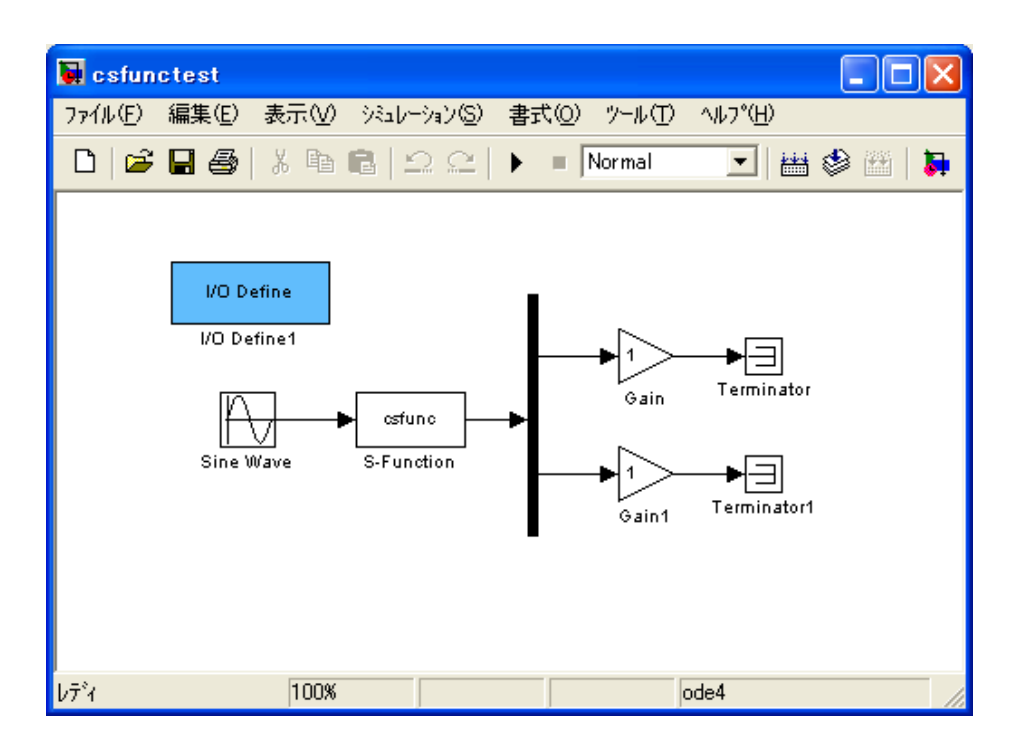

# 2. 利用出来る S-Function

SUMULINK では、色々な言語による S-Function が利用出来ましたが、Real-TimeWorkshop を用いて PowerPC 用の RT モデルを作成する場合には C 言語による S-function しか利用出来ません。

| 記述言語              | SUMULINK | Real-Time Workshop |  |  |
|-------------------|----------|--------------------|--|--|
| MATLAB 言語(M ファイル) | 可        | 不可                 |  |  |
| C 言語              | 可        | म                  |  |  |
| FORTRAN 言語        | न        | 不可                 |  |  |

<S-Function で利用可能な言語>

これは専ら、PowerPC用のコンパイラが、Cコンパイラしか無い事に由来しています。 従って、将来Real-Time Workshopを用いてDSP用実時間コードを作成する予定がある場合、S-Function はC言語で作成する必要があります。

#### 3. ユーザ定義ブロックの作成

#### 3.1. 概略手順

弊社製 DSP-00H/00, ADSP324-00A(以下 DSP)を用いた実時間モデルで使える S-Function によるユ ーザ定義ブロックの作成手順は以下の通りとなります。

- 1、ソースファイルの作成
- 2、DLL の作成
- 3、SUMULINK での動作確認
- 4、ライブラリの作成
- 5、RTW でのコード生成
- 6、RTモデルでの動作確認

#### 3.2. ソースファイルの作成

ソースファイルは MATLAB エディタ(又は汎用のテキストエディタ)にて作成します。 SUMULINK には、S-Function のサンプルとして CSFUNC が用意されています。本製品ではこれに倣った サンプル、CSFUNC.Cが以下のフォルダに用意されています。

MATLAB¥RTW¥C¥ADSP67x¥sample¥sfunction ・・・DSP の場合

MATLAB¥RTW¥C¥ADSP32x¥sample¥sfunction ・・・ADSP324の場合

これを参考にすると良いでしょう。同じフォルダにある、csfunctest.mdl はこの S-Function を使 用するブロック線図の例です。

この関数及びソースファイルの詳しい内容等、及び S-Function の詳しい説明は SUMULINK のユーザ ーズガイドをご参照ください。

作成する S-Function のソースファイル名には次に示す制約があります。

● 名称の先頭は、英字で始めてください。

良い例: a3bc.c

悪い例: 3abc.c (理由=数字で始まっている)

● 名称の文字数は、8文字以内としてください。

良い例:goodname.c

悪い例:nameislonger.c

● 名称で使う文字は英数字と \_ 記号のみとしてください。

良い例:a32\_abc.c

- 悪い例:a(#1).mdl (理由=かっこ、#等の記号を使っている)
- 英字の大文字と小文字は同じものとして取り扱われます。

作成する S-Function は SUMULINK 用の DLL と、DSP 用ライブラリの2つが必要となりますが、場合 によっては、(例えば希望とする処理が数値計算等メモリ内のデータ操作だけで終わってしまう様な 場合)両者は、同一のソースファイルを使う事ができます。

しかしそうでなく、例えば DSP の I/0 を扱う様な場合は、DLL は(PC上で動作し、DSP の I/0 は直接扱えませんから)ダミーとなり、DSP 用ライブラリになった時点で初めて処理実体が必要となります。この様な場合は、同一ソースファイルでありながら、部分部分で DLL 用にコンパイルしている時と DSP 用にコンパイルしている時と異なる記述が必要となります。そういった場合には、次の条件付きコンパイルを用いると同一ソースファイルとする事が可能です。

#ifdef MATLAB\_MEX\_FILE

/\* SIMULINK 用 DLL の時に有効となります。 \*/

#else

/\* DSP 用ライブラリの時に有効となります。 \*/

#endif

# 3.3. DLL の作成

MATLAB では、ユーザ定義 S-Function を含むブロック線図から Real-Time Workshop で実時間コード を作成する場合には、必ず、同 S-Function の DLL 版を用意する必要があります。SUMULINK 上では M ファイル版の S-Function でも動作しますが、Real-Time Workshop によるコード生成は、DLL が無いと 正しく行えません。

DLL による S-Function は mex コマンドで行います。Mex コマンドついては SUMULINK のユーザーズマニ ュアルを参照してください。以下が参考になります。

MATLAB Command window から help mex 又は mex -help を実行

# 3.4. DLL 作成用コンパイラの動作保証範囲

mex コマンドで使用するコンパイラについて、本製品出荷時の動作保証範囲は、MATLAB のコンパイラ Lcc のみとなっています。悪しからずご了承願います。

# 3.5. SUMULINK での動作確認

DLL による S-Function が出来たら SUMULINK 上で正しく動作するか確認します。作成した DLL はカレントディレクトリ又は MATLAB の PATH の通ったフォルダに格納します。デバッグの段階ではブロック線図と共にカレントディレクトリに置いておき、正常動作が確認できた段階で PATH の通ったフォルダに移動する方が便利です。

ここでは、DSP の I/O に関する確認は行えません。専らブロック線図との I/F 部分と、計算処理部 分についてのみ動作確認します。

#### 3.6. ライブラリの作成

SUMULINK 上で正しく動作する事が確認出来たら、DSP 用ライブラリを作成します。

RT モデル用ライブラリ化は、以下の手順で行います。

- (1) ライブラリ生成用ディレクトリを作成し、ここに MATLAB カレントディレクトリを移動して ください。(MATLAB の CD コマンド参照)
- (2) カレントディレクトリに、S-Functionのソースファイルをコピーします。カレントディレ クトリには、このS-Functionのソース以外のCソース(拡張子.c)を格納しないでくだ さい。誤ってライブラリ化されてしまいます。
- (3) ライブラリの作成は、ライブラリ作成コマンド genlib674 (genlib32)で行います。
   標準的な使い方は、genlib674(genlib32) -r -q です。これによりCソースがコンパイ ルされ、opt\_lib.aという名称のライブラリが作成され、所定のディレクトリにコピーされ ます。
- (4) ライブラリを複数作成する場合は、genlib674(genlib32) -r -q mylib等とすると、任意の名称のライブラリ mylib.a が作成されます。 但し、a674\_rt/a32x\_rt 及びlibsrc67/libsrc32 は予約となっていてユーザは利用出来ません。-r はライブラリを所定のディレクトリに自動的にコピーする指示です。この指示をしない場合、カレントディレクトリにライブラリが作成されていますので、後でコピーしてください。-q は -r の指示により自動コピーする際に、以前に作成した同名ライブラリが有っても強制的に上書きします。-q が無いと上書きするか否か問い合わせてきます。
- (5) genlib674(genlib32) -help と入力するとオンラインヘルプが参照できます。併せ参照し てください。出来たライブラリをコピーする先のディレクトリ名もこれで確認できます。
- (6) mex で S-Function の DLL コード生成が正しく出来ても、genlib674(genlib32)によるコンパイルでエラーが出る場合があります。この理由の殆どは、Cコンパイラのエラーチェック仕様の相違によるものです。DSP 用 C コンパイラの方が(必要以上に)型チェックが厳しい為、ME X の DLL で正常にコンパイル出来て、正常に動作しているにも拘わらず、エラーが出る場合があります。
   その最大のものが、real\_T \* と double \* の相違です。real\_T は#define により double として定義されていますが、DSP 用コンパイラは別物として扱ってしまいます。例えばsimstruc.h で、関数プロトタイプ宣言の引数が real\_T \* と定義されていて、実際の関数の引数が double \* となっていると、エラーとなってしまう場合があります。
   コンパイラが出力するエラーメッセージは MATLAB Command Window に表示されますが、ファイル化されテンポラリフォルダーにも格納されています。ファイルの位置については3.7. ライブラリ作成時のテンポラリフォルダを参照してください。
- (7) ADSP32X シリーズと、DSP とは同じソースファイルを用いてライブラリ化できますが、 ライブラリそのものは共用出来ません。同じフォルダで genlib32 と genlib674 をそれぞれ 行い、個別にライブラリの作成を行ってください。この時ライブラリ名称を同じとすると、 カレントディレクトリ上でライブラリが上書きされますので、生成する都度、それぞれ所 定のフォルダにコピーしてください。
- 注意) DSP シリーズの場合上記内容は Small モデルを基準に説明しています。Large モデルで作成時 は geblib674b にて作成してください。又モデルによりライブラリが格納されるディレクト リが以下のように異なります。

Small モデルMATLAB フォルダ¥rtw¥c¥adsp32x¥lib674Large モデルMATLAB フォルダ¥rtw¥c¥adsp32x¥lib674¥big

# 3.7. ライブラリ作成時のテンポラリフォルダ

ライブラリ作成時に作業用フォルダの下に下記フォルダが作成されます。 UserSFunLib\_gen\_Work

この中には以下のファイルが格納されています。

- オブジェクトファイル \*.o S-Funtcion のソースファイル名の拡張子を.o に変えたファイル です。
- エラーログファイル err コンパイル中の作業進行状況とその途上で発生したコンパイルエ ラーが記録されています。コンパイラが出力したメッセージその ものをファイル化したもので、テキストエディタで閲覧が可能で す。エラー訂正の為の情報となります。閲覧後に再度ライブラリ を作成する場合はエディターを一旦閉じないと最新のエラー情報 がファイルに反映されない場合がありますので注意が必要です。
- ライブラリファイル \*.a ユーザが指定した名称の(指定を省略した場合はデフォルトの名称の)ライブラリファイルです。コンパイルエラーが無い場合のみ作成されます。一度正しく作成された後 S-Function のソースファイルを変更し、再度ライブラリ作成をしようとしたときにコンパイルエラーが発生した場合はライブラリは古いままで残っています。手動でコピーする場合は日付を良く確認してください。

これらのファイルは、ライブラリが正常に作成され、かつ、ライブラリを所定のフォルダにコピーした後は不用となります。フォルダごと削除しても構いません。

# 3.8. RTW でのコード生成

ライブラリ化が終わり、作成されたライブラリが所定のフォルダに格納された後、再度 Real-Time Workshop 実時間コードを生成します。これにより先程作成されたライブラリは自動的にリンクされます。

# 3.9. RTW での動作確認

Real-Time Workshop で生成した実時間モデルは、リアルタイムモニタにて実行してみて、要所要所の波形を見る(或いはロギングして見る)のが唯一の方法です。

DSP 用ライブラリになってからの、S-Function 単体のデバッグは一般には困難です。 もし S-Function(又はその内部)のデバッグを行う必要があるなら、ソースファイルにパッチを当て る事で動作結果をメモリー(大域変数)に残す様に変更し、リアルタイムモニタにて動作後、弊社付 属ソフトウェア(DSP ユーティリティ)にてメモリを表示する方法が使えます。メモリアドレスは、 モデルと同じディレクトリにマップファイル model. map が生成されていますので、これを参照してく ださい。

# 3.10. CCS での動作確認

もし CCS と XDS をお持ちであれば、これを用いて DSP ボード上で S-Function のデバッグが可能です。 具体的方法はユーザ定義関数と同じですのでそちらを参照してください。

【 改 訂 履 歴 】

| 改訂番号 | 改訂日付       | 改訂 内 容 |
|------|------------|--------|
| 初版   | 2006.09.19 | 初版     |
|      |            |        |
|      |            |        |

 ・本製品及び本マニュアルの内容は製品の改良のため予告無しに 変更される事がありますのでご了承下さい。
 ・本製品及び本マニュアルの内容は著作権法により保護されています。 許可なく複製する事はできません。

# MATLAB 対応ライブラリ ユーザー定義ブロック

# 中部電機株式会社

〒440-0004 愛知県豊橋市忠興3丁目2-8 TEL <0532>61-9566 FAX <0532>63-1081 URL:http://www.chubu-el.co.jp E-mail:csg@chubu-el.co.jp

2006.9 第1版発行
ADSPシリーズ

# ユーザ定義関数

MATLAB対応ライブラリ

① 中部電機株式会社

| 目ど | 欠 |
|----|---|
|----|---|

| 1. | 概要.   | 1                         |
|----|-------|---------------------------|
| 2. | 実行形   | 態                         |
| 2. | 1.    | 処理順序2                     |
| 3. | 関数詳   | 細説明5                      |
| 3. | 1.    | UserInitializeSizes()     |
| 3. | 2.    | UserInitialize()          |
| 3. | 3.    | UserOutput ()             |
| 3. | 4.    | UserUpdate()              |
| 3. | 5.    | UserBackground()          |
| 3. | 6.    | UserTerminate()           |
| 4. | データ   | '交换                       |
| 4. | 1.    | データ交換規則                   |
| 4. | 2.    | 入出力点数の自動整合10              |
| 4. | 3.    | 入出力受け渡しバッファ 11            |
| 5. | ユーザ   | 「定義関数からの RT モデル停止12       |
| 5. | 1.    | 方法1 ~ Stop Simulation 12  |
| 5. | 2.    | 方法2 ~ シミュレーション停止フラグの操作 12 |
| 6. | 使用方   | 祛13                       |
| 6. | 1.    | USERFUNC. C のインストール       |
| 6. | 2.    | USERFUNC. C のコンパイル        |
| 6  | 5.2.1 | . 自動によるコンパイル13            |
| 6. | 3.    | 個別モデル専用のユーザ定義関数 13        |
| 7. | 制限事   | 項14                       |
| 7. | 1.    | 動作上の機能制限14                |
| 7. | 2.    | 使用出来ないソースファイル名            |
| 7. | 3.    | 長時間に渡る DSP の専有15          |
| 7. | 4.    | 長時間に渡る割り込み禁止15            |

# 1. 概要

本章は、MATLAB 対応ライブラリに於いて、リアルタイムモデル(以下 RTモデル)にユーザ定義 関数を組み込む方法について説明しています。

この機能はSIMULINKでは記述しづらい手続きや、より高速化/高機能化等を実現したい場合、ユー ザのC言語によるソフトウェア資産を活用したい場合等に、ユーザが記述したC言語の関数を SIMULNIK ブロック線図で記述した処理に組み込む事により、両者を交互に実行する事により、擬似的 に並行して実行する為ものです。予め定められた関数名と大域変数を用いる事によりブロック線図と のインターフェースを取り、データを交換する事もできます。

# 2. 実行形態

ここでは、SIMULINK ブロック線図の処理とユーザ定義関数の処理との順序関係、データ交換の方法 等を説明します。

### 2.1. 処理順序

処理の順番は以下のフローチャートにより行なわれます。

• メインルーチン

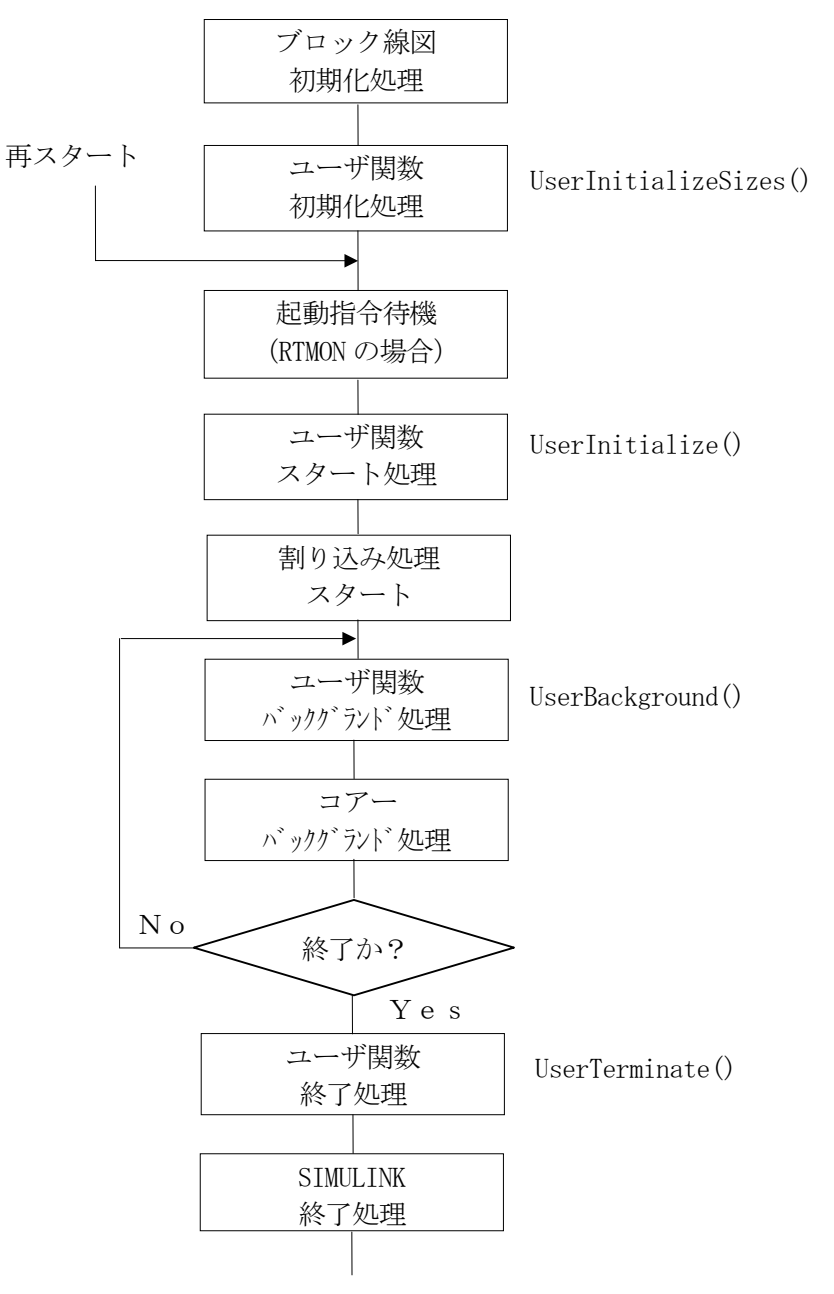

● 割り込み処理ルーチン

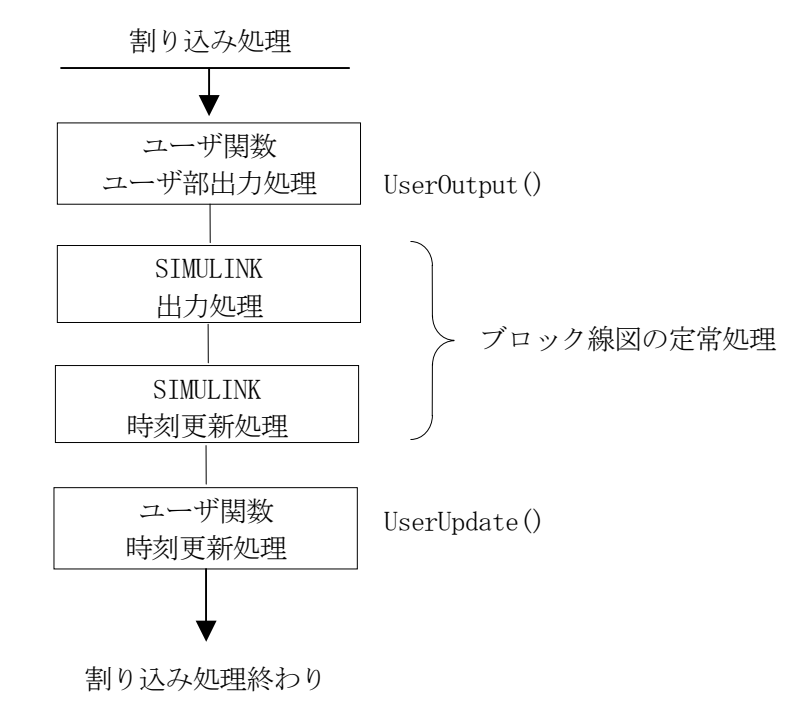

メインルーチンは、初期化・起動司令待機後、割り込みを起動したらバックグランド処理を行います。 ここでは通常、

1、 RT モデルが終了時刻に達したか確認を行う。

2、 RTMON、又は、UIL からのランタイムアクセスを処理する。

3、 それ以外のバックグランド処理を行う。

以上の作業を行っています。

一方、割り込み処理は、実行形式によりタイマ又は外部割り込みにより駆動され、RT モデルの1ス テップ分の計算を行い、メインルーチンへ戻ります。

フローチャートに示す通り、ユーザ定義関数では、これらの処理の要所々々でユーザの定義する関 数を呼び出すことが出来ます。

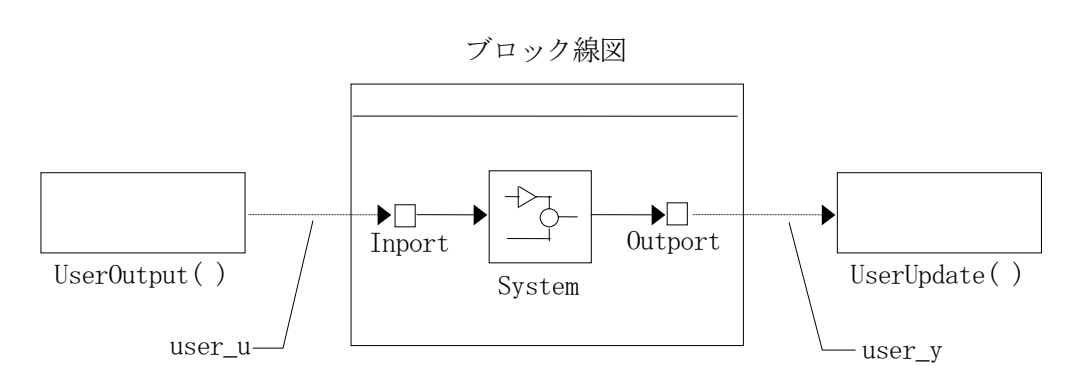

別の見方として、SIMULINK ブロック線図的な表記では下記の様な接続関係となります。

中央が SIMULINK のブロック線図で、両横の\_\_\_\_\_ がユーザが定義した処理です。 処理順序は図の向かって左側から右側へ順に処理されます。破線矢印(\_\_\_\_\_) は大域変数を使用し たデータを転送を表しています。ブロック線図には現れません。このように、ユーザ処理と SIMULINK ブロック線図との間のデータ交換は SIMULINK のトップレベルの Inport、Outport を通じて行います。 user\_u, user\_y と Inport, Outport との対応の詳細については"データ交換"の章を参照してください。

# 3. 関数詳細説明

ユーザ定義の関数は予め予約された関数名が6つ用意されています。

| UserInitializeSizes() | ユーザ固有の初期化処理を行います。また、ユーザ関数と SIMULINK との |
|-----------------------|----------------------------------------|
|                       | データ交換に使う領域もここで確保します。                   |
| UserInitialize()      | システムが機動・停止を繰り返す必用がある場合、再起動に必用な初期化      |
|                       | 処理を行います。                               |
| UserOutput()          | ユーザブロックから SIMULINK への出力を計算します。         |
| UserUpdate()          | SIMULINK の出力を受け取り処理すると共に時刻更新の処理を行います。  |
| UserBackground()      | ユーザのバックグランド処理を行います。                    |
| UserTerminate()       | システム停止の処理を行います。                        |

上記関数はテンプレートファイル USERFUNC.C に予め定義されており、最低限必要な処理が予め記 述されています。ユーザはこれに必用な手続きを書き足します。関数名が定められている事を除けば、 通常の関数と同じです。

# 3.1. UserInitializeSizes()

- 関数定義 int UserInitializeSizes(int in\_num, int out\_num);
- 意味 この関数はモデル起動直後に1度だけ呼び出されます。システムの初期化、作業領域の 確保等の初期化作業のうち最初に1度だけ行えばよい処理をここで行なってください。
- 引数 int in\_num; SIMULINK ブロック線図への入力ポート(Inport)の数が与えられます。データ受け渡し に使用する大域変数配列 user\_u は、最低限これ以上の長さが必用です。この変数は同時 に、他のユーザ定義関数から参照可能とする為、u\_num 等の大域変数に保存する事をお 勧めします。これにより user\_u を、確保した長さ以上にアクセスしないよう管理可能で す。

int out\_num; SIMULINK ブロック線図の出力ポート (Outport) の数が与えられます。データ受け渡し に使用する大域変数配列 user\_y は、最低限これ以上の長さが必用です。user\_y は、ユ ーザの使用の有無に関わらず、out\_num の点数分書き込みが行われます。この変数は同 時に、他のユーザ定義関数から参照可能とする為、y\_num 等の大域変数に保存する事を お勧めします。これにより user\_y を、確保した長さ以上にアクセスしないよう管理可能 です。

戻り値 エラーの有無を返します。正常終了で0を、それ以外は0以外を返します。エラーを返 すとメインルーチンは処理を中断します。リアルタイムモニタでは、このエラーをヒー プ領域不足として扱い、ステータス表示します。ここでユーザがエラーを返す可能性が ある場合、表示の意味に注意してください。

### 3.2. UserInitialize()

関数定義 void UserInitialize(void);

意味 システムが起動停止を繰り返すような場合、起動ごとに必用となる初期化処理をここに 記述します。

引数 ありません。

戻り値 ありません。

### 3.3. UserOutput()

関数定義voidUserOutput( double t );意味定常状態でステップサイズ毎に、最初に呼び出される処理です。ユーザ処理部分の出力、<br/>(即ち SIMULINK ブロック線図への入力)を決定します。

#### 引数

- double t;
   現在の時刻が与えられます。システム起動後最初の呼び出しには、リアルタイムモニタ、
   又は SIMULINK の Real-Time Options で指示した開始時刻 (Start time) が与えられます。
   通常は0です。その後、呼び出し毎にステップサイズだけ加算されます。
- 戻り値 ありません。

## 3.4. UserUpdate()

関数定義 void UserUpdate( void );

- 意味 定常状態でステップサイズ毎に、SIMULINK ブロック線図の計算が終了した直後に呼び出 される処理です。必用に応じてSIMULINK ブロック線図の出力を受け取り、処理をします。 また、時刻更新の為の処理もここで行います。
- 引数 ありません。
- 戻り値 ありません。

## 3.5. UserBackground()

- 関数定義 void UserBackground (void);
- 意味 ユーザのバックグランド処理を記述します。通常メインルーチンでのバックグランド処理 は、割り込みによるRTモデルの計算を待ち受ける傍ら、RTMON, UIL等によるランタイムア クセス(実行時のパラメータ変更)をソフト的なハンドリングで行っていますので、これ らを妨げないように、時分割で処理する必要があります。長時間かかりそうな処理は、何 回かに分け、この関数が呼び出される毎に順番に一部分づつ実行するようにしないといけ ません。詳しくは、7.3. 長時間に渡るDSPの専有を参照してください。
- 引数 ありません。
- 戻り値 ありません。

# 3.6. UserTerminate()

関数定義 void UserTerminate( void );

意味 システムの終了処理を記述します。RT モデルが停止する直前に1度だけ呼び出されます。 RT モデルは以下の条件で停止します。

- 1、 現在時刻が終了時刻 (Stop time) に到達した場合。
- 2、 ブロック線図の Stop Simulation ブロックの入力が0以外になった場合。
- 3、 リアルタイムモニタの停止ボタンが押された場合。
- 4、 ユーザプログラムから、UIL経由で RT モデルの停止機能が呼び出された場合。
- 5、 ユーザ定義関数で、シミュレーション停止フラグを操作した場合。

引数 ありません。

戻り値 ありません。

# 4. データ交換

#### 4.1. データ交換規則

ユーザ定義処理と SIMULINK ブロック線図との間は大域変数を経由してデータ交換をします。デー タ領域は USERFUNC.C に大域変数として定義されており、実体は初期化関数 UserInitializeSizes() 内でmalloc() にて割り付けます。

| double | *user_u;            | SIMULINK ブロック線図への入力データを格納します。   |
|--------|---------------------|---------------------------------|
| double | <pre>*user_y;</pre> | SIMULINK ブロック線図からの出力データが格納されます。 |
| int    | u_num;              | user_uの長さを記憶するのに使用します。          |
| int    | y_num;              | user_y の長さを記憶するのに使用します。         |

user\_u、user\_y の長さはそれぞれ u\_num、y\_num で管理し、確保した長さ以上にアクセスしないよう に注意してください。 user\_u[](user\_y[])の添え字の最大は、u\_num-1(y\_num-1)となります。

user\_u、user\_y と SIMULINK ブロック線図の Inport、Outport との対応は下記に示す通りです。この 場合は、Inport、Outport はいずれもスカラーとします。

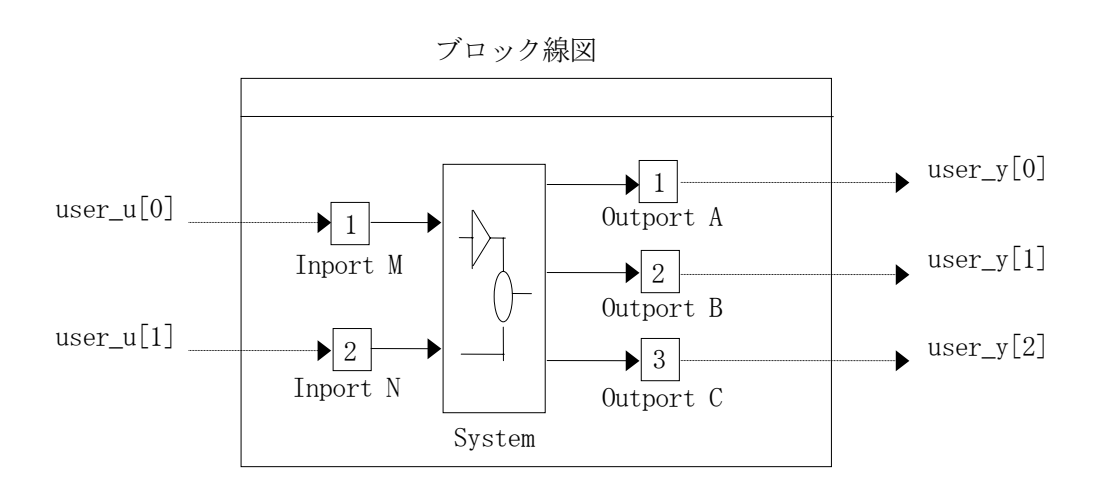

この例のように、SIMULINK ブロック線図のポート番号 (□の中の番号) -1 が配列の添え字となりま す。この場合、u\_num == 2、y\_num == 3 となります。

Inport、Outport がベクトルの場合の例を次に示します。

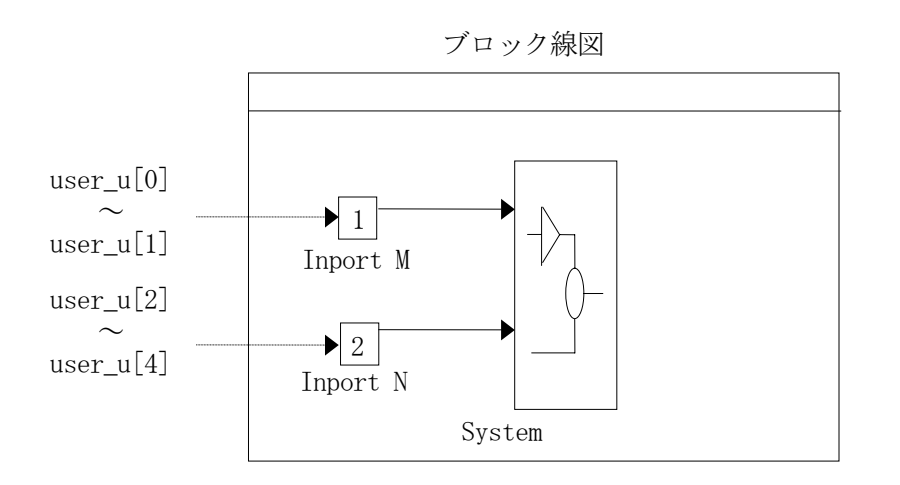

1本のベクトルは配列の中の連続する変数に割り当てられ、ベクトルの要素が若い方が配列の添え字の若い方に相当します。次の Inport はそのすぐ後の変数に相当します。

例えば、このブロック線図で、Inport M が幅2、Inport N が幅3のベクトルであるとすると、以下の様に対応します。

- user\_u[0] Input M (1)
- user\_u[1] Input M (2)
- user\_u[2] Input N (1)
- user\_u[3] Input N (2)
- user\_u[4] Input N (3)

#### 4.2. 入出力点数の自動整合

ユーザ定義関数でブロック線図との間でデータ交換をする、入出力ブロックの点数(user\_u[]の 添え字)は、ブロック線図とユーザ定義関数とで整合していないといけません。特に、ブロック線図 で定義された以上の長さについてアクセスをすると、場合によっては PowerPC が暴走する等の不都合 が生じる場合があります。

MATLAB では、この点数を表す定数がヘッダに定義されており、これを参照する事により、コンパイル時点でエラーを発生させてユーザに警告する事が可能です。

例えばユーザ定義関数側が出力(ユーザ出力→ブロック線図)として 2つのポートを、入力(ブロ ック線図→ユーザ時刻更新)として3つのポートを、それぞれ想定してコードを作成した場合、 *MODEL*. UFN コードの適当なヵ所に、

#if ML51
#if NINPUTS != 2
#error : Not expected number of InputPort of Model.
#endif
#if NOUTPUTS != 3
#error : Not expected number of OutputPort of Model.
#endif
#endif

と記述します。

NINPUTS がブロック線図への入力、NOUTPUTS がブロック線図からの出力の点数を表しています。点数とはブロックの数でなく、各ブロックのベクトルの、幅の合計ですので注意が必要です。入力ブロックが1個でも、ここへ接続されている信号が幅3のベクトルの場合 NINPUTS は3となります。

もし、ブロック線図に想定外の点数の入出力ポートが定義されると、 Not expected number ... が MATLAB Command window に表示され、コード生成作業が中断されます。

また、この定数を参照する事により、自動的に入出力点数を整合させる事も可能です。コンパイル 時点で点数が判明していますので、作業用変数領域の確保が

double work[NINPUTS];

等として的確に確保する事ができます。

# 4.3. 入出力受け渡しバッファ

user\_u、user\_y でも受け渡しができますが、入出力ポートを定義した大域変数が用意されており、 これを直接参照する事もできます。入力ブロック、出力ブロックを、それぞれ構造体で定義していま す。構造体定義は *MODEL*.H にあり、実体は *MODEL*.PRM に記述されています。

```
<例: MODEL.H (抜粋) >
/*
 * External Inputs Structure
 *
 * Note: Individual field names are derived from the block name.
 *
 */
typedef struct ExternalInputs_tag {
  real_T In[2];
} ExternalInputs;
/*
 * External Outputs Structure
 *
 * Note: Individual field names are derived from the outport block names
 *
 */
typedef struct ExternalOutputs_tag {
  real_T Out[3];
} ExternalOutputs;
<例: MODEL. PRM (抜粋) >
/* External Inputs Structure */
ExternalInputs rtU;
/* External Outputs Structure */
ExternalOutputs rtY;
```

## 5. ユーザ定義関数からの RT モデル停止

ユーザ定義関数から RT モデルを安全に強制停止させるには、以下の方法を用いてください。何れ の方法も、停止要求が受理された後、ブロック線図の停止処理、ユーザ定義関数の停止処理等が呼び 出され、RTモデルが停止します。

これ以外の方法(例えばタイマを強制的に止める等)で停止させた場合、本来行うべき終了処理 (Terminate)が呼びだされません。

#### 5.1. 方法1 ~ Stop Simulation

ユーザ定義関数の出力 user\_u を使って、停止制御用信号をブロック線図に渡します。ブロック線 図ではこれを Stop Simulation ブロックに入力します。 常時は、0を出力しておき、停止させたい場合は1を渡します。

この方法は、停止する直前にブロック線図でもこれを参照して、何がしかの処理が行えますので、ブロック線図内で停止直前に行うべき処理がある場合に利用できます。

#### 5.2. 方法2 ~ シミュレーション停止フラグの操作

メイン関数に対し、シミュレーションを停止させる要求を渡すフラグが用意されています。 これを直接操作します。

参照変数 extern SimStruct \*const rtS;

停止指示 ssSetStopRequested(rtS,1);

この方法はブロック線図に頼らず強制的に停止が可能です。

# 6. 使用方法

## 6.1. USERFUNC.Cのインストール

本製品のインストール直後の状態では、ユーザ定義関数は使用しない状態になっています。これを使用出来るようにするには、以下の作業を行います。

MATLAB をインストールしたフォルダ(%MATLAB\_ROOT%)以下の, 次に示すフォルダに USERFUNC.C が格納されています。これを MATLAB のカレントディレクトリにコピ ーします。

%MATLAB\_ROOT%¥rtw¥c¥adsp32x¥rt674(rt)

その後、MATLABのカレントディレクトリの USERFUNC.C を必要に応じて変更してください。

## 6.2. USERFUNC.Cのコンパイル

## 6.2.1. 自動によるコンパイル

ユーザ定義関数のファイル "USERFUNC. C"は、上記変更により、Buildボタンから自動的にコンパイルされます。記述したユーザ定義関数にエラーが無ければこの方法で充分なので、特にユーザが個別にコンパイルする必要はありません。

しかし一般には、プログラマーが記述したソースファイルは色々な意味でエラーを含んでおり、書き っぱなしでそのまま正常に動作するのは稀なのが通常です。当然、1つでもエラーがあると実行ファ イルは生成されません。その度に USERFUNC.C を修正し再度 Build をするのは、SIMULINK モデルのコ ード生成とコンパイルをも毎回行う事になり、その分、無駄な時間を費やす事になります。

そこで、最低限タイプミスや文法上の誤りを USERFUNC. C から予め取り除いておく事をお勧めします。

### 6.3. 個別モデル専用のユーザ定義関数

ユーザ定義関数ソースファイル userfunc.c は、同じディレクトリ内にある全てのモデルで共用となり、このディレクトリ内で作成される全ての実時間モデルに、同じ関数がリンクされます。

もし、モデル毎に異なるユーザ定義関数を用意したい場合は、ソースファイルの名称を標準の userfunc.cでなく、*model\_*UFUNC.cとします。(*model*はブロック線図の名称と同じ) ファイルの内容は同じで、単にファイル名称を変更するだけです。

同じディレクトリにuserfunc.cとmodel\_UFUNC.cとが共に存在する場合は以下の優先順位となります。

| 順位 | 条件(ソースファイルの存在)                   | 採用されるソースファイル           |  |  |
|----|----------------------------------|------------------------|--|--|
| 1  | Model_UFUNC.cとuserfunc.cが共にある場合。 | <i>Mode1_</i> UFUNC. c |  |  |
| 2  | Model_UFUNC.cが無く userfunc.cが有る場合 | userfunc.c             |  |  |
| 3  | Model_UFUNC.c、 userfunc.c 共に無い場合 | 無し                     |  |  |

<リンクされるユーザ定義関数>

# 7. 制限事項

#### 7.1. 動作上の機能制限

ユーザ関数組み込み機能については、SIMULINK 画面からは利用できません。 SIMULINK 画面でシミュレーションを実行した場合、弊社製品の有無にかかわらず、トップレベルのブ ロック線図の Inport については常に0が入力され、又、Outport については出力は無視されます。 ユーザ関数とのインターフェースを、SIMULINK 画面で確認するには、Inport の代わりにダミーのサブ ブロックを、Outport の代わりに Scope や To-Workspace 等を使い、模擬的に行ってください。

#### 7.2. 使用出来ないソースファイル名

ユーザ定義関数では、利用出来るソースファイルの名称に制限があります。本製品で使用している ソースファイル名称と重複すると、不都合が生じますので注意してください。 本製品では、以下のソースファイルを使用しています。尚、版により若干変更がある場合があります ので、念の為、ディレクトリを直接参照し、確認する事をお勧めします。

● ディレクトリ: MATLAB インストールフォルダ¥rtw¥c¥adsp32x¥rt674(rt)

#### ● ヘッダファイル

|            | adsp32x. h             | minimon.h        |
|------------|------------------------|------------------|
|            | adspio.h               | rt5ode.h         |
|            | adspiost.h             | rt5sim.h         |
|            | adsptype.h             | rt5timer.h       |
|            | cg_sfun.h              | rt_error.h       |
|            | common_145def.h        | rt_log.h         |
|            | ctrl.h                 | rt_logging.h     |
|            | dsptype.h              | rt_matrx.h       |
|            | extrnfcn. h            | rt_mxclassid.h   |
|            | logopt0.h              | rt_trig.h        |
|            | logopt.h               | rtlibsrc.h       |
|            | minimon674.h           | rtwlog.h         |
|            |                        | simstruc.h       |
|            |                        | simstruc_types.h |
|            |                        | tmwtypes.h       |
| ●ソースファ     | イル                     |                  |
|            | timsub6x.c(ADSP674 のみ) | rt5sim.c         |
|            | adsptype.c             | rt5timer.c       |
|            | ode0. c                | rt_bkgnd.c       |
|            | ode1.c                 | rt_log.c         |
|            | ode2. c                | rt_mon.c         |
|            | ode3. c                | rt_trig.c        |
|            | ode4. c                | rtwlog.c         |
|            | ode5. c                | simulink.c       |
|            | rt5access.c            | userfunc.c       |
|            | rt5event.c             |                  |
|            | rt5gett.c              |                  |
|            | rt5main.c              |                  |
|            | rt5ode.c               |                  |
| 及び MODEL_U | FUNC. c                |                  |

## 7.3. 長時間に渡る DSP の専有

バックグランド処理はアイドルループを回りながら、RTMON からのアクセスに応答する傍ら実行され ます。RTMON からのアクセスとは、例えばゲイン値変更とか、変数表示等をさしています。 従って、極端な例では、ユーザ定義のバックグランド処理で無限ループを構成すると、RTMON からの アクセスに応答が出来ず、RTMON からは DSP が止まったか、に見えてしまいます。

無限ループを構成しないまでも、出来るだけ短い時間で、一旦関数から戻る様な記述をしてください。 例として、ユーザ定義関数のバックグランド処理で、ある条件が整うのを待機する様な処理を記述し たい場合、以下の様に、条件が整っていなければ一旦関数から戻り、次回呼び出された時再度継続す る様な記述としてください。

```
バックグランド処理記述の例
```

```
static int flg=0;
void UserBackground( )
      switch( flg ) {
           case 0: if( ! ConditionOk( ) )
                                               /* 条件が整わなければ */
                           return;
                                               /* 一旦戻る */
                                               /* 整ったらフラグをセットし */
                    else
                           f1g = 1;
                                               /* 一旦戻る */
                    return;
                                               /* 条件が整った後の処理 */
            case 1:
                    NextProc();
                                               /* フラグセットし */
                    f1g = 2;
                                               /* 戻る */
                    return;
                                               /* 以後何もしない */
            default: return;
       }
}
```

この例の想定は、関数 ConditionOK() は条件が整っているか確認する関数で、条件は長時間の渡り 整わない可能性があるものとします。この関数は、条件が整ったら TRUE を、それ以外は FALSE を返 すものとします。

# 7.4. 長時間に渡る割り込み禁止

RT モデルでのブロック線図の計算は、タイマ(又は外部からの)割り込みにて計算を駆動しています。 従って、長時間に渡り割り込みを禁止するとブロック線図の計算が停止してしまいます。 出来れば、レジスターにて停止したい割り込みのみに、割り込みを抑止してください。 どうしても割込みを禁止する必要がある場合は、出来るだけ短時間に抑えてください。禁止して良い 時間の目安は、ステップサイズ-実行時間(ブロック線図計算に要する時間)以内です。

【 改 訂 履 歴 】

| 改訂番号 | 改訂日付       | 改訂 内容 |
|------|------------|-------|
| 初版   | 2006.09.19 | 初版    |
|      |            |       |
|      |            |       |

 ・本製品及び本マニュアルの内容は製品の改良のため予告無しに 変更される事がありますのでご了承下さい。
 ・本製品及び本マニュアルの内容は著作権法により保護されています。 許可なく複製する事はできません。

# ADSPxx4-x41D MATLAB対応ライブラリ ユーザー定義関数

## 中部電機株式会社

〒440-0004 愛知県豊橋市忠興3丁目2-8 TEL <0532>61-9566 FAX <0532>63-1081 URL : http://www.chubu-el.co.jp E-mail : csg@chubu-el.co.jp

2006. 9 第1版発行

ADSPシリーズ

# リアルタイムモニタ・チュートリアル

MATLAB対応ライブラリ

① 中部電機株式会社

| 1. 概要                                                                                                    |                                                                                                    | 1                                                  |
|----------------------------------------------------------------------------------------------------|----------------------------------------------------------------------------------------------------|----------------------------------------------------|
| 2. 用語・                                                                                                    | 略語の説明                                                                                                    | 1                                                  |
| 3. モデル                                                                                                    | ~の作成                                                                                                    | 2                                                  |
| $\begin{array}{c} 3. \ 1. \\ 3. \ 2. \\ 3. \ 2. \ 1. \\ 3. \ 2. \ 2. \end{array}$                               | ユーザプログラミングによるモデル<br>SIMULINKによるモデル<br>作業用フォルダの作成<br>カレントディレクトリの設定                                                                | 2<br>2<br>2<br>2                                   |
| 4. モデル                                                                                                    | ~の作成                                                                                                    | 4                                                  |
| $\begin{array}{c} 4.\ 1.\ 1.\\ 4.\ 1.\ 2. \end{array}$                                                          | モデルの評価<br>コード化                                                                                                    | 10<br>12                                           |
| 5. RTM                                                                                                    | IONの起動                                                                                                    | 15                                                 |
| 5.1.                                                                                                    | RTMONの起動                                                                                                    | 15                                                 |
| 6. モデル                                                                                                    | ~~アーの作成                                                                                                    | 16                                                 |
| 6.1.<br>6.2.<br>6.3.                                                                                            | モデルペアーの概念<br>モデルペアーの新規作成<br>モデルペアーの編集                                                                                            | 16<br>16<br>20                                     |
| 7. モデル                                                                                                    | ·のロード                                                                                                    | 21                                                 |
| 7.1.<br>7.2.                                                                                                    | シングルDSPモデルのロード<br>マルチDSPモデルのロード                                                                                                  | 21<br>22                                           |
| 8. 実行バ                                                                                                    | ペラメータ(RTオプション)変更                                                                                                    | 23                                                 |
| 9. 実行開                                                                                                    | 1始                                                                                                    | 25                                                 |
| 10.変数モ                                                                                                    | ニニター                                                                                                    | 26                                                 |
| $1 0. 1. \\ 1 0. 2. \\ 1 0. 3. \\ 1 0. 4. \\ 1 0. 5. \\ 1 0. 6. \\ 1 0. 7. \\ 1 0. 8. \\ 1 0. 9. \\ 1 0. 1 0. $ | 変数の選択<br>ベクトル変数の選択.<br>表示点数の設定<br>スコープの自動配置<br>変数の数値読み取り<br>スコープのレンジ変更.<br>Y軸オフセットを付ける.<br>Y軸オフセットの除去.<br>変数の削除<br>スコープ状態の保存・選択. | 26<br>27<br>28<br>29<br>30<br>31<br>31<br>31<br>31 |
| 11.計算所                                                                                                    | f要時間の測定                                                                                                    | 32                                                 |
| 12.データ                                                                                                    | ·ロギング                                                                                                    | 33                                                 |
| 1 2.1.<br>1 2.2.<br>1 2.3.                                                                                      | ロギング項目<br>ロギング項目選択<br>データ間引き                                                                                                    | 33<br>34<br>34                                     |

|   | 1 2.4.<br>1 2.5.<br>1 2.6.                                          | データ点数<br>ファイル形式・ファイル名<br>マニュアルトリガー       | 35<br>35<br>35       |
|---|---------------------------------------------------------------------|------------------------------------------|----------------------|
| 1 | 3. モデルの                                                             | D終了                                      | 36                   |
| 1 | 4. ロギング                                                             | ゲデータの保存                                  | 37                   |
|   | $1 \ 4. \ 1. \\ 1 \ 4. \ 1. \ 1 \\ 1 \ 4. \ 1. \ 2 \\ 1 \ 4. \ 2. $ | シングルモデルの場合<br>上書き保存<br>新規保存<br>マルチモデルの場合 | 37<br>37<br>37<br>37 |
| 1 | 5. ロギング                                                             | ゲデータのMLでの利用                              | 38                   |

# 1. 概要

本書は、MATLAB、SIMULINK (共に米国 The Math Works Inc 社製品)及びMATLA B対応ライブラリ「ADSPxx4-x41」(中部電機(株)製品)を用いて、実時間アプリケーショ ンを作成する具体的手順を、実例を元に説明しています。

本書で説明している各製品のバージョンは以下の通りです。

| MATLAB等       | 7.1版              |    |
|---------------|-------------------|----|
| MATLAB対応ライブラリ | 5. 04. 01 版       |    |
| DSP用コンパイラ     | ADSP674用 $CCS3$ . | 0版 |

注) マニュアル記載の MATLAB 図は、Ver7.1 を使用しています。

## 2. 用語・略語の説明

本書では説明の簡略化の為、次の用語(略語)を使用する場合があります。 ディレクトリフォルダと同じ意味

| DLG        | ダイアログボックス                       |
|------------|---------------------------------|
| ML         | MATLAB                          |
| ML-LIB     | MATLAB対応ライブラリ                   |
| RTW        | Real-Time Workshop              |
| RTMON      | リアルタイムモニタ(本製品に含まれる)             |
| RTモデル      | リアルタイムモデル                       |
| SL         | SIMULINK                        |
| MW         | Metrowerks (コンパイラ製造元)           |
| TMW        | The Math Works Inc. (MATLAB製造元) |
| ACR0741-00 | @CRO741                         |

## 3. モデルの作成

本製品で取り扱える実時間モデルの作成には、2つの方法があります。

#### 3.1. ユーザプログラミングによるモデル

1つめは、汎用エディターでC言語又はアセンブラを用いてプログラミングし、MW社製デバッカを用いてデバッグを行い、実行可能形式にしたものです。本製品では、この形式の実時間モデルについては、ロード・実行はできますが、メモリ内部の値や計算結果のモニタ等を行う事は出来ません。デバッガ等を用いて完全にデバッグを行ったうえ、ロードすればただちに実行できる形式にしてください。

尚、本書ではこの方法については説明を行っていません。

#### 3.2. SIMULINKによるモデル

2つめは、SLにより作成したブロック線図を元にRTWを用いてC言語ソースを経て実行形式 プログラムを自動生成する方法です。以下本書ではこれをRTモデルと呼びます。

例として、@CRO741で正弦波を生成し、これをDA変換器に出力すると共に、AD変換器 からデータを取り込むモデルを作ってみます。

#### 3.2.1. 作業用フォルダの作成

MLにはカレントディレクトリという概念があり、作成されたブロック線図や、RTWで作成するRTモデルは全て、このカレントディレクトリに保存されます。この作業用フォルダは、エクスプローラ等のファイル管理ツールで作成します。

#### 3.2.2. カレントディレクトリの設定

次に、MLを起動します。

ML 起動後、最初に行う作業は、カレントディレクトリを、希望とするフォルダに移動する事です。

MLインストール後、通常に起動すると、カレントディレクトリは C:¥Matlab6p5p1¥Work になっています。MATLAB Command Window に "cd" と入力すると現在のカレントディレクトリが表示されます。

<例>

» cd

C:¥Matlab71¥Work

これを例えば、D:¥USER¥SomeOne¥MatlabWork に移動するには、

 $\rangle\!\!\rangle$  cd D:¥USER¥SomeOne¥MatlabWork

と入力します。

もし、毎回入力せず、自動的にカレントディレクトリを移動させたいのであれば、例えばデスクトップにショートカットを作成し、このプロパティーのショートカットの作業フォルダ(S)にカレントディレクトリを入力しておきます。

| MATLAB 7.1_670                                                                                                    | のプロパティ       |              |             | ? 🛛            |
|----------------------------------------------------------------------------------------------------|--------------|--------------|-------------|----------------|
| 画面の色<br>全般<br>シ                                                                                                    | ョートカット       | 互換性<br>オプション | セキ:<br>フォント | 1リティ<br>レイアウト  |
| A M                                                                                                    | ATLAB 7.1_67 | ,            |             |                |
| 種類                                                                                                    | MS-DOS / (   | ッチ ファイル      |             |                |
| 場所:                                                                                                    | BAT          |              |             |                |
| リンク先(1):                                                                                                    | O:¥BAT¥M     | L71_67.bat   |             |                |
| リンク先 ①: ●¥BAT¥ML71_67.bat<br>作葉フォルダ ③: D¥MATLAB71_67¥work<br>ショートカット なし<br>整行時の 通常のウィンドウ<br>大きさ ®:<br>コメント ④: Start MATLAB - The Language of Technical Computi<br>リンク先を探す (E) アイコンの変更 © 詳細設定 ① |              |              |             |                |
|                                                                                                    |              | ок           | キャンセル       | 適用( <u>A</u> ) |

<ショートカットの設定例>

ML起動時のカレントディレクトリを自動的に移動する方法は他にもありますので、どの方法を 用いても構いませんが、要点は、保存したブロック線図やデータファイル等を見失わないで済む為、 これからMLやSLで作業をしようとする際には、必ず「カレントディレクトリが何処になってい るか?」を確認する事です。

## 4. モデルの作成

新規モデルの作成は、MATLAB のメニューから、ファイル(F) → 新規作成(N) → モデル(M) を 選択します。作成されたブロック線図は内容が空で MATLAB により暫定的な名前(例えば Untitled) が 付けられています。名称を決定するには、ブロック線図メニューから、File(F) ~ Save As(A)で名称 を付けて(例えば test 等)保存します。拡張子は省略すれば、自動的に.mdl が追加されます。この 時、フォルダはMLカレントディレクトリになっていますので、変更しないようにします。

ファイル名称は、RTWで使用する場合、制約がありますので次の制約を守って命名してください。

数字で始まってはいけません。\_\_ 又は アルファベットで始めます。 (例:\_model.mdl、model.mdl=OK、1model.mdl=NG) かな、漢字は使用してはいけません。 (例:abc\_123.mdl=OK、カt.mdl、漢字.mdl=NG) \_\_以外の記号は使ってはいけません。 (例:abc\_123.mdl=OK、abc\$.mdl、abc‰.mdl=NG) 大文字小文字は、同じと見なされます。

こうして保存したブロック線図は、次回ML起動時に、MATLAB Command Windw にブロック線図の名称を入力する事により、開く事ができます。

続いて作成したブロック線図に適宜ブロックを貼り付け、線で繋いでシステムを構築していきます。 SLの標準ブロックは、MATLAB Launch Pad による利用方法と、MATLAB Command window に simulink と入力してSimulink ライブラリブラウザーを開き、Simulinkを選択してマウス右クリックからSimulink ライブラリを開くを選択します。次の要な、SLの標準ブロックライブラリが開きます。

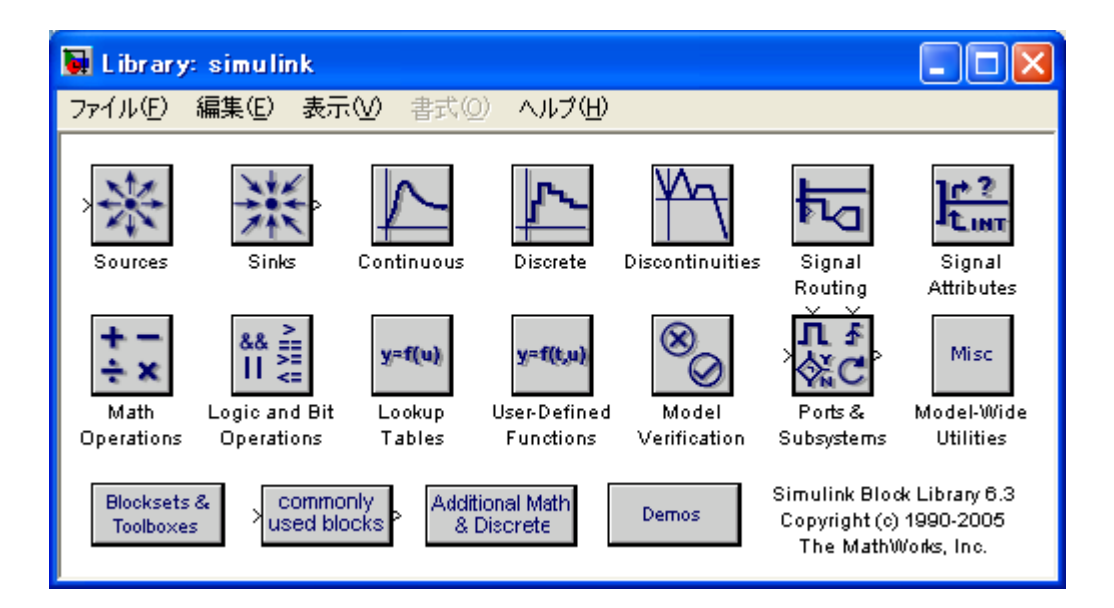

<SL標準ブロックライブラリ>

更に、Sources 等のブロックアイコンをダブルクリックすると個々のブロックを収録したライブラリ ブロック線図が開きます。

LaunchPad からの利用と、ブロック線図形式の表示からの利用は、本質的には同じです。

尚、本書の説明では後者の方法でブロック線図を作成する事とします。

次に、ML-LIBのライブラリを開く為、MATLAB Command Window に対して、コマンドを入力します。

ADSP674の場合adsp674ADSP324の場合adsp32xこれにより、次の様なライブラリウィンドウが開きます。(下の例は adsp674 の場合です)

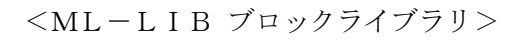

| 🙀 Library: adsp674 |                                                |                            |
|--------------------|------------------------------------------------|----------------------------|
| ファイル(E) 編集(E) 表:   | 〒── 書式 ◎ ヘルプ 田)                                |                            |
| V                  | ADSP674 series DSP<br>D Board Library (R 4.01) |                            |
| ADSP67400          | ADSP324-141                                    | I/O Define<br>I/O Define   |
| ADSP32X-03/53      | AD SP324-143                                   | Edit MAP<br>DSP memory map |
| ADSP32X-06/56      | ADSP324-145                                    |                            |
| ADSP32X-11/81      | TM32DA                                         |                            |
| ADSP32X-13/63      | Data I/O by Excel                              |                            |

開いたライブラリにはライブラリをボード毎に分類して収録しれたブロックアイコンが有りますの で、これをダブルクリックし、開いたブロックライブラリの中から必要なライブラリをドラッグし、ブ ロック線図にドロップします。

ここでは例として、正弦波をDA変換機に出力すると共に、AD変換器からデータを入力するブロック線図を作成してみます。

正弦波は、SLブロックライブラリの中の Sources に入っていますので、まず Sources をマウス左 ボタンでダブルクリックし、開いたライブラリの中から Sine Wave をマウス左ボタンでドラッグし、 ブロック線図にドロップします。以下同様に次ページに示すブロック をドラッグ&ドロップしてください。

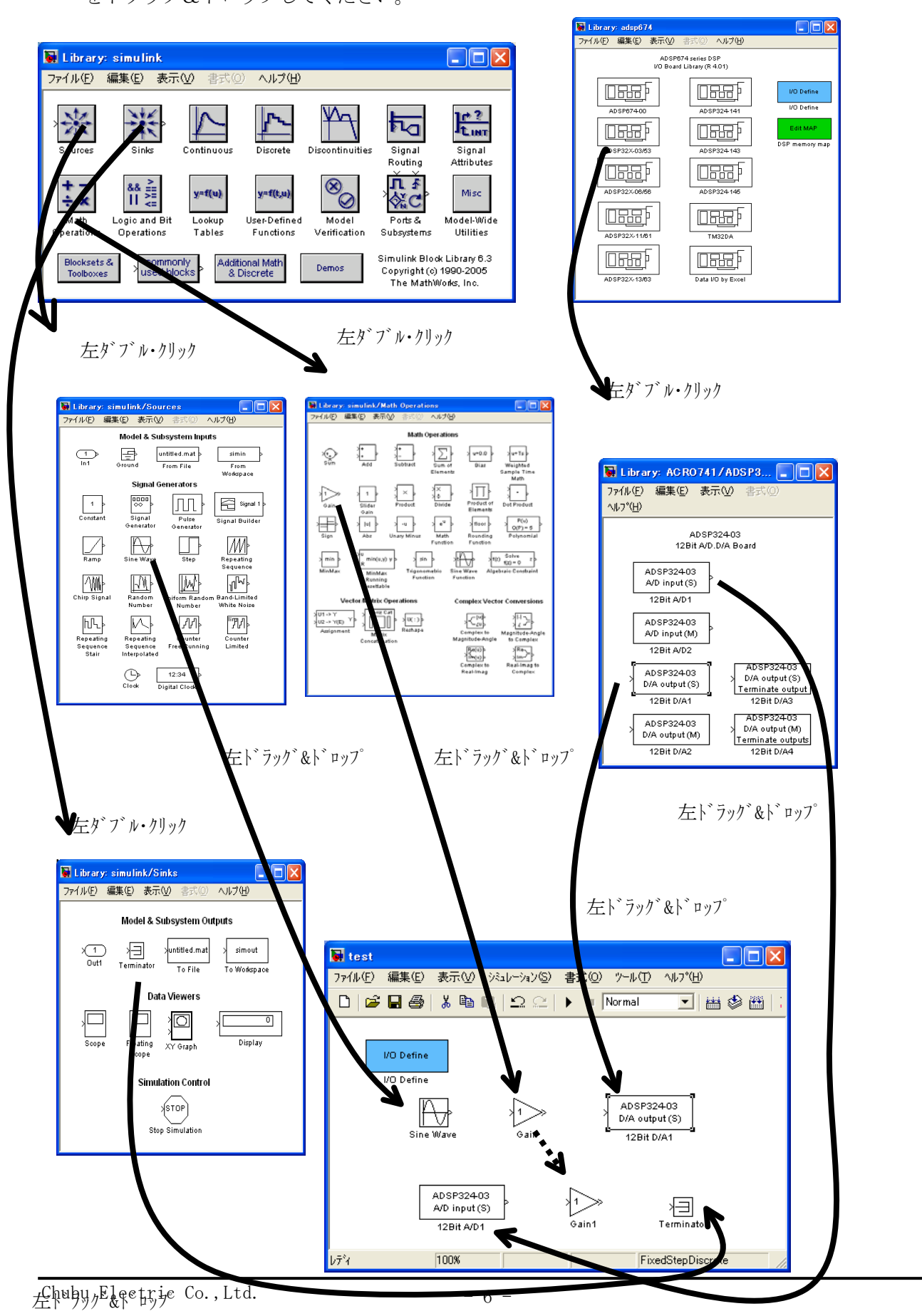

次に、ブロック線図に貼り付けたブロックの出力から次のブロックへの入力へと、マウス右ボタンで ドラッグし結線します。

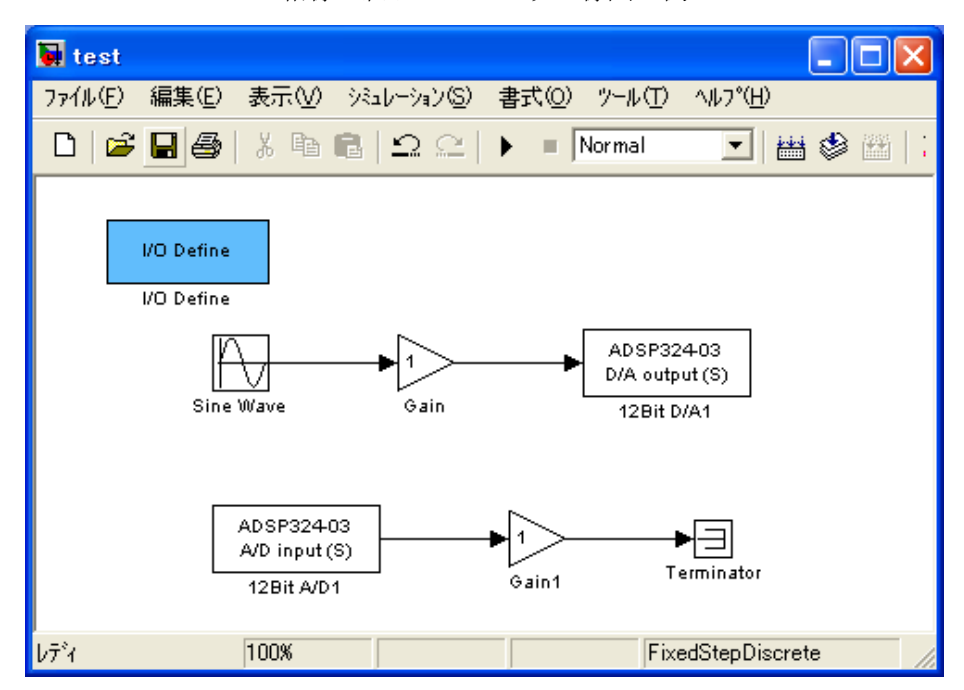

<結線が終わったブロック線図の例>

結線が正しく接続出来ている線は→の形になっています。

次の例は、上側のブロック(Sine Wave と Gain の間)は入力出力共に正しく結線出来ていますが、 下側(Sine Wave1 と Gain1 との間)は入力出力共に正しく結線出来ていません。ブロックと線の端が 重なっているので、一見つながっているかに見えますが、線の形でつながっていない事が判ります。

<結線不良(下側)の例>

| 📓 untitled *                                        |
|-----------------------------------------------------|
| ファイル(E) 編集(E) 表示(V) シミュレーション(S) 書式(Q) ツール(T) ヘルプ(H) |
| 🗅 😂 🖬 🎒 🕺 🖻 💼 🕰 🗠 🕨 🔳 Normal 💽 🔛 🍪 🕮                |
| VO Define<br>VO Define<br>Sine Wave<br>Gain         |
| ν̄τ²ィ 100% ode45                                    |

この場合は線を一旦削除して引き直すか、又はブロックアイコンをマウス左でドラッグして一旦位置 を移動し、正しく結線出来た後元の位置に戻します。 結線が出来たら、パラメータを設定します。ここでは、I/Odefine ブロックの設定をします。このブ ロックは実装する、I/O ボードの枚数を定義します。I/O の実装がなくても全てゼロ枚で定義が必要で す。このモデルでは ADSP324-03 を1 枚実装します。

| 👪 Define Number of I/O B | oard            | $\mathbf{X}$                 |
|--------------------------|-----------------|------------------------------|
| VOボード実装枚数設定              |                 |                              |
| ADSP324-03               | -               | ОК                           |
| ADSP324-06               | 0 💌             | ±                            |
| ADSP324-11               | 0 💌             |                              |
| ADSP324-13               | 0 💌             | 標準設定呼出                       |
| ADSP324-141              | 0 -             | 標準値設定                        |
| ADSP324-143              | 0 💌             |                              |
| ADSP324-145              | 0 💌             |                              |
| ADSP324-145              | 詳細設定            | 1                            |
| 標準製品の<br>こちらからお          | ・場合は<br>3選びください | 」 特注製品の 場合は<br>こちらからお 選びください |
| 1枚目                      | <b>•</b>        | CONT CPT PIO PLS PWM EMP     |
| 2枚目                      |                 | CNT CPT PIO PLS PWM EMP      |
| 3枚目                      | <b>-</b>        | CNT CPT PIO PLS PWM EMP      |
| 4枚目                      | <b>•</b>        | CNT CPT PIO PLS PWM EMP      |
|                          |                 |                              |

<I/Odefine 定義例>

正弦波の周波数とADブロックのサンプルタイムを変更します。

Sine Wave ブロックアイコンをダブルクリックすると下の初期設定ダイアログが開きますので、周波数 [単位はラジアン/秒]を設定します。例えば10Hzであれば、pi\*2\*10を設定し、Close ボタンを押します。

| <Sine | Wave 初期設定DLGの例> |
|-------|-----------------|
|-------|-----------------|

| Block Parameters: Sine Wave 🛛 🛛 🔀                              |
|----------------------------------------------------------------|
| Sine Wave                                                      |
| 正弦波の出力。正弦波な行れ計算手法によって決定します。2つのタイプで<br>利用されるパラメータは以下の関係があります。:  |
| 周期毎のサンプル = 2*pi / (周波数 * サンプル時間)                               |
| オフセットサンフプル数 = 位相 * 周期毎のサンフプル / (2*pi)                          |
| もし長時間の実行で数値的な問題(例えば、絶対時間のオーバーフロー)があ<br>る場合はサンプルベースの正弦波を利用ください。 |
| - ハ°ラメータ                                                       |
| 正弦波如7° Time based                                              |
| 大きさ:                                                           |
| 1                                                              |
| パイアス:                                                          |
| 0                                                              |
| 周波数 (rad/sec):                                                 |
| 2*pi*10                                                        |
| 位相 (rad):                                                      |
| 0                                                              |
| サンフッル時間:                                                       |
| 0                                                              |
| ▼ ベウトルパラメータを1-Dとして解釈                                           |
| OK キャンセル ヘルフ <sup>ペ</sup> H) 適用(A)                             |

AD変換器の初期設定ダイアログも同様に開き、下記の様にサンプルタイムを0に設定します。サン プルタイム0は連続時間系を意味し、ステップサイズ毎にADからデータを取る事を意味します。

| Block Parameters: 12Bit A/D1                                         |
|----------------------------------------------------------------------|
| –12Bit A/D1 (mask) (link)<br>12Bit A/D converter<br>(Single channel) |
| ーハ°ラメータ<br>A/D channnel number (0 to 15)                             |
| 0                                                                    |
| Sampling time (Sec)                                                  |
| 0                                                                    |
| OK <u>キャンセル ヘルフ°(H)</u> 適用( <u>A</u> )                               |

| < AD変換器の初期設定 | > |
|--------------|---|
|--------------|---|

尚、ADとDAはこの例では共にCH0を使います。これ以外のCHの場合や、複数のCHを使う(複数のブロックを使う)場合は適宜CH番号の設定が必要です。

設定が出来たら、ブロック線図のメニューから、File ~ Save でブロック線図を保存します。

#### 4.1.1. モデルの評価

モデルが希望通り動作するか否かは、SL上で評価出来る場合と出来ない場合があります。例 えば外部機器(制御対象等)と接続しないといけない等、SLだけでは評価出来ないのが一般的 ですが、出来れば擬似データ等を用いて予め、ある程度の目処を付けておく事をお勧めします。

その際に注意が必要なのは、**評価の最終段階では、積分アルゴリズムを「固定ステップサイズ」** にしても大丈夫か確認する事です。

一般に数値シミュレーションでは、計算精度と計算時間の短縮の為、可変時間刻みのアルゴリズ ムが良く用いられます。これは、状態変数の導関数を計算し、傾きが急な場合計算精度を上げる ため時間刻みを短くし、逆に傾きが緩やかな場合は時間刻みを長くしても計算精度は低下しない ので、計算回数を減らして計算に費やす時間を節約する(計算回数を減らす事は同時に誤差の累 積を減らす意味をも含む)為、時間刻みを長くします。SLでもこれら、可変時間刻みのアルゴ リズムが多数組み込まれています。

しかし、最終目的が「実時間モデルを作る事」の場合、実時間モデルでは可変時間刻みが実現出 来ない為、SLで評価の段階で、固定時間刻みで評価をしておく必要があります。固定時間刻み の場合、必然的に時間刻みの幅(ステップサイズ)により計算結果が違って来る場合があります ので、どの程度のステップサイズで計算すれば良いかも確認しておく必要があります。

固定時間刻みにするには、ブロック線図のメニューから Simulation ~ Parameters..を選択し 次の Simulation parameters DLGを開きます。このDLGの Solver タブを選択し、Solver options グループの Type コンボボックスから Fixed-step を選択します。続いてすぐ下の Fixed step size:に希望するステップサイズを入力します。auto のままではRTWでコード化出来ませ ん。最終的には必ず、ある具体的なステップサイズ値を入力してください。

又、モデルに連続系の状態変数が無いのに、discrete 以外の積分アルゴリズムを選択した場合 は、警告が出ます。コード生成の時も同様に警告されますので、この時点で discrete に変更して ください。

次の例は、固定時間刻みで積分アルゴリズム無し(今回使う例 test. mdl では積分アルゴリズムが 不要)に設定した例です。

| 🙀 Configuration Param                        | neters: untitled/Configuration | × |
|----------------------------------------------|--------------------------------|---|
| 選択:                                          | │ _ シシュレーション時間                 |   |
|                                              | 開始時間: 0.0 終了時間: 10.0 (         | 3 |
|                                              | 200.02478.2                    |   |
| □ 〕 —<br>□ 診断                                |                                |   |
| サンフ°ル時間<br>データ右かせ                            | 917: 固定ステッフップ                  |   |
| / /有奶庄<br>9/7℃変換                             | 周期的なサンフル時間の制約:制約なし             | 4 |
| 接続性                                          | 固定ステップ (基本サンプ)(時間): ●001       |   |
| ····                                         |                                |   |
| ハートウェア実行                                     |                                |   |
|                                              | (4)                            |   |
| אייש איז איז איז איז איז איז איז איז איז איז |                                |   |
| シンホル                                         | 2 1                            |   |
| カスタムコート*<br>=*^^*                            |                                |   |
| -12971-2                                     |                                |   |
|                                              |                                |   |
|                                              |                                |   |
|                                              |                                |   |
|                                              |                                |   |
|                                              |                                |   |
|                                              |                                |   |
|                                              | <u></u>                        |   |

<シミュレーションパラメータ設定例>

①ここで固定/可変時間刻みを選択します。Fixed-step が固定時間刻みです。

②ステップサイズを設定します。単位は秒です。具体的な数値を入力してください。

③積分アルゴリズムを選択します。

④シングルタスクを選択します。

まず最初に、①で固定/可変を選択します。これによりダイアログの表示項目が変わりますので、続いて ②~④を設定します。
## 4.1.2. コード化

評価が終わったモデルは次の手順でコード化します。

ブロック線図のメニューから、Tools ~ RTW Options.. を選択し、Simulation parametersDLGを開きます。

Solver タブを選択し、Solver optins グループの Type が Fixed-step である事、その右の積分ア ルゴリズムが希望するアルゴリズムである事、その下の Fixed step size:も同様に希望するステ ップサイズ値になっている事を確認します。

この値は、DSPで実行する際の設定とは直接には関係しません(RTMONではブロック線図の設定とは別に、自由に設定できます)が、RTMONでRTモデルをロードした際にデフォルト設定として呼び出す事ができます。

次に RTW タブを選択し、以下を設定してください。

- ①システムターゲットファイル: chubu.tlc
- ②テンプレート Make ファイル:

| ADSP674 の場合 | a674.tmf 又はa674b.tmf |
|-------------|----------------------|
| ADSP324 の場合 | a32x.tmf             |
| ③Make コマンド: |                      |
| ADSP674 の場合 | mk674rtw又はmk674rtwb  |
| ADSP324 の場合 | mk32xrtw             |
|             |                      |

<RTW設定DLG設定例>

| 🙀 Configuration Param                                                                                                    | eters: untitled/Configuration 🛛 🔀                                                                                                    |
|----------------------------------------------------------------------------------------------------|----------------------------------------------------------------------------------------------------|
| <ul> <li>Configuration Param</li> <li>選択:         <ul> <li>ブルパ</li> <li>データのインホート/エウスホート</li> <li>最適化</li> <li>ジンプル時間</li> <li>データ有効性</li> <li>タイフ変換</li> <li>接続性</li> <li>互換性</li> <li>モデル参照</li> <li>ハートウェア実行</li> <li>モデル参照</li> <li>ハートウェア実行</li> <li>モデル参照</li> <li>コスクト</li> <li>ジンボル</li> <li>カスタムコート*</li> <li>デパッグ*</li> <li>インタフェース</li> </ul> </li> </ul> | eters: untitled/Configuration <ul> <li>ゲーブットジュレーション</li> <li>ジステムターグットファイル: chubutle</li> <li>意語:</li> <li>C</li> <li>イギュメジテーション</li> <li>HTMLレホートの生成</li> <li>コート*生成の完了後にレホートを起動</li> <li>(3)</li> </ul> ビルトプロセス           TLCオフジョン:         mk674rtwb           デンプレートmake7ァイル:         a674b.tmf           コート*生成のみ         ビルト* |
|                                                                                                    | <u>QK</u> キャンセル(Q) へルフ*(H) 適用( <u>A</u> )                                                                                                    |

この状態で一旦ブロック線図を保存します。そうすれば、万が一PCがハングした場合でも、行った設定はディスクに残っており、次回ML起動時にブロック線図を開けば設定が復元されます。

注)新規以外で作成されたモデルをコード化する場合、 弊社ホームページの「MATLAB対応ライブラリでよくあるQ&A」を参照してください。

コード生成の実施は、このDLGのRTWタブを選択し、Buildボタン(図の⑥)を押します。 MATLAB command window に以下の表示がなされ、コード生成が完了します。 本製品の版番号や、生成するRTモデルの実行形式、及び、初めてコード生成するか2度め以後 かにより、表示される行数や内容が異なります。 良否の判断は、全ての行が ### で始まっており(コード生成時のエラーメッセージは###で始ま らない)、かつ、最後の2行が以下と同様(但し test の部分は個々のブロック線図の名称)であ れば、良好と判断してください。 ### Starting Real-Time Workshop build procedure for model: test ### Generating code into build directory: .¥test\_grt\_rtw ### Invoking Target Language Compiler on test.rtw tlc -r .¥test\_grt\_rtw¥test.rtw 'D:\MATLAB71\rtw\c\adsp32x\chubu.tlc' -0. ¥test grt rtw ••• ### Loading TMW TLC function libraries Note: Target specific implementation detail has not been specified. Assuming the target is the host computer: PCWIN Bit specification: char=8, short=16, int=32, and long=32 Shift right on a signed integer is implemented as arithmetic shift : true... To override the default specification you must implement chubu\_rtw\_info\_hook.m, and add it to the MATLAB path. See the Real-Time Workshop User's Guide or type 'help example\_rtw\_info\_hook' in MATLAB for more details. ### Initial pass through model to cache user defined code ### Caching model source code . . . . . ### Writing source file test.c ### Writing header file test.h ### Writing header file test types.h ### Writing header file test\_private.h ### Writing source file test\_data.c ### TLC code generation complete. ### Creating table file test.itb ### Creating linker response file test.lk ### Creating project marker file: rtw\_proj.tmw ### Creating test.mk from D:¥MATLAB6p5p1¥rtw¥c¥adsp32x¥a674b.tmf ### Building test: nmake /nologo -f test.mk STEP=0.001 ADD\_MDL\_NAME\_TO\_GLOBALS=1 ### Compiling test.c ### Compiling test\_data.c ### Compiling rt5sim.c ### Compiling rt5main.c ### Compiling rt\_log.c

```
### Compiling rt_trig.c
```

### Compiling adsptype.c
### Compiling rt5acces.c
### Compiling rt\_mon.c
### Compiling rt\_bkgnd.c
### Compiling rt5gett.c
### Compiling rt5timer.c
### Compiling rt5ode.c
### Compiling ode0.c
### Compiling ode1.c
### Compiling ode2.c
### Compiling ode3.c
### Compiling ode4.c
### Compiling ode5.c
### Linking test.elf
### Created

### Successful completion of Real-Time Workshop build procedure for model: test
>>

生成されたRTモデルの実行ファイルは拡張子.ELF(例:model.elf)で、MLのカレントディレクトリのすぐ下にブロック線図の名称に因んだフォルダが自動的に作成され、その中に格納されます。例えばカレントディレクトリがC:¥Matlab71¥Workで、ブロック線図がTestの場合はC:¥Matlab71¥Work¥test\_grt\_rtw¥

DSP用実行形式ファイル test.out として作成されます。

## 5. RTMONの起動

## 5.1. RTMONの起動

RTMONは、Windowsのスタートメニューから スタート ~ すべてのプログラム(P) ~ MATLAB 対応ライブラリ for MATLAB7. x Ver x. xx. xx ~ リアルタイムモニター(ADSP674 又は ADSP324) を選択して起動します。

## 6. モデルペアーの作成

## 6.1. モデルペアーの概念

これからロードしようとするRTモデルがマルチDSP場合、各DSPにRTモデルを一括して ロード出来る様にする為に必要な情報である、何台のDSPを使うか?、どのRTモデルを何番の DSPにロードするか?等を定義し、これらの情報をRTモデルとは別に一括して保存・管理しま す。これを「モデルペアー」と呼びます。DSPを1台しか使わない場合は必要ありません。

マルチDSPの場合、各DSPにはそれぞれ1つづつRTモデルを割り当てます。RTモデルは ブロック線図によるものでも、C言語やアセンブラで記述したものでも構いません。又、同じRT モデルを複数のDSPに割り当てても構いません。

#### 6.2. モデルペアーの新規作成

ここでは、0、1、2番の計3台のDSPを使い、各DSPにそれぞれ、test.out、test1.out、test2. elfをロードする場合を想定します。

まず、RTMONのメニューから、ファイル(F) ~ 新規マけDSP設定(N)を選択し、マルチDSP設定の保存DLGを開きます。既存のファイル名称と重複しないよう気を付けてファイル名称 を決定し、保存ボタンを押してください。

| ₹ルチPowerPC設計                                                                                                 | 官の保存                                                                                                    |                                                                                                    | ? 🛛                                                                                               |
|----------------------------------------------------------------------------------------------------|----------------------------------------------------------------------------------------------------|----------------------------------------------------------------------------------------------------|---------------------------------------------------------------------------------------------------|
| 保存する場所型:                                                                                                    | 📄 work                                                                                                    | - 🕂 🔁                                                                                              | * 🎟                                                                                               |
| O3Test     ACRO741-00     ADLOG_grt_rtw     ADMET_grt_rtw     ADMET_grt_rtw     ADMON_grt_rtw     ADSP324-03 | ADSP324-06     ADSP324-11     ADSP324-13     ADSP324-141     ADSP324-141     ADSP324-143     ADSP324-143     ADSP324-145 | ☐ f14_grt_rtw<br>☐ f14_grt_rtw_nocache<br>☐ GOT<br>☐ MtrCTRL_New<br>☐ Rtmon_06<br>☐ S-Function etc | test1_grt_rtw<br>test7401_grt_1<br>test_acro_grt_<br>test_grt_rtw<br>UIL_TST1_grt<br>UIL_TST2_grt |
| <<br>ファイル名(№:<br>ファイルの種類(①:                                                                                  | IIII<br>test<br>マルチPowerPC設定ファイル                                                                                         | (*.pir)                                                                                            | 保存(S)<br>キャンセル                                                                                    |

<マルチDSP設定の保存DLG>

こうして保存されたモデルペアーは拡張子.PIRファイルとして保存されます。

ファイル名称を決定しますと、マルチDSP設定DLGが開きます。

| <                 |                                                             |             |                |                 |  |
|-------------------|-------------------------------------------------------------|-------------|----------------|-----------------|--|
| マルチPowerPC設定      | マルチPowerPC設定 - D:¥MATLAB6p5p1¥work¥MtrCTRL_New¥test.pir 🛛 🔀 |             |                |                 |  |
| ボード番号             | D<br>実著                                                     | 麦 メイン       | •              | Þ               |  |
| 格納ディレクトリ          |                                                             |             |                |                 |  |
| メインモシ"ュール         |                                                             |             | 参照( <u>R</u> ) | メイン( <u>M</u> ) |  |
| 補助モジュール           |                                                             |             | 参照( <u>R</u> ) | 削除( <u>D</u> )  |  |
| ☑ 相対バス指数          | 宦                                                           |             |                |                 |  |
| マルヂPowerPC設筑      | 定ファイル                                                       |             |                |                 |  |
| D:¥MATLAB6p       | 5p1¥work¥M                                                  | trCTRL_New¥ | test.pir       |                 |  |
| <u> ^,IL7°(H)</u> | キャンセル( <u>Q</u> )                                           | ОК          | <u>一覧(L)</u>   | 順番(0)           |  |

<マルチDSP設定DLG>

開いた直後のDLGは全て空になっています。DSPボード番号の表示が0になっており0番の DSPへロードするモデルが未だ設定されていない事を示しています。

最初に0番DSPの設定をします。メインモジュールの右の参照ボタン(2個あるうちの上側) を押し、実行ファイル選択DLGを開きます。このときDLG左下にある「相対パス指定」にチェッ クを入れておく事により、モデルペアーファイルを基準としたRTモデルの相対位置関係を崩さな い限り他のディレクトリに移動させてもモデルのロードが可能になります。

| 実行形式ファイル         |                 |                           | ?× |
|------------------|-----------------|---------------------------|----|
| ファイルの場所①:        | 🚞 test_grt_rtw  | - 🖬 📩 🖃                   |    |
| <b>t</b> estelf) |                 |                           |    |
|                  |                 | 開((_)                     |    |
| ファイルの種類(工):      | 実行形式(ELF) *.ELF | <ul> <li>キャンセル</li> </ul> | ·  |

<実行ファイル選択DLG>

ロードしたいRTモデル、この場合 test. elf を選択します(上の図)。RTモデルはMLのカレ ントディレクトリに作成されていますので、このDLGでは"ファイルの場所"を使ってフォルダ ーを間違えない様にしてください。MLとRTMONは直結していませんので、MLでカレントデ ィレクトリをセットしてあっても、その設定はRTMONには直接反映していません。

選択したら、開く(0)ボタンを押します。すると、マルチDSP設定DLGに今選択したRTモデルのディレクトリ名とファイル名の拡張子を除いた部分が表示されます。(下図)

これで0番DSPへロードするRTモデルの設定は完了です。補助モジュールの欄は、通常は空 白のままで構いません。

| マルチPowerPC設定  | E − D:¥MATLAB6p5p1¥worl | ¥test.pir      |                |
|---------------|-------------------------|----------------|----------------|
| ホ"ード番号        | 0 実装 メイン                | •              | ▶              |
| 格納ディレクトリ      | D:¥MATLAB6p5p1¥work     | :¥test_grt_rtw |                |
| メインモシ"ュール     | test                    | 参照(R)          | жэ( <u>М</u> ) |
| 補助モジュール       |                         | 参照( <u>R</u> ) | <u>削除(D)</u>   |
| ☑ 相対バス指       | 定                       |                |                |
| マルヂPowerPC設   | 定ファイル                   |                |                |
| D:¥MATLAB6    | 5p1¥work¥test.pir       |                |                |
| <u>ヘルプ(H)</u> | キャンセル( <u>Q)</u> OK     | <u>一覧(L)</u>   | 順番( <u>0</u> ) |

<マルチDSP設定DLG>

次に、1番DSPにロードするRTモデルを設定する為、DSPボード番号を切り替えます。右 上のスライダー①をマウス左ボタンで少し右にドラッグするか、又はスライダーの右端にあるボタ ン②を1回、マウス左ボタンで押します。DLGの表示は次の様に変わります。

|               |                      | 1              | 2               |
|---------------|----------------------|----------------|-----------------|
|               |                      | $\mathbf{h}$   | $\backslash$    |
| マルチPowerPC設定  | - D:¥MATLAB6p5p1¥wo  | rk¥test.pir    |                 |
| ボード番号         | 1 未実装 サブ             |                | •               |
| 格納ディレクトリ      |                      |                |                 |
| メインモシ゛ュール     |                      | 参照( <u>R</u> ) | メイン( <u>M</u> ) |
| 補助モジュール       |                      | 参照( <u>R</u> ) | 削除( <u>D</u> )  |
| ☑ 相対バス指詞      | Ē                    |                |                 |
| マルチPowerPC設定  | 定ファイル                |                |                 |
| D:¥MATLAB6p   | 5p1¥work¥test.pir    |                |                 |
| <u>ヘルプ(H)</u> | キャンセル( <u>Q</u> ) OK | 覧( <u>L</u> )  | <u>順番(O)</u>    |

ボード番号の表示が1に変わり、1番DSPの設定が未だ完了していない事を表しています。先の0番DSPの場合同様に参照(R)ボタンによりRTモデルを選択します。

同様にして0~2番DSPまで全て設定したら、一覧(L)ボタンを押してRTモデルの一覧を表示し、希望通り設定されているか確認してください。

<モジュール一覧表示DLG>

| T-Start - I | * <b>N</b>   |
|-------------|--------------|
|             |              |
| 現在設定        | されているモジュール一覧 |
| -7612-6274  |              |
| 番号 モ        | =ジュール名 OK    |
| 0 M         | test         |
| 1 S         | test1        |
| 2 S         | test2        |
| 3 S         |              |
| 4 S         |              |
| 5 S         |              |
| 6 S         |              |
| 7 S         |              |
| 8 S         |              |
| 9 S         |              |
| 10 S        |              |
| 11 S        |              |
| 12 S        |              |
| 13 S        |              |
| 14 S        |              |
| 15 S        |              |
|             |              |

もしロードの不要なDSP番号に誤って設定してしまったら、スライダーでその番号のDSPを 選択し、削除ボタンで削除します。

(設定完了)

次に、モデルをロードする順番を指定する為、順番(O)ボタンを押します。

(未設定)

| ₹ルチPowerPC□ード順番       |             | マルチPowerPCŋ∽ト*順番                              |      |
|-----------------------|-------------|-----------------------------------------------|------|
| ロードの順番                |             | ロードの順番                                        |      |
| 先 0 M test<br>↑       | 0 1 2 3     | 先 0 M test 0 1 2<br>1 S test1 2 S test2 4 5 6 | 3    |
|                       | 8 9 10 11   | 8 9 1                                         | D 11 |
|                       | 12 13 14 15 | 12 13 1                                       | 4 15 |
| ↓<br>後                | Clear       | ↓<br>後                                        |      |
| <u> ヘルプ(H)</u> キャンセル( |             | ヘルプ( <u>H</u> ) キャンセル( <u>Q</u> ) C           | ιK   |

<マルチDSPロード順番DLG>

未設定の状態では上図左の様に0番DSPしか設定されていません。

DSP番号で、 $0 \rightarrow 1 \rightarrow 2$ の順にロードしたい場合は、Clear ボタン→0ボタン→1ボタン→2ボタンの順に押します。全てのRTモデルがブロック線図による通常のRTMON用モデルの場合は、若い番号順で良いでしょう。

番号を途中で間違えたら0番から正しい順で再度押して下さい。

前頁右図、設定完了の様に正しく設定出来たら、マルチDSPロード順番DLGのOKボタンを 押します。

## 6.3. モデルペアーの編集

既に作成してあるモデルペアーのファイルの内容を変更する場合は、RTMONのメニューからファイル(F) ~ 既存マルチDSP編集(E)を選択します。

マルチDSP設定の編集DLGが開きますので、ここで編集したいモデルペアのファイルを選択 します。

| マルチPowerPC設定                                                                      | Eの編集                                                                                                    |                                                                                                    | ? 🛛        |
|-----------------------------------------------------------------------------------|----------------------------------------------------------------------------------------------------|----------------------------------------------------------------------------------------------------|------------|
| ファイルの場所型:                                                                         | ) 📄 work                                                                                                    | - 🗧 🔁 (                                                                                                    | ≝          |
| 14_grt_rtw<br>14_grt_rtw_noca<br>GOT<br>MtrCTRL_New<br>Rtmon_06<br>S-Function etc | iche istl_grt_rtw<br>iche intest2_grt_rtw<br>intest7401_grt_rtw<br>intest_acro_grt_rtw<br>intest_grt_rtw<br>intest_grt_rtw<br>intest_grt_rtw | UIL_TST2_grt_rtw<br>UIL_TST3_grt_rtw<br>UIL_TST3_grt_rtw<br>uIL_TST_grt_rtw<br>untitled_grt_rtw<br>untitled_grt_rtw_dsp<br>user1_grt_rtw | iatest.pir |
| <                                                                                 |                                                                                                    |                                                                                                    |            |
| ファイル名(N):                                                                         | test.pir                                                                                                    |                                                                                                    | 開(②)       |
| ファイルの種類(工):                                                                       | マルチPowerPC設定ファイル(*                                                                                                    | (pir) 💌                                                                                                    | キャンセル      |

<マルチDSP設定の編集DLG>

モデルペアのファイルを選択すると、マルチDSP設定DLGが開き、前回保存した際の設定が 表示されます。必要に応じて変更を加え、OKボタンで保存してください。

| ₹ルチPowerPC設定  | E – D:¥MATLAB6p5p1¥work | ¥test.pir      |                 |
|---------------|-------------------------|----------------|-----------------|
| ホ"-ド番号        | 0 実装 メイン                | •              | Þ               |
| 格納ディレクトリ      | D:¥MATLAB6p5p1¥work     | ¥test_grt_rtw  |                 |
| メインモシ"ュール     | test                    | 参照( <u>R</u> ) | メイン( <u>M</u> ) |
| 補助モジュール       |                         | 参照( <u>R</u> ) | 削除( <u>D</u> )  |
| ☑ 相対バス指       | 定                       |                |                 |
| マルチPowerPC設   | 定ファイル                   |                |                 |
| D:¥MATLAB6    | o5p1¥work¥test.pir      |                |                 |
| <u>ヘルプ(H)</u> | キャンセル( <u>Q)</u> OK     | <u>一覧(L)</u>   | 顺番( <u>0</u> )  |

<マルチDSP設定DLG>

## 7.モデルのロード

## 7.1. シングルDSPモデルのロード

R TモデルのロードはR T MONのメニューから、ファイル(F) ~ RT モデルロード(0) を選択します。 シングル/マルf選択DLGが開きますので、シングルDSPのRT モデルを選択し、更にロードしたいDS Pボード番号を設定(エディットボックスをマウス左ボタンでクリックし、キーボードで DEL キー、 BS キー、数字キー尚等を使ってボード番号を直接設定)してください。(下図)続いてOKボタン を押してください。

シングル/マルf選択DLGはロードの度に開きますが、設定は前回の設定が再現されます。変更が無ければOKボタンだけで結構です。

| シンケルノマルチ選択                      |             |
|---------------------------------|-------------|
| ロードするRTモデルとロード先の選択              |             |
| ● シンケルPowerPCのRTモデル( <u>S</u> ) | ロード先ボード番号 0 |
| ○ マルチPowerPCのRTモデル( <u>M</u> )  |             |
| <u> キャンセル</u>                   | OK          |

RT モデルロードDLGが開きますので、ロードしたいRTモデルのファイル名を選択し、開くボタンを押してください。

| RTモデルロード    | ? 🛛                      |
|-------------|--------------------------|
| ファイルの場所①:   | 🔁 test_grt_rtw 💽 🗢 🗈 📸 🎫 |
| testelf     |                          |
|             | *.elf 開(( <u>Q</u> )     |
| ファイルの種類(工): | RTモデル(シングル) (*.elf)      |

これによりRTモデルがロードされ、モデルウィンドウが開きます。

## 7.2. マルチDSPモデルのロード

RTモデルのロードはRTMONのメニューから、ファイル(F) ~ RT モデルロード(0)を選択します。 シングル/マルチ選択DLGが開きますので、マルチDSPのRT モデルを選択します。(下図)続いてOKボ タンを押してください。

シングル/マルf選択DLGはロードの度に開きますが、設定は前回の設定が再現されます。変更が無ければOKボタンだけで結構です。

| X            |
|--------------|
|              |
| □-ド先ボード番号  □ |
|              |
| ОК           |
|              |

RT モデルロードDLGが開きますので、ロードしたいモデルペアーのファイル名を選択し、開くボタンを押してください。

| RTモデルロード                                                                                                    | ? 🛛                                                                                                    |
|----------------------------------------------------------------------------------------------------|----------------------------------------------------------------------------------------------------|
| ファイルの場所型: 📄 work                                                                                                    | - ← 🗈 💣 💷                                                                                                    |
| f14_grt_rtw       test1_grt_rtw         f14_grt_rtw_nocache       test2_grt_rtw         GOT       test7401_grt_         MtrCTRL_New       test_acro_grt_         Rtmon_06       test_grt_rtw         S-Function etc       UIL_TST1_grt | Computed by the set of the set of the set o |
| <                                                                                                    |                                                                                                    |
| ファイル名(N): test.pir                                                                                                    | 開(①)                                                                                                    |
| ファイルの種類(工): RTモデル(マルチ) (*.pir                                                                                                    | )                                                                                                    |

これによりRTモデルがロードされ、モデルウィンドウが開きます。

## 8. 実行パラメータ(RTオプション)変更

積分アルゴリズム、ステップサイズ等、RTモデル計算の実行パラメータは、実行に先立ちRTMO Nから決定します。RTMONでの設定はブロック線図の設定を反映させる事もできますが、それとは 別にRTMON上で一時的に異なるパラメータで実行する事もできます。それには、元のブロック線図 を変更する必要はありません。

変更は、モデルウィンドウ(下図)にある RT オプション(0)ボタンでリアルタイムオプションDLGを開きます。

| 🐺 RtMon Multi for @CRO741 - test.elf                                                           |
|------------------------------------------------------------------------------------------------|
| ファイル(E) 実行(B) 表示(V) 設定(S) 描画(D) ツール(D) ウィントウ(W) ヘルプ(H)                                         |
|                                                                                                |
| 1 2 2 2 2 2 2 2 2 2 2 2 2 2 2 2 2 2 2 2                                                        |
| 📴 test.elf                                                                                     |
| モデル<br>ディレクトリ D:¥MATLAB6p5p1¥work¥test_grt_rtw<br>名称 test.MDL<br>種類 シングルPowerPCモデル 使用するボート 1 台 |
| 対象ボード番号 0 ▲ ▶ (RTガブジョン(Q)) ヘルフ°(H) サンフ°ルタイム(S)                                                 |
| ディレクトック D.+WATLABODODT#WORK#lest_grt_two<br>実行ファイル名称 test                                      |
| RTW版番号 MATLAB 6.5.1                                                                            |
| 実行形式RTMON/UILIによる起動                                                                            |
|                                                                                                |
| ーーーーーーーーーーーーーーーーーーーーーーーーーーーーーーーーーーーー                                                           |

注:この図のアプリケーションの中のチャイルドウィンドウがモデルウィンドウと呼ばれるウィンドウです。この図では、モデルウィンドウ を見易くする為、それ以外の表示を隠蔽したうえ、大きさを調整してありますので、通常RTモデルをロードした直後とは表示が異なり ます。

シングルDSPモデルの場合は使っているボード番号がモデルウィンドウに表示されていますので、 そのまま RT オプション(0)ボタンを押します。

マルチDSPモデルの場合、設定は個々のRTモデル毎にありますので、モデルウィンドウで対象DSP番号を選択してうえ、 RT オプション(0)ボタンを押します。対象DSP番号はその右にあるスライダーで選択します。

1個のRTモデルには1個のRTオプションしか存在しませんので、シングルDSPモデルとマルチ DSPモデルと同じRTモデルを使う場合、例えばシングルDSPモデルとしてロードした際の設定を 変更すると、マルチDSPモデルの同じRTモデルに、その変更が反映されます。

| リアルタイムオブション(test2         | 00601.MDL)        | ×                   |
|---------------------------|-------------------|---------------------|
| <sub>「</sub> 積分オブション―     |                   |                     |
| アルゴリズム                    | None              | ▼ RTW設定( <u>A</u> ) |
| ステップサイズ                   | 0.1               | Sec RTW設定(S)        |
| 開始時刻                      | ロークション ステップ       | オーバー時の動作―           |
| 終了時刻                      | 10 6 绕行           |                     |
| 時間倍率                      | 1 0 2             | 回連続で停止              |
|                           |                   |                     |
| 💌 Time(T) 🖂 S             | States(X) 🗖 Scope | OK                  |
| ▼ Valiable □ (            | Output(Y)         | ase キャンセル(Q)        |
| 間引き 1                     | 回に1回ロギングする        | <br>۸٫۱٫٫フ°(H)      |
| /ነ``ייָסדילראַ־`` 2       | K点(×1024) ▼       | -7"7till            |
| ファイル形式 Bina               | ry 🔹              | ア 24701<br>東次会事(の)  |
| ファイル名 test2               | 200601.MAT 確認     |                     |
|                           | <br>オルダ変更         | 呼出([)               |
| From Excel<br>ファイル名 Test2 | 2006b.xls 確認      | ☞ frmxlsブロック使用      |

リアルタイムオプションの設定画面です。積分オプションを初めモデル実行に際してのオプションを 設定します。

アルゴリズムと、ステップサイズは、その右にあるRTW設定ボタンを押すとRTWでコード生成した時点のブロック線図の設定が呼び出されます。呼び出されるのは、RTWでコード生成した時点の設定である事に注意してください。ブロック線図のSimulation parametersの設定を変更しても、RTWでコード生成しないとその変更内容はRTモデルには反映されません。

ブロック線図の設定と異なる設定で動作させたい場合、アルゴリズムはコンボボックスのリストの中から使いたいアルゴリズムを選択します。ステップサイズはその時間値[単位:秒]を直接入力します。 指数形式(1.5e-003)または、実数形式(0.0015)いずれでも構いません。

開始時刻は、通常は0のままとしてください。

終了時刻は、一定時間RTモデルを動作させたら自動的に停止させたい場合、その時刻値[単位:秒] を、それ以外は充分に大きな値を設定します。(終了時刻に0を設定すると、終了時刻判定は実行され ません。)

時間倍率は通常は1としてください。

データロギング条件も設定できます。

また、モデルにて frmxls ブロックを使用した場合使用する有無と Excel ブックの指定をしてください。ここで指定すると実行前に Excel より @CRO ヘデータ転送が実行されます。

設定が完了したら、OKボタンを押してください。変更内容はディスクファイルに保存され次回ロード時には同じ設定が自動的に再現されます。尚、ここで設定した値はDSP上でのRTモデルの実行に採用されますが、ブロック線図のSimulation parametersには反映されません。

## 9. 実行開始

実行開始は、メニューから 実行 (R) ~ 実行開始(B) (又はツールバーの実行開始ボタン) で行います。

正常に実行が開始された場合は、RTMONのステータスバー(場面最下段)に「起動しました」と表示されます。

| 🖶 RtMon Multi for @CR0741 - test.elf                                                                                                    |             |
|----------------------------------------------------------------------------------------------------|-------------|
| ファイル(E) 実行(B) 表示(V) 設定(S) 描画(D) ツール(T) ウィンドウ(W) ヘルプ(H)                                                                                                    |             |
|                                                                                                    | 💷 🔳 🤧 🧭 🎦 随 |
| · · · · · · · · · · · · · · · · · · ·                                                                                                    |             |
| 🖹 test.elf                                                                                                    |             |
| Fデレレ<br>デ゙ィレクトソ D.¥MATLAB6p5p1¥work¥test_grt_rtw<br>名称 test.MDL<br>種類 シンケルPowerPCモデル 使用するボート* 1 台<br>詳細<br>対象ボート*番号 0 ● ● ● <u>RTオブジョン(0)</u> ヘルフ*(H) サンフ*ルタイム(S)<br>デ`ィレクトリ D.¥MATLAB6p5p1¥work¥test_grt_rtw<br>実行ファイル名称 test<br>RTW版番号 MATLAB 6.5.1<br>実行形式 RTMON/UILIによる起動 |             |
|                                                                                                    |             |
| ヘルフを表示するには [F1] を押してください。 起動しました                                                                                                    |             |

#### 10. 変数モニター

変数とは、ブロック線図に配置されたブロックから出力された信号を意味します。ブロック線図の表示でいうとブロックとブロックの間の結線に相当します。DSPのRTモデルではDSP内部のメモリーに割り当てられ、これを表示/ロギングする事ができます。

変数にはそれを出力するブロックの名称が割り当てられます。

#### 10.1. 変数の選択

変数モニターはRTMONのメニューから、表示(V) ~ 変数グラフ表示(V) でモニター変数選択 DLG(下図)を開き、ここでモニターしたい変数を選択します。

| モニター変動選択                                                                                 |                             |                           |            | × |
|------------------------------------------------------------------------------------------|-----------------------------|---------------------------|------------|---|
| ボード番号 □ ・ RTモデル<br>変数一覧(全変数)<br>root Gam<br>root Gan1<br>root Sine Wave<br>s1_12Bit_A_D1 | test.MDL<br>全変数( <u>A</u> ) | 変数の総数<br><u> モニ対す象(M)</u> | 4<br>検索(S) |   |
| 」<br>詳細表示( <u>D</u> ) 表示点数( <u>N</u> ) 「 XYス:                                            | コーフ° 🥅 ベウトルス:               | コーフ° <u>キャンセル(Q)</u>      | OK         | ] |

モニター変数選択DLGには、ロードされたRTモデルにある参照可能な変数の一覧が表示され ます。例えばブロック線図のトップレベルに Gain ブロックが有る場合、この名称を元にした変数名 称として root\_Gain と表示されます。ブロック線図上の名称と変数名称との関係については、サブ システム・ビューアーのヘルプを参照してください。

RTモデルを作成後、初めてロードした状態では何も選択されない状態となっていますので、このDLGのリストの中から観測したい変数名をマウス左ボタンでクリックし選択状態にします。例 えば、トップレベルの Gain1 と Sum の各ブロックの出力を観測したい場合、root\_Gain と root\_Gain1 を選択します。(下図)

| モニター変動選択                                                               |
|------------------------------------------------------------------------|
| ボード番号 0 ▲ RTモデル test.MDL 変数の総数 4<br>変数一覧(全変数)   全変数(A) モニ៶x対象(M) 検索(S) |
| root_Gain<br>root_Gain1<br>root_Sine_Wave<br>s1_12Bit_A_D1             |
| 」<br>詳細表示(D) 表示点数(N) □ XYスコーフ° □ ベウトルスコーフ° <u>キャンセル(Q)</u> OK          |

マルチDSPの場合はDSP番号の右のスライダー又はエディットボックスで目的とするDSP ボード番号を選択したうえ、そのボードの変数を選択します。

誤って選択してしまった変数は、再度マウス左ボタンでその変数をクリックすれば非選択状態に 戻ります。

選択可能な変数の最大は合計30個です。

注) 観測したい変数名が変数一覧に表示されない場合、弊社ホームページの Q&A「MATLAB 対応ライブラリでよくあるQ&A」を参照してください。

## 10.2. ベクトル変数の選択

| モニター変動選                            | 択             |                             |                                  |                     | × |
|------------------------------------|---------------|-----------------------------|----------------------------------|---------------------|---|
| ボード番号 0<br>変数一覧(全変<br>root_Gain[2] | ▶ RTモテル<br>捜) | test2.MDL<br><u>全変数(A</u> ) | 変数の総数 「<br>モニ対象(M)               | 4<br>検索( <u>S</u> ) | 1 |
|                                    |               |                             |                                  |                     |   |
|                                    |               |                             |                                  |                     |   |
| 詳細表示(D)                            | 表示点数(№) 🔽 X() | a-7° 🔽 <u>እንኮዞ</u> ጃ        | <u>1-7" <mark>++)th@</mark>)</u> | ОК                  | ] |

ベクトル情報をもつ変数を観測したい場合は、ベクトルスコープをチェックします。 変数一覧にベクトル情報を持つ変数が表示されるので選択後OKボタンを押してください。

#### 10.3. 表示点数の設定

選択が完了したら、表示点数ボタンを押し、変数表示点数DLGを開きます。

| 変數表示点數          |                 |    |           |   |
|-----------------|-----------------|----|-----------|---|
|                 |                 | -  |           | ( |
| バッファのデータ点数      | 256             | 点  | 0.256     | 秒 |
| 表示の全データ点数       | 256             | 点  | 0.256     | 秒 |
| 表示の実施点数         | 256             | 点  | 0.256     | 秒 |
| ス               | 、テップサー          | ィズ | 0.001     | 秒 |
| 間引き             | 1               | 0( | こ1回ロギングする | 5 |
| ベクトル用の間引き(時間)   | 1               | 0( | こ1回ロギングする | 5 |
| ベ゙クトル用の間引き(データ) | 1               | 点( | こ1回ロギングすネ | 5 |
| <u> </u>        | キャンセル( <u>Q</u> | )  | OK        |   |

バッファのデータ点数を変更するとその右に表示されている時間が変わります。この時間は、グラフ表示した場合の横軸フルスケール値です。上の例では 0.256 秒となっていますので、グラフ表示の左端から右端までの時間が 0.256 秒となります。これを参照しながらデータ点数を決定します。 ただし、間引き設定時は表示時間×間引き数が実際の時間となります。

バッファのデータ点数、表示の全データ点数、表示の実施点数は、ここでは共に同じ値に設定します。設定が完了したらOKボタンを押してください。

更に、モニター変数選択DLGのOKボタンを押してください。変数選択が完了し、画面には今 選択した変数を表示する為のスコープウィンドウが表示されます。

| 🐺 RtMon Multi for @CR0741 - test2 : | 0 : root_Gain:2                                       |           |           |
|-------------------------------------|-------------------------------------------------------|-----------|-----------|
| ファイル(E) 実行(B) 表示(V) 設定(S) 描画(       | D) ୬−ル(T) ウィンドウ(₩) ヘルプ(H)<br>๔(▼+ ++ י⊴(☆ ¬+        - |           | 51        |
|                                     |                                                       |           |           |
| ▶ test2.elf                         |                                                       | ×         |           |
| test2 : 0 : root_Gain:1             |                                                       |           |           |
| Yfs 🔜 test2 : 0 : root_Gain:2       |                                                       |           |           |
| Yfs Yorg<br>1 0.00e+000             |                                                       |           |           |
|                                     |                                                       |           |           |
| 0                                   |                                                       |           |           |
|                                     |                                                       | Ļ         | Zpt = 256 |
|                                     | 1.200 001                                             |           | Sec       |
|                                     |                                                       |           |           |
|                                     |                                                       |           |           |
|                                     | i i i                                                 | l l       |           |
|                                     |                                                       |           |           |
|                                     |                                                       |           |           |
|                                     |                                                       |           |           |
| がうまーする変数の躍れ                         |                                                       | DG SEMI 1 |           |
| A A ARCH A DISCRAWAEIN              |                                                       | DO DEME I |           |

## 10.4. スコープの自動配置

開いたばかりのスコープウィンドウは上の図の様に、順次重ねて(カスケード)表示されます。 マウスで位置・大きさが適宜変更できますが、綺麗に並べて表示するのが目的なら、メニューから、 ウィンドウ(W) ~ 並べて表示(T)(重ねて表示(C))又は、ツールバーの並べて表示(重ねて表示)ボタ ンを選択すると、並べて(重ねて)表示するよう自動的に配置されます。また、当面不要な変数は アイコン化したうえで、同操作をすると開いているウィンドウについて再配置されます。下図は"並 べて表示"を実施した例です。

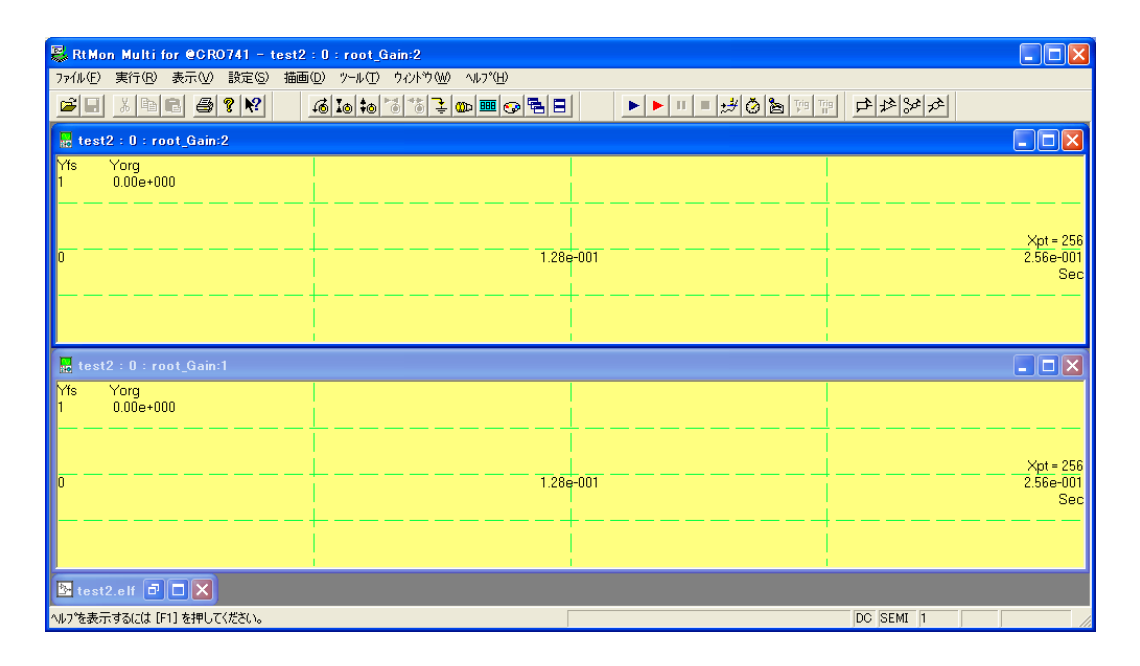

## 10.5. 変数の数値読み取り

変数をモニターしているスコープウィンドウ内部をマウス左ボタンで左右にドラッグすると、縦 方向の線カーソルが表示され、その位置の、画面左端からのデータ点数値と、変数の数値がステー タスバーに表示されます。表示位置はステータスバーの右端ですので、RTMONのメインウィン ドウを小さくしている場合は隠れてしまって見えない場合があります。RTMONを最大化しても う一度試みてください。

変数がまだスコープに表示されていない場合、ステータスバーの数値を表示する場所には(no data)と表示されます。これによりスコープにデータが無いのか、それとも値が大きすぎて画面からはみ出てしまっているのかが判定できます。

#### 10.6. スコープのレンジ変更

変数の値が大きすぎてスコープ画面からはみ出ている場合、スコープの設定レンジを変更します。 まず、レンジ変更したいスコープウィンドウをマウスでアクティブにします。アクティブか否か は、タイトルバーの色で判断できます。

次に、メニューから、表示(V) ~ 縦軸レンジ拡大(U) (縦軸レンジ縮小(D))または、ツールバーのY軸拡大(Y軸縮小)ボタンを押します。1回押す度に縦軸レンジが約2倍(1/2)に変更されます。縦軸レンジは、1→2→5→10の様に変更できます。

現在の縦軸のフルスケールは、スコープウィンドウの左端付近にYfs 1 等として、(及び、ス テータスバーにもアクティブなスコープのレンジ値が)表示されています。

1と表示されている場合、縦軸方向の真ん中が0で上端が+1、下端が-1です。

概ねのレンジ値が予め判っている場合、拡大/縮小ボタンを幾度も押さず、直接レンジ値の設定 が可能です。目的とするスコープウィンドウをアクティブにし、メニューから、表示(V) ~ スコー プ設定(P)を選択し、スコープ設定DLGを開きます。

| スコープ設定            |                |
|-------------------|----------------|
| Y軸レンジモード          | SEMIAUTO 🔽     |
| Y 軸レンジ設定 (FS)     | 1 💌            |
| 入力結合              | DC 🔽           |
| DCオフセット           | 0              |
| データ点数             | 256            |
| 有効範囲:             | $256 \sim 256$ |
| キャンセル( <u>Q</u> ) | ОК             |

縦軸レンジは"Y軸レンジ設定(FS)"のコンボボックスから選択します。

#### 10.7. Y軸オフセットを付ける

もし、観測しようとする変数に直流分が乗っている場合、「拡大しようとすると画面からはみ出してしまう。かといって、縮小すると波形の細部が見えない」、といった事態になります。その場合は、 Y軸方向にずらす事ができます。

その方法は3通りあります。

1つ目は、Y軸方向にずらす量(DCオフセット値)を直接設定する事です。設定はY軸レンジ 設定と同じ、スコープ設定DLGの"DCオフセット"で行います。例えば、信号の平均値が約0. 5の場合、DCオフセットに0.5と入力します。これによりY軸方向の真ん中が0.5になりま す。信号の平均値は、スコープウィンドウをマウス左ボタンでダブルクリックして開いた"スコー プ読み取りDLG"で読み取れます。

2つ目は、マウスを使って視覚的に行う方法です。まず目的の信号が画面に入るまで縮小します。 この時、余り小さくし過ぎず、波形がかろうじて画面からはみださない程度とします。この状態で スコープウィンドウの内部をマウス右ボタンで上下にドラッグします。ドラッグしている間は横方 向の線カーソルが表示され、ステータスバーにカーソルの位置の信号値が表示されます。このまま ドラッグし、波形のY軸方向の中心と思しき位置でマウス右ボタンを放します。これにより、ボタ ンを放した時点のカーソルの位置がY軸方向の真ん中に来る様、Y軸方向にグラフが移動されます。 これは、ボタンを放した時点のY軸値を読み取り、先のDCオフセット値に設定したのと同じ意味 となります。

3つ目は、自動的に行う方法です。スコープ設定DLGを開き、入力結合をACに変更します。 測定機のオシロスコープのAC/DC結合のイメージ的には似ていますが、違う点は、実際にハー ド的にAC結合にするのではなく、データ処理によりAC結合の様な動作をしている点です。この 設定の場合スコープは、以下の手順でDCオフセットを自動調整します。(1)1回目の表示は現在 のDCオフセット値でグラフ表示します。(2)表示したデータの平均値を求めます。(3)この値 をDCオフセット値に設定します。従って2回以上表示を反復する場合に効果が現れ、先回表示し たデータの平均値が、画面真ん中に来るよう今回のデータの表示が行われます。平均値が安定して いる、比較的周期性のある信号の場合に効果が発揮されます。逆に、突発的な現象や、信号変化が 緩やかで1周期が横軸の長さより長い場合等は逆効果かも知れません。

## 10.8. Y軸オフセットの除去

Y軸方向に移動したグラフを元に戻し、Y軸方向真ん中を数値0にするには、スコープ設定DL GでDCオフセット値を0に設定するか、又はメニューから、表示(V) ~ DC オフセット除去(Z)を選 択するか、又は、ツールバーの表示オフセット除去ボタンを押します。

#### 10.9. 変数の削除

不要になった変数モニターを削除するには2通りの方法があります。

1つ目の方法は、不要なスコープウィンドウ右上のXボタンを押す事です。

もう1つの方法は、モニター変数選択DLGを開き、不要となった変数をマウスで非選択状態に したうえ、OKボタンを押す事です。

## 10.10. スコープ状態の保存・選択

現在のスコープ状態が保存できます。通常、初めてモデルロード時は何も表示されません。2回 目以降のロード時は前回終了時のスコープ状態がモデル名.scpというファイル名で保存されている のでこのファイルより状態を復帰します。このファイルとは別に現在のスコープ状態を保存・選択 できます。

保存・・・ 表示→スコープ保存 ファイル名をつけて保存してください

選択・・・ 表示→スコープ選択 保存したファイル名にて呼び出してください。

## 11. 計算所要時間の測定

DSP内部でブロック線図の計算にどれだけ時間が消費されているかを知る事ができます。原理的に ステップサイズはこの時間より短くする事は出来ませんから、この時間を知る事は、ステップサイズが どこまで短くできるかを知る上で重要な事です。又、時間余裕を知る意味でも重要な事です。

まず、正確な計算所要時間を把握するには、ステップサイズを充分大きくしたうえで、RTモデルを 動作させる必要があります。計算所要時間がステップより長いと異常と見なしてRTモデルが自動的に 停止する仕組みになっている為です。

RTオプション設定のステップサイズを、例えば0.1秒とか1秒等、充分大きい値に設定し、モデルを起動します。

次に、メニューから 表示(V) ~ 計算所要時間表示(N) (又はツールバーの計算所要時間ボタン)を 選択し、計算所要時間DLGを表示します。

尚、ここで計算所要時間が表示できるモデルはRTWで生成したモデルのみです。

| 計算所                                        | 要時間                                                                                        |                                                  |                                                                                              |                               |
|--------------------------------------------|--------------------------------------------------------------------------------------------|--------------------------------------------------|----------------------------------------------------------------------------------------------|-------------------------------|
| 番号<br>0<br>1<br>2<br>3<br>4<br>5<br>6<br>7 | 所要時間 [μSec]<br>209<br>(未実装)<br>(未実装)<br>(未実装)<br>(未実装)<br>(未実装)<br>(未実装)<br>(未実装)<br>(未実装) | 番号<br>8<br>9<br>10<br>11<br>12<br>13<br>14<br>15 | 所要時間 [μSec]<br>(未実装)<br>(未実装)<br>(未実装)<br>(未実装)<br>(未実装)<br>(未実装)<br>(未実装)<br>(未実装)<br>(未実装) | <u>OK</u><br>∧⊮7°( <u>H</u> ) |

この表示の更新の間隔は約1秒ですが、ステップサイズがこれより長いと(例えば10秒)、正しい 所要時間値が表示されるのは、RTモデル起動、又はこのDLGを開いてからステップサイズ(10秒) 経過後となります。

通常、表示値は一定ではありません。ばらつきます。一般のRTモデルの場合、ばらつきが数 *μ* 秒以内であれば正常と見なして構いません。

しかし、RTモデルがユーザ定義関数等を含んでいて、この関数の実行時間が回を追う毎に変化する 場合は、それがこのDLGに反映され、表示値がばらつきます。

また、積分アルゴリズム、データロギングの有無、変数モニタの有無、イネーブルドサブシステムや トリガードサブシステムが有る場合はその実行の有無により、所要時間は大きく変わります。これらの 条件を色々変え、最長の値を見極める必要があります。

RTモデルを安全に動作させるには、数値を何回か測定し、その最高値を所要時間と見なし、ステップサイズはこれより長い時間を設定しないといけません。

上記のような所要時間にばらつきがでるモデルについては、"ピーク"欄ヘチェックをして計測してください。実行時からの最長の時間が表示されます。

## 12. データロギング

データロギングは、DSP内部メモリーにRTモデルの動作中のデータを貯え、RTモデルの動作終 了後これを取り出しファイル化するメカニズムです。

ロギングデータは、1ステップの計算を行う都度1組みのデータが生成されます。従ってステップサ イズTでN秒間動作を継続するとデータはN/T組み生成されます。一方、DSPに保存できるデータ の量にはメモリー容量の都合で上限があります。これを超える事は出来ません。保存しきれないデータ は保存領域がいっぱいになった段階で、古い順に捨てられます。

## 12.1. ロギング項目

ロギングできる項目は以下の通りです。

- ○現在時刻値 Time(T)
  ○状態変数 States(X)
  ○出力変数 Outputs(Y)
- ○変数 Variable

現在時刻値は、ブロック線図に Clock ブロックを付けた場合、このブロックの出力値と同じです。 後にMLで時刻データが必要になる場合、わざわざブロック線図に Clock ブロックを取り付けなく ても、現在時刻値が保存できます。

状態変数は、モデルが状態変数を持っている場合、計算ステップ毎の状態変数値が保存できます。 但し、ここで保存できるのは、メジャータイムステップ(ステップサイズ間隔)のみです。

出力変数はブロック線図のトップレベルに取り付けた出力ポートに出力されるデータです。これ は、ブロック線図から大域変数を経由してユーザ定義関数へ渡されるデータでもあります。

変数は全変数のうち、変数モニターで選択した変数についてロギングされます。

## 12.2. ロギング項目選択

上記データロギング項目のどれを取り込むかは、リアルタイムオプションDLGの下半分、デー タロギンググループのチェックボックスで設定します。

| リアルタイムオプション(test2.MDL)       |                                      |                                       |                                      |      |                                            |  |
|------------------------------|--------------------------------------|---------------------------------------|--------------------------------------|------|--------------------------------------------|--|
| ─積分オ                         | ブション                                 |                                       |                                      |      |                                            |  |
| アル                           | ゴリズム                                 | None                                  |                                      | •    | RTW設定(A)                                   |  |
| ステ                           | ップサイズ                                | 0.001                                 |                                      | Sec  | RTW設定(S)                                   |  |
| 開始                           | 時刻                                   | 0                                     | ステップオ・                               | -//- | -時の動作                                      |  |
| 終了                           | 時刻                                   | 99999                                 | ○ 停止<br>○ 続行                         |      |                                            |  |
| 時間                           | 倍率                                   | 1                                     | • 2                                  | 回連約  | 売で停止                                       |  |
| - データ<br>▼ Tii<br>▼ V:<br>間引 | ロギングー<br>ne(T) 「<br>aliable 「<br>き 1 | States(X) r<br>Dutput(Y) r<br>@(2.1 @ | l Scope<br>l To WorkSpase<br>ロギングでする |      | OK<br>キャンセル( <u>Q</u> )<br>ヘルプ( <u>H</u> ) |  |
| 797<br>771                   | アリコス ZOO<br>形式 Bina                  | ry                                    | •<br>•                               |      | デ"フォルト                                     |  |
| วิราป                        | 名 test                               | 2.MAT                                 | 確認                                   |      | 登録( <u>S)</u>                              |  |
|                              |                                      | オルダ変更                                 |                                      |      | 呼出([)                                      |  |

上の例では、現在時刻、変数、が選択されています。

12.3. データ間引き

長時間に渡りデータを保存したいが、全データを保存するにはメモリー容量が不足する場合、デ ータの間引きを使います。

間引き設定は、1を設定した場合、毎回データが保存されます。2では2回に1回、3では3回 に1回のデータが保存され、それ以外のデータは破棄されます。

アンチエリアシング等の処理は行われていません。必要なら、ブロック線図上でフィルターリン グを行う必要があります。 12.4. データ点数

データ点数は、DSP内部に確保するバッファの長さと考える事ができます。点数の単位は2種類から選択できます。上の図でバッファサイズの右の、点と表示されているコンボボックスを開きます。選択肢は点とK点(×1024)です。点の場合は、その左に表示されている数値そのものがバッファの点数=保存できるデータ点数となります。K点(×1024)の場合は、その左の数字×1024点がバッファの点数となります。例えば、2K点と2048点とは同じ意味を持ちます。

このデータ点数は、ロギング項目毎、変数毎にこの点数分用意されます。

## 12.5. ファイル形式・ファイル名

ロギングデータをファイルの保存する場合の形式と名称を設定します。

形式は通常はBinalyとしてください。この形式がMLのデータファイルと互換があります。ASCII はML以外のプログラムとデータ交換する場合用に使用します。MLでは特殊な場合を除きロード 出来ません。

ファイル名の拡張子は、Binalyの場合は . MAT、ASCIIの場合は . DAT、CSV の場合は. CSV として ください。

また、"フォルダ変更"にチェック無し時は モデル名\_grt\_rtw フォルダへ、チェック有り時はモ デルのあるフォルダへ保存されます。(MATLAB Version 6.0以降)

## 12.6. マニュアルトリガー

ロギングデータは、モデル実行時に任意の時刻に取得することができます。

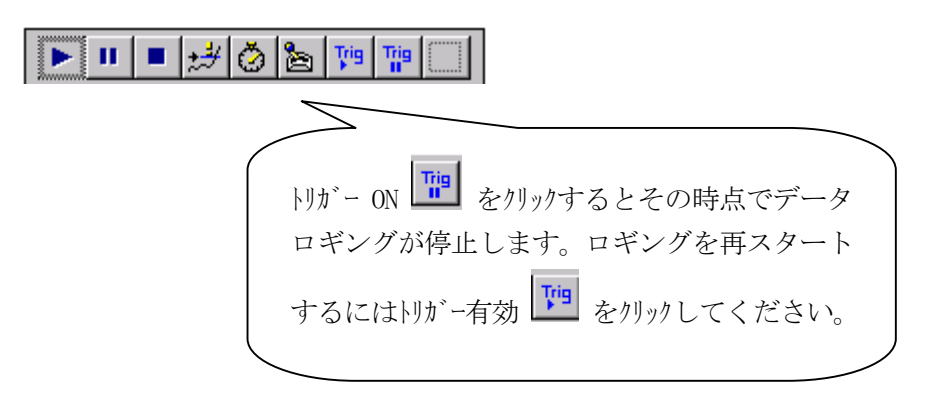

## 13. モデルの終了

RTモデルは次の条件で終了します。

○終了時刻に達した時。

○RTモデルでStop simulation ブロックが使われていて、停止条件が成立した時。

○RTMONで停止操作をした時。

○トリガー機能が有効でかつ自動停止が有効となっており、トリガー条件が成立した時。

RTMONでは、以下の何れかの操作を行うとRTモデルの動作を停止させる事ができます。

- 1、メニューから、実行(R) ~ 実行終了(E)を選択する。
- 2、ツールバーの実行終了ボタンを押す。
- 3、モデルウィンドウのXボタンを押す。
- 4、別のRTモデルをロードする。

できるだけ1又は2の方法を使用してください。

## 14. ロギングデータの保存

RTモデルでロギングしたデータは、RTモデルの停止後ファイルに保存します。

## 14.1. シングルモデルの場合

シングルモデルの場合、上書き保存(予め決めておいた名称で保存)と新規保存(保存の時点で 名称を決める)ができます。

## 14.1.1. 上書き保存

予め名称を決めておくには、リアルタイムオプションDLGのファイル名エディットボックスで 決定します。

上書き保存の実行は、メニューから、ファイル(F) ~ データ上書保存(S)、又は、で保存します。 保存されるデータは、RTモデルが格納されているフォルダーに保存されます。

## 14.1.2. 新規保存

上書き保存の実行は、メニューから、ファイル(F) ~ データ新規保存(A)を選択します。

| ロギングデータファイ         | ル新規保存                |                         | ? 🗙      |
|--------------------|----------------------|-------------------------|----------|
| 保存する場所(1):         | C test2_grt_rtw      | - 🖬 🚔 📰                 |          |
|                    |                      |                         |          |
|                    |                      |                         |          |
|                    |                      |                         |          |
|                    |                      |                         |          |
|                    |                      |                         |          |
| ファイル名( <u>N</u> ): | *.csv                | 保存                      | <u>s</u> |
| ファイルの種類(工):        | データファイル(CSV) (*.CSV) | <ul> <li>キャン</li> </ul> | en /     |

ロギングデータファイル新規保存DLGが開きますので、ここで既存のファイル名称を確認のう え、ファイル名(N)に保存したいファイル名称を入力し、保存(S)ボタンを押します。 新規保存ですが、既存ファイル名を指定した場合は警告を表示したうえ、上書き保存されます。

## 14.2. マルチモデルの場合

マルチモデルの場合、上書き保存(予め決めておいた名称での保存)しか行えません。

データファイルはDSP毎に1個ずつ個別に保存されます。これは、複数のRTモデルで同じ名称の変数(=別々のブロック線図に同じ名称のブロック)が存在する可能性がある為、複数のロギングデータを1つにまとめられないことによります。

個々のデータファイルの名称は、リアルタイムオプションDLGで予め設定しておきます。

上書き保存の実行は、メニューから、ファイル(F) ~ データ上書保存(S)、又は、で保存します。 保存されるデータは、RTモデルが格納されているフォルダーに保存されます。

#### 15. ロギングデータのMLでの利用

RTMONで保存したデータをMLで利用するには、MATLAB Command Window で load コマンドで ロードします。これで初めてDSPで採ったデータがMLワークスペースへロードされます。

マルチモデルのロギングデータの場合、各DSPのデータは個別のファイルになっていますので、 load コマンドを反復してロードします。この時注意が必要なのは、各データで同一名称が存在する場 合、警告されず、単に後でロードされたデータによって置き換えられる事です。

ロードされたデータの変数名は、以下の通りです。

現在時刻 T

状態変数 X

出力変数 Y

変数 変数選択DLGに表示された名称と同じ。

Tはバッファサイズ×1の縦長ベクトルです。

Xはバッファサイズ×状態変数の数のマトリクスです。列ベクトルが1つの状態変数の時系列ベクト ルです。行方向にどんな状態変数が格納されているかは、現状では簡単に表示する機構が用意されてい ません。RTWが出力したソースファイル model.hの構造体宣言

typedef struct States\_tag {

. . . . . . . . } States ;

が参考となります。データはこの構造体のメンバーの順に並んでいます。メンバーが配列の場合はそ の添え字の0から順に並んでいます。

Xのなかの特定の状態変数例えば2行目の状態変数の時系列を取り出し描画するには、MATLAB Copmmand Windowd で

X2 = X(:, 2); plot(T, X2);

と実行します。

Yはバッファサイズ×出力点数のマトリクスです。列ベクトルが1つの出力の時系列ベクトルです。 X同様に操作できます。

それ以外のデータも全て列ベクトルです。

【 改 訂 履 歴 】

| 改訂番号 | 改訂日付        | 改訂 内容 |
|------|-------------|-------|
| 初版   | 2006. 9. 14 | 初版    |
|      |             |       |
|      |             |       |

 ・本製品及び本マニュアルの内容は製品の改良のため予告無しに 変更される事がありますのでご了承下さい。
 ・本製品及び本マニュアルの内容は著作権法により保護されています。 許可なく複製する事はできません。

## MATLAB対応ライブラリ リアルタイムモニタ・チュートリアル

## 中部電機株式会社

〒440-0004 愛知県豊橋市忠興3丁目2-8 TEL <0532>61-9566 FAX <0532>63-1081 URL : http://www.chubu-el.co.jp E-mail : csg@chubu-el.co.jp

2006.9 第1版発行

ADSPシリーズ

# 自動テスト説明書

MATLAB対応ライブラリ

⑦ 中部電機株式会社

| 1.                   | 概要.                  |                                                                                                    | 1                |
|----------------------|----------------------|----------------------------------------------------------------------------------------------------|------------------|
| 2.                   | 動作到                  | 景境                                                                                                    | 1                |
| 3.                   | 実行                   | 手順                                                                                                    | 2                |
| 3.<br>3.<br>3.       | 1.<br>2.<br>3.       | モデル作成<br>パラメータファイル作成<br>Excelブック作成                                                                                                    | 2<br>2<br>3      |
| 4.                   | 自動ラ                  | テスト起動                                                                                                    | 4                |
| 4.<br>4.             | 1.<br>2.             | MATLAB Command Window利用<br>RTMON利用                                                                                                    | 4<br>5           |
| 5.                   | 実行り                  | ナンプル                                                                                                    | 6                |
| 5.<br>5.<br>5.<br>5. | 1.<br>2.<br>3.<br>4. | モデル作成 $\rightarrow$ モデルビルド<br>パラメータファイル作成 $\rightarrow$ RTMONにて作成<br>ExcelBook作成 $\rightarrow$ テンプレートブックをコピーして作成<br>起動 $\rightarrow$ MATLAB Command Windowから起動 | 6<br>6<br>7<br>8 |
| 5.                   | 5.                   | エラーコード表                                                                                                    | 9                |

## 1. 概要

自動テスト機能は、MATLAB Command Windowと弊社製リアルタイムモニタ(以下RTMON)より起動できる、リアルタイムテストを自動化するソフトウェアです。実行時に、 ステップサイズ/終了時間等の動作条件や、Gain/Constant/Switch等のパ ラメータをダイナッミックに変更できます。

また、新たに自動テスト用 I / Oブロックとして frmxls / toxls が追加されたことにより、入 カデータを予め他の計測器等でExcelファイルとして準備し、実行時にダイナミックに入力 できたり、出力データをExcelファイルとして保存も可能となりました。

このことにより、MATLABスクリプトにて起動コマンドを記述すれば、テスト毎に条件・パラメータを最適化しながら連続テストも可能です。

## 2. 動作環境

- 1) MATLAB対応ライブラリが動作する環境
- 2) Microsoft Excel 2000/XP/2003 for Windows が動作する環境

Microsoft は、米国 Microsoft Corporationの米国およびその他の国における登録商標です。 MATLABは、米国 The Math Works Inc.の登録商標です。

## 3. 実行手順

3.1. モデル作成

MATLABにてモデルを作成し、ビルドします。 自動テスト用I/Oブロックとして、frmxls / toxlsブロックが使用できます。ブロックの使用方 法については、"第3章 I0ブロック取扱説明書"を参照してください。

- 3.2. パラメータファイル作成
  - 1) RTMONを起動し、メニュー → RTモデルロード を選択モデルをロードしてくださ い。
  - A) メニュー → 設定 より設定したい項目(ゲイン・定数・閾値・その他のパラメータ) を選択し値を設定してください。
     B) 弊社製モデルコントロール(別売オプション)の、ボリューム・スライダ・数値入力コントロールからもブロックパラメータの設定が可能です。
  - ③②にてすべて設定が終了したら、メニュー → 設定 → 変更状況の表示 を選択し
     "ファイル保存 "にてTEXTファイルに保存します。

\*その他のパラメータについては、一部実行時に変更できないものがあります。

| パラメーター変更状況                                                                                        | N 100 100 100 100 100 100 100 100 100 10 |
|---------------------------------------------------------------------------------------------------|------------------------------------------|
| パラメーター変更状況<br>ボード番号 : パラメータ名 デフォルト値 → 現在値<br>0 root_Gain_Gain +1.00000000e+000 → +1.09000003e+000 | ファイル保存<br>このボタンをクリッ<br>クしてファイル保存<br>します  |
|                                                                                                   |                                          |

## 3.3. Excelブック作成

下記ディレクトリにテンプレートExcelBook "Autotest.xls"が格納されていますので、 このブックを利用し動作条件を設定してください。このブックは、"condition" "list"の2種類の シートから構成されています。

また、ブックの作成はRTMONからも可能です。(メニュー→設定→自動テスト用ブック作成)

"condition" …動作条件設定用

"list" …frmxls / toxls ブロックのデータ設定用。frmxls / toxls ブロック未使用時もこのシートは必要です。

<テンプレートExcelブックディレクトリ> MATLAB 1/2 1/2

| Microsoft Excel - AutoTestxls<br>③ フィル(中) 編集(中) 表示(少)<br>「 ○ ○ □ ○ ○ ○ ○ ○ ○ ○ ○ ○ ○ ○ ○ ○ ○ ○ ○ | 挿入●書式◎ ツール① データ② ウ心 PO 塗 へいづ<br>※ 略 記 ● ローマー ● こ た 引 別<br>B 」 □ ■ ■ ■ ■ ● ○ 、 ※ ※ 目<br>■ ○<br>2 3 4 5<br>自動テスト実 行条件                                                                                                    | <ul> <li>パラメータファイル名は、2にて作成した<br/>ファイル名をフルパスで指定。</li> <li>データファイル名は、"list"シートが別の<br/>ブックのときそのブック名をフルパスで<br/>指定</li> </ul> |
|--------------------------------------------------------------------------------------------------|----------------------------------------------------------------------------------------------------|----------------------------------------------------------------------------------------------------|
| 2<br>3 DSPボード番号<br>4 モデル名称                                                                       | 0                                                                                                    |                                                                                                    |
| 5 積分アルゴリズム<br>6 ステップサイズ(Sec)                                                                     | none         離散(連続状態なし)           0.100                                                                                                    |                                                                                                    |
| 7 開始時間(Sec)<br>8 終了時間(Sec)<br>9 時間倍率(倍)                                                          | 0.000<br>5.000                                                                                                    |                                                                                                    |
| 10 パラメータファイル名<br>11 データブック名                                                                      |                                                                                                    |                                                                                                    |
| 12<br>13<br>I I I I Condition (List /                                                            |                                                                                                    | - □ X<br>- 0 X<br>NUM                                                                                                    |
|                                                                                                  | 1         2         3         4           1         データ参照55                                                                                                    |                                                                                                    |
| -                                                                                                | 2         変数INDEX         種類         開始セル(R1C1)           3         (0~99)         (1:frmxls,2:toxls)         時間(Sec)         データ                                                                                          | ブック名         ブック名           シート名         (Listシートと同一時省略可)                                                                |
|                                                                                                  | 4<br>5<br>6<br>7<br>8<br>9<br>10<br>11<br>12<br>13<br>14<br>14<br>14<br>14<br>15<br>16<br>17<br>16<br>17<br>16<br>17<br>17<br>18<br>19<br>10<br>11<br>11<br>12<br>10<br>10<br>10<br>10<br>10<br>10<br>10<br>10<br>10<br>10 |                                                                                                    |

## 4. 自動テスト起動

## 4.1. MATLAB Command Window 利用

```
<コマンド>
```

| setoptn  | …Condition シート:動作条件設定                     |
|----------|-------------------------------------------|
| setprm   | …Condition シート:パラメータファイル名設定               |
|          | (RTMONにて作成したファイルをフルパス指定)                  |
| setdata  | …Condition シート:データブック名設定                  |
|          | ("list"シートのブック名が"Condition"シートのブックと異なるときの |
|          | みプルパス指定)                                  |
| autotest | …自動テスト起動                                  |
| sample   | …自動テスト連続起動                                |
|          |                                           |

上記コマンドを利用して実行します。各コマンドとも終了時には終了メッセージがエラー時に は、エラーメッセージとエラーコードが表示されます。エラーの詳細についてはエラーコード 表を参照してください。 また、コマンドの引数詳細は、ヘルプを参照してください。

例 help setoptn

◎コマンド使用例

| ①>>setoptn('autotest.xls',0.01)                                                                                                    | $\leftarrow$ | step size 0.01Sec 設定            |
|----------------------------------------------------------------------------------------------------|--------------|---------------------------------|
| ②>>autotest('autotest.xls')                                                                                                    | $\leftarrow$ | 自動テスト起動                         |
| AutoTest start! <c:¥matlabr132¥work¥te< th=""><th>st10_</th><th>_grt_rtw¥autotest.xls&gt;&gt; Finish!</th></c:¥matlabr132¥work¥te<> | st10_        | _grt_rtw¥autotest.xls>> Finish! |
| ↑ 起動、終了メッセーシ                                                                                                    | "表示          |                                 |
| ④>>setoptn('autotest.xls')                                                                                                    | $\leftarrow$ | 現在の設定値表示                        |
| <pre>⑤&gt;&gt;setprm('autotest.xls', '')</pre>                                                                                      | $\leftarrow$ | パラメータファイル名消去                    |
| <pre>6&gt;&gt;sample('autotest.xls', 'autotest1.xls')</pre>                                                                         |              |                                 |
| ↑ 自動テスト連続実行                                                                                                    |              |                                 |
#### 4.2. RTMON 利用

- ① RTMONを起動し、メニュー  $\rightarrow$  実行  $\rightarrow$  自動テスト を選択します。(モデル未 ロード時のみ有効)
- ② 下記ダイアログにて計画用ExcelBookを選択します。

| 自動テストBOOK #                                  | 名                                                                                                    | ? 🗙  |
|----------------------------------------------|----------------------------------------------------------------------------------------------------|------|
| ファイルの場所型:                                    | 🔁 test200601_grt_rtw 💽 🔶 🖻 📸 📰 🗸                                                                                                    |      |
| 最近使ったファイル<br>デスクトップ<br>マイドキュメント<br>マイ コンピュータ | itest7401_ert_rtw<br>test2006.xls<br>Test2006b.xls<br>Test2006c.xls<br>Test2006c.QK.xls<br>Test2006d.xls<br>Test2006d.xls<br>Test2006e.xls |      |
|                                              | ファイル名(N): Test2006c.xls ▼                                                                                                    | 獣(⊙) |
|                                              | ファイルの種類(T):         EXCEL (*xls)         キ                                                                                                 | ャンセル |

③ 「開く」を選択すると実行条件確認メッセージが表示されます。内容を確認し応答しく ださい。「OK」を選択するとテストが開始されます。

| 実行条件     | · · · · · · · · · · · · · · · · · · ·                                                                                                    |
|----------|----------------------------------------------------------------------------------------------------|
| <b>(</b> | ボード番号 : 0<br>モデル名 : D:¥MATLAB6p5p1¥work¥test200601_grt_rtw¥test200601.elf<br>アルゴリズム : none<br>ステップサイズ : 0.001<br>終了時間 : 10.0<br>時間倍率 : 1.0 |
|          | 自動テスト開始します!                                                                                                    |
|          | OK キャンセル                                                                                                    |

④ 実行中は、実行中ダイアログが表示され、終了するとダイアログが消えます。
 実行中に関係するExcelBookを操作(開く・編集・消去など)するとエラーとなります。

| 自動テスト 🔀            |  |
|--------------------|--|
| テスト実行中             |  |
| しばらくお待ちください        |  |
| 「 <u></u><br>手+ンセル |  |

(5) テスト実行中にエラーが発生するとダイアログメッセージが表示されます。詳細については、5.5. エラーコード表を参照してください。

### 5.実行サンプル

### 5.1. モデル作成 → モデルビルド

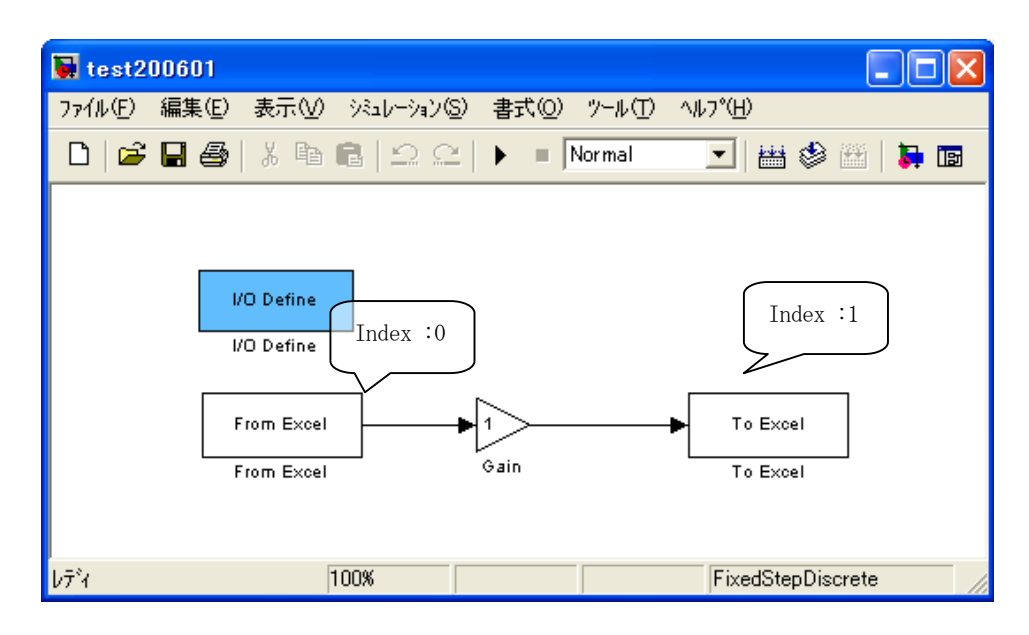

#### 5.2. パラメータファイル作成 → RTMONにて作成

<3.2. パラメータファイル作成参照>

| パラメーター変更状況<br>ボード番号:パラメータ名 デフォルト値 → 現在値<br>0 root_Gain_Gain +1.00000000e+000 → +1.09000003e+000<br>まず該当モデルをロードしてから<br>設定変更を行います。<br>"test20.txt"ファイルで保存 | パラメーター変更状況                                                                                      |                                                                |
|----------------------------------------------------------------------------------------------------|-------------------------------------------------------------------------------------------------|----------------------------------------------------------------|
|                                                                                                    | パラメーター変更状況<br>ボード番号:パラメータ名 デフォルト値 → 現在値<br>0 root_Gain_Gain +1.00000000e+000 → +1.09000003e+000 | ファイル保存<br>まず該当モデルをロードしてから<br>設定変更を行います。<br>"test20.txt"ファイルで保存 |

### 5.3. ExcelBook作成 $\rightarrow$ テンプレートブックをコピーして作成

| 🔀 Mic | crosoft Excel - AutoTest.xls   |           |      |            |                    |                                                                                                    |                |                                         |
|-------|--------------------------------|-----------|------|------------|--------------------|----------------------------------------------------------------------------------------------------|----------------|-----------------------------------------|
| 18 7  | ファイル(Ё) 編集(Ё) 表示(⊻)            | 挿入① 書式②   | ッ    | ール① デー     | タ( <u>D</u> ) ウィント | らしく                                                                                                    | ルプ( <u>H</u> ) | _ & ×                                   |
| ] 🗅 🕻 | 🖻 🖬 🔒 🎒 🖏 🖤 🛛                  | i 🖻 🛍 💅   | ×.   | ) + CH + ( | 🔒 Σ f 🛪            | $ \begin{smallmatrix} A \\ Z \\ \downarrow \\ A \\ \downarrow \\ A \\ \downarrow \\ \downarrow \\ \downarrow \\ \downarrow \\ \downarrow \\ \downarrow$ | 🛍 🚜 100%       | - 2 -                                   |
| MS    | Pゴシック • 11 •                   | B I U     |      |            | 9%,                | +.0 .00<br>0.+ 00.                                                                                                    | 傳 🗉 • 👌        | • • <u>A</u> • •                        |
|       | R16C5 💌 🔹                      | -         |      |            |                    |                                                                                                    |                |                                         |
|       | 1                              | 2         | 3    | 4          |                    |                                                                                                    | 5              | F                                       |
| 1     |                                | 自動テ       | ス    | ト実         | 行条                 | 件                                                                                                    |                |                                         |
| 2     |                                |           |      |            |                    |                                                                                                    |                |                                         |
| 3     | DSPボード 番号                      | 2         |      |            |                    |                                                                                                    |                |                                         |
| 4     | モデル名称                          | C:¥MATLAB | R1 2 | 12¥work¥t  | test20_grt         | _rtw¥tes                                                                                                    | t20.out        |                                         |
| 5     | 積分アルゴリズム                       | none      |      | 離散(連続      | 状態なし)              |                                                                                                    |                | データブック                                  |
| 6     | ステップサイズ(Sec)                   | 0.1 00    |      |            |                    |                                                                                                    |                | 名は同一ブッ                                  |
| 7     | 開始時間(Sec)                      | 0.000     |      |            |                    |                                                                                                    |                | ク時省略可。                                  |
| 8     | 終了時間(Sec)                      | 10.000    |      |            |                    |                                                                                                    |                | , , , , , , , , , , , , , , , , , , , , |
| 9     | 時間間引(倍)                        | 1         |      |            |                    |                                                                                                    | $\angle$       | ١                                       |
| 10    | バラメータファイル名                     | C:¥MATLAB | R1 2 | 12¥work¥t  | test20_grt         | _rtw¥tes                                                                                                    | t20.txt        |                                         |
| 11    | データブック名                        |           |      |            |                    |                                                                                                    |                |                                         |
|       | ▶ ▶ \ <u>Condition</u> (List / |           |      |            |                    |                                                                                                    |                |                                         |
| コマン   | ド                              |           |      |            |                    |                                                                                                    | NUM            |                                         |

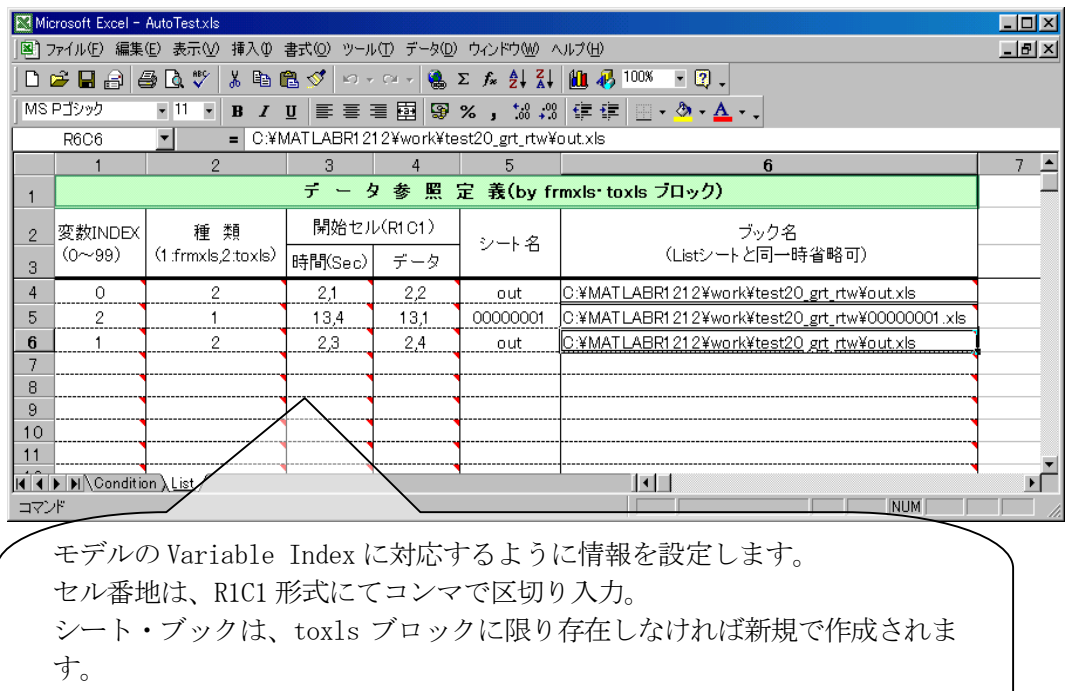

ブック名は、フルパス名で設定します。但し"list"シートと同一のブックの 場合は省略可。

## 5.4. 起動 → MATLAB Command Windowから起動

| 🖈 MATLAB                                                                                                    |                                                                                                    |  |  |  |  |
|----------------------------------------------------------------------------------------------------|----------------------------------------------------------------------------------------------------|--|--|--|--|
| ファイル(E) 編集(E) 表示(V) Web(B) ウィンドウ(W) ヘルプ(H)                                                                                                |                                                                                                    |  |  |  |  |
| 🗋 😂 🐇 🏗 🋍 🕫 🕫 🎽 ? カレントディレクトリ: D:¥MATLAB6p5p1¥work¥test200601_grt_rtw                                                                      |                                                                                                    |  |  |  |  |
| Gurrent Directory                                                                                                    | Command Window                                                                                                    |  |  |  |  |
| D:¥MATLAB6p5p1¥work¥test2 🗸 🗈 🖄 🏘                                                                                                    | ### Writing header file test200601.h                                                                                                    |  |  |  |  |
| すべてのファイル ファ・最終更新日                                                                                                    | ### Writing header file test200601_types.h                                                                                                    |  |  |  |  |
| atest7401 grt rtw □77/30-6-2005 08:09 4##                                                                                                 | ### Writing header file test200601_private.h                                                                                                    |  |  |  |  |
| □ acroiod.b C△ 27-1-2006 11:18                                                                                                    | ### Writing source file test200601_data.c                                                                                                    |  |  |  |  |
| ##<br>□ acrotype.o 0 7-23-1-2006 02:21 (##                                                                                                | ### TLC code generation complete.                                                                                                    |  |  |  |  |
| □ err □27-1-2006 11:18 (##                                                                                                    | ### Greating table file test200601.1tb<br>### Greating linker response file test200601.1k                                                                       |  |  |  |  |
| [1] modelsources.txtTXT_27-1-2006_11:18 ##                                                                                                | ### dest200601.mk which is generated from D:¥MATLAB6p5p1¥rtw¥c¥acro74x¥a741.tmf is up to date                                                                   |  |  |  |  |
| and node to context in 1 21 1 2000 11110                                                                                                  | ### Building test200601: nmake /nologo -f test200601.mk STEP=0.1 ADD_MDL_NAME_TO_GLOBALS=1                                                                      |  |  |  |  |
| □ ode1 o 0 ¬-27-1-2006 11:18 ###                                                                                                    | ### Compiling test200601.c                                                                                                    |  |  |  |  |
| □ ode? o 0 ¬-??-1-?006 11:18 ##                                                                                                    | ### Compiling rt5sim.c                                                                                                    |  |  |  |  |
|                                                                                                    | ### Compiling rt5main.c                                                                                                    |  |  |  |  |
| Workspace Current Directory                                                                                                    | ### Compiling rt5ode.c                                                                                                    |  |  |  |  |
| Command History                                                                                                    | IIII Compiling odel.c                                                                                                    |  |  |  |  |
| Inmake (poloco -f test200801 m/ STEP=0 001 ADD                                                                                            | ### Compiling ode2.c                                                                                                    |  |  |  |  |
| AutoTest ('D:¥MATLAB6p5p1¥work¥test200601 srt_rt                                                                                          | ### Compiling ode3.c                                                                                                    |  |  |  |  |
| % 1/27/06 8:34 AM%                                                                                                    | ### Compiling ode4.c                                                                                                    |  |  |  |  |
| simulink                                                                                                    | ### Compliing does.c<br>### Linking test200601.elf                                                                                                    |  |  |  |  |
| simin=[1,1]                                                                                                    | ### Created                                                                                                    |  |  |  |  |
| AutoTest('D:¥MATLAB6p5p1¥work¥test200601_grt_rt                                                                                           | ### Successful completion of Real-Time Workshop build procedure for model: test200601                                                                           |  |  |  |  |
| !nmake /nologo -f test200601.mk STEP=0.001 ADD_                                                                                           | <pre>&gt;&gt; Autolest('D:#MAILAB6pbpl#work#test200601_grt_rtw#test2006c.xls') AutoTest_stert! &lt;0.#WAILAB6p5p1#work#test200601_grt_rtw#test2006c_xls')</pre> |  |  |  |  |
| AutoTest('D:¥MATLAB6p5p1¥work¥test200601_grt_rt                                                                                           | <pre>&gt;&gt; AutoTest('D:#MATLAB6p5p1#work#test200601_grt_rtw#test2006c.xls')</pre>                                                                            |  |  |  |  |
| !nmake /nologo -f test200601.mk STEP=0.001 ADD_                                                                                           | AutoTest start! <d:¥matlab6p5p1¥work¥test200601_grt_rtw¥test2006c.xls>&gt; Finish!</d:¥matlab6p5p1¥work¥test200601_grt_rtw¥test2006c.xls>                       |  |  |  |  |
| AutoTest('D:\MATLAB6p5p1\vork\test200601_grt_rt >> AutoTest('D:\MATLAB6p5p1\vork\test200601_grt_rtw\test2006c.xls')                       |                                                                                                    |  |  |  |  |
| AutoTest/start! <d:¥matlab6p5p1¥work¥test200601_grt_rtw¥test2006c.xls>&gt; Finish!</d:¥matlab6p5p1¥work¥test200601_grt_rtw¥test2006c.xls> |                                                                                                    |  |  |  |  |
|                                                                                                    |                                                                                                    |  |  |  |  |
|                                                                                                    |                                                                                                    |  |  |  |  |
|                                                                                                    |                                                                                                    |  |  |  |  |
|                                                                                                    |                                                                                                    |  |  |  |  |
|                                                                                                    |                                                                                                    |  |  |  |  |
|                                                                                                    |                                                                                                    |  |  |  |  |
| Noutstast ('autstast v1s')                                                                                                    |                                                                                                    |  |  |  |  |
| //autotest(autotest, XIS)                                                                                                    |                                                                                                    |  |  |  |  |
| と入力し起動。                                                                                                    |                                                                                                    |  |  |  |  |
| カレントフォルダにExcelBookが存                                                                                                    |                                                                                                    |  |  |  |  |
| 在する場合、フォルダ名は省略可                                                                                                    |                                                                                                    |  |  |  |  |
|                                                                                                    |                                                                                                    |  |  |  |  |
|                                                                                                    |                                                                                                    |  |  |  |  |
|                                                                                                    |                                                                                                    |  |  |  |  |
| *Excelブックの名                                                                                                    | 称は任意に変更して使用してください。                                                                                                    |  |  |  |  |

## 5.5. エラーコード表

| エラー番号 | 内容                          |
|-------|-----------------------------|
| 10    | AutoTest への引数エラー            |
| 2 0   | Excel アプリケーション起動エラー         |
| 3 0   | IndicationBook Openエラー      |
| 31    | IndicationBook ボード番号エラー     |
| 32    | IndicationBook モデルエラー       |
| 33    | IndicationBook アルゴリズムエラー    |
| 34    | IndicationBook ステップサイズエラー   |
| 3 5   | IndicationBook 終了時間エラー      |
| 36    | IndicationBook 時間倍率エラー      |
| 37    | IndicationBook データ Book エラー |
| 38    | DSP初期化エラー                   |
| 39    | データ Book Open エラー           |
| 4 0   | データ Book Block なし           |
| 41    | パラメータファイルエラー                |
| 4 2   | データ転送エラー(frmxlsブロック)        |
| 43    | DSPエラー                      |
| 44    | DSPタイムエラー                   |
| 4 5   | DSPその他エラー                   |

【 改 訂 履 歴 】

| 改訂番号 | 改訂日付        | 改 訂 内 容 |
|------|-------------|---------|
| 初版   | 2006. 9. 16 | 初版      |
|      |             |         |
|      |             |         |

 ・本製品及び本マニュアルの内容は製品の改良のため予告無しに 変更される事がありますのでご了承下さい。
 ・本製品及び本マニュアルの内容は著作権法により保護されています。 許可なく複製する事はできません。

# MATLAB 対応ライブラリ 自動テスト

#### 中部電機株式会社

〒440-0004 愛知県豊橋市忠興3丁目2-8 TEL <0532>61-9566 FAX <0532>63-1081 URL : http://www.chubu-el.co.jp E-mail : csg@chubu-el.co.jp

2006.9 第1版発行